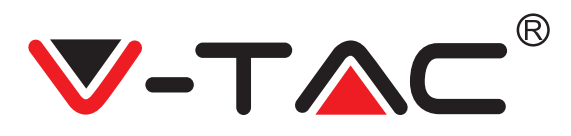

# **TABLE OF CONTENTS**

| ENGLISH    | .4-19   |
|------------|---------|
| FRENCH     | 20-35   |
| GERMAN     | 36-51   |
| BULGARIAN  | 52-67   |
| CROATIAN   | 68-83   |
| PORTUGUESE | 84-99   |
| SPANISH    | 100-115 |
| HUNGARIAN  | 116-131 |
| ITALIAN    | 132-147 |
| GREEK      | 148-163 |
| POLISH     | 164-179 |
| ROMANIAN   | 180-195 |
| CZECH      | 196-211 |

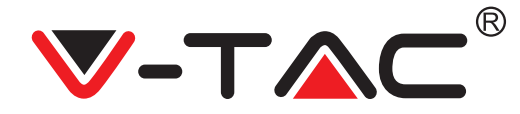

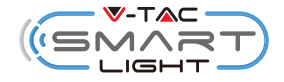

WEEE Number: 80133970

# INSTALLATION INSTRUCTION

WIFI IR REMOTE CONTROL (VT-5151)

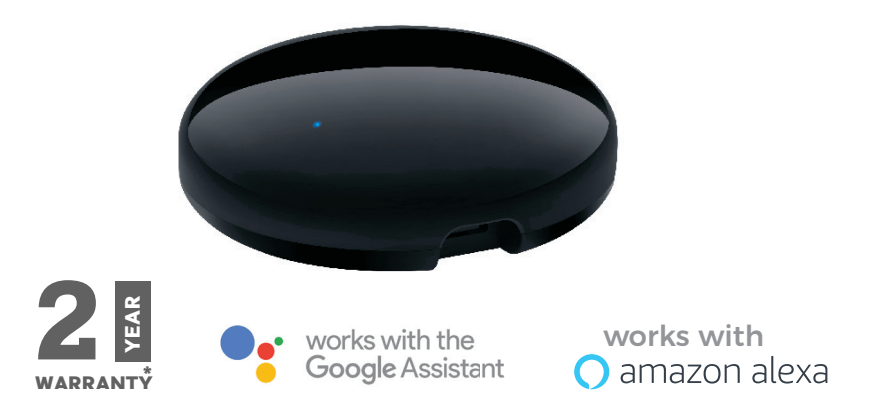

#### (EN) INTRODUCTION & WARRANTY

Thank you for selecting and buying V-TAC SMART LIGHT device. V-TAC will serve you the best. Please read these instructions carefully before starting the installation and keep this manual handy for future reference. If you have any other query, please contact our dealer or local vendor from whom you have purchased the product. They are trained and ready to serve you at the best. The warranty is valid for 2 years from the date of purchase. The warranty does not apply to damage caused by incorrect installation or abnormal wear and tear. The company gives no warranty against damage to any surface due to incorrect removal and installation of the product. This product is warranted for manufacturing defects only.

#### (FR) INTRODUCTION & GARANTIE

Merci d'avoir choisi et acheté un produit à V-TAC. V-TAC vous offrira le meilleur. Veuillez lire attentivement ces instructions avant de commencer l'installation et conservez ce manuel à portée de main pour référence ultérieure. Si vous avez d'autres questions, veuillez contacter notre distributeur ou le fournisseur local auprès duquel vous avez acheté le produit. Ils sont formés et prêts à vous server au mieux. La garantie est valable pour une période de 2 ans à compter de la date d'achat. La garantie ne s'applique pas à des dommages causés par une installation incorrecte ou une usure anormale. La société ne donne aucune garantie pour des dommages causés à une surface en raison d'un enlèvement et d'une installation incorrects du produit. Ce produit est couvert par une garantie pour des défauts de fabrication seulement

#### (CZ) ÚVOD A ZÁRUKA

Děkujeme, že jste si vybrali a koupili výrobek firmy V-TEK (V-TAC). V-TEK (V-TAC) vám nabízí ty nejlepší výrobky. Před zahájením instalace si prosím pečlivě přečtěte tyto pokyny a uschovejte si tento návod pro budoucí použití. Pokud máte další dotazy, obraťte se na našeho prodejce nebo místního obchodního zástupce, od kterého jste výrobek zakoupili. Oni jsou vyškoleni a jsou vám k dispozici pro všechny vaše potřeby. Záruka je platná po dobu 2 let od data zakoupení. Záruka se nevztahuje na škody způsobené nesprávnou instalací nebo atypickým opotřebením. Společnost neposkytuje záruku na poškození na jakémkoli povrchu kvůli neodbornému odstranění a instalaci výrobku. Výrobek má záruku pouze pro výrobní vady.

#### (DE) INFÜHRUNG UND GEBRAUCHSANWEISUNG

Wir danken Ihnen, dass Sie ein V-TAC ausgesucht und gekauft haben. V-TAC wird Ihnen die besten Dienste erweisen. Lesen Sie, bitte, diese Gebrauchsanweisung vor der Montage aufmerksam durch und halten Sie sie für Auskünfte in der Zukunft parat. Sollten Sie weitere Fragen haben, kontaktieren Sie, bitte, unseren lokalen Händler oderVerkäufer, von dem Sie das Produkt gekauft haben. Sie sind ausgebildet und bereit Sie auf die bestmögliche Art und Weise zu unterstützen. Die Gewährleistungsfrist beträgt 2 Jahre ab dem Kaufdatum. Die Gewährleistung bezieht sich nicht auf Schäden, die durch unsachgemäße Montage oder ungewöhnlicheAbnutzung und Verschleiß verursacht worden sind. Das Unternehmen gewährt keine Garantie für durch unsachgemäßen Produktabbau oder unsachgemäße Montage entstandene Schäden an jeglichen Oberflächen. Diese Gewährleistung gilt nur für Herstellungsmängel.

#### (BG) ВЪВЕДЕНИЕ И ГАРАНЦИЯ

Благодарим ви, че избрахте и закупихте продукт на Ви-Тек (V-TAC). Ви-Тек (V-TAC) ще ви послужи по най-добрия възможен начин. Моля прочетете тези инструкции внимателно преди инсталация и съхранявайте ръководството за бъдещи справки. Ако имате други въпроси, моля свържете се с нашия дилър или с местния търговец, от който сте закупили продукта. Те са обучени и са готови да ви послужат по най-добрия начин. Гаранцията е валидна за период от 2 години след датата на закупуване. Гаранцията не се прилага по отношение на щети, причинени поради неправилен монтаж или необичайно износване. Дружеството не предоставя гаранция срещу щети по каквато и да е повърхност поради неправилното отстраняване и монтаж на продукта Гаранцията за този продукт се дава само за производствени дефекти.

#### (HR) UVOD I JAMSTVO

Hvala vam, što ste odabrali i kupili tvrtke Vi-Tek (V-TAC). Vi-Tek (V-TAC) će va poslužiti na najbolji mogući način. Molimo, pažljivo pročitajte ove upute prije instalacije i spremite upute za buduću uporabu. Ako imate dodatnih pitanja, molimo obratite se našemprodavaču ili lokalnom trgovcu gdje ste kupili ovaj proizvod. Oni su osposobljeni i spremni vam pomognu na najbolji način. Jamstvo za ovaj proizvod vrijedi za razdoblje od 2 godine, računajući od dana kupnje. Jamstvo se ne odnosi na štetu, nastalu nepravilnom ugradnjom ili neuobičajenim habanjem. Tvrtka ne jamči za štete koje nastanu po bilo kojoj površini proizvoda, zbog nepravilne demontaže odnosno i ugradnje proizvoda. Jamstvo za ovaj proizvod dano je samo za nedostatke koji su nastali samo tijekom njegove proizvodnje.

#### (PT) INTRODUÇÃO E GARANTIA

Agradecemos que escolheu e adquiriu o produto da V-TAC. A V-TAC irá servir-lhe da melhor maneira possível. Por favor, leia atentamente estas instruções antes da instalação e mantenha este manual para referência no futuro. Se tiver outras dúvidas, entre em contacto com o nosso revendedor ou comerciante local de quem adquiriu o produto. Eles são formados e estão prontos para lhe serem úteis da melhor maneira possível. A garantia é válida por um período de 2 anos a partir da data de compra. A garantia não se aplica a danos causados devido a uma instalação incorrecta ou desgaste invulgar. A empresa não dá nenhuma garantia por danos de qualquer superfície devido à inadequada remoção e instalação do produto. Este produto tem uma garantia apenas para defeitos de fabricação.

#### (ES) INTRODUCCIÓN Y GARANTÍA

Le agradecemos que ha elegido y adquirido la V-TAC. V-TAC le servirá del mejor modo posible. Pedimos que antes de comenzar la instalación lea atentamente las presentes instrucciones y las guarde en un lugar adecuado para consultas próximas. En caso de dudas o preguntas, póngase, por favor, en contacto con el representante o suministrador más cercano de quien ha comprado el producto. Él será debidamente instruido y dispuesto para atenderle de la mejor manera posible. La garantía tendrá una duración de 2 años, contados a partir de la fecha de la compra. La garantía no será aplicable a daños ocasionados por instalación incorrecta o gasto inhabitual. La empresa no otorgará garantía para daños de superficies de cualquier tipo generados por su eliminación e instalación incorrectas. La garantía cubrirá solo defectos de producción de fábrica.

#### (HU) BEVEZETÉS ÉS GARANCIA

Köszönjük, hogy választotta és megvásárolta a V-TAC terméket. V-TAC nyújtja Önnek a legjobb szolgáltatást. Kérjük, a szerelés előtt figyelmesen olvassa el ezeket az utasításokat és óvja ezt a kézikönyvet későbbi használatra. Ha további kérdései vannak, kérjük, forduljon forgalmazójához vagy helyi eladójához, akitől megvásárolta a terméket. Ők képzettek és készek a legjobb szolgálatra. A jótállás a vásárlás napjától számítva 2 évig érvényes. A garancia nem vonatkozik a helytelen szerelés vagy az abnormális kopás okozta károkra. A cég nem vállal semmilyen garanciát a felület károsodásáért, a termék helytelen eltávolításáért és szereléséért. Ez a termék garanciája csak a gyártási hibákra vonatkozik.

#### (IT) INTRODUZIONE E GARANZIA

Grazie per aver scelto e acquistato il prodotto della V-TAC. La V-TAC Le servirà nel miglior modo possibile. Si prega di leggere attentamente queste istruzioni prima di iniziare l'installazione e di conservare questo manuale a portata di mano per riferimenti futuri. In caso di qualunque altra domanda si prega di contattare il nostro rivenditore o il distributore locale da chi è stato acquistato il prodotto. Loro sono addestrati e pronti a servirla nel miglior modo possibile. La garanzia è valida per 2 anni dalla data d'acquisto. La garanzia non si applica ai danni provocati dall'installazione errata o dall'usura anomala. L'azienda non fornisce alcuna garanzia per danni a qualsiasi superficie a causa della rimozione e dell'installazione errata del prodotto. La garanzia di questo prodotto è valida soltanto per difetti di fabbricazione.

#### (EL) ΕΙΣΑΓΩΓΗ - ΕΓΓΥΗΣΗ

ας ευχαριστούμε για το ότι επιλέξατε και αγοράσατε το προϊόν της Bι-TAK(V-TAC). Η Bι-TAK (V-TAC) θα σας εξυπηρετήσει με τον καλύτερο δυνατό τρόπο. Παρακαλούμε να διαβάσετε προσεκτικά τις οδηγίες μας προτού τοποθετήσετε και διατηρήστε τις οδηγίες για τη μετέπειτα ενημέρωσή σας. Αν έχετε άλλα ερωτήματα και απορίες, παρακαλούμε να έλθετε σε επαφή με τον προμηθευτή μας ή με τον εγχώριο έμπορο από τον οποίο αγοράσατε το προϊόν. Αυτοί εκπαιδεύτηκαν κατάλληλα και είναι πρόθυμοι να σας εξυπηρετήσουν με τον καλύτερο τρόπο. Η εγγύηση ισχύει για περίοδο 2 ετών από την ημερομηνία της αγοράς. Η εγγύηση δεν εφαρμόζεται σε περίπτωση που προκληθούν ζημιές εξαιτίας λάθος τοποθέτησης ή ασυνήθιστης φθοράς. Η εταιρεία δεν παρέχει εγγύηση για ζημιές σε οποιαδήποτεεπιφάνεια εξαιτίας τις λάθος απομάκρυνσης ή τοποθέτησης του προϊόντος. Η εγγύηση του προϊόντος αφορά μόνο τα ελαττώματα της παραγωγής.

#### (PL) WSTĘP I GWARANCJAD

Dziękujemy za wybór i zakup produktu V-TAC. V-TAC będzie Ci służył najlepiej. Prosze przeczytać tę instrukcje uważnie przed przystąpieniem do zainstalowania i zachować ją do użytku w przyszłości. Jeśli masz jakieś pytania, proszę skontaktować się z naszym Przedstawicielem lub z dystrybutorem, od którego kupiłeś produkt. Oni sa przeszkoleni i gotowi udzielić Ci pomocy. Gwarancja ważna jest 2 lata od zakupu. Gwarancja nie obejmuje uszkodzeń wynikających z niewłaściwego zainstalowania lub nadzwy-czajnego zużycia. Spółka nie ponosi odpowiedzialności za ewentualne szkody spowodowane na powierzchniach podczas instalacji lub deinstalacji. Gwarancja obejmuje jedynie wady powstałe z przyczyn tkwiących w produkcie.

#### (RO) INTRODUCERE, GARANȚIA

Vă mulţumim că ați ales și v-ați cumpărat acest produs de V-TAC. V-TAC vă va fi de un mare folos, utilizându-l în modul cel mai potrivit posibil. Vă rugăm să citiți .aceste instrucțiuni cu atenție, înainte să începeți instalarea, și păstrați-le pentru că s-ar putea să fie necesar să le recitiți. Dacă aveți și alte întrebări, luați legătură cu dealer-ul nostru sau cu comerciantul de la care v-ați achiziționat produsul. Aceștia sunt bine instruiți și întotdeauna sunt disponibili să vă servească în modul cel mai bun posibil. Garanția este valabilă pe un termen de 2 ani din data achiziționării produsului. Garanția însă nu se aplică cu privire la daunele cauzate de instalare incorectă sau care rezultă din uzura anormală de utilizare. Societatea nu acordă garanție pentru daune produse pe suprafețe, indiferent de tipul acestora, care se datorează îndepărtării sau montării incorecte a produsului. Pentru acest produs, garanția se acordă numai pentru defecte de fabricație.

# FAQ

1) What devices can you control with Wi-Fi IR remote control?

- You can control TV, fan, Air conditioner and other IR enabled appliances.
- 2) What should I do when I cannot control the devices with this remote control?
  - Firstly, make sure your mobile devices and the Wi-Fi remote control are adjacent and connected to the same network. Make sure the Wi-Fi infrared control is always powered ON.
- 3) Can I control devices through 2G/3G/4G network?
  - The Wi-Fi remote control and mobile device are required to share the same Wi-Fi network when adding Wi-Fi remote control, the first time, after device configuration is completed, you can remotely control devices through 2G/3G/4G network. Currently it does not support 5G
- 4) What should I do when device configuration process has failed?
  - Check whether the remote control is powered ON or not.
  - Check whether your mobile device is connected to 2.4Ghz Wi-Fi network.
  - Check your network connectivity, make sure the router is working properly.
  - Make sure the Wi-Fi password enter is correct when adding remote control.
- 5) Can the IR remote control be controlled though walls?
  - IR is not designed to work through the walls, so make sure there are no obstacles between the IR remote and IR enabled devices.
- 6) Unable to use IR remote to control electric device?
- IR remote network is in working condition (click any key on the remote control panel on the app and see whether the indicator light flashes. If it is flashing which mean the device is working properly.
- Make sure there is no object blocking between IR remote and electric device.

# SPECIFICATION

1) Input : DC 5V/1A

- 2) IR Frequency: 38KHz
- 3) Wifi Frequency: 2.4GHz
- 4) Infrared Range: < 8 meters
- 5) Working Temperature: 0°C 50°C
- 6) Working Humidity: <85%RH
- 7) Size: 64.5\*20 mm
- 8) Material: ABS
- 9) Weight: 27g
- 10) LED indicator Blue
- 11) Supports Android 4.4 or Newer
- and IOS 8.0 or Newer

## INSTALLATION

Step1: Connect the micro USB wire to the device. Step2: Turn the power button ON to test the device. Step3: Scan the given QR code, or download "V-TAC Smart Light' from the App Store (iOS)

or the Google Play Store (Android).

For ANDROID

For IOS

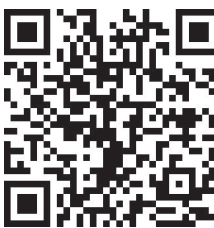

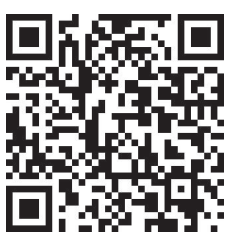

# Step4: Open the V-TAC Smart Light app and tap on register for creating a new account.

V-TAC Smart Light

#### Step5:

A) <u>Mobile Number:</u> Select the country, then enter your mobile number. Once done, tap 'Next'.

B) E-Mail: Enter your email id and tap on 'Next'.

| K Back        | Register   |       |
|---------------|------------|-------|
| United Kingdo | om         | +44 > |
| Mobile Num    | per/E-mail |       |
|               |            |       |
|               |            |       |

Step6: Enter the verification code which will be sent to your mobile number/emai id, then assign a new password to your account and tap on "Confirm".

Register

Step7: Tap on 'Add Device' or the + sign. Make sure the device is switched on.

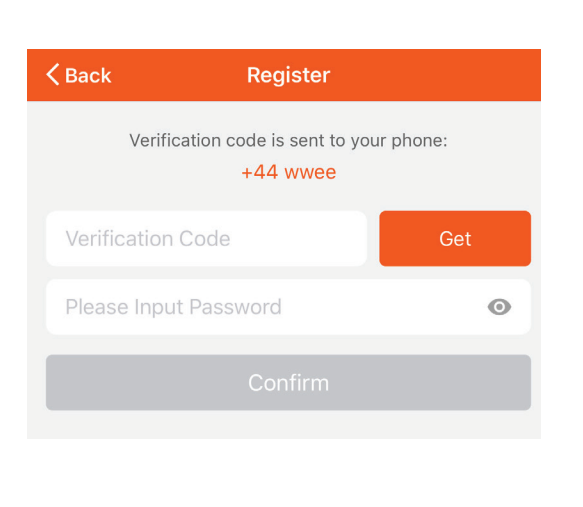

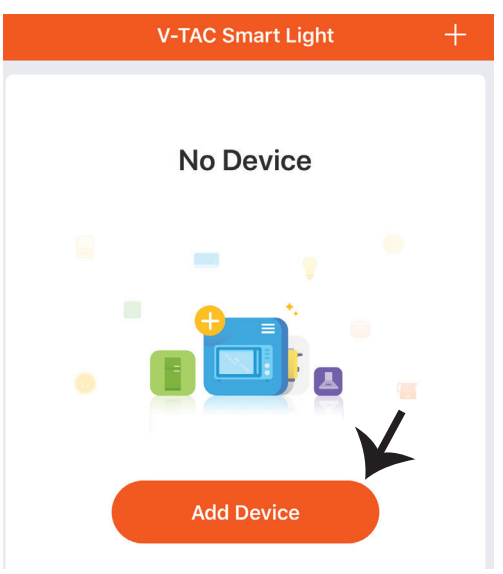

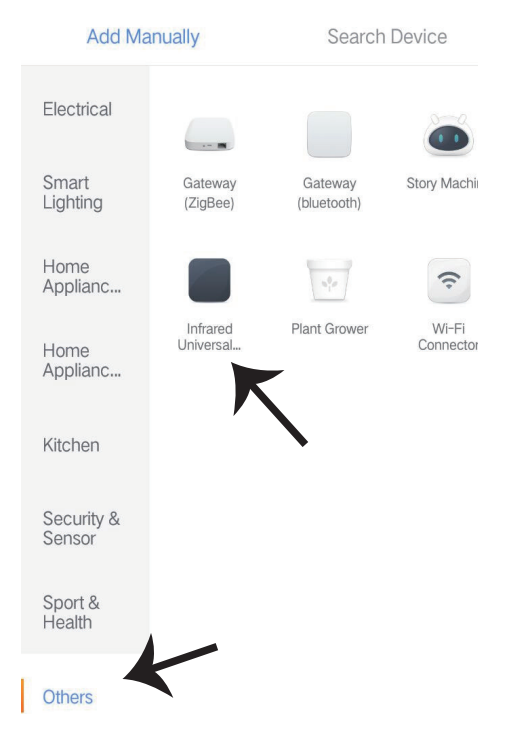

Step8: To select the infrared device, tap on others(as shown below), and then choose 'Infrared Universal Remote Control' to start Pairing the device to the app.

Step9:

- A) To pair the device with device make sure the light is blinks rapidly.
- B) Power on remote control, long press power button for 5 seconds till the blue indicator flashes rapidly.
- c) Confirm if the light blinks rapidly, Enter wifi password and click "Confirm".

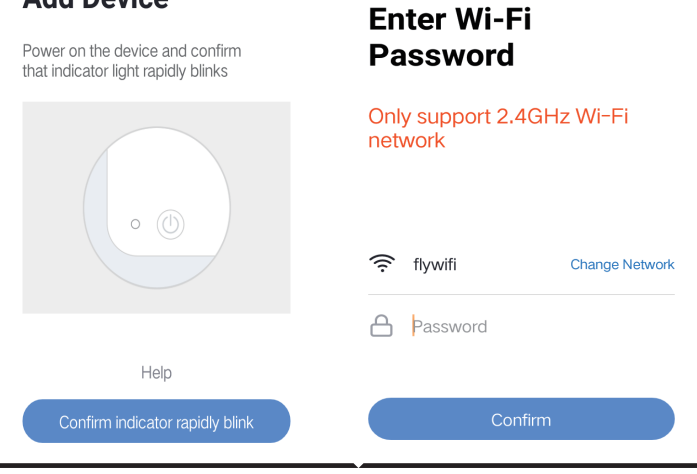

# Add Device

6

Step10: Once you have successfully completed step 9, you will be redirected to below page, where the App searches, registers and initializes the device (ref image below) Step11: Once your device is successfully added then click to add TV, TV Box, Fan and etc., rename the device to your preference by tapping on the pen icon.

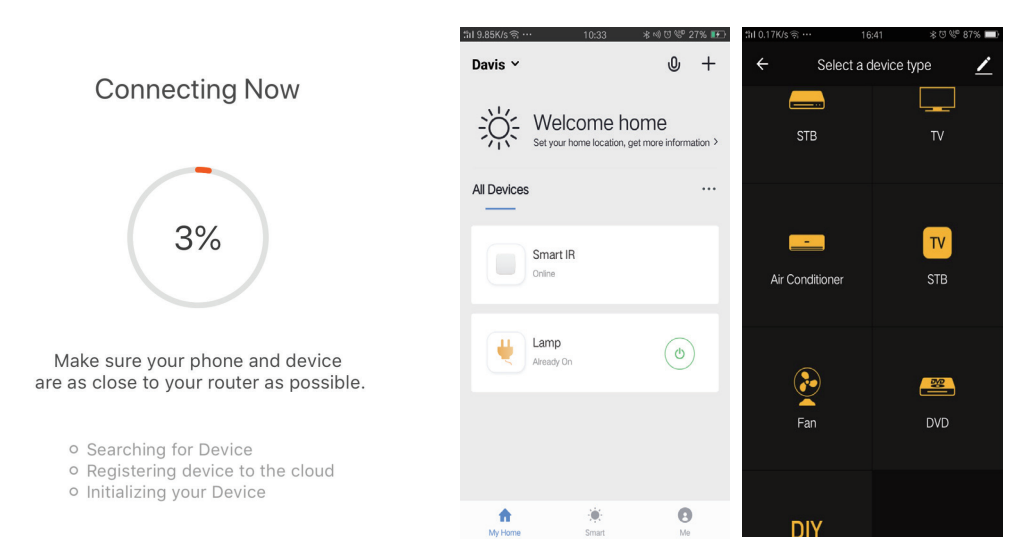

Step12: If a remote control for an electric device cannot be found in the existing brand library, you can copy the keys and enabl) them to control the electric devices. It now supports TV, TV box, Set-Top Box and Fan.

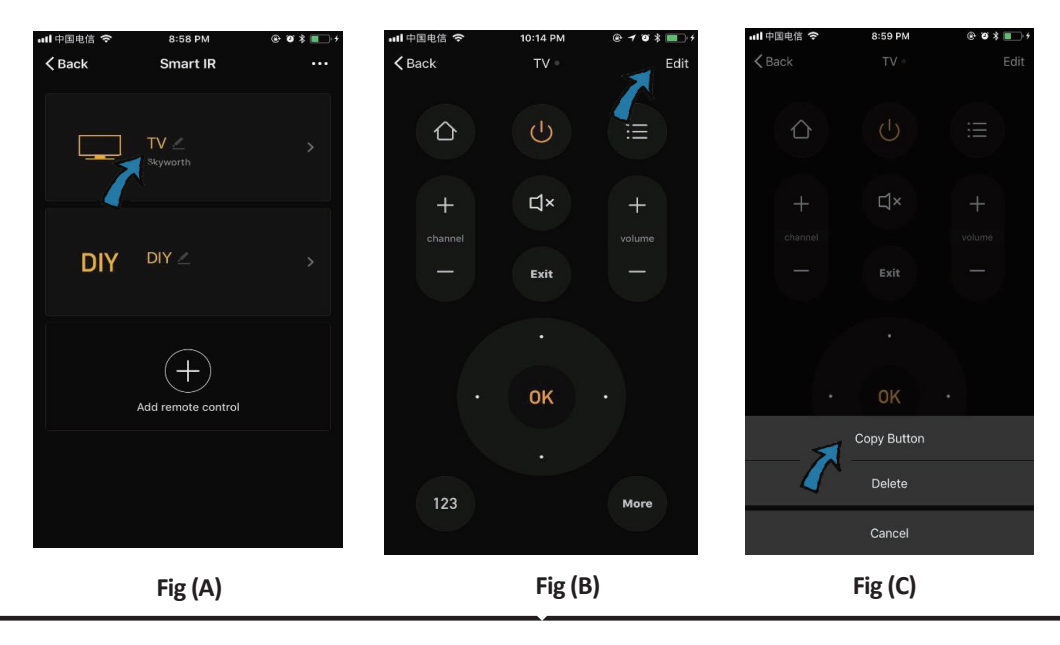

# ENGLISH

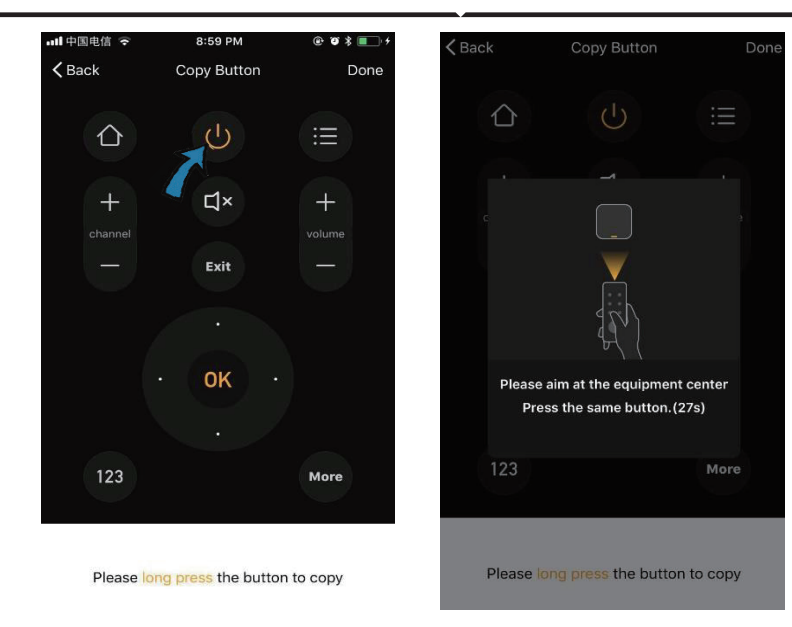

Fig (D)

Fig (E)

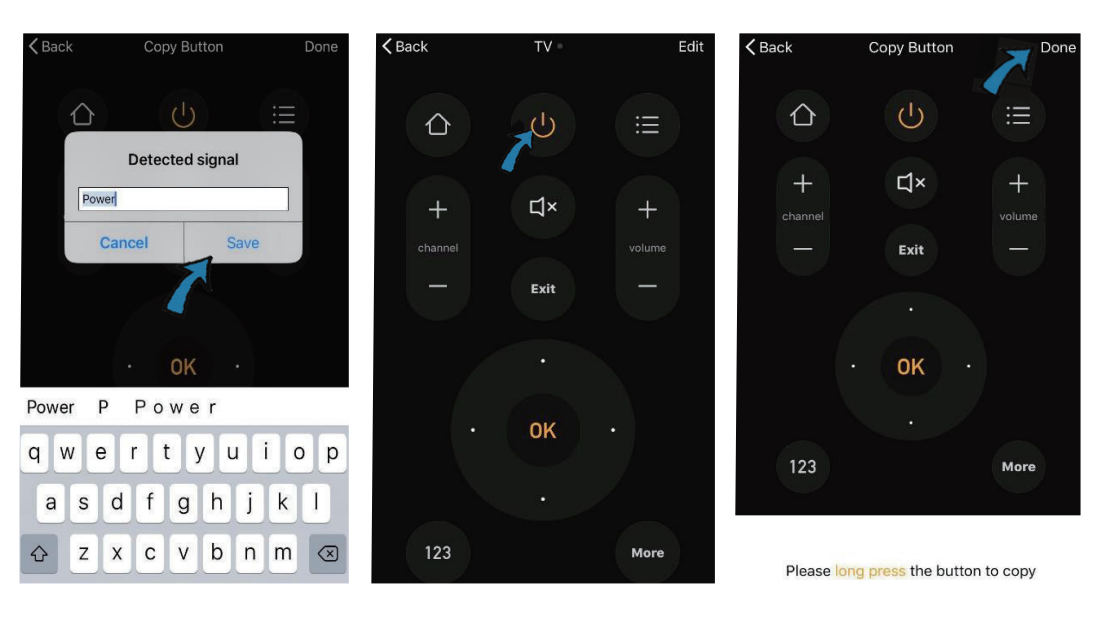

#### Fig (F)

Fig (G)

Fig (H)

Step13: After a key is copied successfully, press it ON to test whether it works properly or not & you can also choose to click "done" to save or copy other keys.

Step14: When you cannot find the brand of added device in the list, you can click "DIY" to copy function keys of other brand's remote control to control it.

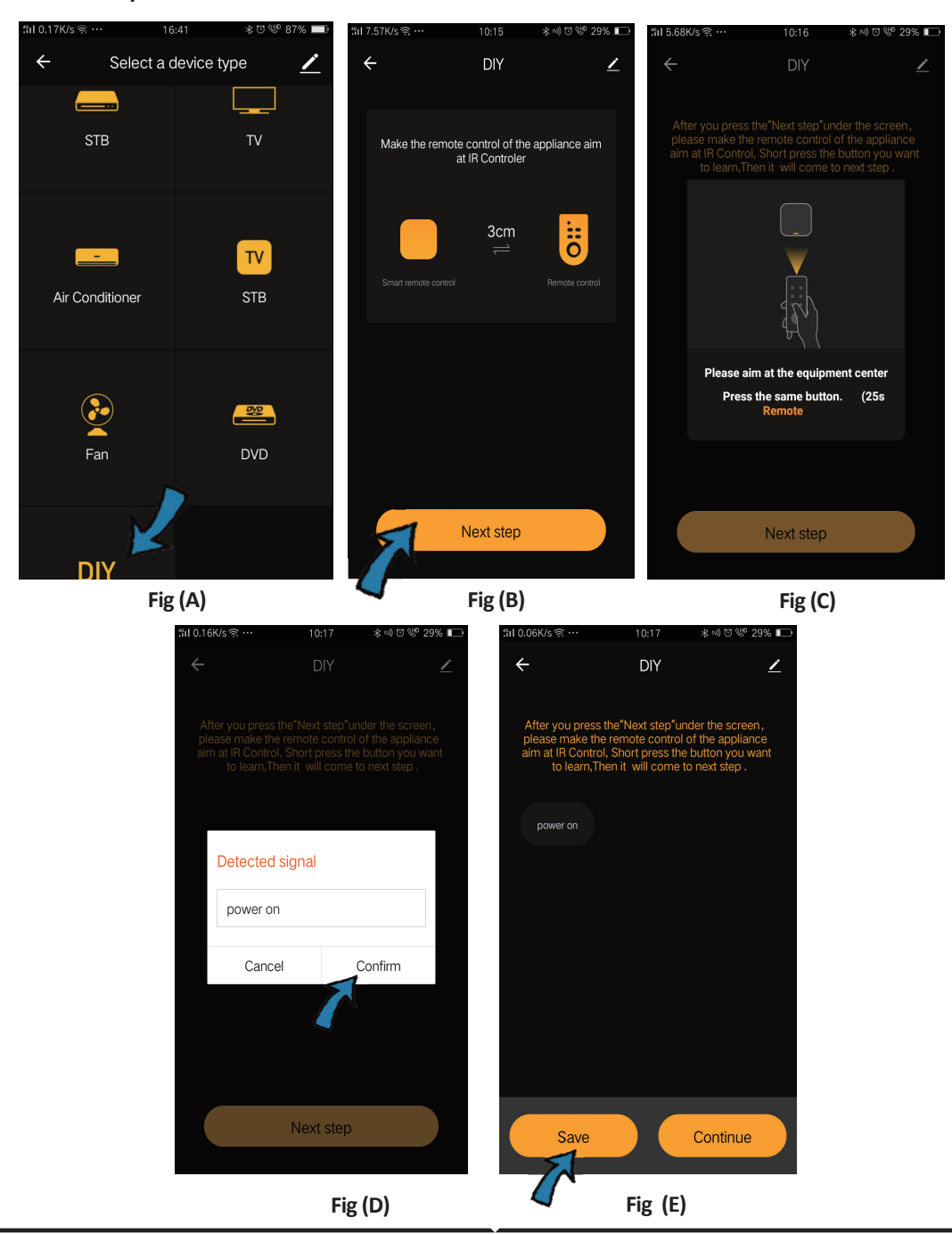

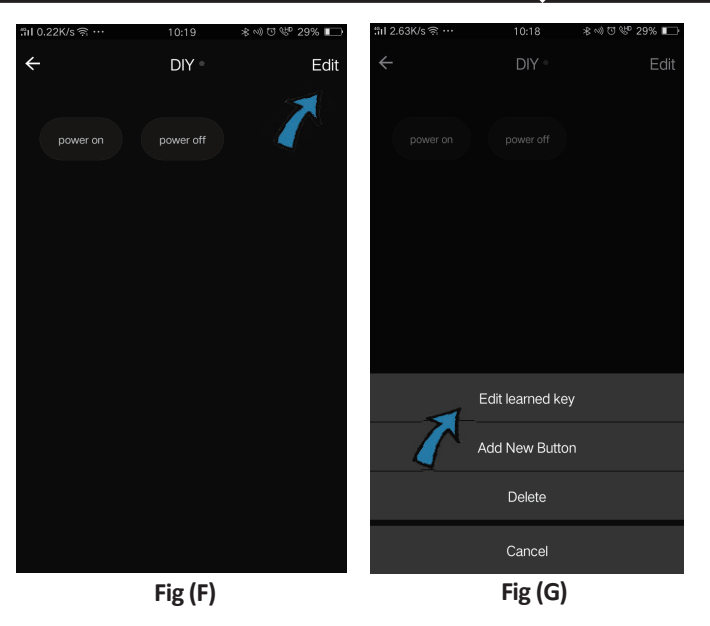

If you want to edit or add other buttons, just click "Edit" at the upper right corner.

#### Notes:

 It supports signal frequency learning at 38KHz carrier frequency, if the IR remote unable to receive commands from IR device, it is likely that the carrier frequency of IR device does not match, unable to study commands.
 DIY does not support voice control.

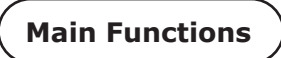

1. Customize Scenes - Create personal scenes for specific IR devices click "Add Smart" button, select type, then click "+" to add conditions and action.

|                                                                           | ← Smart Settings                                      | Save | ← Smart Settings Save                        |
|---------------------------------------------------------------------------|-------------------------------------------------------|------|----------------------------------------------|
| Add smart<br>Please select a type                                         | Edit name 🖉                                           |      | Edit name 🖉                                  |
| Scene<br>Enable one-key-control or<br>select "Automation" to trigger >    | Execute the following actions Add an execution action | •    | When any of the conditions are satisfied V 📀 |
| Automation<br>CO<br>Execute automatically<br>according to conditions such | Show on home page                                     |      | Execute the following actions                |

2. Remote Control & Voice Control - With all-in-one integration, you can control couple of IR devices remotely wherever you are at anytime through touch of the button or click the "Microphone" icon at the upper right corner to send voice command to your specific devices, please speak full name of the device to make sure identification with your command is accurate.

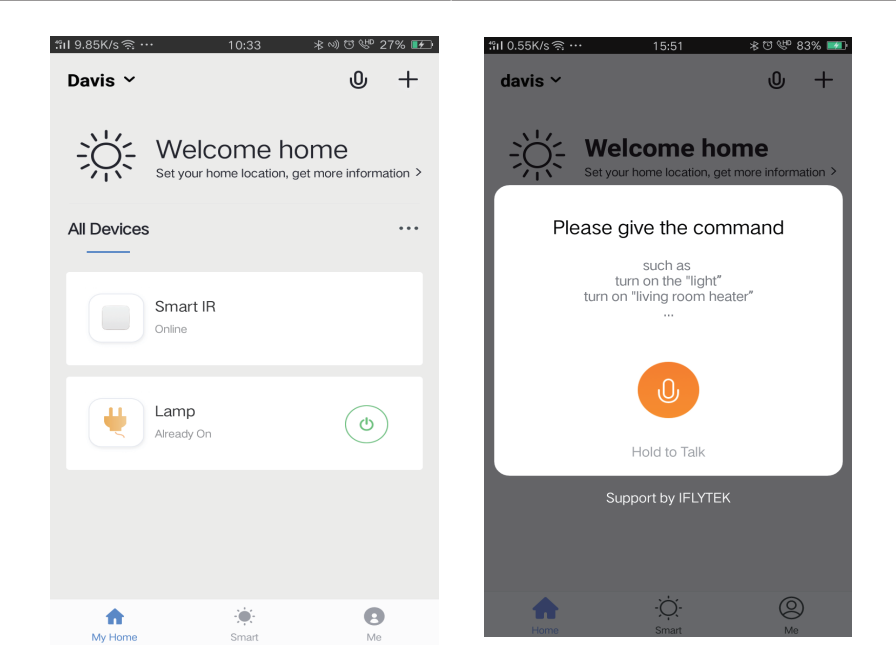

3. Set Schedules - Select "Automation" type in "Add Smart" page, click "+" to select "Schedule" condition to set power on/off time for specific devices.

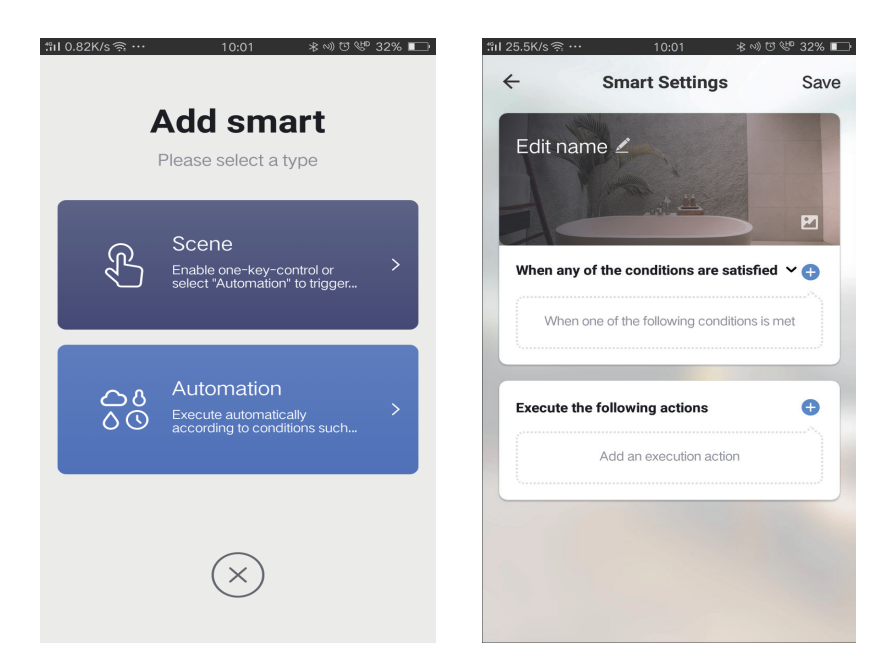

# ENGLISH

| I1.13K/sຈີ… 10:01 ∦              | >>) ᡦ № 32% 🗔 | ี่ "ที่ I 0.08K/s 🧙 • | •• 10:   | :01 ≉ ∞) ೮ 🤎 329 | 61 |
|----------------------------------|---------------|-----------------------|----------|------------------|----|
| ← Select Condition               |               | ÷                     |          | N                | ex |
| Select condition to perform task |               | Repeat                |          | Only once        |    |
| Temperature                      | >             | Turn on time          | aattinga |                  |    |
| Humidity                         | >             | rumonume              | setungs  |                  |    |
| Weather                          | >             |                       | 09       | 00               |    |
| PM2.5                            | >             |                       | 10       | 01               |    |
| AQI                              | >             |                       |          |                  |    |
| Sunrise and sunset               | >             |                       | 11       | 02               |    |
| Schedule                         | >             |                       |          |                  |    |
| Device                           | >             |                       |          |                  |    |
|                                  |               |                       |          |                  |    |
|                                  |               |                       |          |                  |    |
|                                  |               |                       |          |                  |    |
|                                  |               |                       |          |                  |    |

4) Device Sharing - Select "Home Management" in the "Me" page to share your connected devices with family members and friends, so you all can control the same devices remotely.

|                |       |    | ∷nl 0.69K/s ଲି · | 15:46          | ∦Ծ 🥙 83% 🚮 | til 0.43K/s ବି ···  | 15:46          | ∦೮♥೪83% 🎫 |
|----------------|-------|----|------------------|----------------|------------|---------------------|----------------|-----------|
| Home Managemer | nt    | >  | $\leftarrow$     | Home Managemen | t          | $\leftarrow$        | Add family     | Done      |
|                |       |    |                  |                |            |                     |                |           |
| Message Center |       | >  | davis            |                | >          | Family Name         | Enter the name | 1         |
| Help Center    |       | >  | Peter            |                | >          | Family Location     | Set location   | >         |
| Mara Sanijaas  |       |    | 1 0101           |                |            | Turniy Looddor      | octioodion     |           |
| MOLE SELVICES  |       | /  | unco             |                | >          | Smart devices in ro | oms:           |           |
| Settings       |       | >  |                  |                |            | Living Room         |                | 0         |
|                |       |    | Add fami         |                |            | Badraam             |                | •         |
|                |       | 1  |                  | •              |            | Bedroom             |                |           |
|                |       |    |                  |                |            | Second Bedroo       | m              | 0         |
|                |       |    |                  |                |            | Dining Room         |                | Ø         |
| $\hat{\omega}$ | -Ò.   | 9  |                  |                |            | 2                   |                |           |
| Home           | Smart | Me |                  |                |            | Kitchen             |                | 0         |
|                |       |    |                  |                |            | Study Room          |                | 0         |
|                |       |    |                  |                |            |                     |                |           |
|                |       |    |                  |                |            | Add Room            |                |           |

## **ALEXA SETTINGS**

Step1:Install the Amazon Alexa app via the App Store(iOS) or the Play Store (Android) and register. If you already have an existing account with Amazon Alexa, please proceed to logging in.

|                      | 🔵 amazon i                                                                                             |
|----------------------|----------------------------------------------------------------------------------------------------|
| ot password?         | ₋ogin                                                                                                  |
|                      | Mobile number or Email                                                                                 |
|                      | Amazon password                                                                                        |
|                      | Show password                                                                                          |
|                      | LOGIN                                                                                                  |
|                      | New to Amazon?                                                                                         |
| JNT                  | CREATE A NEW AMAZON                                                                                    |
| tap on               | p3: Tap on 😑 setting                                                                                   |
| tap on<br>ow.        | p3: Tap on esting                                                                                      |
| tap on<br>ow.<br>@   | p3: Tap on esting<br>ills and games" as show                                                           |
| tap on<br>ow.<br>⑦   | p3: Tap on setting<br>ills and games" as show                                                          |
| tap on<br>ow.<br>(?) | p3: Tap on setting<br>ills and games" as show<br>Add Device                                            |
| tap on<br>ow.        | p3: Tap on setting<br>ills and games" as show<br>Add Device<br>Lists<br>Reminders & Alarms             |
| tap on<br>ow.        | p3: Tap on setting<br>ills and games" as show<br>Add Device<br>Lists<br>Reminders & Alarms<br>Contacts |
| tap on<br>ow.        | p3: Tap on setting<br>ills and games" as show<br>Add Device<br>Lists<br>Reminders & Alarms<br>Contacts |
| k                    | p3: Tap on setting<br>ills and games" as show<br>Add Device<br>Lists<br>Reminders & Alarms<br>Contacts |

Step2: Once you are on the Amazon Alexa home page, tap on the lower right icon — where the arrow is pointed— to add a new device and skill.

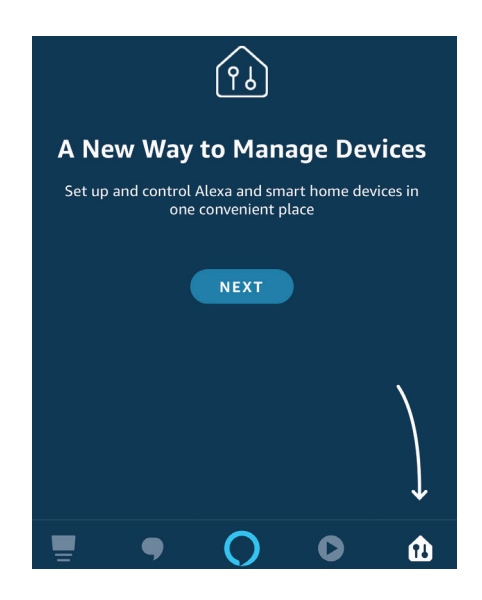

Step4: Search for 'V-TAC Smart Light' on the "Skills & Games" page as shown below.

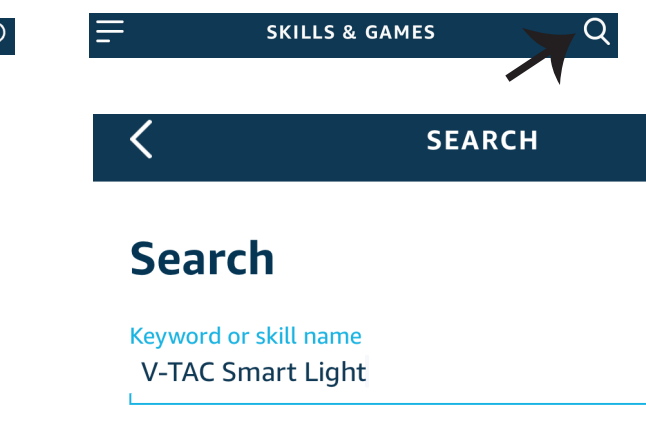

#### Step5: Enable the Skill.

# Step6: Enter your V-TAC Smart Light login ID and password and tap on "Link Now"

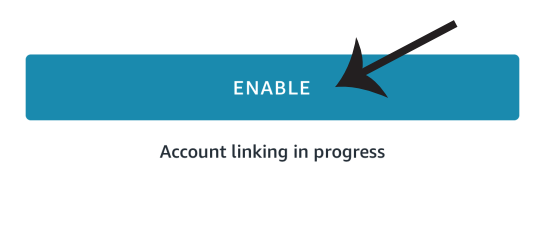

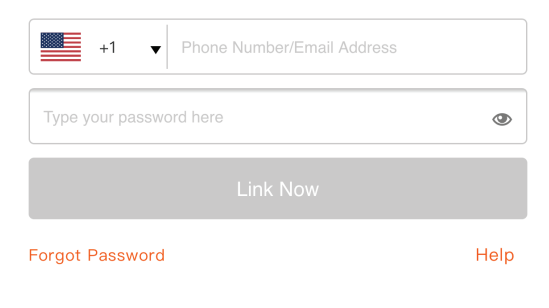

Step7: Once you tap on Link Now, you will be redirected to a new page requesting for authorization(Ref Image below). Tap on "Authorize" Step8: You will receive confirmation of the account being linked successfully (Ref Image below)

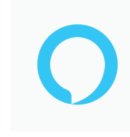

### Alexa by Amazon will be able to:

Receive your public profile Control your devices over internet

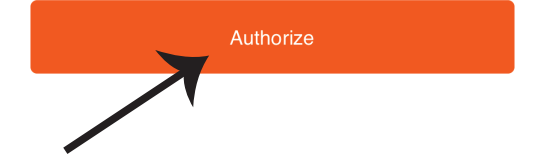

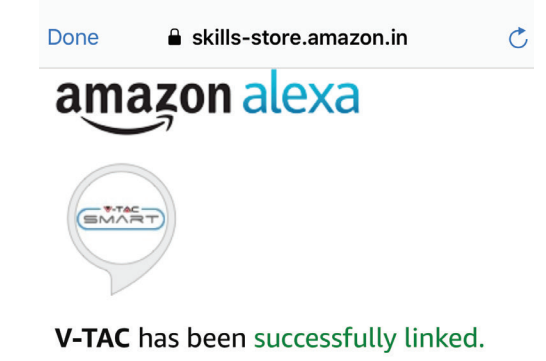

#### What to do next:

 $\rightarrow$  Close this window to discover smart home devices you can control with Alexa.

Step8: Discover your smart device on Alexa. Once you have enabled the skill A) You can use voice command "Alexa discover devices" to the Alexa device which you have.

| B) To add device manually on home page tap on    | = | and tap on Add device , select the device |
|--------------------------------------------------|---|-------------------------------------------|
| which you are adding and tap on discover device. |   |                                           |

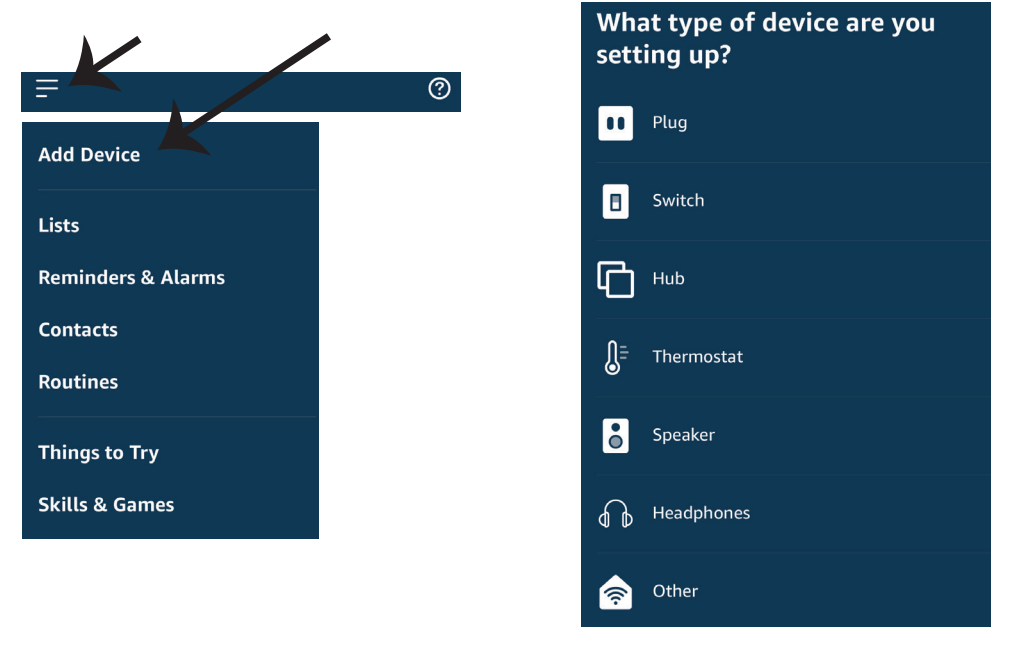

*Note: Discovering the device must be done every time the device's name is changed on the app.* 

### **ALEXA Commands**

Now, you can control your smart device using voice commands on Alexa. Below are a few example commands of how you can use:

- ▶! Alexa, turn on bedroom light
- ▶! Alexa, turn off bedroom light.

### THINGS TO REMEMBER BEFORE STARTING INSTALLATION:

- 1. V-TAC Smart Light App & Amazon Alexa App
- 2. Make sure you have Amazon Alexa Device(including Echo, Echo Tap, or Echo Dot)
- 3. Smart Device
- 4. Stable Wifi network

## **GOOGLE HOME SETTINGS**

Step1:

a&b) Install the Google Home app via the App Store (iOS) or the Play Store (Android) and register. If you already have an existing account with Google Home, please proceed to logging in.

c) Create a New Home/Choose from the existing home if any.d) Power ON the Google Home device and connect it to the App.(Then Proceed to step 2)

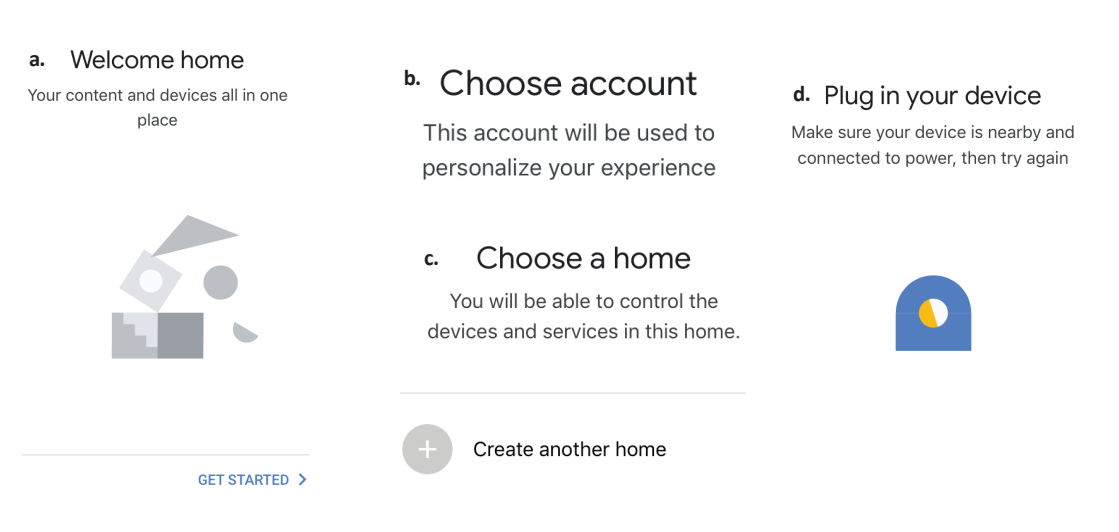

Step2: Once you are on the Google home page, tap on the Add "+" icon- to add a new device and skill. And then tap on Set up device as shown in below image.

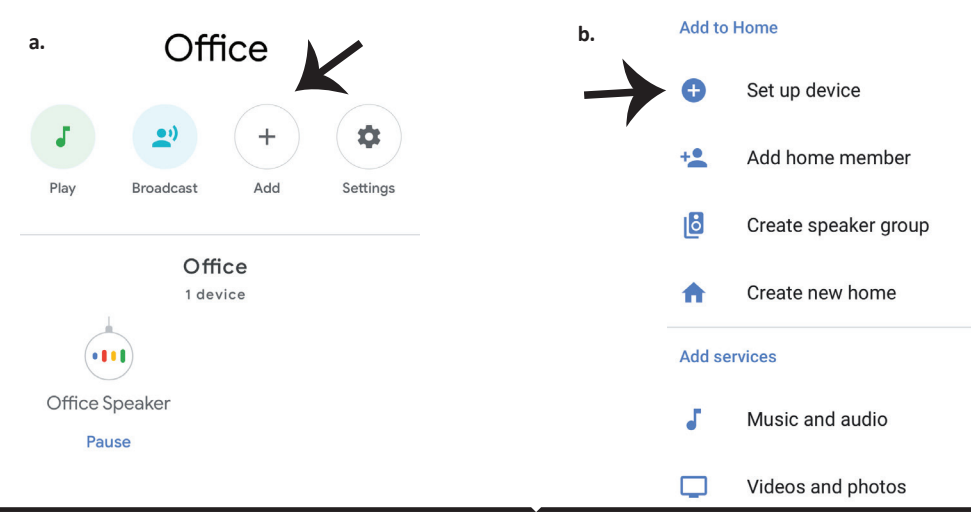

Step3: Make sure the Smart Bulb is paired with V-TAC Smart Light app before starting step 3. Tap on the arrow section as highlighted in the below image. Step4: Type "V-TAC Smart Light" on the search bar and tap on the icon of "V-TAC Smart Light"

### Set up

Set up new devices or add existing devices and services to your home

New devices

Ħ

#### Set up new devices

Google Home, smart displays and devices labelled 'Made for Google' such as C by GE smart bulbs

#### Works with Google

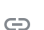

Have something already set up? Link your smart home services such as Philips Hue and TP-Link

#### Step5: Sign In with your V-TAC Smart Light Login credentials to Link the Smart Light device

Step6: Tap on Authorize in order to proceed to linking the device.

| +1 v Phone Number/Email Address |      |
|---------------------------------|------|
| Type your password here         | ۲    |
| Link Now                        |      |
| Forgot Password                 | Help |
|                                 |      |
|                                 |      |

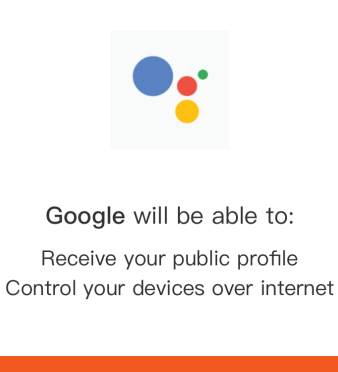

Authorize

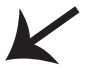

# × V-TAC Smart Life

Step7

a. Account will now be linked, please stay on the page you will be redirected in few seconds to select the device to add to your home.

b. Select the device and tap on Next as show in image b.

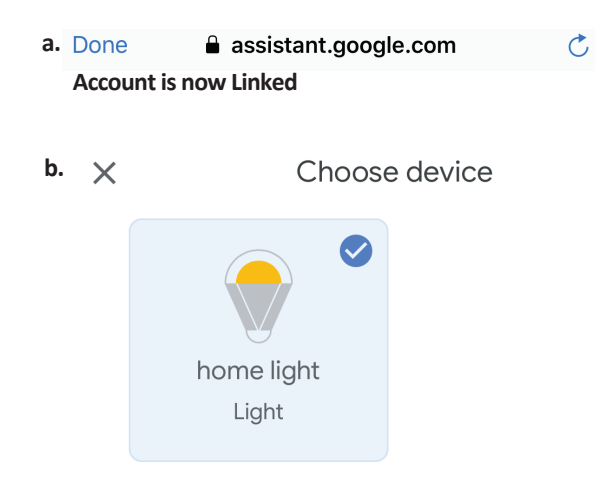

Step8: Select the Home where you would like to add the Smart Light device under. (Or) you can create a New home in order to add the Smart Light to it. Step9: You have succesfully added Smart Light device to your Google home App.

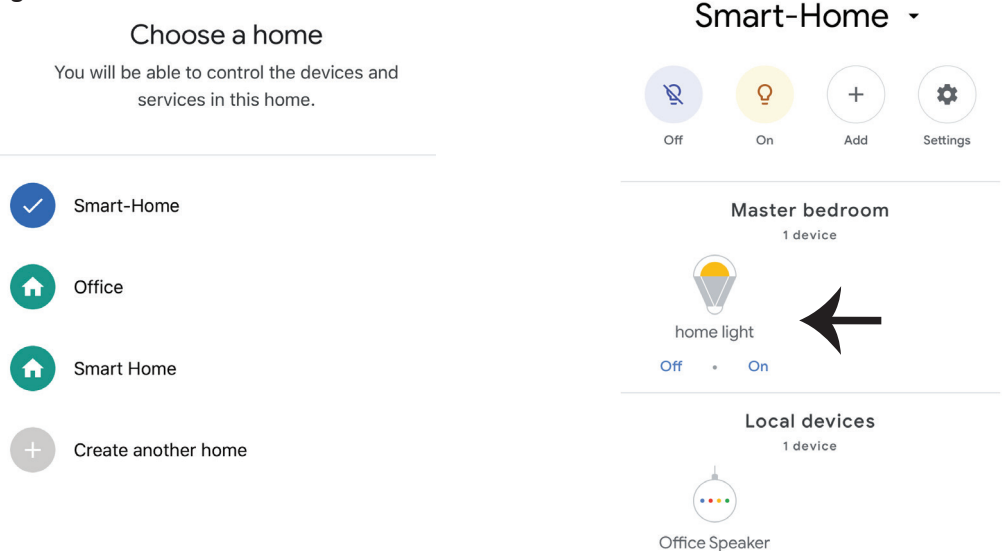

### **Google Commands:**

Now, you can control your smart device using voice commands on Google Home. Below are a few few example commands of how you can use your google home device:

- ▶! OK Google, turn on bedroom light
- ▶! OK Google, turn off bedroom light

### THINGS TO REMEMBER BEFORE STARTING INSTALLATION:

- 1. V-TAC Smart Light App & Google Home App
- 2. Make sure you have Google Home Device
- 3. Smart Device
- 4. Stable Wifi network

# FAQ

- 1) Quels dispositifs vous pouvez contrôler avec la télécommande IR sans fil?
- Vous pouvez contrôler des TV, des ventilateurs, des airs conditionnés et autres appareils IR activés.
- 2) Que dois-je faire lorsque je ne peux pas contrôler les dispositifs avec cette télécommande?

 Tout d'abord, assurez-vous que vos appareils portables et la télécommande sans fil sont adjacents et connectés au même réseau. Assurez-vous que la télécommande infrarouge sans fil est mise en marche.

3) Est-ce que je peux contrôler des dispositifs via le réseau 2G/3G/4G?

• La télécommande sans fil et l'appareil portable doivent être connectés au même réseau sans fil lors de l'ajout de télécommande sans fil pour la première fois, après que la configuration du dispositif est terminée, vous pouvez contrôler à distance des dispositifs via le réseau 2G/3G/4G. Actuellement, il ne supporte pas de 5G

4) Que dois-je faire si le processus de configuration du dispositif a échoué?

- Vérifiez si la télécommande est allumée ou pas.
- Vérifiez si votre appareil portable est connecté à un réseau sans fil 2,4 GHz.
- Vérifiez la connectivité de votre réseau, assurez-vous que le routeur fonctionne correctement.
- Assurez-vous que le mot de passe Wi-Fi entré lors de l'ajout de la télécommande est correct.
- 5) Est-ce que la télécommande IR peut être contrôlée à travers des murs?
- La télécommande IR n'est pas conçue pour fonctionner à travers les murs, donc, assurez-vous qu'il n'y a pas d'obstacles entre la télécommande IR et les dispositifs IR activés.

6) Impossible d'utiliser la télécommande IR pour contrôler un dispositif électrique?

• Assurez-vous que la télécommande IR est en état de fonctionnement (cliquez sur n'importe quelle touche du panneau de la télécommande sur l'application et voyez si le voyant clignote. S'il clignote, cela signifie que le dispositif fonctionne correctement.

• Assurez-vous qu'il n'y a aucun objet bloquant entre la télécommande IR et l'appareil électrique.

# SPECIFICATION

1) Entrée: DC 5V/1A

2) Fréquence IR: 38 KHz

3) Fréquence du réseau sans fil: 2.4GHz

- 4) Plage infrarouge: < 8 mètres
- 5) Température de service: 0°C 50°C
- 6) Humidité de service: <85%RH
- 7) Taille: 64.5\*20 mm
- 8) Matériau: ABS
- 9) Poids: 27g
- 10) Voyant LED bleu

11) Supporte Android 4,4 ou une

version plus récente et IOS 8.0 ou une version plus récente

# D'INSTALLATION

Étape 1: Raccordez le câble micro USB à l'appareil.

Étape 2: Tournez le bouton Marche/Arrêt en position de marche pour tester le dispositif.

Étape 3: Scannez le code QR donné ou téléchargez l'application «V-TAC Smart Light» de App Store (iOS) ou de Google Play Store (Android).

For ANDROID

For IOS

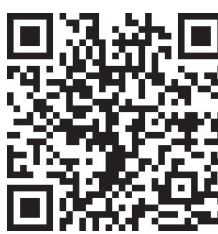

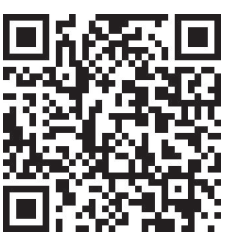

Étape 4: Ouvrez l'application V-TAC Smart Light et appuyez «enregistrement»-pour créer un nouveau compte.

V-TAC Smart Light

#### Étape 5:

A) Numéro de téléphone portable: Sélectionnez le pays, puis entrez votre numéro de téléphone portable. Une fois terminé, appuyez «Suivant».
B) E-Mail: Entrez votre email et appuyez «Suivant».

| +44 > |
|-------|
|       |
|       |
|       |

Etape 6: Entrez le code de vérification qui sera envoyé à votre numéro de téléphone portable/e-mail, puis attribuez un nouveau mot de passe à votre compte et appuyez «Confirmer».

Register

Étape 7: Appuyez sur «Ajouter un dispositif» ou le signe +. Assurez-vous que le dispositif est mis en service.

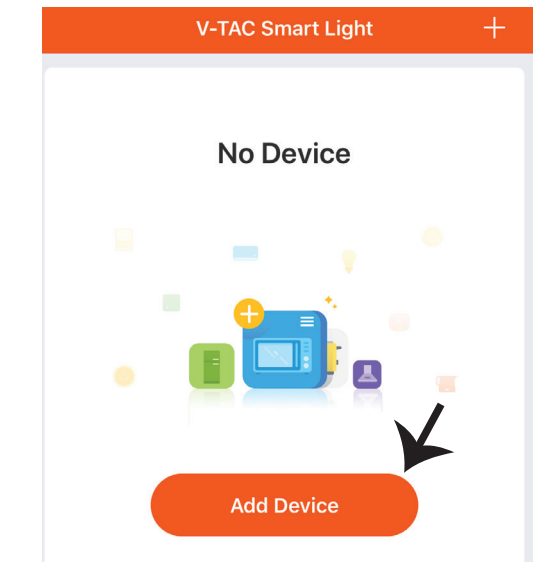

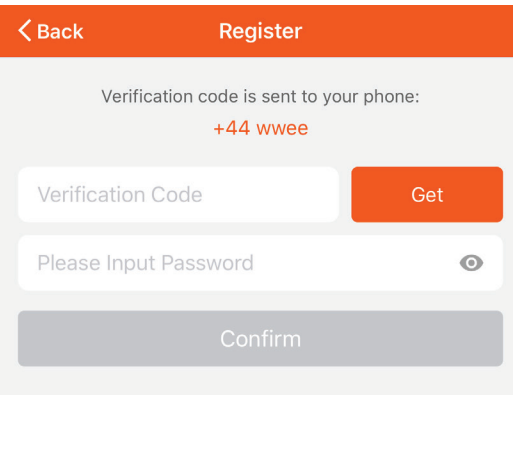

Étape 8: Pour sélectionner le dispositif infrarouge, appuyez sur «Autres» (comme indiqué ci-dessous) et choisissez «Télécommande universelle infrarouge» pour commencer à appairer l'appareil à l'application

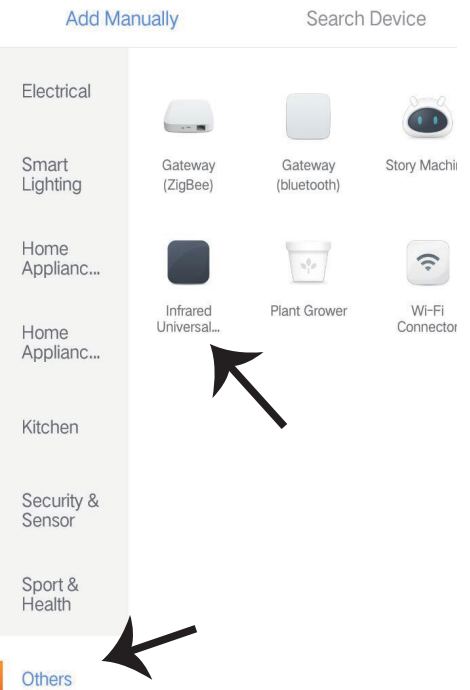

Étape 9:

A) Pour appairer l'appareil à la commande, veuillez d'abord vous assurer que la lampe clignote rapidement.

B) Mettez en marche la télécommande, appuyez longuement sur le bouton pendant 5 secondes jusqu'à ce que le voyant bleu commence à clignoter rapidement.

c) Confirmez que le voyant clignote rapidement, entrez le mot de passe Wi-Fi et cliquez sur «Confirmer».

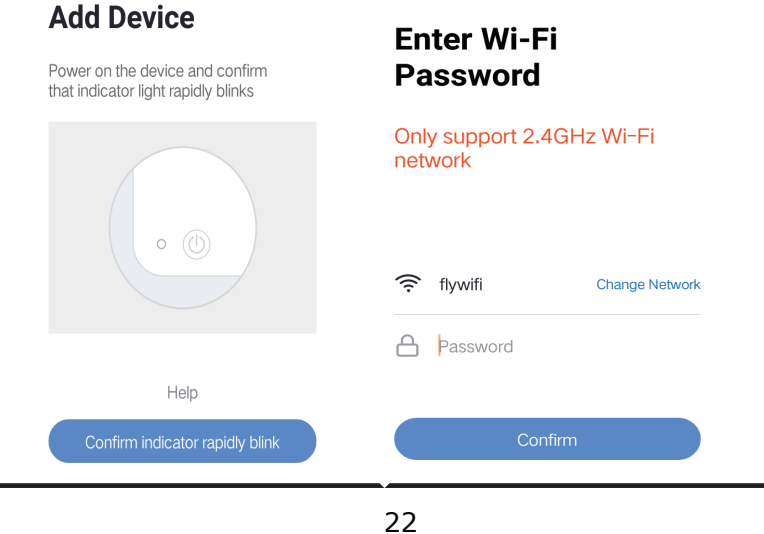

Étape 10: Une fois que vous avez complété avec succès l'étape 9, vous serez redirigés vers la page ci-dessous où l'application recherche, enregistre et initialise le dispositif (réf. l'image ci-dessous) Étape 11: Une fois que votre dispositif est ajouté avec succès, cliquez pour ajouter une TV, un TV-Box, un ventilateur, etc., renommez le dispositif selon vos préférences en tapant sur l'icône du crayon.

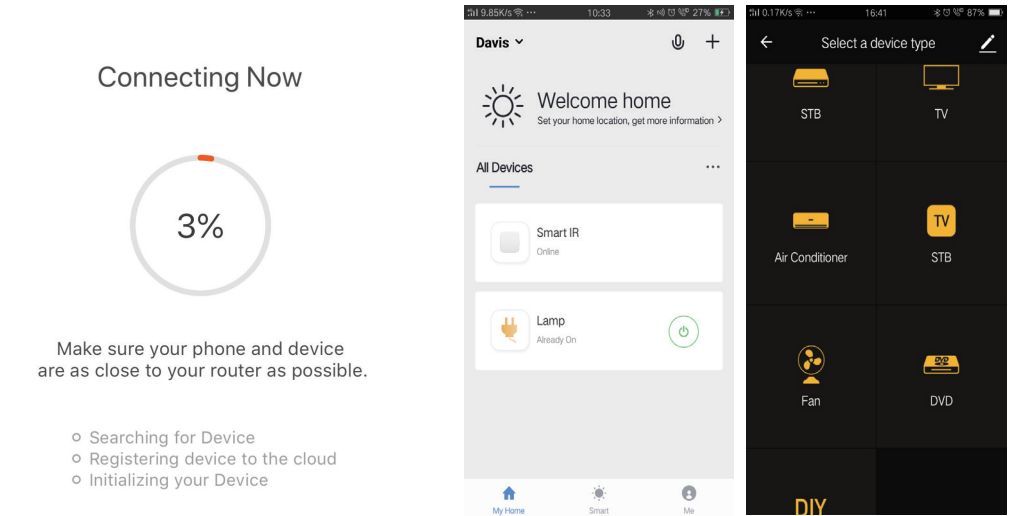

Étape 12: Si une télécommande pour un appareil électrique est introuvable dans la bibliothèque existante, vous pouvez copier les clés et les activez pour contrôler l'appareil électrique concerné. À l'heure actuelle sont supportés la TV, TV-box, Set-Top Box et ventilateur.

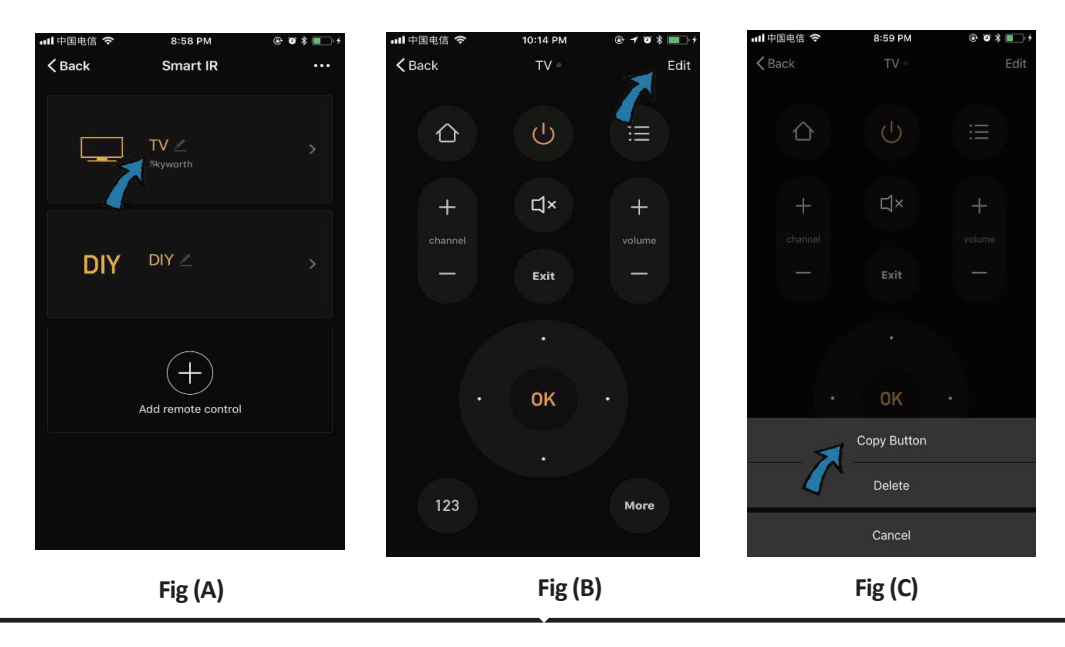

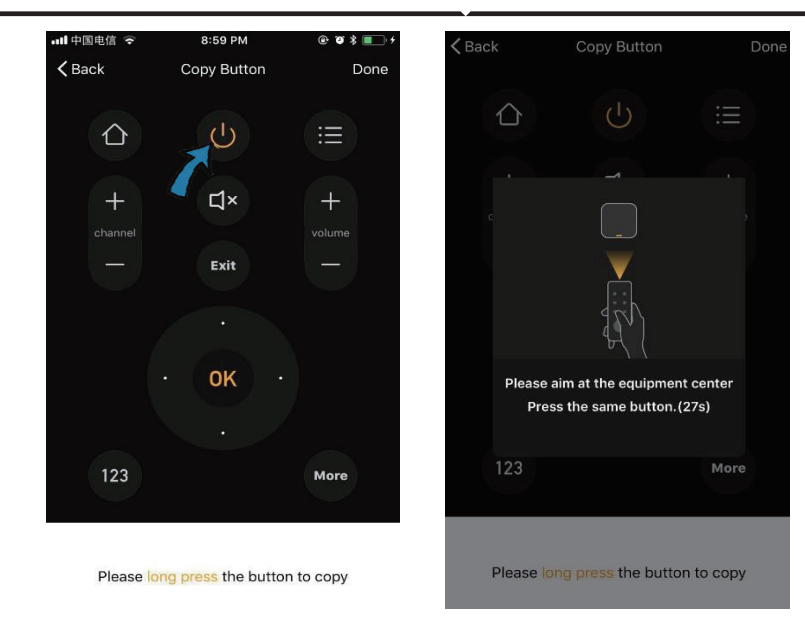

Fig (D)

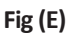

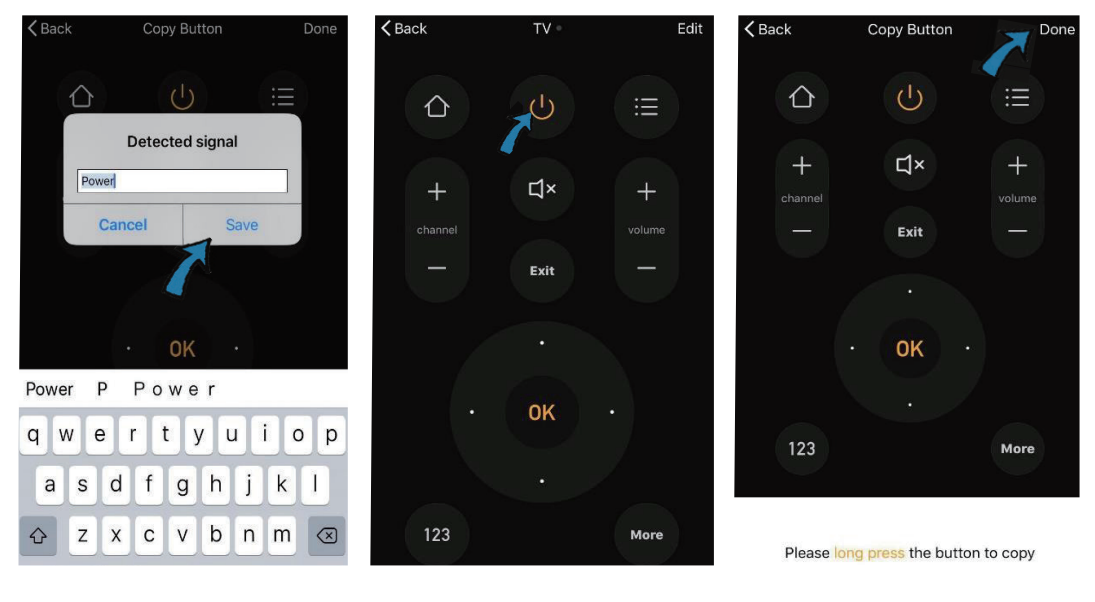

Fig (F)

Fig (G)

Fig (H)

Étape 13: Une fois que vous avez copié une clé avec succès est, activiez-là pour vérifier si elle fonctionne correctement ou non, puis vous pouvez cliquer sur «Terminé» pour enregistrer ou copier d'autres touches

Étape 14: Si vous ne trouvez pas la marque du dispositif que vous souhaitez ajouter dans la liste, cliquez sur «DIY» pour copier les touches de fonction d'une télécommande pour une autre marque pour au moyen desquelles vous effectuerez la commande.

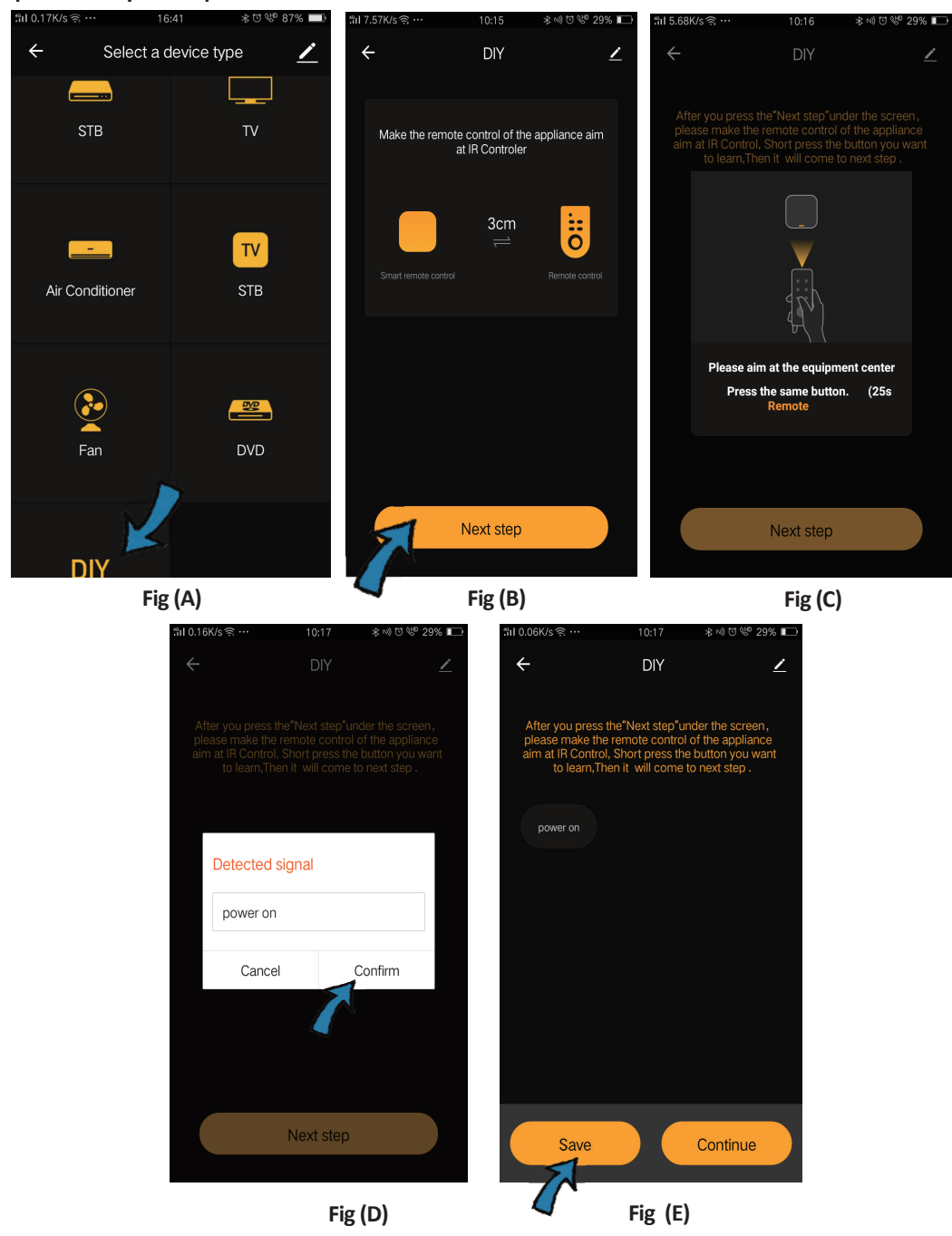

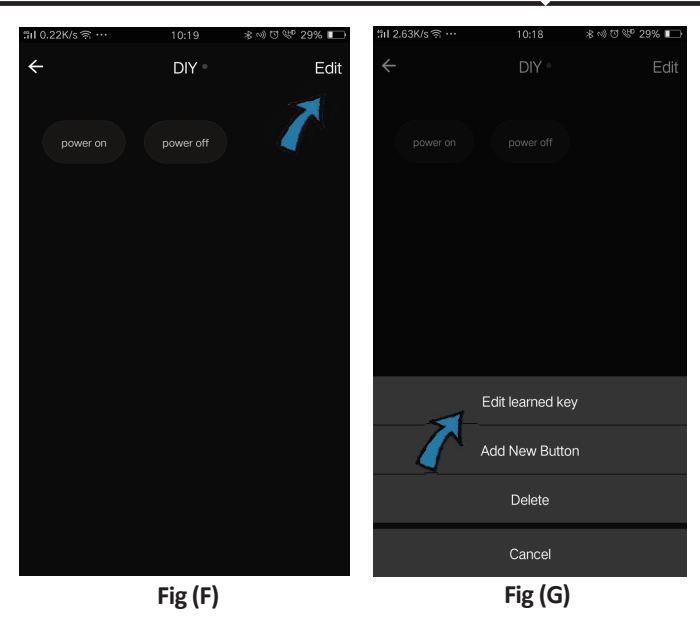

Si vous souhaitez modifier ou ajouter d'autres boutons, cliquez sur «Editer» en haut à droite.

#### **Observations:**

 L'option d'apprentissage de fréquence du signal à une fréquence porteuse de 38kHz est supportée, si la télécommande IR ne peut pas recevoir des commandes d'un dispositif infrarouge, il est fort probable que la fréquence porteuse du dispositif infrarouge ne correspond pas à la fréquence mentionnée ci-dessus, donc la fonction d'apprentissage ne peut pas être exécutée.
 DIY ne supporte pas de commande vocale.

### Fonctionnalités principales

1. Personnalisation des scènes - créer des scènes personnelles pour des dispositifs spécifiques IR. Cliquez sur le bouton «Ajouter un Smart», sélectionnez le type, puis cliquez sur «+» pour ajouter des conditions et des actions.

| Add smart<br>Please select a type                                      | ← Smart Settings              | Save ← Smart Settings Save                                                            |
|------------------------------------------------------------------------|-------------------------------|---------------------------------------------------------------------------------------|
| Scene<br>Enable one-key-control or<br>select "Automation" to trigger > | Execute the following actions | When any of the conditions are satisfied  When one of the following conditions is met |
| Automation<br>Evecute automatically<br>according to conditions such >  | Show on home page             | Execute the following actions     Add an execution action                             |

2. Télécommande & Commande vocale - grâce à l'intégration de tout-en-un, vous pouvez contrôler à distance deux dispositifs infrarouge de tout endroit et à tout moment en appuyant sur bouton ou en cliquant sur l'icône «Microphone» dans le coin supérieur droit pour envoyer une commande vocale à vos dispositifs spécifiques; veuillez prononcer le nom complet du dispositif pour s'assurer que votre commande a été correctement identifiée.

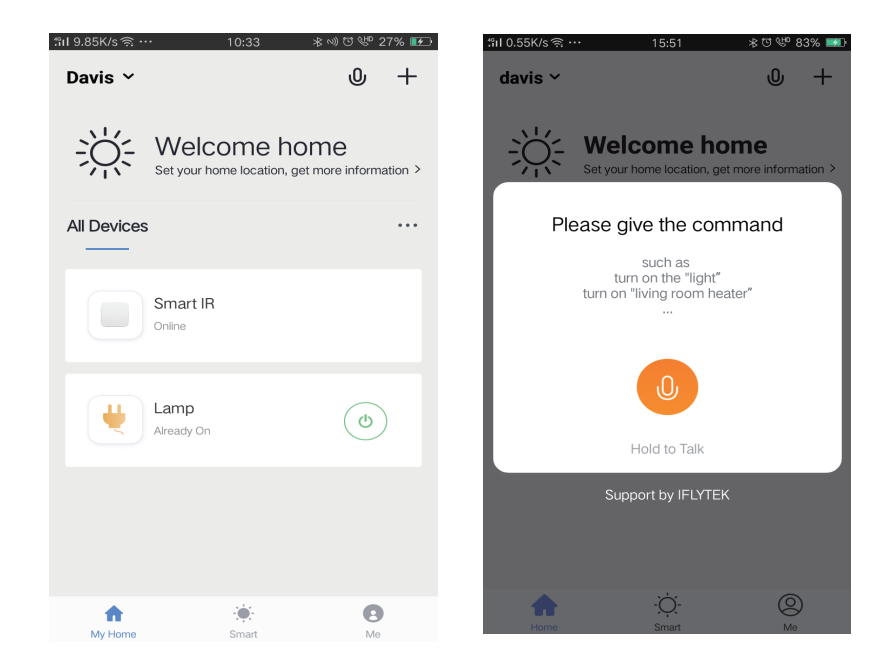

3. Régler des «Horaires» - Sélectionner le type «Automation» dans la page «Ajouter un Smart»», cliquez sur «+» pour sélectionner une condition de l'«Horaire» concernant le temps de mise sous tension/hors tension des dispositifs spécifiques.

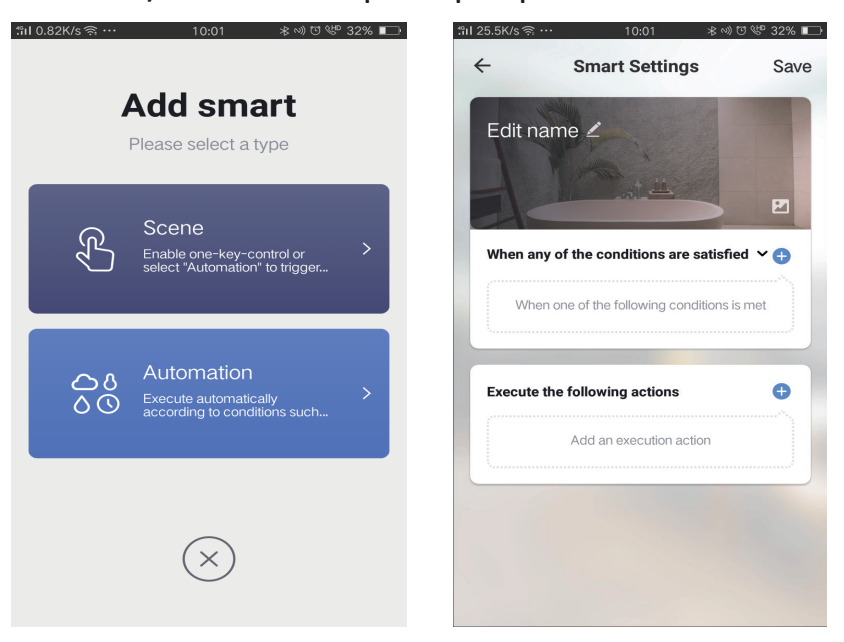

| 11.13K/sଲ୍ 10:01 🚸               | >>) ᡦ ᢞ 32% ∎ | "າI 0.08K/s ຈີ …    | 10:01 | ≉ ∿) ত 🖤 32% |
|----------------------------------|---------------|---------------------|-------|--------------|
| ← Select Condition               |               | ÷                   |       | Ne           |
| Select condition to perform task |               | Repeat              |       | Only once    |
| Femperature                      | >             | There are there are |       |              |
| Humidity                         | >             | Turn on time se     | tungs |              |
| Weather                          | >             |                     | 09 00 |              |
| PM2.5                            | >             |                     | 10 01 |              |
| AQI                              | >             |                     |       |              |
| Sunrise and sunset               | >             |                     | 11 02 |              |
| Schedule                         | >             |                     |       |              |
| Device                           | >             |                     |       |              |
|                                  |               |                     |       |              |
|                                  |               |                     |       |              |
|                                  |               |                     |       |              |
|                                  |               |                     |       |              |

4) Partage de dispositifs - sélectionnez «Home Management» dans la page «Me» pour partager vos dispositifs connectés avec les membres de la famille et des amis, afin que vous puissiez contrôler les mêmes dispositifs à distance.

| Home Management ← Add family Do   Message Center >   Help Center >   More Services >   More Services >   Settings >   Add family Message Center   More Services >   More Services >   More Services <th></th> <th></th> <th></th> <th>∷nI 0.69K/s 🧟</th> <th>*… 15:46 ∦তে∜</th> <th>9 83% 🎫</th> <th>៉ាl 0.43K/s 🤶 …</th> <th>15:46</th> <th>米田 🌵 83%</th>                                                                                                    |                 |       |    | ∷nI 0.69K/s 🧟 | *… 15:46 ∦তে∜   | 9 83% 🎫 | ៉ាl 0.43K/s 🤶 …     | 15:46            | 米田 🌵 83% |
|----------------------------------------------------------------------------------------------------|-----------------|-------|----|---------------|-----------------|---------|---------------------|------------------|----------|
| Message Center >   Help Center >   More Services >   Cettings >   Add family Family Name   Enter the name   Inco   Add family   Add family   More Services   Settings   Mare Services   Mare Services   Mare Services   More Services   More Services   More Services   More Services   More Services   More Services   More Services   More Services   More Services   More Services   More Services   Settings   More Services   More Services   <                                                                                                    | Home Management |       | >  | ÷             | Home Management |         | ÷                   | Add family       | Do       |
| Help Center  Help Center  Peter  Pete | Message Center  |       | >  | dovio         |                 |         | Family Manag        | Calculture and a |          |
| More Services   Settings   Add family   Add family   Add family   Simart   More Services   More Services   Settings   Add family   More Services   More Services   More Services   Settings   Add family   More Services   More Services   More Services   Settings   More Services   More Services                                                                                                    | Heln Center     |       | >  | Uavis         |                 |         | Family Name         | Enter the hame   |          |
| More Services       >       smart devices in rooms:         Settings       >         Image: Add family family famil                                                                                                    |                 |       |    | Peter         |                 | >       | Family Location     | Set location     |          |
| Settings Add family Add family Ad | More Services   |       | >  | unco          |                 | >       | Smart devices in ro | oms:             |          |
| Add family Bedroom<br>Second Bedroom<br>Dining Room<br>Kitchen<br>Study Room                                                                                                    | Settings        |       | >  |               |                 |         | Living Room         |                  |          |
| Image: Smart       Image: Smart       Image: Smart       Image: Smart       Second Bedroom         Image: Smart       Image: Smart       Image:                                                                                                    |                 |       |    | Add fan       | nily            |         | Bedroom             |                  |          |
| Image: Structure     Image: Structure     Image: Structure <td></td> <td></td> <td>1.</td> <td></td> <td>,</td> <td></td> <td>Second Podroo</td> <td>~</td> <td></td>                                                                                                    |                 |       | 1. |               | ,               |         | Second Podroo       | ~                |          |
| Image: Constraint of the second second se                  |                 |       | V  |               |                 |         | Second Bedroo       |                  |          |
| Home Smat Me Kitchen Study Room                                                                                                    | $\Diamond$      | ·Ò·   | ρ  |               |                 |         | Dining Room         |                  |          |
| Study Room                                                                                                    | Home            | Smart | Me |               |                 |         | Kitchen             |                  | (        |
|                                                                                                    |                 |       |    |               |                 |         | Study Room          |                  |          |
| Add Dears                                                                                                    |                 |       |    |               |                 |         | Add Doom            |                  |          |

# **RÉGLAGES ALEXA**

Étape 1: Installez l'application Amazon Alexa sur l'App Store (iOS) ou Play Store (Android) et enregistrez-vous. Si vous avez un compte existant sur Amazon Alexa, veuillez vous connecter.

| 🔵 amazor                                                                       | n alexa                             |  |
|--------------------------------------------------------------------------------|-------------------------------------|--|
| Login                                                                          | Forgot password?                    |  |
| Mobile number or Email                                                         |                                     |  |
| Amazon password                                                                |                                     |  |
| Show password                                                                  |                                     |  |
| LOGIN                                                                          |                                     |  |
| New to Amazo                                                                   | n?                                  |  |
| CREATE A NEW AMAZON ACCOUNT                                                    |                                     |  |
| ape 3: Appuyez sur les<br>appuyez sur «Compéte                                 | réglages =                          |  |
| ape 3: Appuyez sur les<br>appuyez sur «Compéte<br>mme indiqué ci-dessou        | réglages =<br>ences et Jeux»<br>is. |  |
| ape 3: Appuyez sur les l<br>appuyez sur «Compéte<br>mme indiqué ci-dessou      | réglages =<br>ences et Jeux»<br>is. |  |
| ape 3: Appuyez sur les l<br>appuyez sur «Compéte<br>mme indiqué ci-dessou<br>E | réglages =<br>ences et Jeux»<br>is. |  |
| Add Device                                                                     | réglages =<br>ences et Jeux»<br>is. |  |
| Add Device<br>Reminders & Alarms                                               | réglages =<br>ences et Jeux»<br>Is. |  |
| Add Device                                                                     | réglages E<br>ences et Jeux»<br>Is. |  |
| Add Device                                                                     | réglages E<br>ences et Jeux»<br>is. |  |
| Add Device<br>Lists<br>Reminders & Alarms<br>Contacts<br>Things to Try         | réglages E<br>ences et Jeux»<br>is. |  |

Étape 2: Une fois que vous êtes sur la page d'accueil d'Amazon Alexa, appuyez sur l'icône en bas à droite – où la flèche est pointée – – pour ajouter un nouvel appareil et compétence.

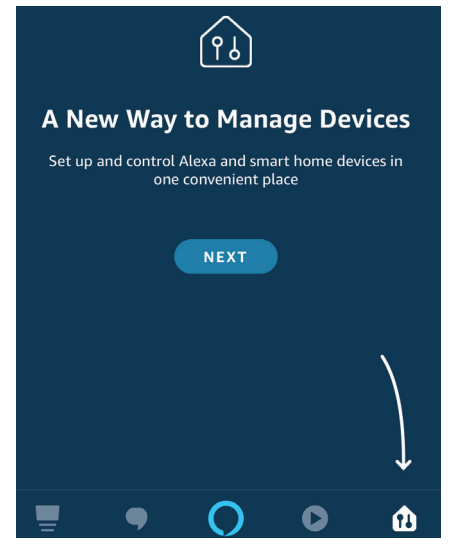

Étape 4: Recherchez pour «V-TAC Smart Light» sur la page «Compétences et jeux» comme indiqué ci-dessous.

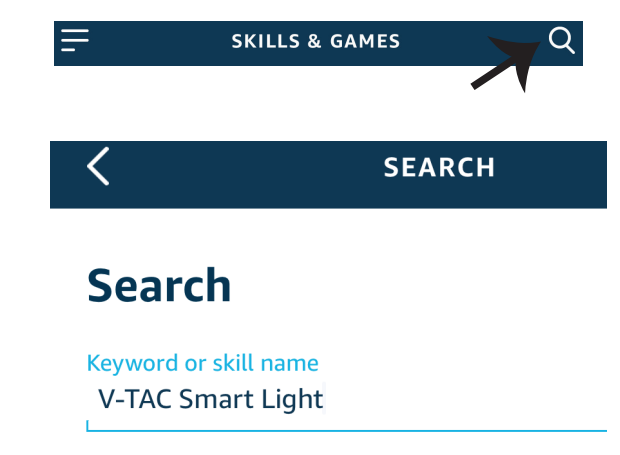

#### Étape 5: Activer la compétence.

### Étape 6: Saisissez le nom d'utilisateur et le mot de passe pour vous connecter sur V-TAC Smart Light et appuyez sur «Appairage maintenant»

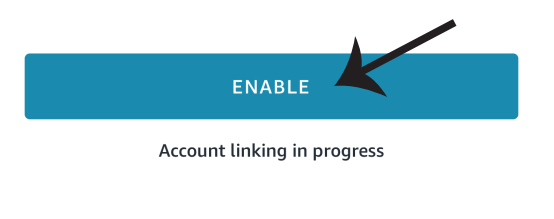

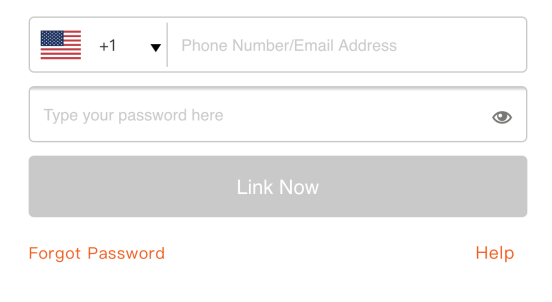

Étape 7: Une fois que vous avez appuyé sur «Appairage maintenant», vous serez redirigé vers une nouvelle page qui demande une autorisation (réf. l'image ci-dessous) Appuyez «Autoriser». Étape 8: Vous recevrez une confirmation du compte appairé avec succès (réf. l'image ci-dessous)

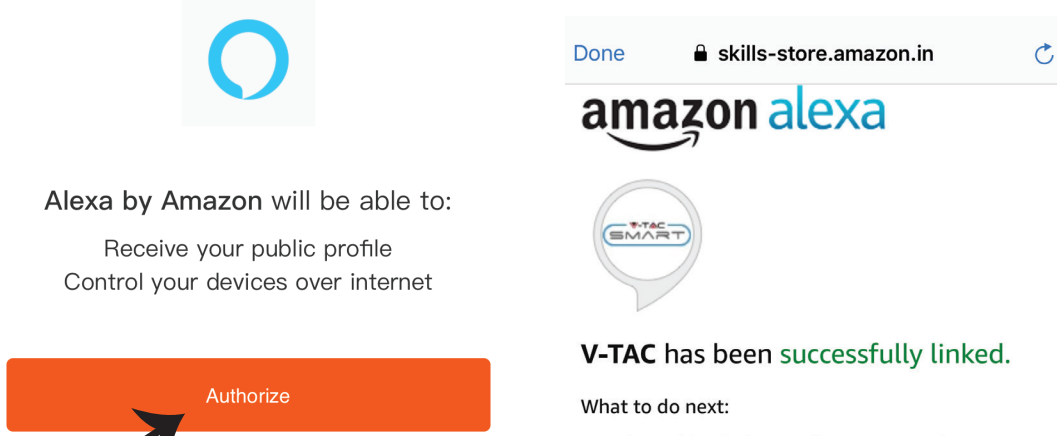

 $\rightarrow$  Close this window to discover smart home devices you can control with Alexa.

Étape 9: Découvrez votre appareil intelligent sur Alexa. Ensuite autorisez la compétence A) Vous pouvez utiliser la commande vocale «Alexa, détecte les appareils» au dispositif Alexa dont vous disposez.

B) Pour ajouter un dispositif manuellement, appuyez = sur la page d'accueil et ensuite Ajouter un dispositif, sélectionner le dispositif que vous souhaiter ajouter et appuyez Détecter le dispositif.

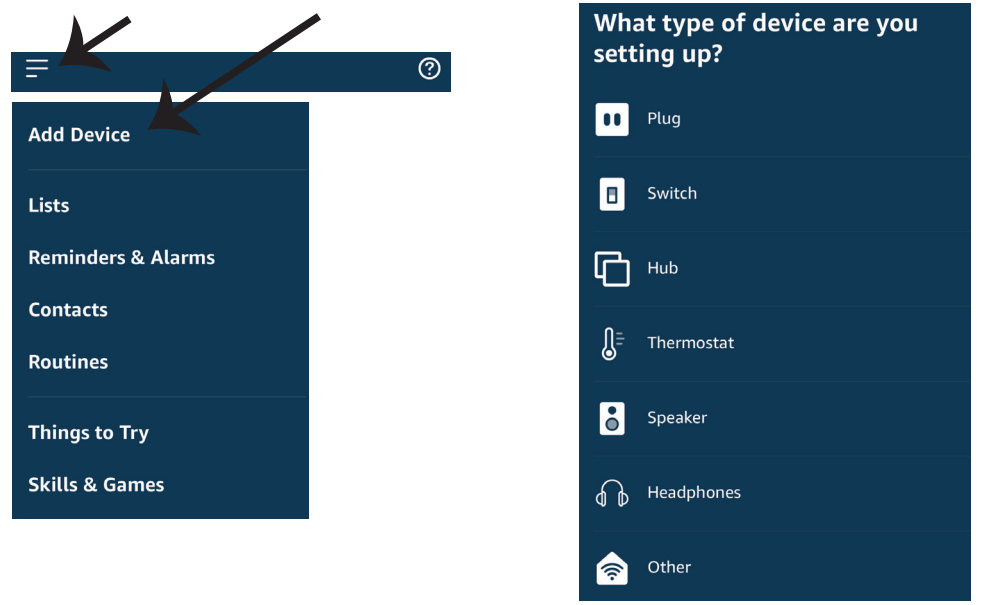

Nota: La détection d'un appareil doit être effectuée chaque fois quand le nom de l'appareil est modifié sur l'application.

### **Commandes ALEXA**

Maintenant, vous pouvez contrôler votre appareil intelligent à l'aide de commandes vocales sur Alexa. Voici quelques commandes que vous pouvez utiliser:

Alexa, turn on bedroom light
Alexa, turn off bedroom light.

### CHOSES À RAPPELER AVANT DE COMMENCER L'INSTALLATION:

1. Application V-TAC Smart Light & Application Amazon Alexa

2. Assurez-vous que vous avez le dispositif Amazon Alexa (y compris Echo, Echo Tap, ou Echo Dot)

3. Appareil intelligent

4. Réseau sans fil stable

# **RÉGLAGES GOOGLE HOME**

Étape 1:

- a&b) : Installez l'application Google Home sur l'App Store (iOS) ou Play Store (Android) et enregis-
- trez-vous. Si vous avez un compte existant sur Google Home, veuillez vous connecter.
- c) Créez une Nouvelle maison/sélection de la maison existante, le cas échéant.
- d) Branchez le dispositif Google Home et appariez-le à l'application. (Ensuite procéder à l'étape 2)

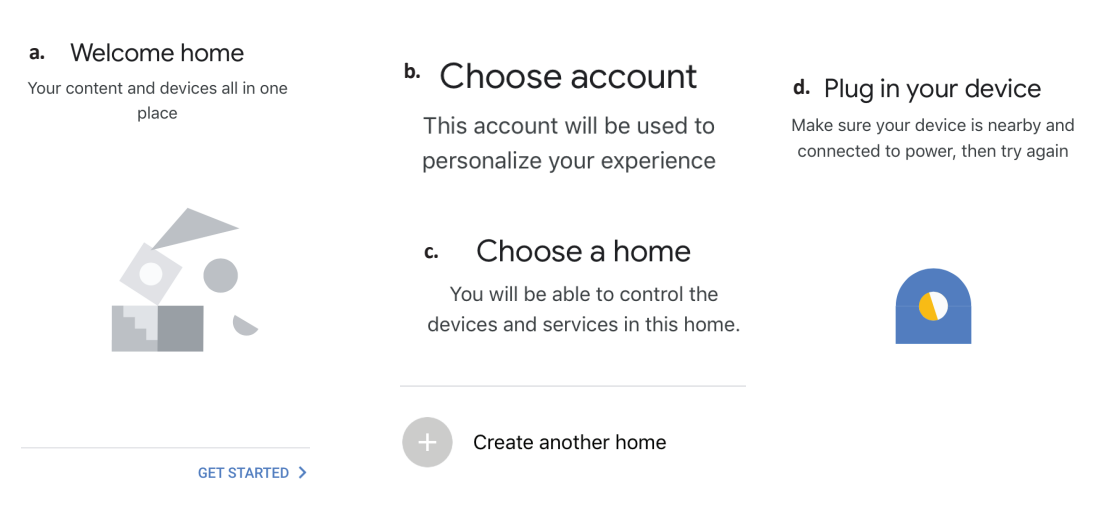

Étape 2: Une fois que vous êtes sur la page Google Home, appuyez sur l'icône Ajouter«+»– pour ajouter un nouvel appareil et compétence. Ensuite, appuyez sur Réglage de l'appareil comme indiqué sur l'image ci-dessous.

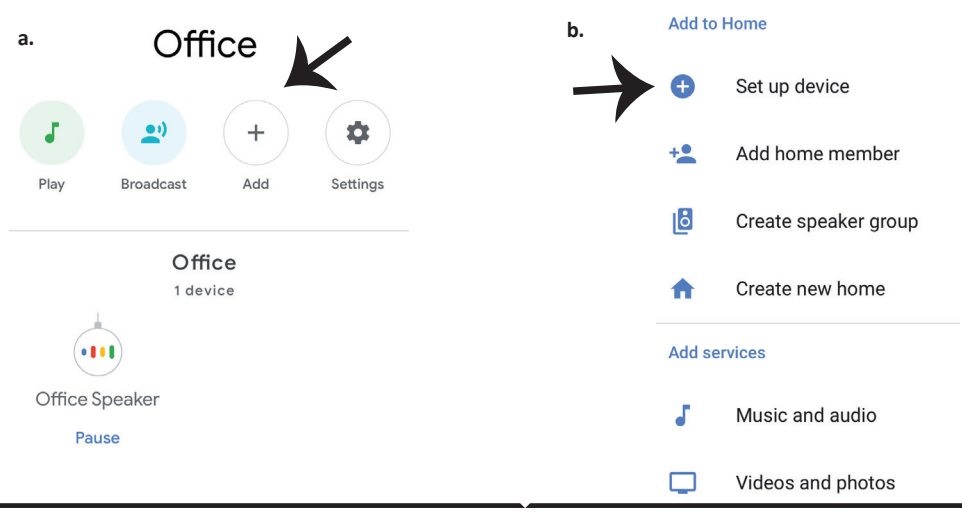

Étape 3: Assurez-vous que l'ampoule intelligente est appairée à l'application V-TAC Smart Light avant de commencer l'étape 3. Tapez sur la section de la flèche, comme souligné sur l'image ci-dessous.

### Set up

Set up new devices or add existing devices and services to your home

#### New devices

Ħ

#### Set up new devices

Hue and TP-Link

Google Home, smart displays and devices labelled 'Made for Google' such as C by GE smart bulbs

#### Works with Google

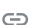

Have something already set up?

Étape 5: Connectez-vous avec vos identifiants «V-TAC Smart Light» pour lier l'appareil «Éclairage intelligent» Étape 6: Sélectionnez V-TAC Smart Light comme indiqué ci-dessous et appuyez sur «Lier maintenant».

| +1   Phone Number/Email Address |      |  |
|---------------------------------|------|--|
| Type your password here         | ٢    |  |
| Link Now                        |      |  |
| orgot Password                  | Help |  |
|                                 |      |  |
|                                 |      |  |

Étape 4: Tapez « V-TAC Smart Light » sur la barre de recherche et appuyez sur l'icône « V-TAC Smart Light»

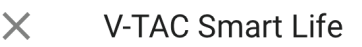

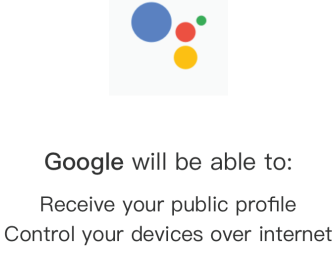

Authorize

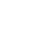

Étape 7:

a. Votre compte sera désormais relié, veuillez rester sur la page et vous allez être redirigé dans quelques secondes pour sélectionner l'appareil à ajouter à votre maison.

b. Sélectionnez l'appareil, appuyez sur Suivant (comme indiqué sur l'image b).

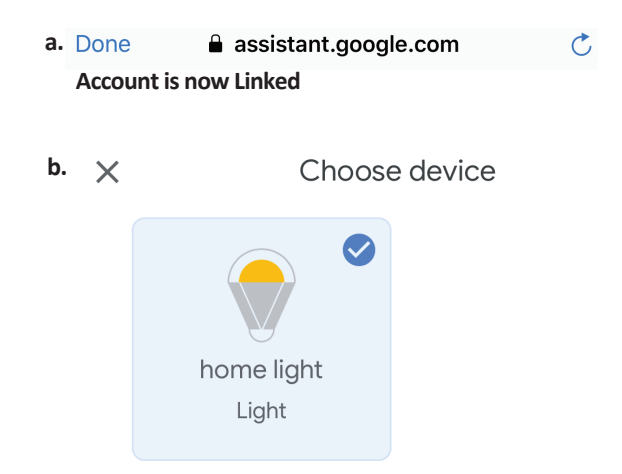

Étape 8: Choisissez la «Maison» où vous souhaitez ajouter l'éclairage intelligent. (ou) vous pouvez créer une «Nouvelle maison» afin d'y ajouter l'éclairage intelligent. Étape 9: Vous avez ajouté avec succès l'appareil «Éclairage intelligent» à votre application «Google Home».

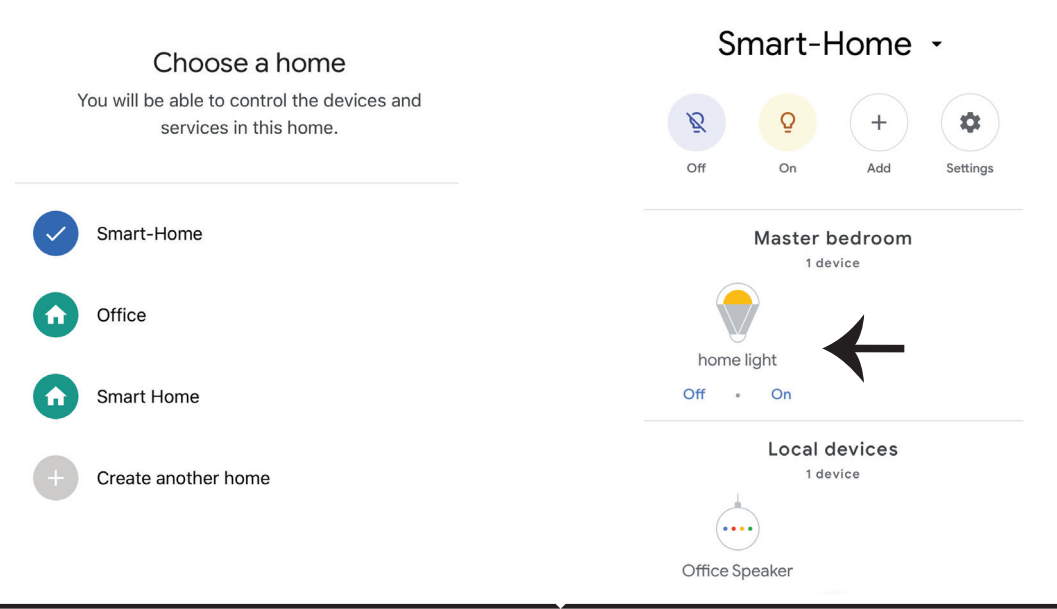

### **Commandes Google:**

Maintenant, vous pouvez contrôler votre appareil intelligent à l'aide de commandes vocales sur Google Home. Voici quelques commandes que vous pouvez utiliser

- ▶! OK Google, turn on bedroom light
- ▶! OK Google, turn off bedroom light

## CHOSES À RAPPELER AVANT DE COMMENCER L'INSTALLATION:

- 1. Application V-TAC Smart Light & Application Google Home
- 2. Assurez-vous que vous avez le dispositif Google Home
- 3. Appareil intelligent
- 4. Réseau sans fil stable
# FAQ

- 1) Welche Geräte können Sie mit der WLAN-IR-Fernbedienung steuern?ß
- Sie können Fernseher, Lüfter, Klimaanlage und andere IR-fähige Geräte steuern.
- 2) Was kann ich tun, wenn ich die Geräte nicht mit dieser Fernbedienung steuern kann?
- Stellen Sie zunächst sicher, daß Ihre mobilen Geräte und die Wi-Fi-Fernbedienung nebeneinander liegen und mit demselben Netzwerk verbunden sind. Stellen Sie sicher, daß die Wi-Fi-Infrarotsteuerung immer eingeschaltet ist.
- 3) Kann ich Geräte über das 2G / 3G / 4G-Netzwerk steuern?
- Die Wi-Fi-Fernbedienung und das mobile Gerät müssen dasselbe Wi-Fi-Netzwerk verwenden, wenn Sie die Wi-Fi-Fernbedienung hinzufügen. Wenn Sie die Gerätekonfiguration zum ersten Mal abgeschlossen haben, können Sie Geräte über das 2G / 3G / 4G-Netzwerk fernsteuern. Derzeit wird 5G nicht unterstützt
- 4) Was muß ich tun, wenn der Gerätekonfigurationsprozess fehlgeschlagen ist?
- Prüfen Sie, ob die Fernbedienung eingeschaltet ist oder nicht.
- Prüfen Sie, ob Ihr Mobilgerät mit einem 2,4-GHz-Wi-Fi-Netzwerk verbunden ist.
- Überprüfen Sie Ihre Netzwerkverbindung und stellen Sie sicher, daß der Router ordnungsgemäß funktioniert.
- Stellen Sie sicher, daß das Wi-Fi-Kennwort korrekt ist, wenn Sie eine Fernbedienung hinzufügen.
  Kann die IR-Fernbedienung durch Wände gesteuert werden?
- IR ist nicht dafür ausgelegt, durch die Wände zu arbeiten. Stellen Sie daher sicher, daß sich keine Hindernisse zwischen der IR-Fernbedienung und den IR-fähigen Geräten befinden.
- 6) IR-Fernbedienung kann nicht zur Steuerung elektrischer Geräte verwendet werden?
- Das IR-Remote-Netzwerk ist betriebsbereit. Klicken Sie auf eine beliebige Taste auf der Fernbedienung der App und prüfen Sie, ob die Kontrollleuchte blinkt. Wenn diese LED blinkt, bedeutet dies, daß das Gerät ordnungsgemäß funktioniert.
- Stellen Sie sicher, daß keine Objekte die IR-Fernbedienung des elektrischen Geräts sperren.

# SPEZIFIKATION

- 1) Eingang: DC 5V / 1A
- 2) IR-Frequenz: 38 kHz
- 3) Wi-Fi-Frequenz: 2,4 GHz
- 4) Infrarotbereich: <8 Meter
- 5) Arbeitstemperatur: 0 °C 50 °C
- 6) Arbeitsfeuchtigkeit: <85% rF
- 7) Größe: 64,5 × 20 mm
- 8) Material: ABS
- 9) Gewicht: 27 g
- 10) LED-Anzeige blau
- 11) Unterstützt Android 4.4 oder
- neuer und IOS 8.0 oder neuer

# INSTALLATION

Schritt 1: Verbinden Sie das Mikro-USB-Kabel mit dem Gerät. Schritt 2: Schalten Sie den Netzschalter ein, um das Gerät zu testen.

Schritt 3: Scannen Sie den angegebenen QR-Code oder laden Sie "V-TAC Smart Light" aus dem App Store (iOS) oder dem Google Play Store (Android).

For ANDROID

For IOS

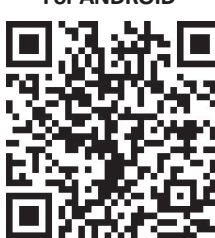

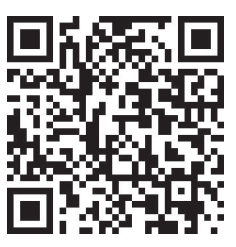

Schritt 4: Öffnen Sie die V-TAC Smart Light App und tippen Sie auf Registrieren, um ein neues Konto zu erstellen.

V-TAC Smart Light

#### Schritt 5:

A) Handynummer: Wählen Sie das Land aus und geben Sie es einlhre Telefonnummer. Wenn Sie fertig sind, tippen Sie auf "Weiter".

B) E-Mail: Geben Sie Ihre E-Mail-ID ein und tippen Sie auf "Weiter".

| <b>〈</b> Back | Register   |       |
|---------------|------------|-------|
| United Kingd  | lom        | +44 > |
| Mobile Num    | ber/E-mail |       |
|               |            |       |
|               |            |       |

Schritt 6: Geben Sie den Bestätigungscode ein Wird an Ihre Handynummer / E-Mail-ID gesendet, Weisen Sie dann Ihrem Konto ein neues Passwort zu und tippen Sie auf "Bestätigen".

Register

Schritt 7: Tippen Sie auf "Gerät hinzufügen" oder das Pluszeichen. Stellen Sie sicher, daß das Gerät eingeschaltet ist.

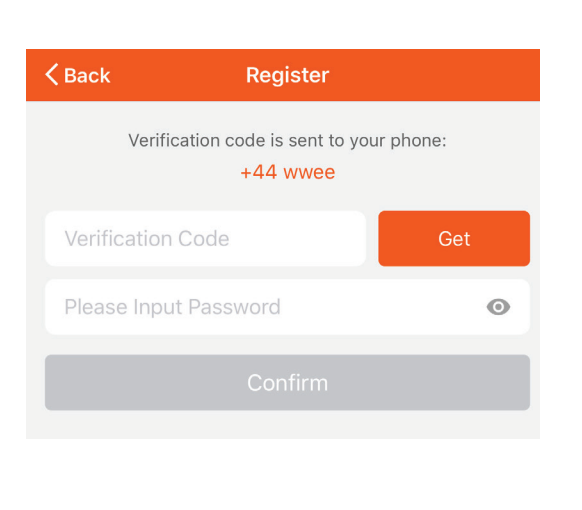

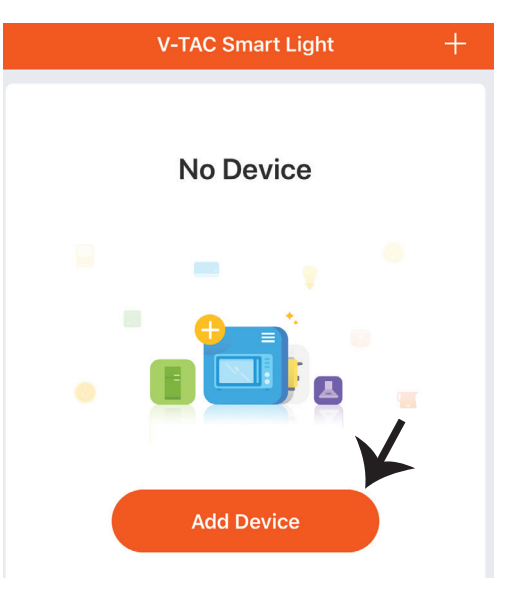

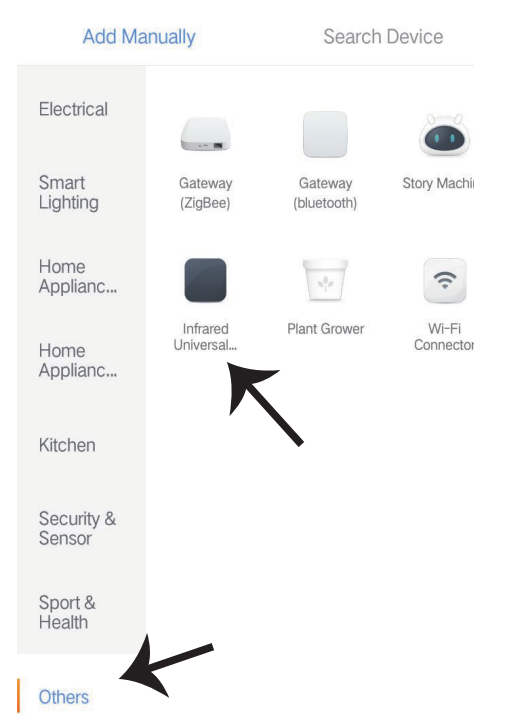

Schritt 8: Um das Infrarotgerät auszuwählen, tippen Sie auf andere (wie unten gezeigt) und wählen Sie "Infrarot-Universalfernbedienung", um das Gerät mit der App zu koppeln.

Schritt 9:

A) Um das Gerät mit dem Gerät zu koppeln, stellen Sie sicher, daß die Anzeige schnell blinkt.

B) Schalten Sie die Fernbedienung ein, und halten Sie den Netzschalter 5 Sekunden lang gedrückt, bis die blaue Anzeige schnell blinkt.

c) Bestätigen Sie, ob die LED schnell blinkt. Geben Sie das Wi-Fi-Passwort ein und klicken Sie auf "Bestätigen".

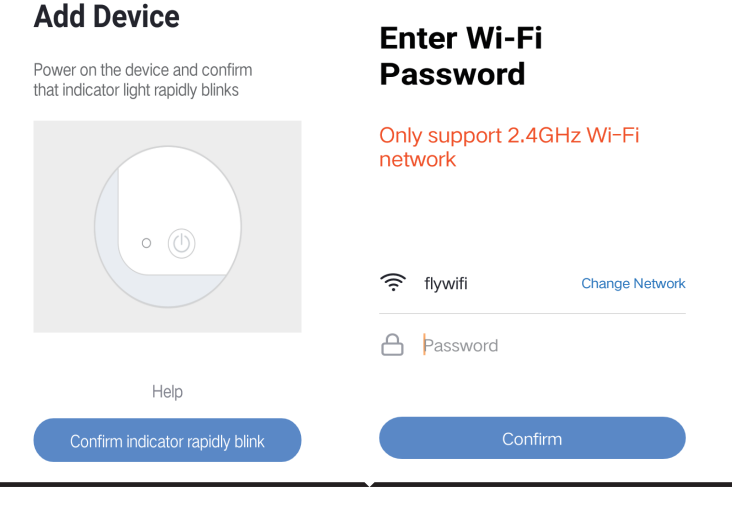

Schritt 10: Nachdem Sie Schritt 9 erfolgreich abgeschlossen haben, werden Sie zur unteren Seite weitergeleitet, wo die App das Gerät sucht, sich registriert und initialisiert (siehe Abbildung unten). Schritt 11: Wenn Ihr Gerät erfolgreich hinzugefügt wurde, klicken Sie auf, um TV, TV-Box, Lüfter usw. hinzuzufügen.

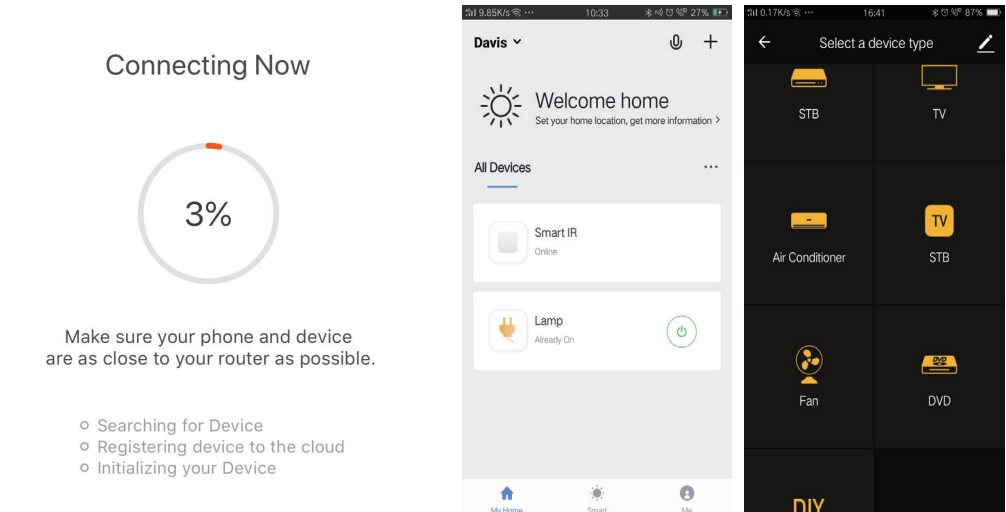

Schritt 12: Wenn in der vorhandenen Markenbibliothek keine Fernbedienung für ein elektrisches Gerät gefunden werden kann, können Sie die Schlüssel kopieren und aktivieren, um die elektrischen Geräte zu steuern. Sie unterstützt jetzt TV, TV-Box, Set-Top-Box und Lüfter.

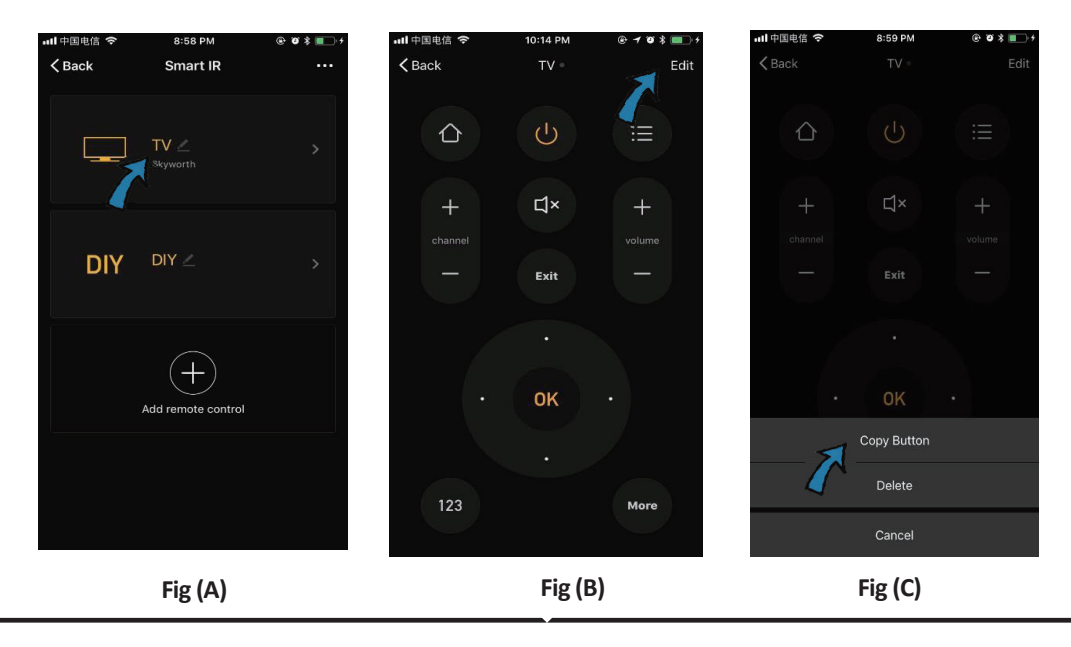

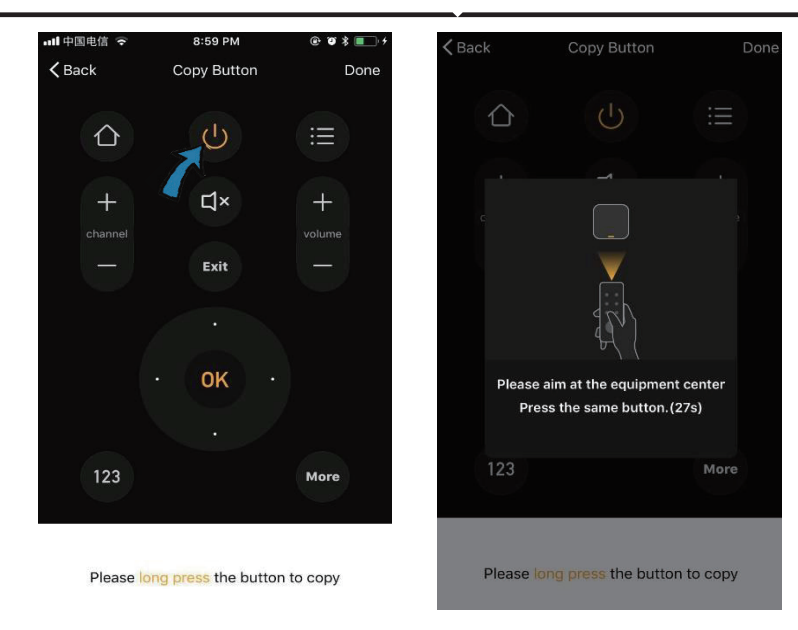

Fig (D)

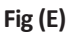

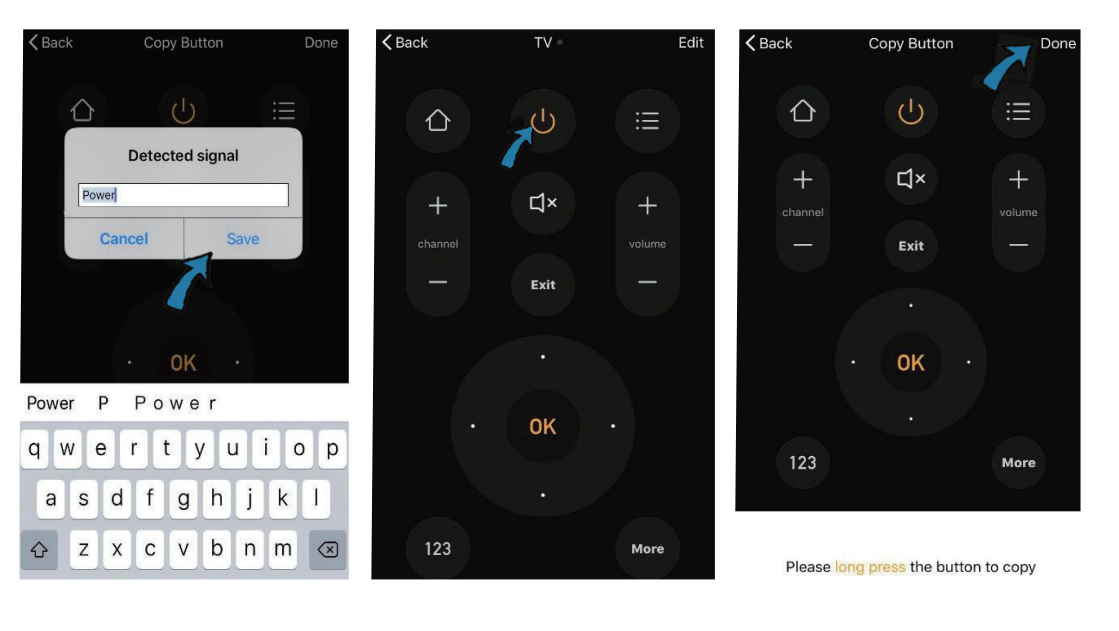

Fig (F)

Fig (G)

Fig (H)

Schritt 13: Nachdem eine Taste erfolgreich kopiert wurde, drücken Sie die ON-Taste, um zu testen, ob sie richtig funktioniert oder nicht.

Schritt 14: Wenn Sie die Marke des hinzugefügten Geräts nicht in der Liste finden können, klicken Sie auf "DIY", um die Funktionstasten der Fernbedienung einer anderen Marke zu kopieren, um sie zu steuern.

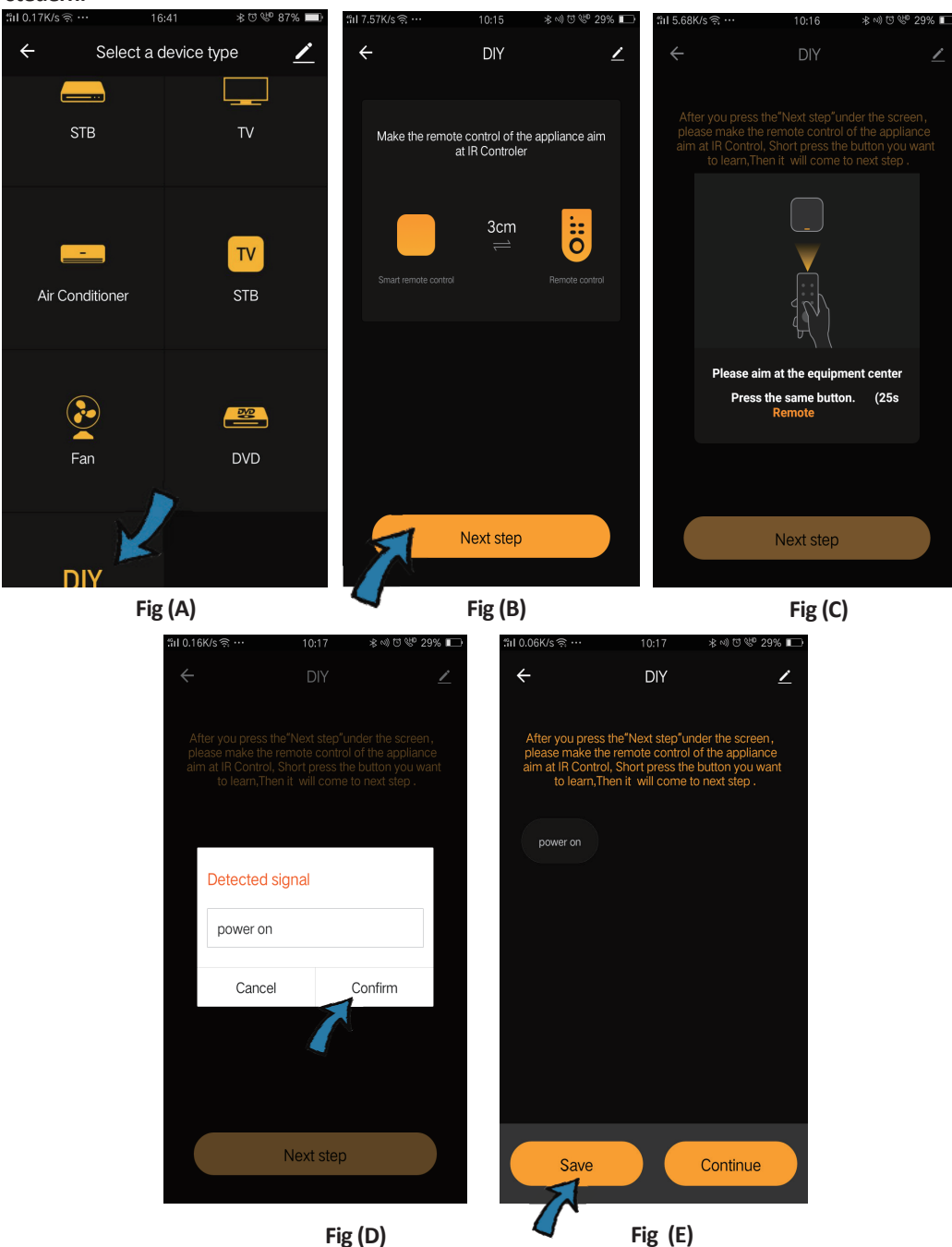

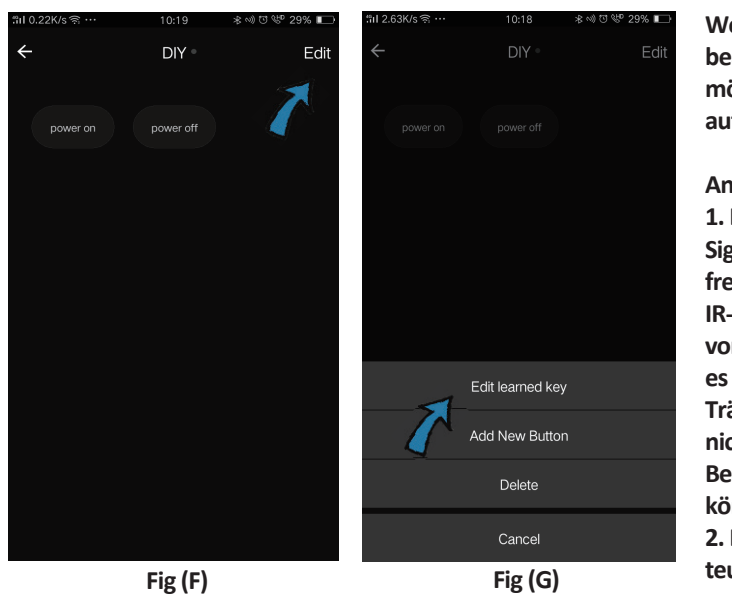

Wenn Sie weitere Schaltflächen bearbeiten oder hinzufügen möchten, klicken Sie oben rechts auf "Bearbeiten".

#### Anmerkungen:

1. Es unterstützt das Erlernen der Signalfrequenz bei einer Trägerfrequenz von 38 kHz. Wenn die IR-Fernbedienung keine Befehle vom IR-Gerät empfangen kann, ist es wahrscheinlich, daß die Trägerfrequenz des IR-Geräts nicht übereinstimmt und keine Befehle untersucht werden können.

2. DIY unterstützt keine Sprachsteuerung.

Hauptfunktionen

1. Anpassen von Szenen – Erstellen Sie persönliche Szenen für bestimmte IR-Geräte. Klicken Sie auf die Schaltfläche "Add Smart", wählen Sie den Typ aus und klicken Sie auf "+", um Bedingungen und Aktionen hinzuzufügen.

|                                                                           | ← Smart Settings              | Save | <b>←</b>               | Smart Settings                | Save   |
|---------------------------------------------------------------------------|-------------------------------|------|------------------------|-------------------------------|--------|
| Add smart<br>Please select a type                                         | Edit name 🖉                   |      | Edit nam               | ie 🗹                          |        |
| Scene<br>Enable one-key-control or select "Automation" to trigger         | Execute the following actions | •    | When any of<br>When or | f the conditions are satisfic | ed ~ 🕂 |
| Automation<br>SO<br>Execute automatically<br>according to conditions such | Show on home page             |      | Execute the            | following actions             | •      |

2. Fernbedienung und Sprachsteuerung – Mit der All-in-One-Integration können Sie jederzeit und von jedem Ort aus IR-Geräte fernsteuern, indem Sie die Taste drücken oder auf das Symbol "Mikrofon" in der rechten oberen Ecke klicken. Um einen Sprachbefehl an Ihre spezifischen Geräte zu senden, sprechen Sie bitte den vollständigen Namen des Geräts aus, um sicherzustellen, daß die Identifizierung mit Ihrem Befehl korrekt ist.

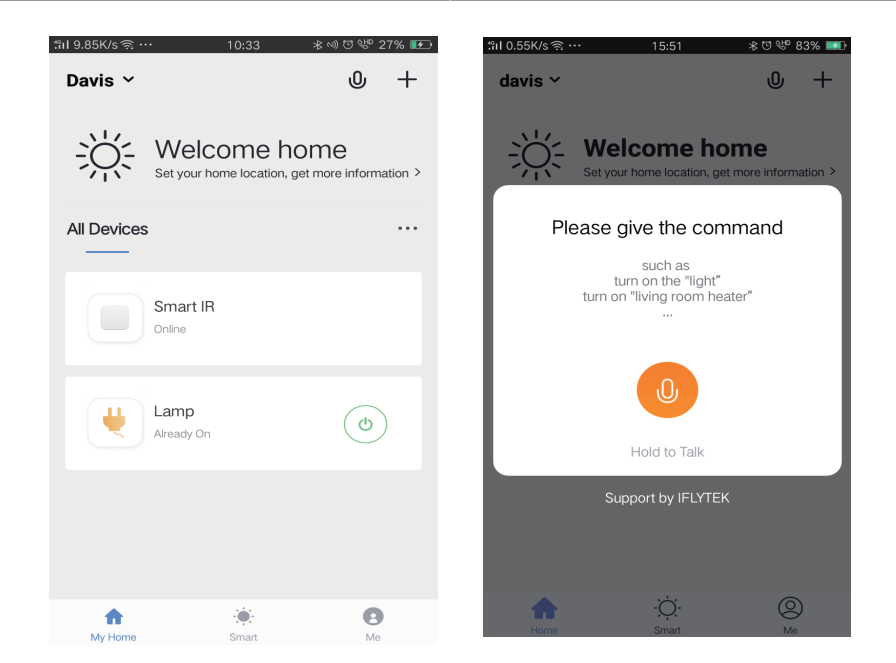

3. Zeitpläne festlegen – Wählen Sie auf der Seite "Add Smart" den Typ "Automation" aus. Klicken Sie auf "+", um die Bedingung "Schedule" auszuwählen, um die Ein- / Ausschaltzeit für bestimmte Geräte festzulegen.

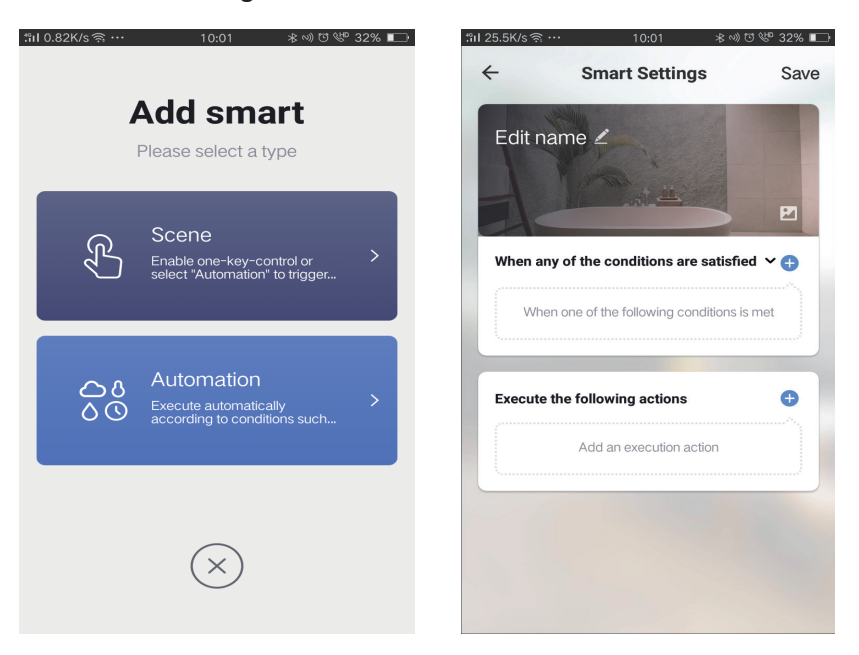

| I1.13K/s ବ୍ଳ                     | ∾) ঊ 🤎 32% 📼 | "nI 0.08K/s ຈີ …    | 10:0      | 01 | ≉ ∿) ೮ ୯୯ 32% ∎ |
|----------------------------------|--------------|---------------------|-----------|----|-----------------|
| ← Select Condition               |              | <del>~</del>        |           |    | Nex             |
| Select condition to perform task |              | Repeat              |           |    | Only once       |
| Temperature                      | >            | Turn on time action | <b>80</b> |    |                 |
| Humidity                         | >            | run on une setun    | ys.       |    |                 |
| Weather                          | >            |                     | 09        | 00 |                 |
| PM2.5                            | >            |                     | 10        | 01 |                 |
| AQI                              | >            |                     |           |    |                 |
| Sunrise and sunset               | >            |                     | 11        | 02 |                 |
| Schedule                         | >            |                     |           |    |                 |
| Device                           | >            |                     |           |    |                 |
|                                  |              |                     |           |    |                 |
|                                  |              |                     |           |    |                 |
|                                  |              |                     |           |    |                 |
|                                  |              |                     |           |    |                 |

4. Gerätefreigabe – Wählen Sie "Home Management" auf der "Me"-Seite, um Ihre verbundenen Geräte für Familienmitglieder und Freunde freizugeben, damit Sie alle dieselben Geräte fernsteuern können.

|                |       |    | "ill 0.69K/s ຊີ | 15:46           | * 🖲 ‰ 83% 📷 | ៉ាil 0.43K/s 🧟 …    | 15:46 🛞        | 0 VP |
|----------------|-------|----|-----------------|-----------------|-------------|---------------------|----------------|------|
| Home Managemen |       | >  | ÷               | Home Management |             | ÷                   | Add family     |      |
| Message Center |       | >  | davis           |                 | >           | Family Name         | Enter the name |      |
| Help Center    |       | >  | Peter           |                 | >           | Family Location     | Set location   |      |
| More Services  |       | >  | unco            |                 | >           | Smart devices in ro | oms:           |      |
| Settings       |       | >  | Add fam         | nily            |             | Living Room         |                |      |
|                |       |    |                 |                 |             | Bedroom             |                |      |
|                |       | 1  |                 |                 |             | Second Bedroo       | m              |      |
| ^              | ò     |    |                 |                 |             | Dining Room         |                |      |
| Home           | Smart | Me |                 |                 |             | Kitchen             |                |      |
|                |       |    |                 |                 |             | Study Room          |                |      |
|                |       |    |                 |                 |             | Add Room            |                |      |

# **ALEXA SETTINGS**

Schritt 1: Installieren Sie die Amazon Alexa-App über den App Store (iOS) oder den Play Store (Android) und registrieren Sie sich. Wenn Sie bereits ein Konto bei Amazon Alexa haben, melden Sie sich bitte an.

| 🔵 amazon                                                                                                    | alexa                           |
|----------------------------------------------------------------------------------------------------|---------------------------------|
| Login                                                                                                    | Forgot password?                |
| Mobile number or Email                                                                                                    |                                 |
| Amazon password                                                                                                    |                                 |
| Show password                                                                                                    |                                 |
| LOGIN                                                                                                    |                                 |
| New to Amazon?                                                                                                    |                                 |
| CREATE A NEW AMAZON                                                                                                    | N ACCOUNT                       |
| hritt 3: Tippen Sie auf                                                                                                    | Einstel-                        |
| chritt 3: Tippen Sie auf<br>ngen und tippen Sie auf '<br>nd Spiele" (siehe unten).                                                                    | - Einstel-<br>'Fähigkeiten      |
| hritt 3: Tippen Sie auf<br>ngen und tippen Sie auf '<br>nd Spiele" (siehe unten).                                                                     | - Einstel-<br>'Fähigkeiten<br>⑦ |
| chritt 3: Tippen Sie auf<br>ngen und tippen Sie auf '<br>nd Spiele" (siehe unten).                                                                    | Einstel-<br>'Fähigkeiten        |
| chritt 3: Tippen Sie auf<br>ngen und tippen Sie auf<br>nd Spiele" (siehe unten).<br>=<br>Add Device<br>Lists<br>Reminders & Alarms                    | Einstel-<br>'Fähigkeiten        |
| chritt 3: Tippen Sie auf<br>ngen und tippen Sie auf<br>nd Spiele" (siehe unten).<br>Add Device<br>Lists<br>Reminders & Alarms<br>Contacts             | Einstel-<br>'Fähigkeiten        |
| chritt 3: Tippen Sie auf<br>ngen und tippen Sie auf<br>nd Spiele" (siehe unten).<br>Add Device<br>Lists<br>Reminders & Alarms<br>Contacts<br>Routines | Einstel-<br>'Fähigkeiten        |

Schritt 2: Sobald Sie sich auf der Amazon Alexa-Startseite befinden, tippen Sie auf das untere rechte Symbol, wo der Pfeil angezeigt wird, um ein neues Gerät und eine neue Fähigkeit hinzuzufügen.

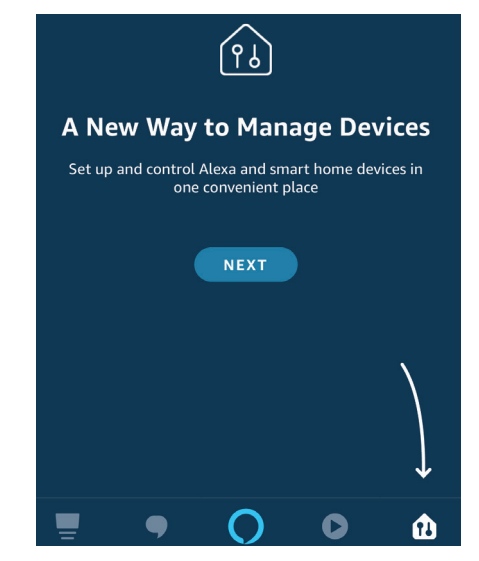

Schritt 4: Suchen Sie auf der Seite "Skills & Games" nach "V-TAC Smart Light" (siehe unten).

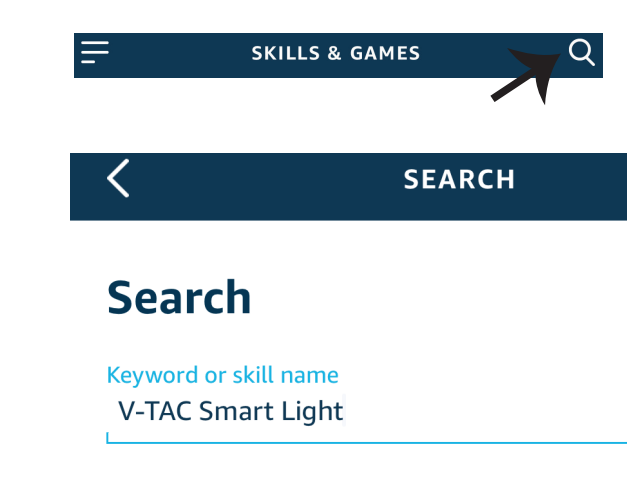

#### Schritt 5: Aktivieren Sie die Fähigkeit.

### Schritt 6: Geben Sie Ihre V-TAC Smart Light-Login-ID und Ihr Kennwort ein und tippen Sie auf "Link Now".

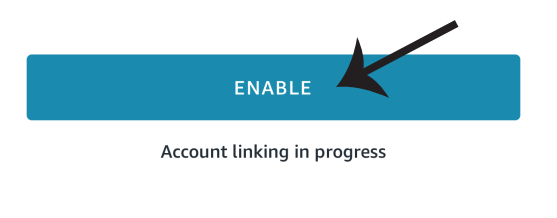

| +1 v Phone Number/Email Address |      |
|---------------------------------|------|
| Type your password here         | ۲    |
| Link Now                        |      |
| Forgot Password                 | Help |

Schritt 7: Wenn Sie auf Jetzt verknüpfen klicken, werden Sie auf eine neue Seite umgeleitet, die Sie zur Autorisierung auffordert (Bild unten). Tippen Sie auf "Authorize". Schritt 8: Sie erhalten eine Bestätigung, daß das Konto erfolgreich verknüpft wurde (siehe Bild unten).

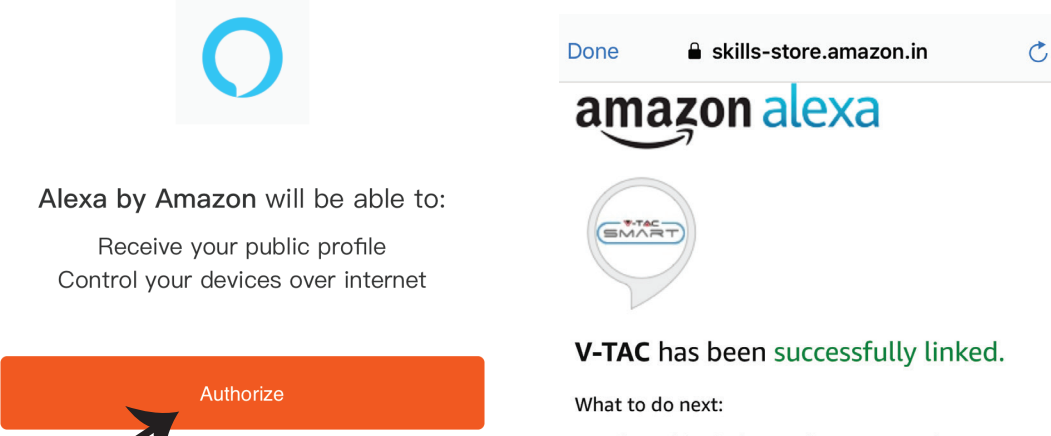

 $\rightarrow$  Close this window to discover smart home devices you can control with Alexa.

Schritt 9: Entdecken Sie Ihr Smartphone auf Alexa. Sobald Sie die Fertigkeit aktiviert haben, A) können Sie den Sprachbefehl "Alexa Discover Devices" für das Alexa-Gerät verwenden, über das Sie verfügen.

| B) Um das Gerät manuell auf der Startseite hinzuzufügen, tippen Sie auf 📃 🛙    | u <mark>nd d</mark> ann auf |
|--------------------------------------------------------------------------------|-----------------------------|
| "Add Device". Wählen Sie das Gerät aus, das Sie hinzufügen, und tippen Sie auf | "Discover                   |
| Device".                                                                       |                             |

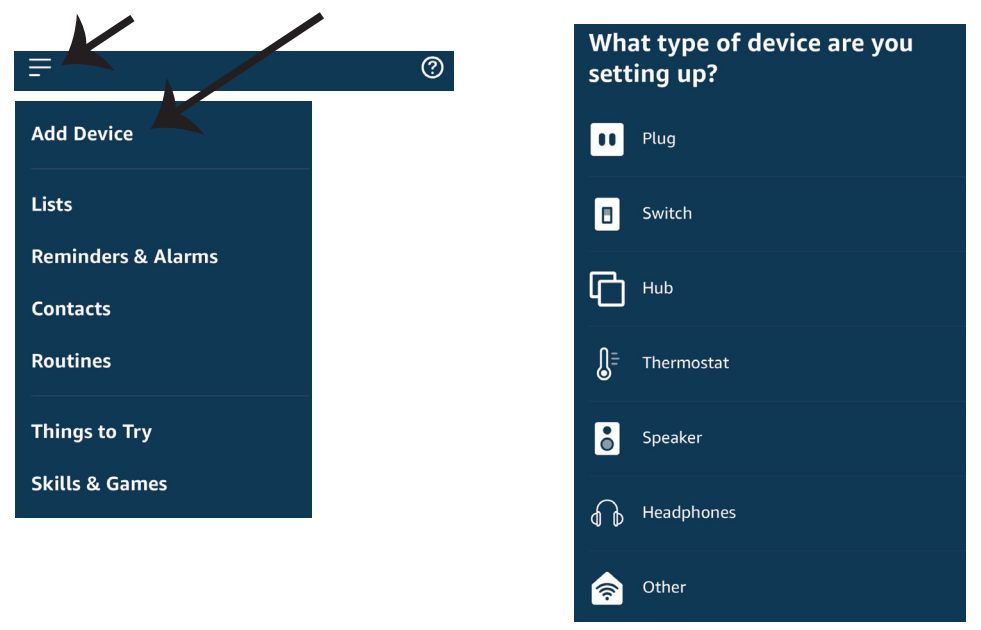

Hinweis: Die Erkennung des Geräts muss jedes Mal durchgeführt werden, wenn der Name des Geräts in der App geändert wird.

### **ALEXA Befehle**

Jetzt können Sie Ihr intelligentes Gerät mit Sprachbefehlen für Alexa steuern. Nachfolgend jejnige Befehle, die Sie verwenden können:

Alexa, turn on bedroom light Alexa, turn off bedroom light.

### **EMPFEHLUNGEN VOR DEM START DER INSTALLATION:**

1. V-TAC Smart Light App & Amazon Alexa App

2. Stellen Sie sicher, dass Sie über ein Amazon Alexa-Gerät verfügen (einschließlich Echo, Echo Tap oder Echo Dot).

3. Intelligentes Gerät

4. Stabiles WLAN-Netzwerk

### **GOOGLE HOME EINSTELLUNGEN**

Schritt 1:

a & b) Installieren Sie die Google Home App über den App Store (iOS) oder den Play Store (Android) und registrieren Sie sich. Wenn Sie bereits ein Konto bei Google Home haben, melden Sie sich bitte an.

c) Erstellen Sie ein neues Zuhause / Wählen Sie ggf. ein vorhandenes Zuhause aus.

d) Schalten Sie das Google Home-Gerät ein und verbinden Sie es mit der App. (Dann weiter mit Schritt 2)

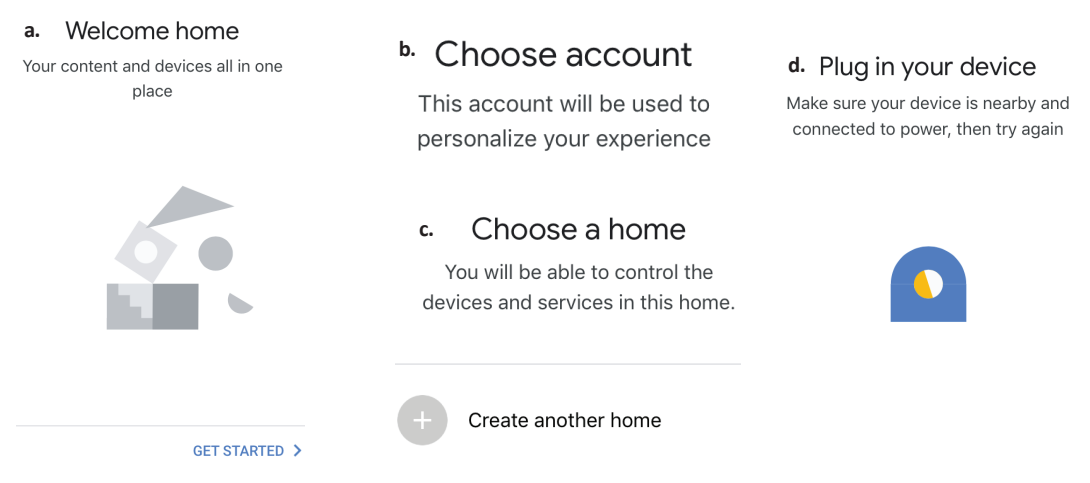

Schritt 2: Sobald Sie sich auf der Google Home-Startseite befinden, tippen Sie auf das Plussymbol, um ein neues Gerät und eine neue Fähigkeit hinzuzufügen. Tippen Sie anschließend auf Gerät einrichten wie unten auf dem Bild gezeigt.

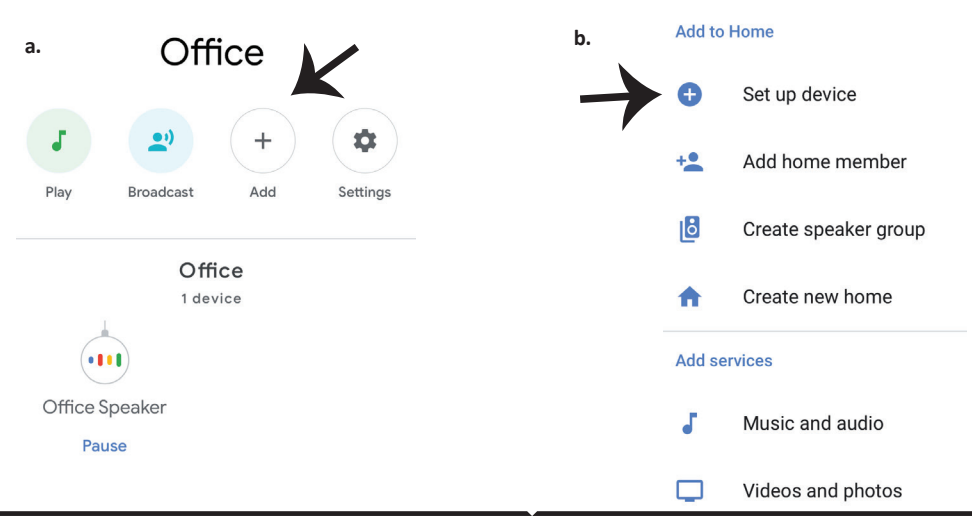

Schritt 3: Stellen Sie sicher, dass die intelligente Glühbirne mit der V-TAC Smart Light-App gekoppelt ist, bevor Sie mit Schritt 3 beginnen. Tippen Sie auf den Pfeilbereich, wie auf dem Bild unten hervorgehoben ist.

Set up

Set up new devices or add existing devices and services to your home

New devices

#### Set up new devices

Google Home, smart displays and devices labelled 'Made for Google' such as C by GE smart bulbs

#### Works with Google

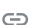

Have something already set up? Link your smart home services such as Philips Hue and TP-Link

Schritt 5: Melden Sie sich mit Ihren V-TAC Smart Light-Kontodaten an, um das intelligente Leben-Gerät zu verknüpfen. Schritt 6: Wählen Sie V-TAC Smart Light wie unten gezeigt und tippen Sie auf Jetzt verknüpfen.

| +1 • Phone Number/Email Address |      |
|---------------------------------|------|
| Type your password here         | ٢    |
| Link Now                        |      |
| Forgot Password                 | Help |
|                                 |      |
|                                 |      |

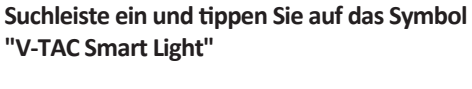

Schritt 4: Geben Sie "V-TAC Smart Light" in die

V-TAC Smart Life

X

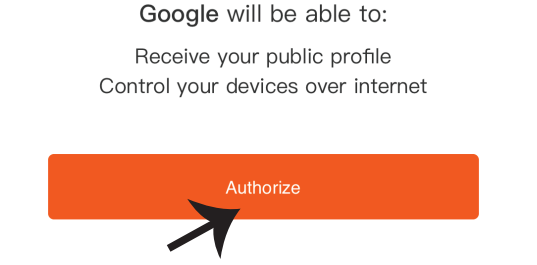

Schritt 7:

a. Ihr Konto wird jetzt verlinkt. Bitte bleiben Sie auf der Seite, Sie werden in wenigen Sekunden weitergeleitet, um das Gerät auszuwählen, das Sie zu Hause hinzufügen möchten.
b. Wählen Sie das Gerät aus und tippen Sie auf Weiter (wie auf dem Bild b gezeigt).

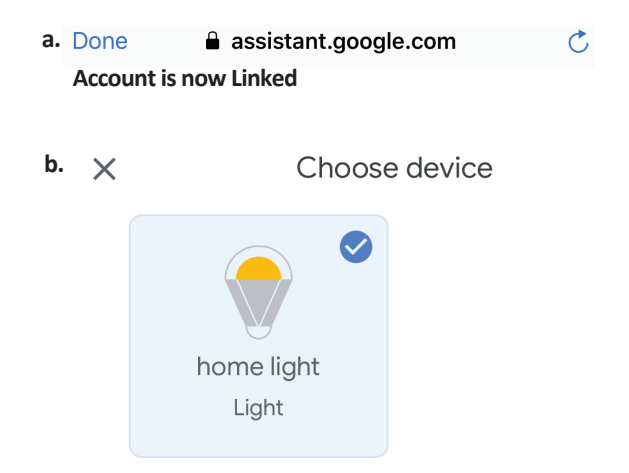

Schritt 8: Wählen Sie das Zuhause aus, wo Sie das Intelligente Light hinzufügen möchten. (Oder) Sie können ein Neues Zuhause erstellen, um ein Intelligentes Light zu dem hinzuzufügen.

#### Choose a home

You will be able to control the devices and services in this home.

Smart-Home

Smart Home

Create another home

Office

Schritt 9: Sie haben erfolgreich das Intelligente Licht zu Ihrer Google-Home-App hinzugefügt.

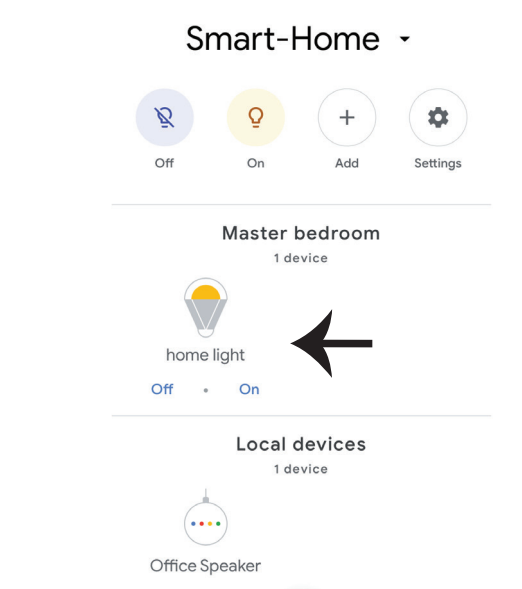

### **GOOGLE HOME-Befehle**

Jetzt können Sie Ihr intelligentes Gerät mit Sprachbefehlen für Google Home steuern. Nachfolgend einige Befehle, die Sie verwenden können:

- ▶! OK Google, turn on bedroom light
- ▶! OK Google, turn off bedroom light

### **EMPFEHLUNGEN VOR DEM START DER INSTALLATION:**

- 1. V-TAC Smart Light App & Google Home App
- 2. Stellen Sie sicher, dass Sie über ein Google Home-Gerät verfügen
- 3. Intelligentes Gerät
- 4. Stabiles WLAN-Netzwerk

# FAQ

1) Какви устройства можете да управлявате с Wi-Fi инфрачервеното дистанционно управление?

• Можете да управлявате телевизори, вентилатори, климатици и други уреди с инфрачервена опция.

2) Какво трябва да направя, ако не мога да управлявам устройства с това дистанционно управление?

• Първо, уверете се, че Вашите мобилни устройства и Wi-Fi дистанционното управление са в близост и че са свързани към една и съща мрежа. Уверете се, че Wi-Fi инфрачервеното управление е включено.

3) Мога ли да управлявам устройства през 2G/3G/4G мрежа?

 При добавянето на Wi-Fi дистанционното управление за първи път, Wi-Fi дистанционното управление и мобилното устройство трябва да бъдат свързани в една и съща Wi-Fi мрежа, след като конфигурирането на устройството завърши успешно, можете да управлявате дистанционно устройства през 2G/3G/4G мрежа. Понастоящем не се поддържа опцията 5G.
 Какво трябва да направя, когато процесът по конфигуриране на устройството е неуспешен?
 Проверете дали дистанционното управление е включено.

• Проверете дали Вашето мобилно устройство е свързано с 2.4 GHz Wi-Fi мрежа.

• Проверете свързаността на мрежата, уверете се, че рутерът работи изправно.

 Уверете се, че паролата за Wi-Fi, въведена при добавянето на дистанционното управление, е правилна.

5) Може ли инфрачервеното дистанционно управление да (се) управлява през стени?
ИЧ дистанционното управление не е проектирано да работи през стени, така че се уверете, че между него и ИЧ устройствата няма препятствия.

6) ИЧ дистанционното управление не може да управлява електроуред?

• Уверете се, че ИЧ дистанционното управление е в работен режим (кликнете върху който и да било клавиш на панела на приложението и вижте дали индикаторната лампа мига. Ако тя мига, това означава, че устройството работи изправно.)

• Уверете се, че между ИЧ дистанционното управление и електроуреда няма предмет, който да блокира "видимостта".

# СПЕЦИФИКАЦИЯ

1) Вход: DC 5V/1A

Честота на инфрачервените лъчи:
 38 KHz

3) Честота на Wi-Fi мрежата: 2.4 GHz

4) Инфрачервен спектър: < 8 метра

5) Работна температура: 0°С - 50°С

6) Работна влажност: < 85%

относителна влажност

7) Размер: 64.5\*20 mm

8) Материал: ABS

(акрилонитрил-бутадиен-стирен)

9) Тегло: 27 g

10) LED индикатор: син

11) Поддържа Android 4.4 или

по-нова версия и IOS 8.0 или

по-нова версия

монтажна

Стъпка 1: Свържете микро USB кабела с устройството. Стъпка 2: Завъртете бутона за захранване на

устройството на включено положение.

Стъпка 3: Сканирайте дадения QR код или свалете "V-TAC Smart Light" от App Store (iOS) или Google Play Store (Android).

For ANDROID

For IOS

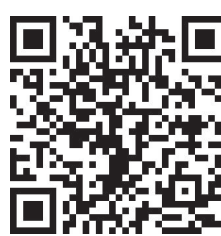

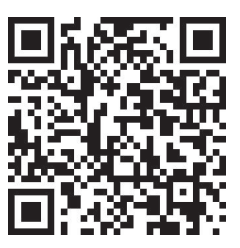

Стъпка 4: Отворете приложението V-TAC Smart Light и натиснете Register, за да създадете нов акаунт.

V-TAC Smart Light

#### Стъпка 5:

A) Мобилен номер: Изберете страната и въведете Вашия мобилен номер. Когато сте готови, натиснете "Next".

B) Имейл: Въведете Вашата електронна поща и натиснете "Next".

| <b>〈</b> Back | Register   |       |
|---------------|------------|-------|
| United Kingd  | lom        | +44 > |
| Mobile Num    | ber/E-mail |       |
|               |            |       |
|               |            |       |

Стъпка 6: Въведете кода за верификация, който ще бъде изпратен до Вашия мобилен номер/ имейл, след което присвоете нова парола на Вашия акаунт и натиснете "Confirm".

Register

Стъпка 7: Натиснете 'Add Device' или знака +. Уверете се, че устройството е включено.

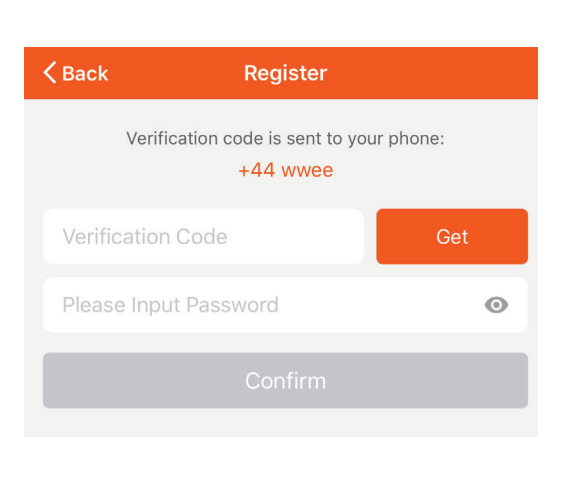

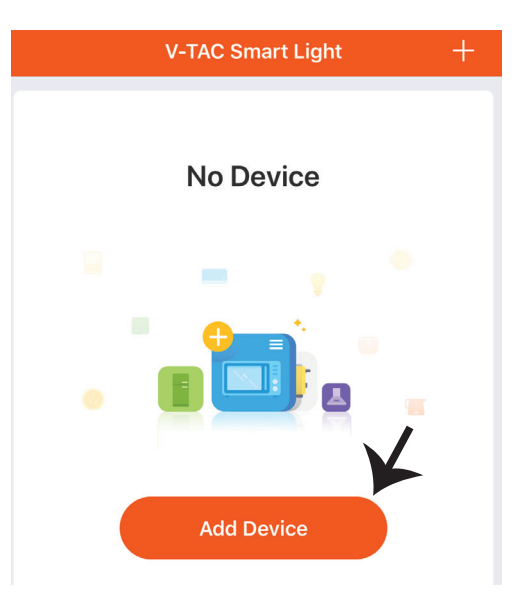

Стъпка 8: За да изберете инфрачервеното устройство, натиснете "Others" (както е показано по-долу) и изберете "Infrared Universal Remote Control", за да свържете устройството с приложението.

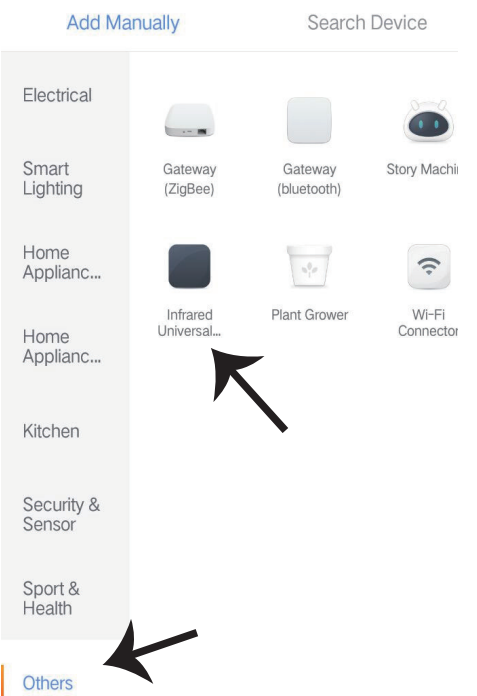

Стъпка 9:

 А) За да свържете устройството с управлението, първо проверете дали лампата примигва бързо.

В) Включете дистанционното управление, натиснете и задръжте бутона натиснат за 5 секунди, докато синият индикатор не започне да мига бързо.

c) Уверете се, че синият индикатор мига бързо, въведете Wi-Fi паролата и кликнете върху "Confirm".

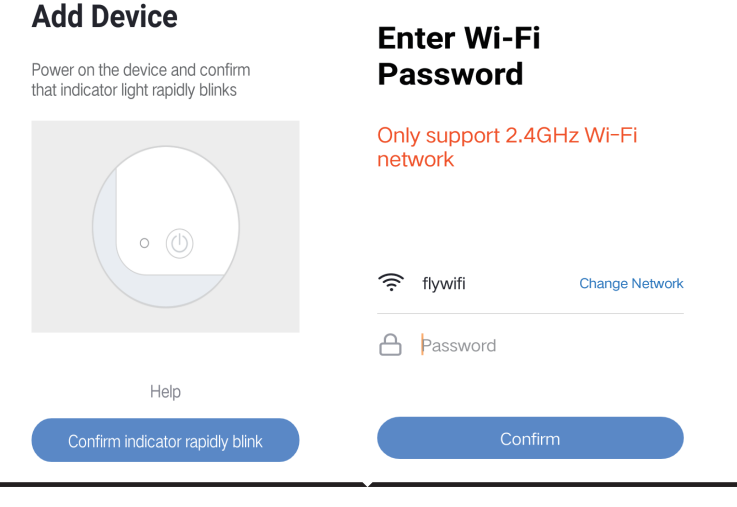

Select a device type

1

TV

200

Стъпка 10: След като завършите успешно Стъпка 9, ще бъдете пренасочени към долната страница, където приложението търси, регистрира и инициализира устройства (вж. фигурата по-долу). Стъпка 11: След като Вашето устройство бъде добавено успешно, кликнете, за да добавите телевизор, приставка за телевизор, вентилатор и т.н. и преименувайте устройството според Вашите предпочитания, като натиснете иконата "молив".

4

STB

Air Conditioner

Fan

NIV

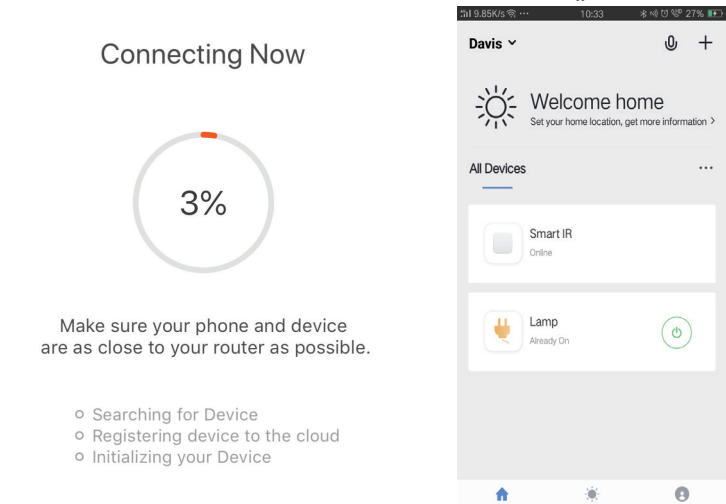

Стъпка 12: Ако не можете да намерите дистанционно управление за даден електроуред от съществуващата библиотека, можете да копирате клавишите и да ги активирате, за да управляване съответния електроуред. В момента се поддържат телевизор, TV box, приставка за телевизор и вентилатор.

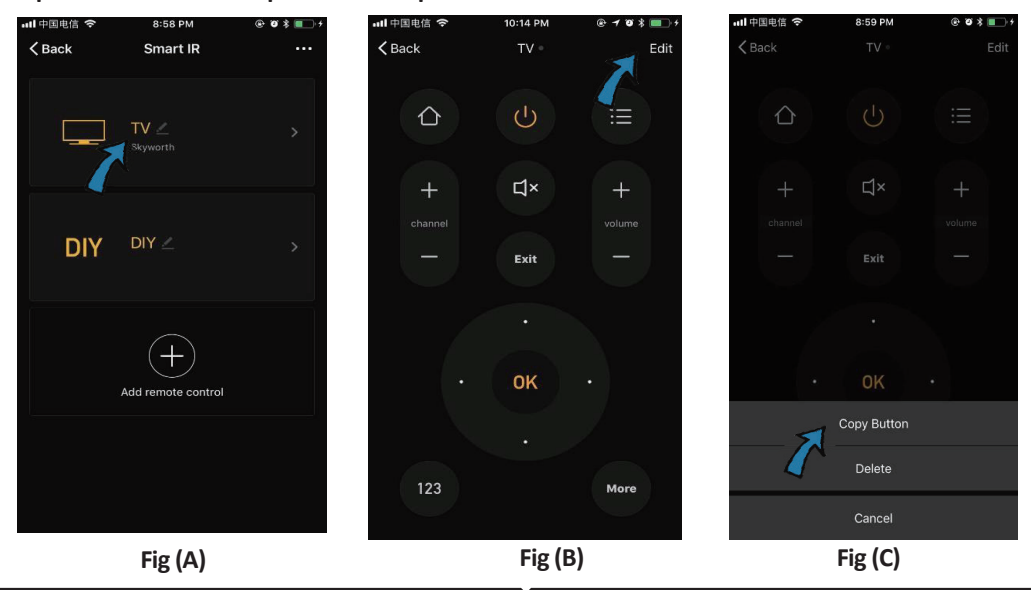

# **BULGARIAN**

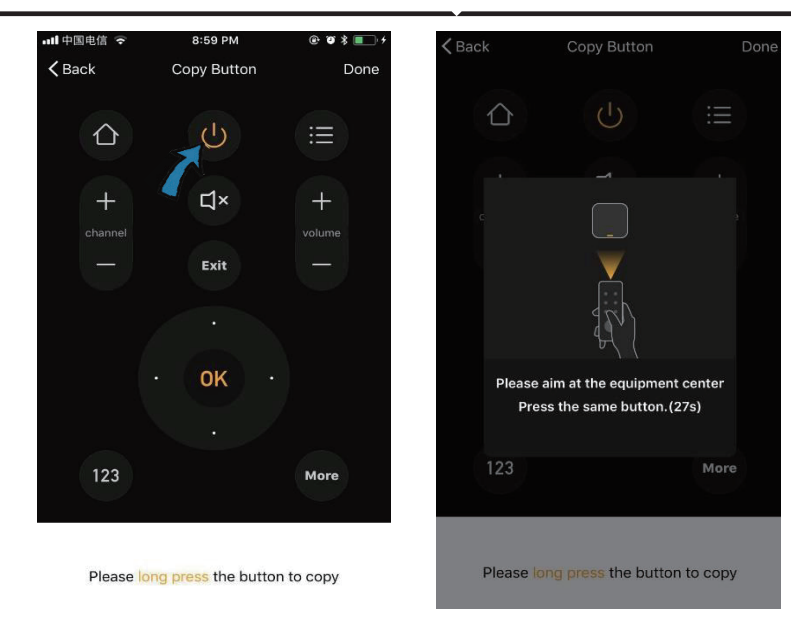

Fig (D)

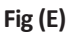

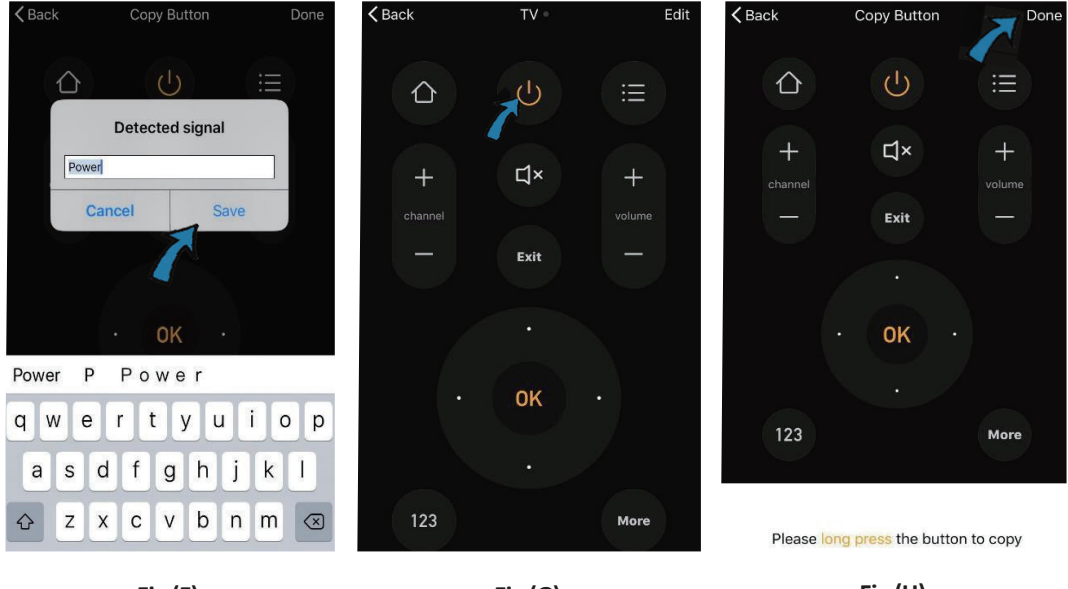

Fig (F)

Fig (G)

Fig (H)

Стъпка 13: След като успешно копирате даден клавиш, го активирайте, за да тествате дали работи изправно, след което можете да кликнете върху "Done", за да съхраните или копирате и други клавиши. Стъпка 14: Ако не можете да намерите марката на устройството, което искате да добавите, в списъка, кликнете върху "DIY", за да копирате функционалните клавиши на дистанционно управление за друга марка, с които да осъществявате управлението.

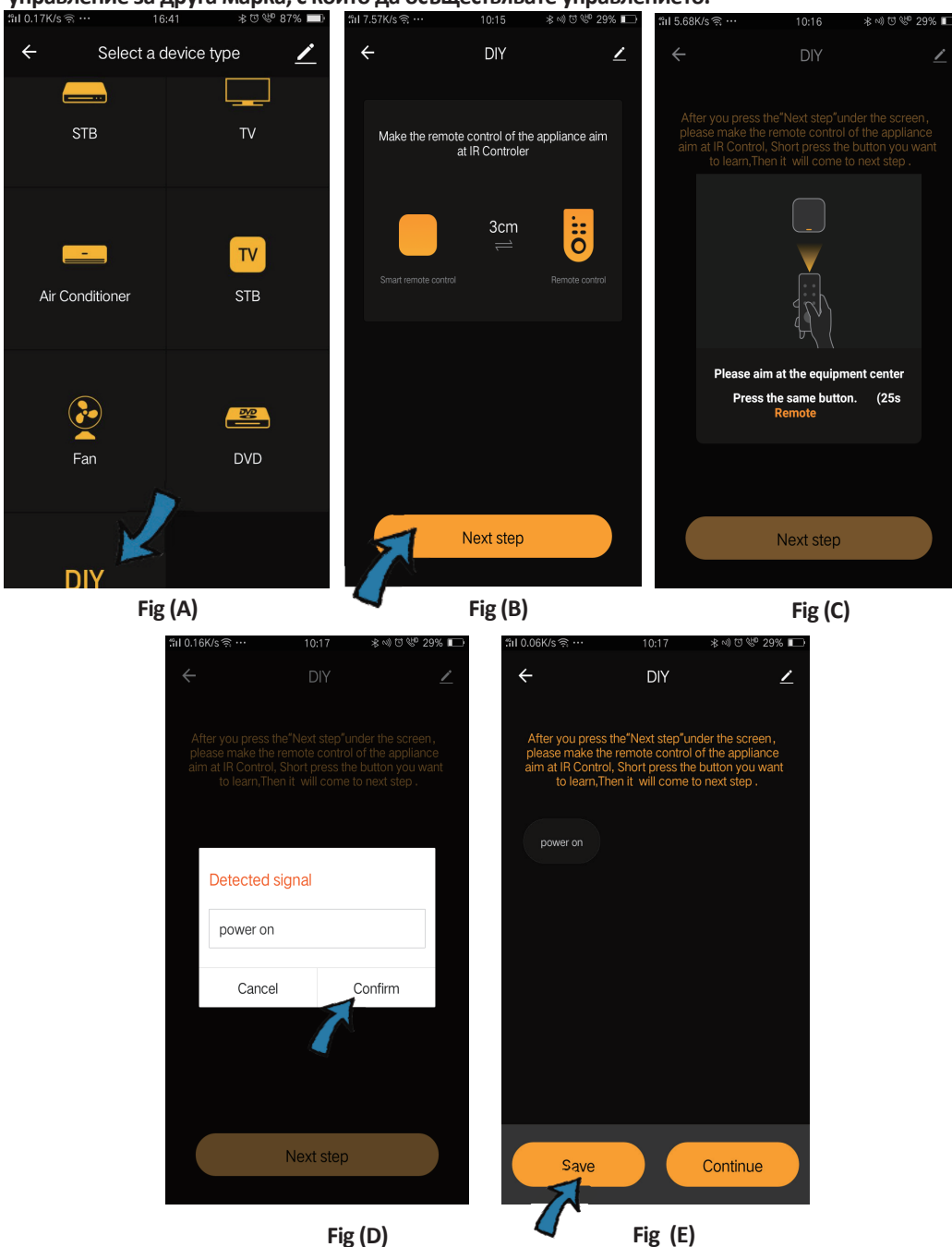

## BULGARIAN

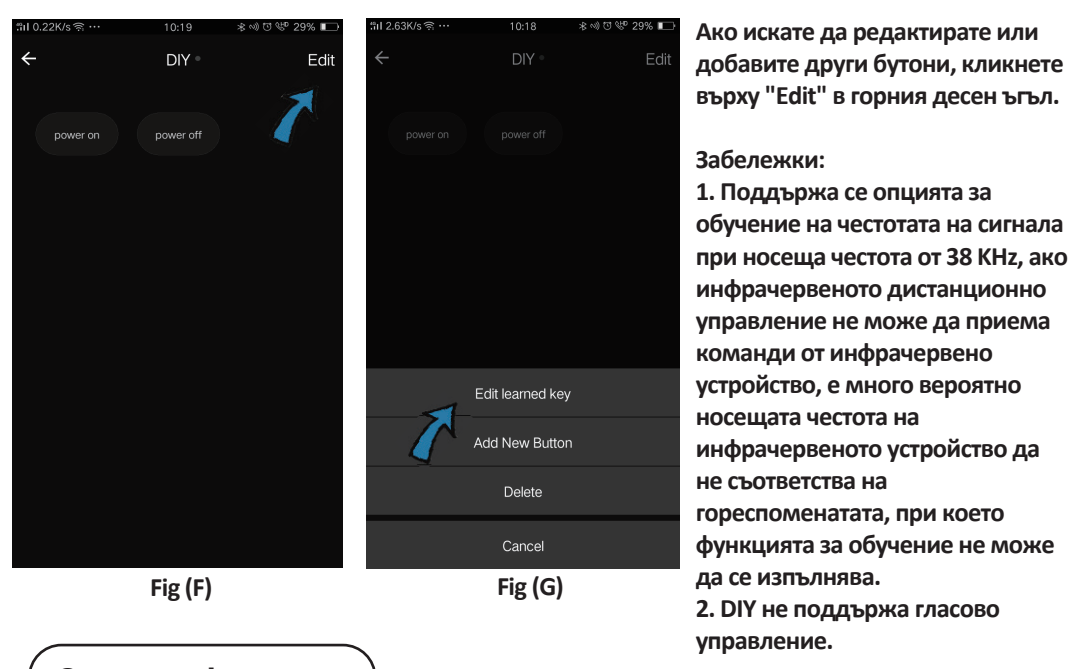

Основни функции

 Персонализация на обстановка – Създаване на персонални места за специфични ИЧ устройства. Кликнете върху бутона "Add Smart", изберете типа и кликнете върху "+", за да добавите условия и действие.

|                                                                                 | ← Smart Settings                                      | Save | ← Smart Settings Sav                         | re |
|---------------------------------------------------------------------------------|-------------------------------------------------------|------|----------------------------------------------|----|
| Add smart<br>Please select a type                                               | Edit name 🖉                                           |      | Edit name 🖍                                  |    |
| Scene Fnable one-key-control or > select "Automation" to trigger >              | Execute the following actions Add an execution action | •    | When any of the conditions are satisfied V 💿 |    |
| Automation<br>Solution<br>Execute automatically<br>according to conditions such | Show on home page                                     |      | Execute the following actions                |    |

2. Дистанционно и гласово управление - С цялостната интеграция, можете да управлявате дистанционно две инфрачервени устройства от всяко място и по всяко време чрез натискане на бутон или кликване върху иконата "Микрофон" в горния десен ъгъл, за да изпратите гласова команда към Вашите устройства; моля изговорете пълното наименование на устройството, за да сте сигурни, че Вашата команда е идентифицирана правилно.

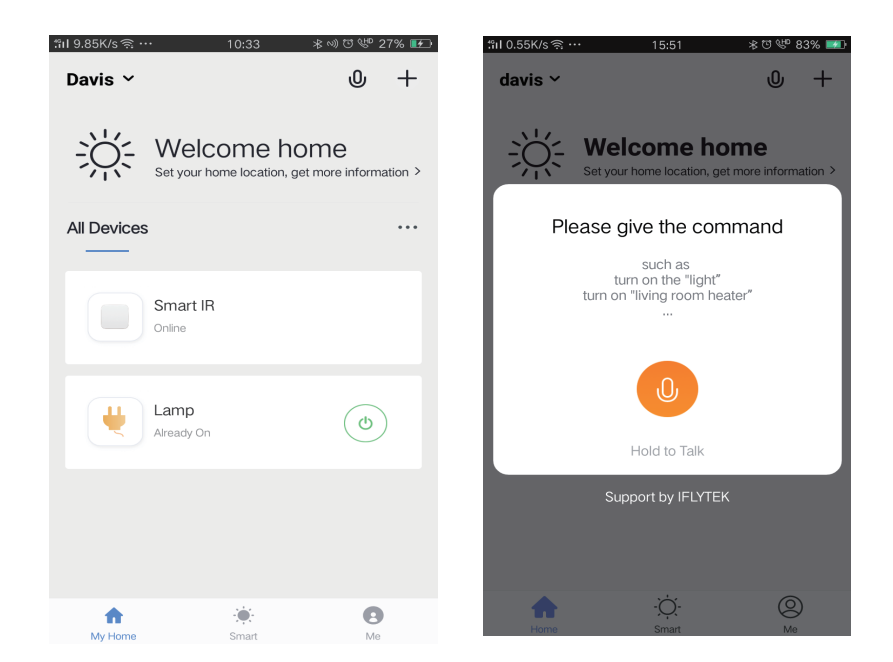

3. Задаване на графици – Изберете типа "Automation" в страницата "Add Smart", кликнете върху "+", за да изберете условие за "Schedule" за времето на включване/изключване на конкретни устройства.

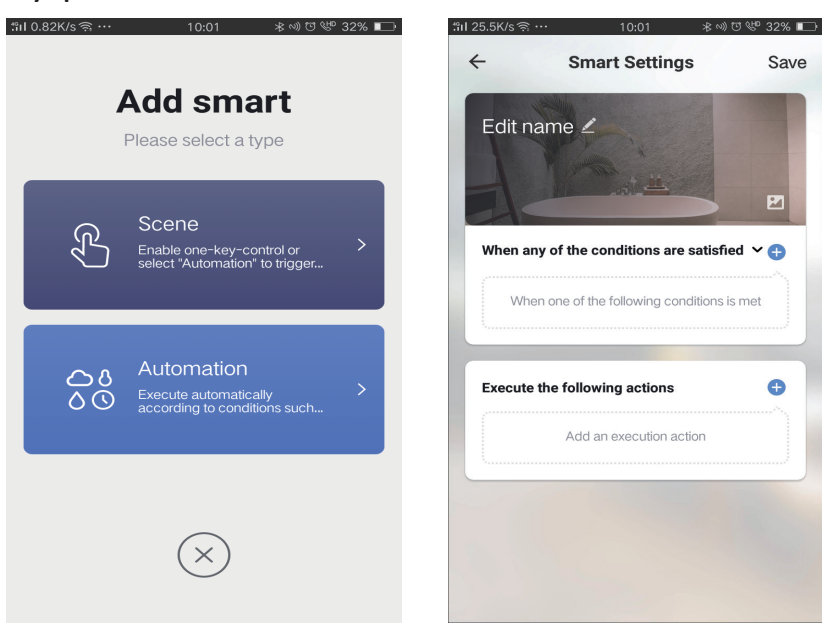

# **BULGARIAN**

| ຳll 1.13K/s ຊື … | 10:01           | ∦∾)Ծ 🧐 32% 📭 | l | "III 0.08K/s ବ୍ଲ ···  | 10 | :01 | ★ ∞) ೮ 🖑 32% 📭 |
|------------------|-----------------|--------------|---|-----------------------|----|-----|----------------|
| ←                | Select Conditio | n            |   | $\leftarrow$          |    |     | Next           |
| Select condition | to perform task |              |   | Papaat                |    |     |                |
| Temperature      | Э               | >            |   | περεαι                |    |     | Only once 2    |
| Humidity         |                 | >            |   | Turn on time settings |    |     |                |
| Weather          |                 | >            |   |                       | 09 | 00  |                |
| PM2.5            |                 | >            |   |                       | 10 | 01  |                |
| AQI              |                 | >            |   |                       |    |     |                |
| Sunrise and      | sunset          | >            |   |                       | 11 | 02  |                |
| Schedule         |                 | >            |   |                       |    |     |                |
| Device           |                 | >            |   |                       |    |     |                |
|                  |                 |              |   |                       |    |     |                |
|                  |                 |              |   |                       |    |     |                |
|                  |                 |              |   |                       |    |     |                |
|                  |                 |              |   |                       |    |     |                |

4) Съвместно използване на устройства - Изберете "Home Management" в страницата "Ме", за да използвате съвместно свързаните устройства с членове на семейството и приятели, за да дадете възможност за съвместно дистанционно управление на едни и същи устройства.

| Lloma Managaman |       |    | tîil 0.69K/s 🤅 | ≩···• 15:46     | ∦Ծ∜ 83% 💷 | ໍາil 0.43K/s ຊີ …   | 15:46          | 米田 嵺 83% |
|-----------------|-------|----|----------------|-----------------|-----------|---------------------|----------------|----------|
| Home Managemen  |       | /  | ÷              | Home Management |           | ÷                   | Add family     | Do       |
| Message Center  |       | >  | davis          |                 | >         | Family Name         | Enter the name |          |
| Help Center     |       | >  | Peter          |                 | >         | Family Location     | Set location   |          |
| More Services   |       | >  | unco           |                 | >         | Smart devices in ro | oms:           |          |
| Settings        |       | >  | Add fan        | nily            |           | Living Room         |                | 6        |
|                 |       |    |                |                 |           | Bedroom             |                | 6        |
|                 |       |    |                |                 |           | Second Bedroo       | m              | •        |
| $\Diamond$      | -`Ċ`- |    |                |                 |           | Dining Room         |                | 6        |
| Home            | Smart | Me |                |                 |           | Kitchen             |                | C        |
|                 |       |    |                |                 |           | Study Room          |                | 6        |
|                 |       |    |                |                 |           | Add Room            |                |          |

# НАСТРОЙКИ НА АЛЕКСА

Стъпка 1: Инсталирайте приложението "Amazon Alexa" чрез App Store (iOS) или Play Store (Андроид) и се регистрирайте. Ако имате съществуващ профил в Amazon Alexa, моля влезте в него.

| 🔿 amazon                                                                                                    | alexa                                    |
|----------------------------------------------------------------------------------------------------|------------------------------------------|
| Login                                                                                                    | Forgot password?                         |
| Mobile number or Email                                                                                                    |                                          |
| Amazon password                                                                                                    |                                          |
| Show password                                                                                                    |                                          |
| LOGIN                                                                                                    |                                          |
| New to Amazor                                                                                                    | n?                                       |
| CREATE A NEW AMAZO                                                                                                    | N ACCOUNT                                |
| ъпка 3: Натиснете                                                                                                    | Settings<br>"Skills &                    |
| ъпка 3: Натиснете<br>астройки) и натиснете<br>imes", както е показано                                                                      | Settings<br>"Skills &<br>о по-долу.<br>? |
| тъпка 3: Натиснете<br>астройки) и натиснете<br>imes", както е показани<br>акакто е показани<br>Аdd Device                                  | Settings<br>"Skills &<br>о по-долу.<br>? |
| тъпка 3: Натиснете<br>астройки) и натиснете<br>imes", както е показани<br>С<br>Аdd Device<br>Lists                                         | Settings<br>"Skills &<br>о по-долу.<br>? |
| ъпка 3: Натиснете<br>астройки) и натиснете<br>mes", както е показани<br>Add Device<br>Lists<br>Reminders & Alarms                          | Settings<br>"Skills &<br>о по-долу.<br>? |
| ъпка 3: Натиснете<br>астройки) и натиснете<br>imes", както е показани<br>ddd Device<br>Lists<br>Reminders & Alarms<br>Contacts             | Settings<br>"Skills &<br>о по-долу.<br>? |
| ъпка 3: Натиснете<br>астройки) и натиснете<br>imes", както е показани<br>Add Device<br>Lists<br>Reminders & Alarms<br>Contacts<br>Routines | Settings<br>"Skills &<br>о по-долу.<br>? |

Стъпка 2: След като сте на началната страница на Amazon Alexa, натиснете долната дясна икона — накъдето е насочена стрелката — за добавяне на ново устройство и позволяване на умение.

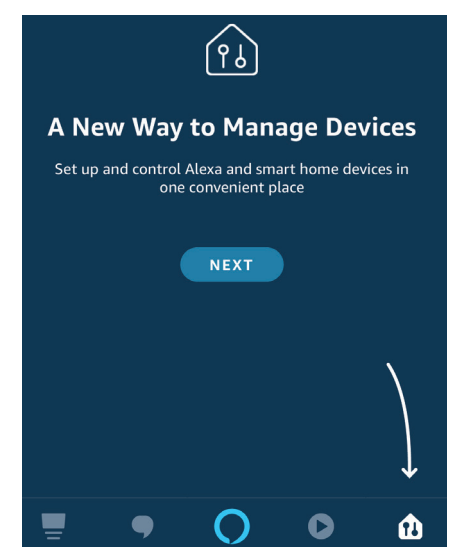

Стъпка 4: Потърсете 'V-TAC Smart Light' на страницата "Skills & Games", както е показано по-долу.

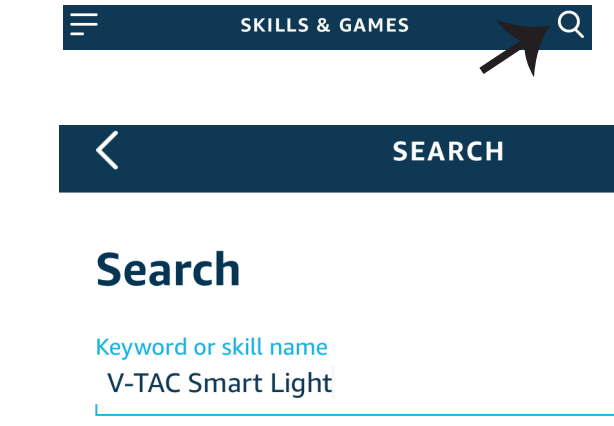

#### Стъпка 5: Позволете умението.

### Стъпка 6: Въведете потребителското име и паролата за вход в V-TAC Smart Light и натиснете "Link Now".

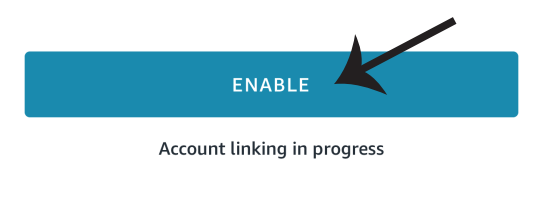

| +1 V Phone Number/Email Address |      |
|---------------------------------|------|
| Type your password here         | ۲    |
| Link Now                        |      |
| Forgot Password                 | Help |

Стъпка 7: След като натиснете Link Now, ще бъдете пренасочени към нова страница, която изисква оторизация (вж. фигурата по-долу). Натиснете "Authorize". Стъпка 8: Ще получите потвърждение за успешно свързания акаунт (вж. фигурата по-долу).

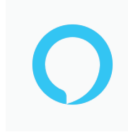

### Alexa by Amazon will be able to:

Receive your public profile Control your devices over internet

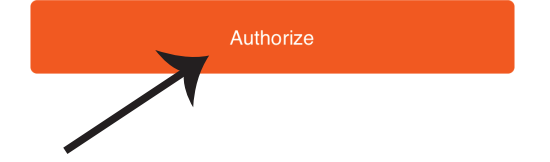

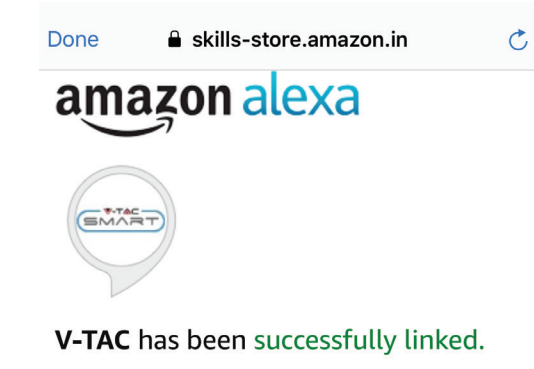

#### What to do next:

 $\rightarrow$  Close this window to discover smart home devices you can control with Alexa.

Стъпка 9: Открийте Вашето смарт устройство на Alexa. След като разрешите възможността, A) Можете да подадете гласовата команда "Alexa discover devices" към Вашето устройство Alexa.

B) За да добавите устройство ръчно, в началната страница натиснете — и след това Add device, изберете устройството, което искате да добавите, и натиснете Discover device.

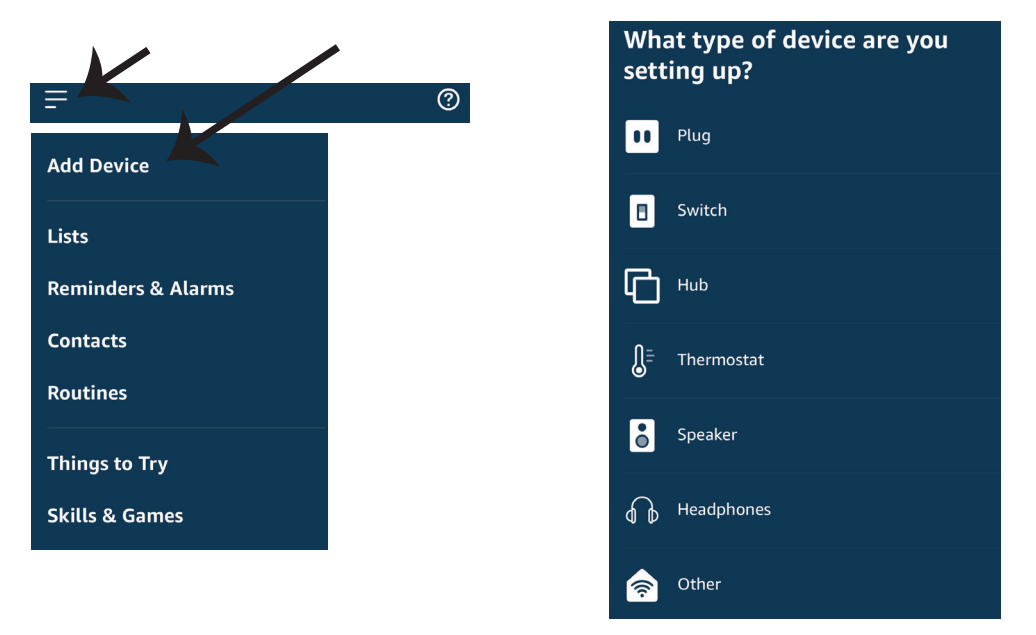

Забележка: Откриването на устройството трябва да бъде осъществено всеки път, когато името на устройството бъде променено в приложението.

### команди на алекса

Сега можете да контролирате вашето умно устройство, като използвайте гласови команди на Алекса. По-долу са няколко команди, които вие можете да използвате: >!

►! Alexa, turn on bedroom light Alexa, turn off bedroom light.

### НЕЩА, КОИТО ТРЯБВА ДА ЗАПОМНИТЕ ПРЕДИ ДА ЗАПОЧНЕТЕ ИНСТАЛАЦИЯ:

- 1. Приложение "V-TAC Smart Light" & "Amazon Alexa"
- 2. Уверете се, че имате устройство "Атагоп Alexa" (включително Echo, Echo Tap или Echo Dot)
- 3. Умно устройство
- 4. Стабилна Wifi мрежа

# НАСТРОЙКИ GOOGLE HOME

#### Стъпка 1:

a) и b) Инсталирайте приложение "Google Home" чрез App Store (iOS) или Play Store (Андроид) и се регистрирайте. Ако вече имате профил в "Google Home", моля влезте в него.

с) Създаване на нов дом/Избор от съществуващ дом, ако има такъв.

d) Включете в захранването устройството "Google Home" и го свържете с приложението. (След това продължете към стъпка 2)

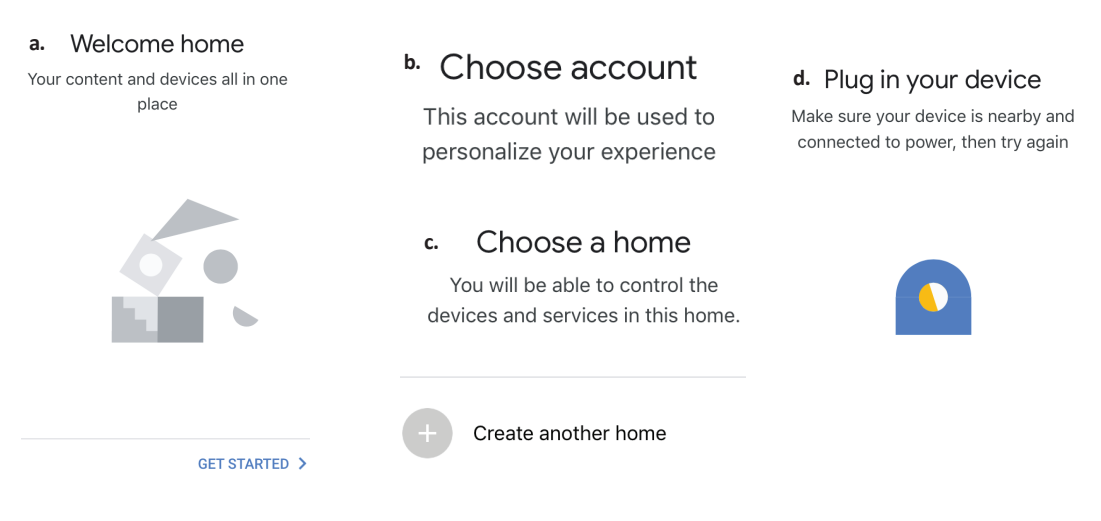

Стъпка 2: След като сте на страница "Google Home", натиснете иконата Добавяне "+" – за да добавите ново устройство и умение. След това натиснете "Настройка на устройство", както е показано на изображението по-долу.

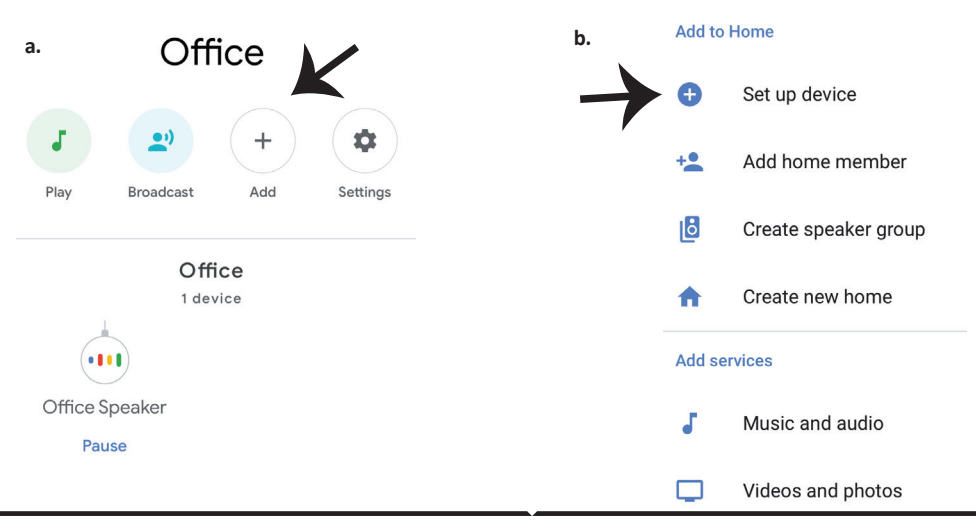

Стъпка 3: Уверете се, че "Умната крушка" е свързана с приложение "V-TAC Smart Light", преди да започнете стъпка 3. Натиснете раздела за стрела, както е подчертано в изображението по-долу.

### Set up

Set up new devices or add existing devices and services to your home

New devices

#### Set up new devices

Google Home, smart displays and devices labelled 'Made for Google' such as C by GE smart bulbs

#### Works with Google

#### Ð

Have something already set up?

Link your smart home services such as Philips Hue and TP-Link

Стъпка 5: Влезте с вашите данни за вход "V-TAC Smart Light", за да се свържете с устройство "Умно осветление". Стъпка 6: Изберете "V-TAC Smart Light", както е посочено по-долу и натиснете "Свързване cera".

> Google will be able to: Receive your public profile Control your devices over internet

> > Authorize

| +1   Phone Number/Email Address |      |  |  |
|---------------------------------|------|--|--|
| Type your password here         | ۲    |  |  |
| Link Now                        |      |  |  |
| Forgot Password                 | Help |  |  |
|                                 |      |  |  |

Стъпка 4: Напишете "V-TAC Smart Light" в лентата за търсене и натиснете иконата "V-TAC Smart Light".

V-TAC Smart Life

X

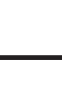

65

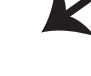

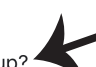

Стъпка 7:

а. Профилът ще бъде свързан, моля останете на страницата и след няколко секунди ще бъдете пренасочен, за да изберете устройството, което да добавите към вашия дом.
b. Изберете устройството и натиснете Следващо (както е показано в изображение b).

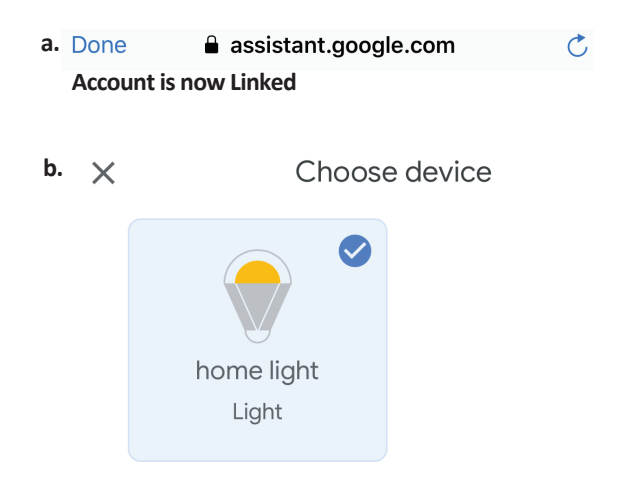

Стъпка 9: Вие успешно сте добавили

приложение "Google Home".

устройство "Умно осветление" към вашето

Стъпка 8: Изберете "Дом", мястото където желаете да добавите умното осветление. (или) можете да създадете "Нов дом", за да добавите към него умното осветление.

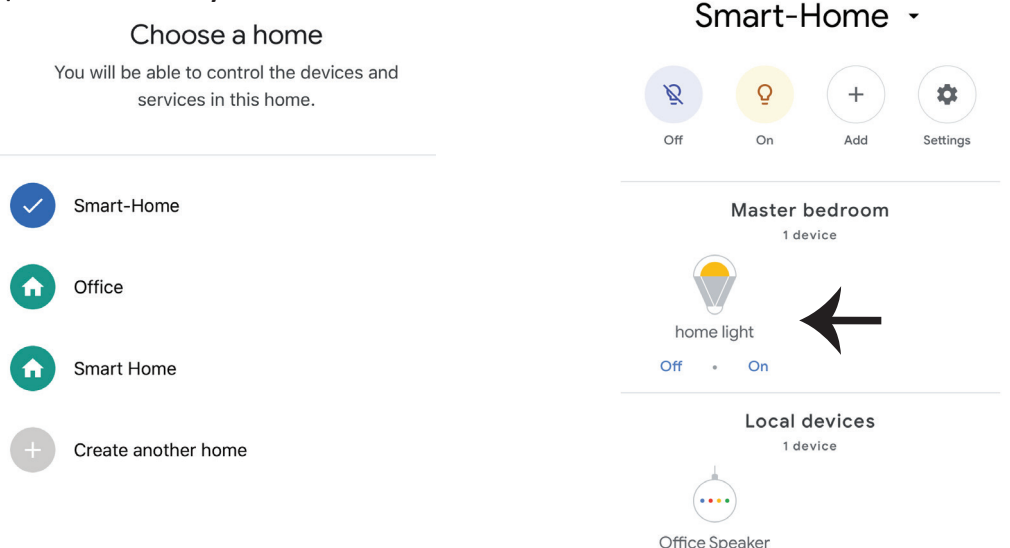

### Команди на Google:

Сега можете да контролирате вашето умно устройство като използвате гласови команди на "Google Home". По-долу има няколко команди, които можете да използвате:

- ▶! OK Google, turn on bedroom light
- ▶! OK Google, turn off bedroom light

### КАКВО ДА НЕ ЗАБРАВЯМЕ ПРЕДИ ДА СТАРТИРАМЕ ИНСТАЛАЦИЯТА:

- 1. Приложение "V-TAC Smart Light" и Приложение "Google Home"
- 2. Уверете се, че имате устройството "Google Home"
- 3. Умно устройство
- 4. Стабилна Wifi мрежа

# FAQ

1) Koje uređaje možete upravljati pomoću Wi-Fi infracrvenog daljinskog upravljača?

• Možete upravljati televizorima, ventilatorima, klima uređajima i drugim uređajima sa opcijom infracrvenog upravljanja.

2) Što trebam učiniti ako ne mogu upravljati uređajima s ovim daljinskim upravljačem?

• Najprije, provjerite, jesu li Vaši mobilni uređaji i Wi-Fi daljinski upravljač u blizini i dali su spojeni na jednu te istu mrežu. Provjerite je li Wi-Fi infracrveni daljinski upravljač uključen.

3) Mogu li upravljati uređajima putem 2G / 3G / 4G mreže?

• Kada prvi put dodajete Wi-Fi daljinski upravljač, Wi-Fi daljinski upravljač i mobilni uređaj moraju biti povezani s istom Wi-Fi mrežom, nakon uspješne konfiguracije uređaja, možete upravljati daljinski uređajima putem 2G / 3G / 4G mreže. Trenutno 5G opcija nije podržana.

- 4) Što trebam učiniti kada proces konfiguracije uređaja ne uspije?
- Provjerite je li daljinski upravljač uključen.
- Provjerite je li Vaš mobilni uređaj povezan s Wi-Fi mrežom od 2,4 GHz.
- Provjerite mrežnu povezanost, provjerite radi li ispravno usmjerivač.

Provjerite je li točna lozinka za Wi-Fi, koju ste uneli prilikom dodavanja daljinskog upravljača.

5) Može li infracrveni daljinski upravljač upravljati kroz zidove?

• IC daljinski upravljač nije dizajniran za funkcioniranje kroz zidove, stoga provjerite, između njega i IC uređaja da nema prepreka.

6) IC daljinski upravljač nemože upravljati električnim uređajem?

 Provjerite je li IC daljinski upravljač u radnom režimu (kliknite bilo koji gumb na aplikacijskoj ploči i provjerite dali treperi svjetlosni pokazivač, ako treperi, to znači da uređaj radi ispravno.)

 Provjerite da između IC daljinskog upravljača i električnog uređaja nema neki predmet, koji blokira "vidljivost".

# SPECIFIKACIJA

UGRADNJU

1) Ulaz: DC 5V/1A

2) Frekvencija infracrvenih zraka: 38 KHz

3) Frekvencija Wi-Fi mreže: 2,4 GHz

4) Infracrveni spektar: <8 metara

5) Radna temperatura: 0°C - 50°C

6) Radna vlažnost: <85% relativne vlažnosti

7) Dimenzije: 64,5\*20 mm

8) Materijal: ABS (akrilonitril-butadi-

en-stiren)

9) Težina: 27 g

10) LED indikator: plavi

11) Podržava Android 4.4 ili noviju verziju

i IOS 8.0 ili noviju verziju

Korak 1: Spojite mikro USB kabel na uređaj.

Korak 2: Okrenite prekidač napajanja na uređaju u položaj uključeno.

Korak 3: Skenirajte QR kôd ili preuzmite "V-TAC Smart Light" iz App Store (iOS) ili Google Play Store (Android).

For ANDROID

For IOS

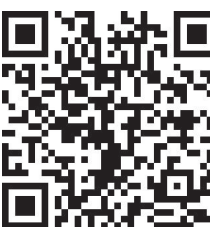

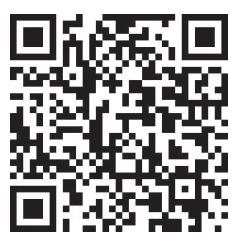

Korak 4: Otvorite V-TAC Smart Light aplikaciju i kliknite Register, da biste stvorili novi račun.

V-TAC Smart Light

Korak 5:

A) Broj moblnog telefona: Odaberite svoju zemlju i unesite broj Vašeg moblnog telefona. Kada završite, kliknite "Next".

B) e-mail: Unesite svoju adresu e-pošte i pritisnite "Next".

| K Back       | Register   |       |
|--------------|------------|-------|
| United Kingd | om         | +44 > |
| Mobile Num   | ber/E-mail |       |
|              |            |       |
|              |            |       |

Korak 6: Unesite kontrolni kôd za potvrdu, koji će biti poslat na vaš broj mobilnog telefona/ e-poštu, a zatim dodijelite novu lozinku na Vašem računu i kliknite "Confirm".

Register

Korak 7: Kliknite "Add Device" ili znak +. Provjerite je li uređaj uključen.

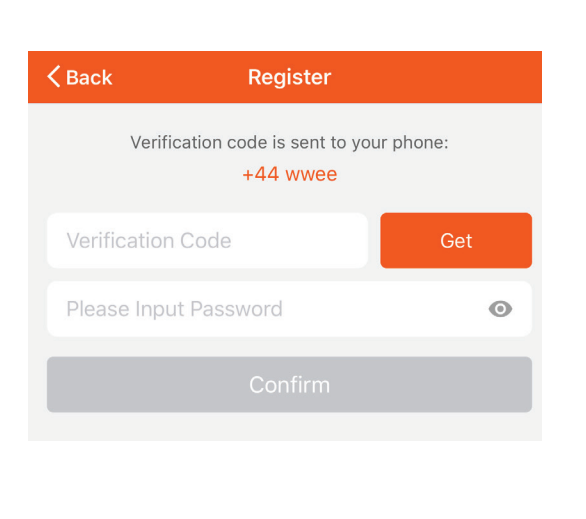

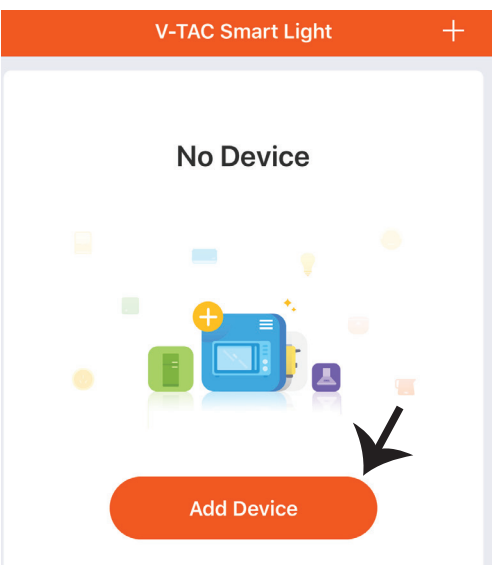

Korak 8: Da biste odabrali infracrveni uređaj, pritisnite "Others" (kao što je prikazano dolje) i odaberite "Infrared Universal Remote Control" da biste povezali Vaš uređaj s aplikacijom.

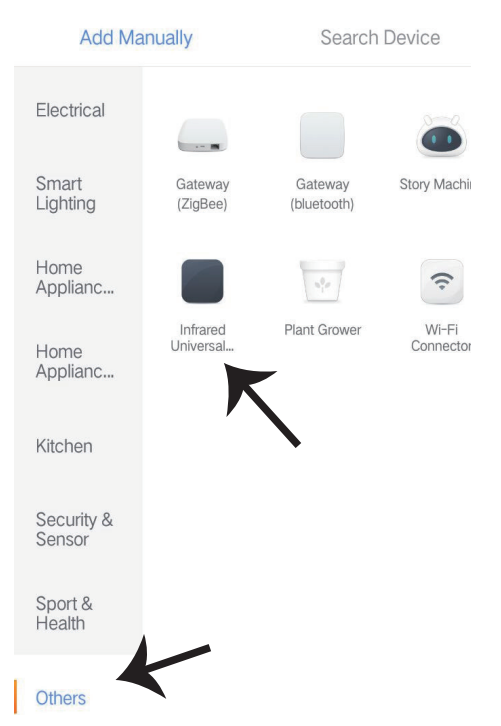

Korak 9:

A) Da biste spojili Vaš uređaja sa daljinskim upravljačem, prvo provjerite dali žaruljica trepće ubrzano.

B) Uključite daljinski upravljač, pritisnite i držite gumb za uključivanje 5 sekundi, sve dok plavi indikator ne počne da trepće ubrzano.

c) Uvjerite se da plavi indikator treperi ubrzano, unesite lozinku za Wi-Fi i kliknite na "Confirm".

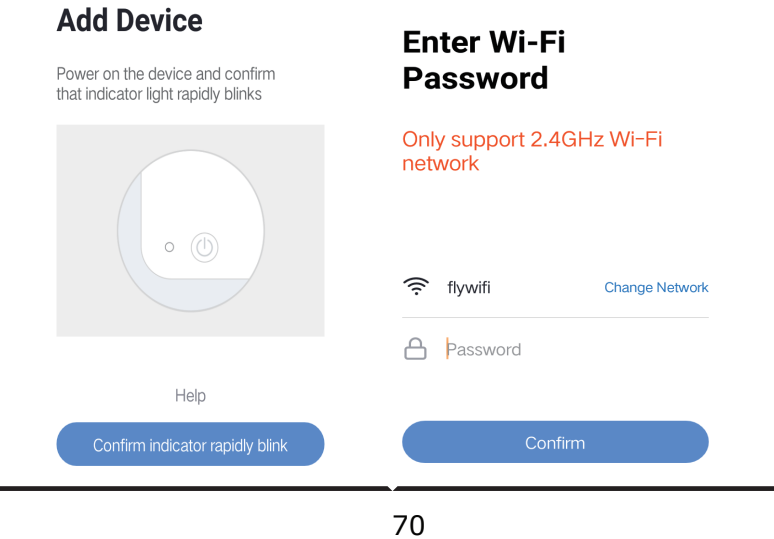

Korak 10: Nakon što uspješno završite Korak 9, bit ćete preusmjereni na donju stranicu na kojoj aplikacija pretražuje, registrira i inicira uređaje (pogledajte sliku ispod). Korak 11: Nakon što uspješno dodate Vaš uređaj, kliknite da biste dodali TV, TV priključak, ventilator i tako dalje i preimenujte uređaj po Vašem izboru, klikom na ikonu "olovka".

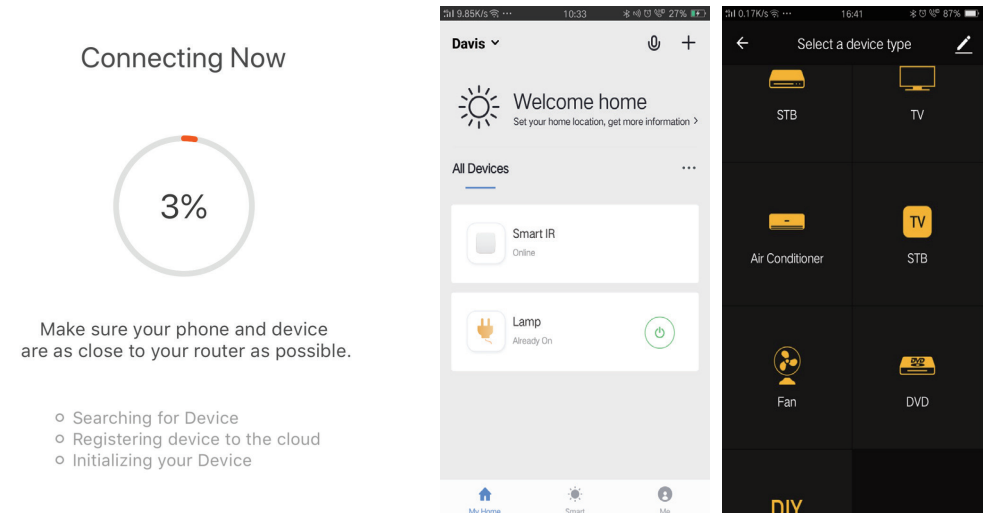

Korak 12: Ako ne možete pronaći daljinski upravljač za određeni električni uređaj iz postojeće biblioteke, možete kopirati gumbe i aktivirati ih, kako biste kontrolirali određeni električni uređaj.Trenutno se podržava TV, TV box, TV prijemnik i ventilator.

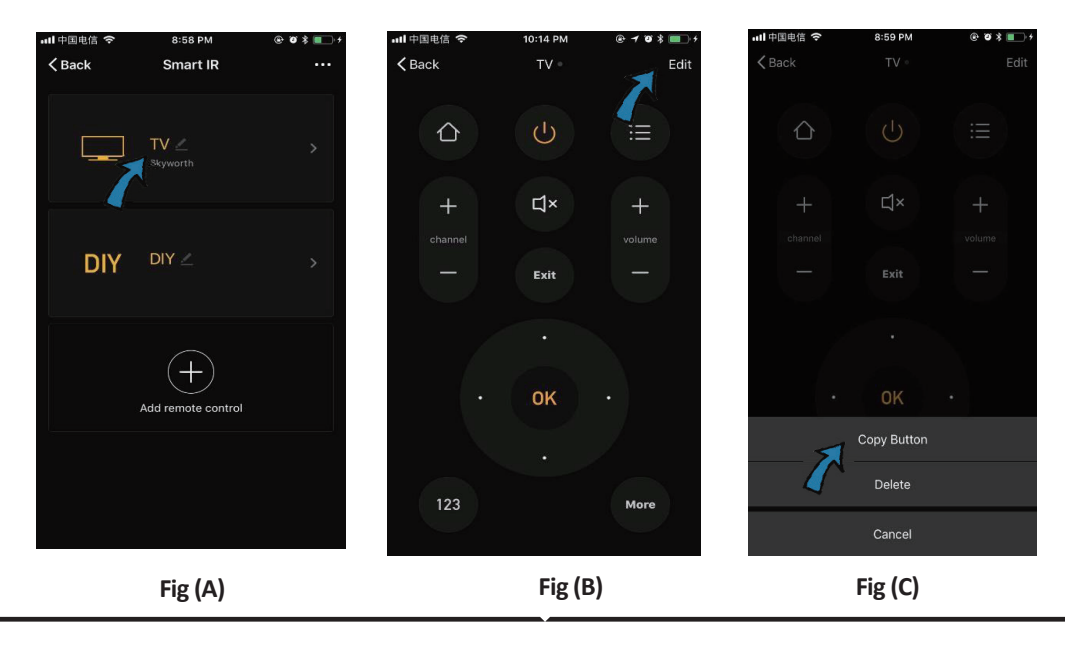
# CROATIAN

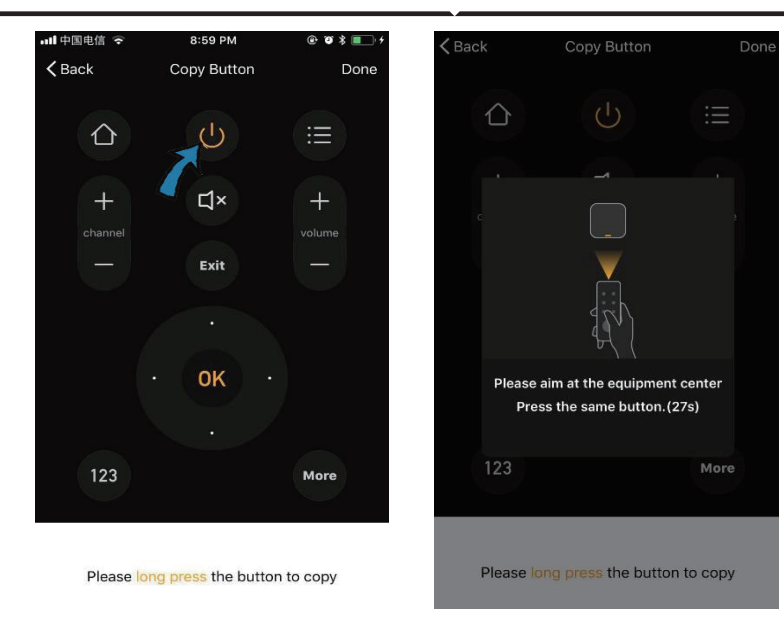

Fig (D)

Fig (E)

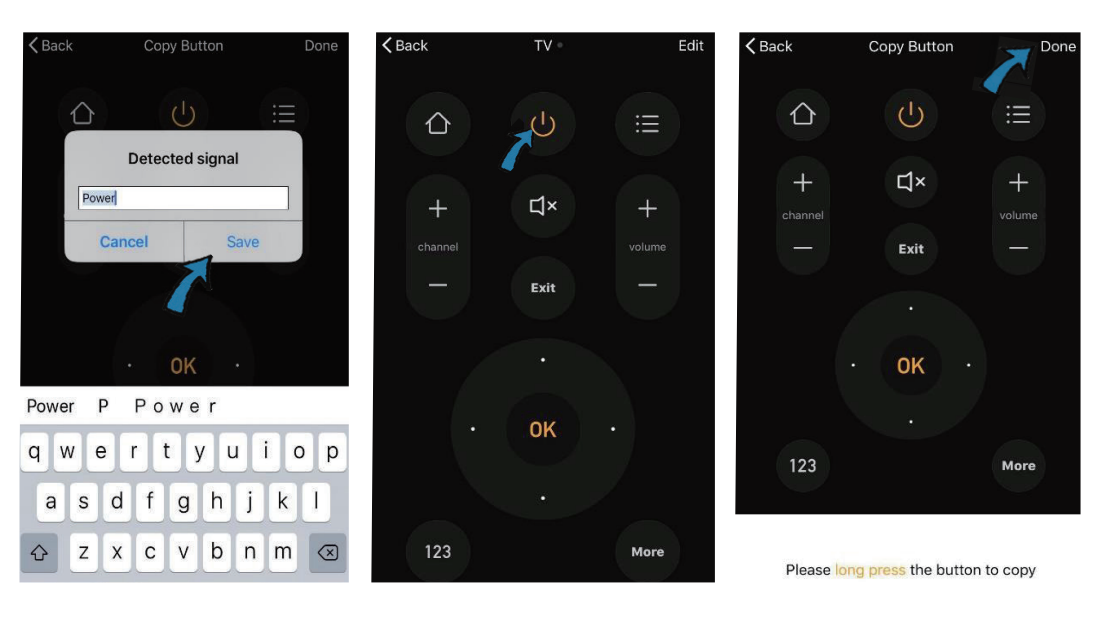

#### Fig (F)

Fig (G)

Fig (H)

Korak 13: Nakon što uspješno kopirate određeni gumb, aktivirajte ga, kako biste testirali dali radi ispravno, a zatim kliknite "Done" da biste spremili ili kopirali druge gumbe.

Korak 14: Ako ne možete pronaći marku uređaja koji želite dodati, na popisu kliknite "DIY" da biste kopirali funkcijske gumbe daljinskog upravljača za drugu marku, kojima ćete upravljati.

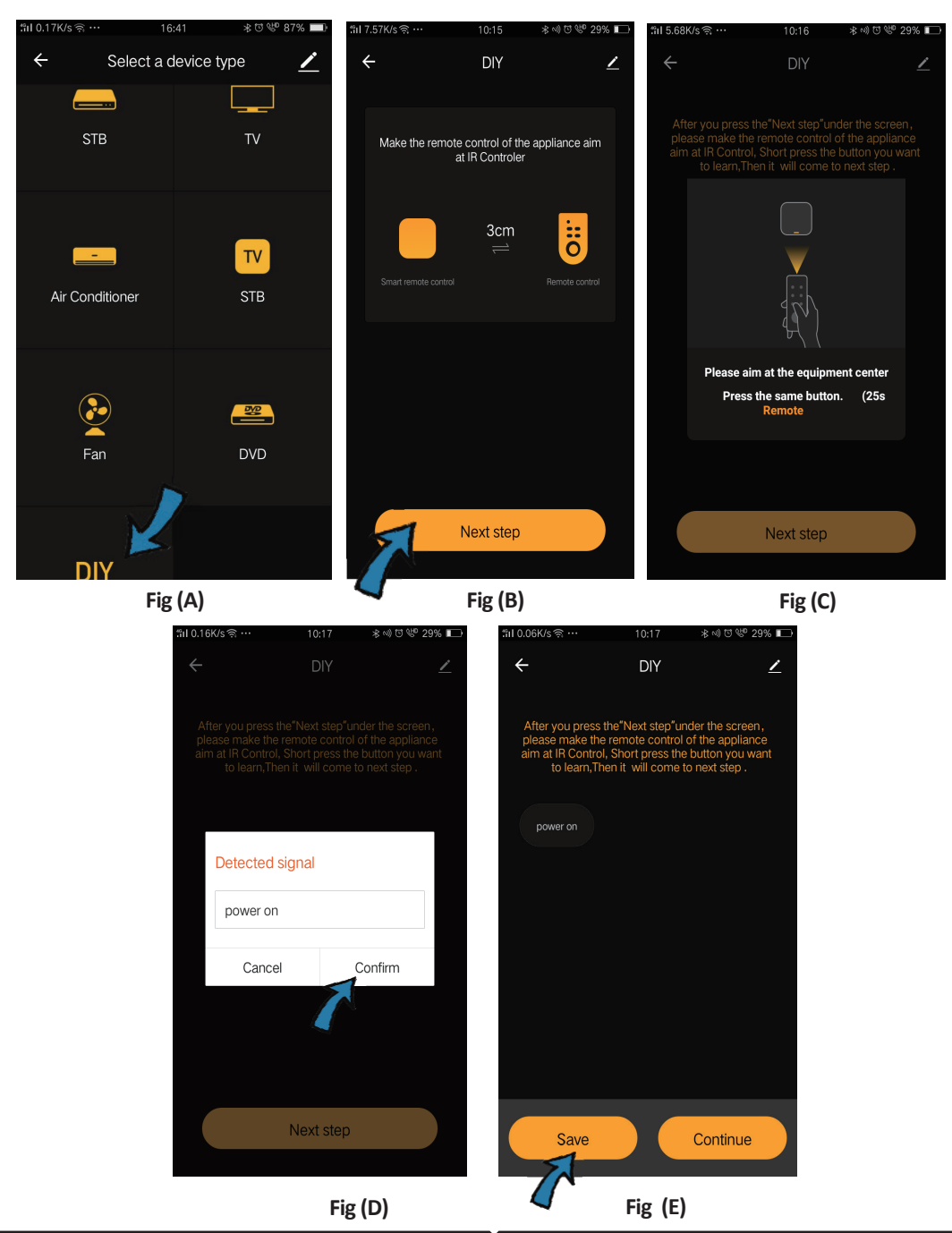

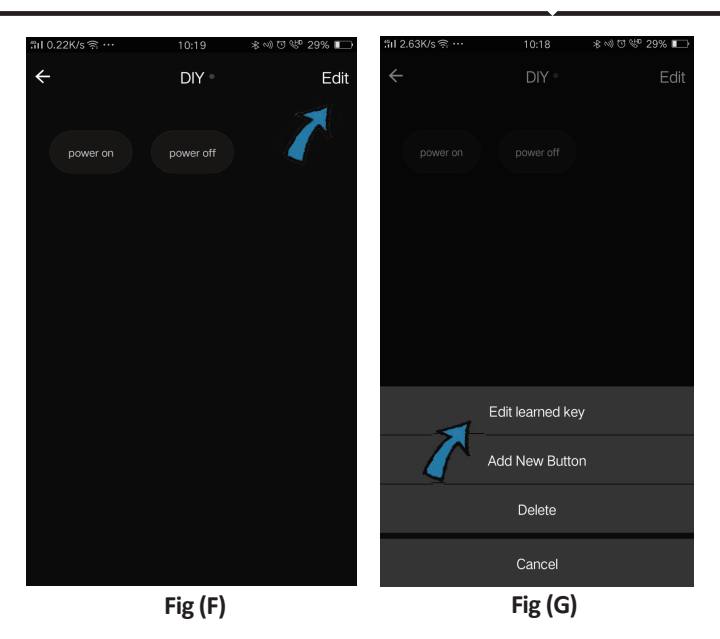

Ako želite urediti ili dodati druge gumbe, kliknite "Edit" u gornjem desnom kutu.

#### Napomene:

 Podržana je opcija osposobljavanja frekvencije signala kod noseće frekvenije od 38 kHz. Ako infracrveni daljinski upravljač ne može primati naredbe od infracrvenog uređaja, vrlo je vjerojatno noseća frekvencija infracrvenog uređaja da ne odgovara gore navedenoj, i u takvom slučaju funkcija osposobljavanje se ne može izvršiti.
 DIY ne podržava glasovno upravljanje.

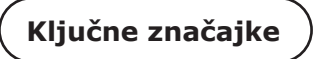

1. Personalizacija okoliša - Stvaranje osobnih mjesta za određene IC uređaje. Kliknite gumb "Add Smart", odaberite vrstu i kliknite "+" da biste dodali uvjete i radnju.

| Add smart<br>Please select a type                                               | <ul> <li>← Smart Settings Save</li> <li>Edit name ∠</li> </ul> | <ul> <li>← Smart Settings Save</li> <li>Edit name ∠</li> </ul>                                   |
|---------------------------------------------------------------------------------|----------------------------------------------------------------|--------------------------------------------------------------------------------------------------|
| Scene<br>Enable one-key-control or<br>select 'Automation' to trigger >          | Execute the following actions                                  | E<br>When any of the conditions are satisfied 🗸 🛊<br>When one of the following conditions is met |
| Automation<br>Solution<br>Execute automatically<br>according to conditions such | Show on home page                                              | Execute the following actions                                                                    |

2. Daljinsko upravljanje i upravljanje glasom - Uz potpunu integraciju, možete daljinski kontrolirati dva infracrvena uređaja s bilo kojeg mjesta i bilo kada, pritiskom na gumb ili klikom na ikonu "Mikrofon" u gornjem desnom kutu, da bi slali glasovne naredbe vašem uređaju; Molimo nazovite puni naziv uređaja, kako biste bili sigurni da je vaša naredba ispravno identificirana.

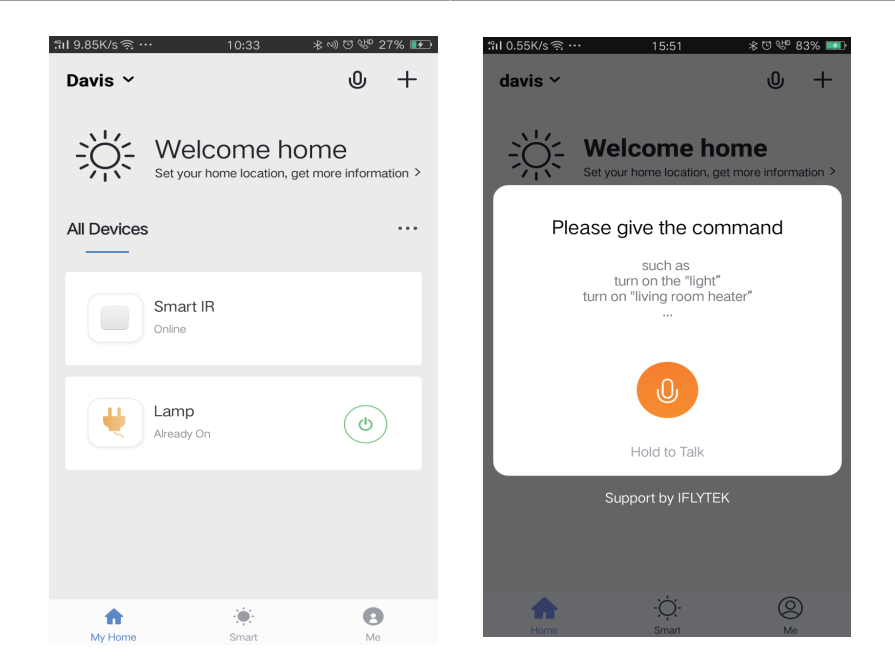

3. Postavite raspored – Odaberite tip "Automation" na stranici "Add Smart ", kliknite "+" za odabir uvjeta " Schedule" za vrijeme uključivanja / isključivanja određenih uređaja.

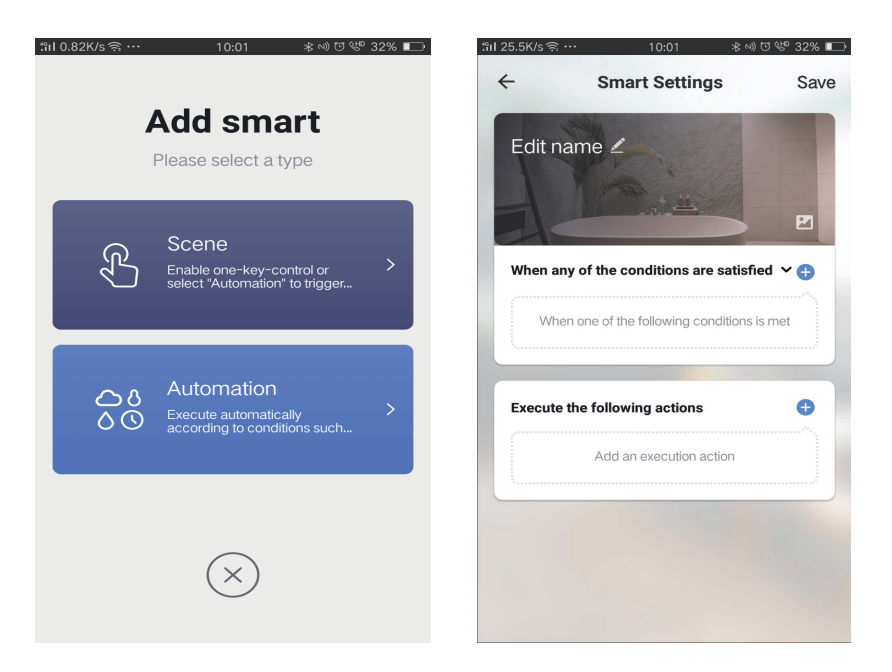

# CROATIAN

| I1.13K/sବି… 10:01 ∦              | ∾) ೮ 🤎 32% 📭 | :୩I 0.08K/s ଲ୍ଲ ···   | 10 | :01 | ≉∾Ծ₩32%   |
|----------------------------------|--------------|-----------------------|----|-----|-----------|
| ← Select Condition               |              | ÷                     |    |     | Ne        |
| Select condition to perform task |              | Repeat                |    |     | Only once |
| Temperature                      | >            | Turp on time cottings |    |     |           |
| Humidity                         | >            | run on une settings   |    |     |           |
| Weather                          | >            |                       | 09 | 00  |           |
| PM2.5                            | >            |                       | 10 | 01  |           |
| AQI                              | >            |                       |    |     |           |
| Sunrise and sunset               | >            |                       | 11 | 02  |           |
| chedule                          | >            |                       |    |     |           |
| Device                           | >            |                       |    |     |           |
|                                  |              |                       |    |     |           |
|                                  |              |                       |    |     |           |
|                                  |              |                       |    |     |           |
|                                  |              |                       |    |     |           |

4) Zajedničko korištenje uređaja - Odaberite "Home Management" na stranici "Me" da biste zajednički koristili povezane uređaje s članovima Vaše obitelji i prijateljima, kako biste omogućili zajedničko daljinsko upravljanje jednim te istim uređajima.

|                 |       |    | ៉ៅl 0.69K/s 🤅 | ⊶ 15:46 ≉ত%®    | 83% 🎫 | ៉ាl 0.43K/s 🤶 …     | 15:46          | 米田幣 839 |
|-----------------|-------|----|---------------|-----------------|-------|---------------------|----------------|---------|
| Home Management |       | >  | $\leftarrow$  | Home Management |       | ÷                   | Add family     | Do      |
| Message Center  |       | >  |               |                 |       |                     |                |         |
| Wessage center  |       |    | davis         |                 | >     | Family Name         | Enter the name |         |
| Help Center     |       | >  | Peter         |                 | >     | Family Location     | Set location   |         |
| More Services   |       | >  | 1000          |                 |       | Smort douicos in ro | 0000           |         |
|                 |       |    | unco          |                 |       | Sinait devices into | uns.           |         |
| Settings        |       | >  | Add fan       | nily            |       | Living Room         |                |         |
|                 |       |    |               |                 |       | Bedroom             |                |         |
|                 |       | L  |               |                 |       | Second Bedroo       | m              |         |
|                 |       |    |               |                 |       | Dining Boom         |                |         |
| $\hat{\omega}$  | -Ď.   | 9  |               |                 |       | Dining noon         |                |         |
| Home            | Smart | Me |               |                 |       | Kitchen             |                |         |
|                 |       |    |               |                 |       | Study Room          |                |         |
|                 |       |    |               |                 |       | Add Room            |                |         |

### **POSTAVKE ZA ALEXA**

Korak 1: Instalirajte Amazon Alexa aplikaciju s App Store-a (iOS) ili Play Store-a (Android) i registrirajte ju. Ako već imate račun za Amazon Alexa, jednostavno se prijavite.

| _ogin                                                             | Forget pacquerd? |
|-------------------------------------------------------------------|------------------|
|                                                                   | rorgot password: |
| Mobile number or Email                                            |                  |
| Amazon password                                                   |                  |
| Show password                                                     |                  |
| LOGIN                                                             |                  |
| New to Amazo                                                      | n?               |
| CREATE A NEW AMAZO                                                | ON ACCOUNT       |
| o što je prikazano ispod                                          | l.               |
|                                                                   |                  |
|                                                                   | 0                |
| Add Device                                                        | 0                |
| Add Device                                                        | 0                |
| Add Device<br>Lists<br>Reminders & Alarms                         | 0                |
| Add Device<br>Lists<br>Reminders & Alarms<br>Contacts             | 0                |
| Add Device<br>Lists<br>Reminders & Alarms<br>Contacts<br>Routines | 0                |

Korak 2: Kada dođete na domaću stranicu Amazon Alexa, pritisnite donju desnu ikonu kuda ukazuje strelica — da biste dodali novi uređaj ili vještinu.

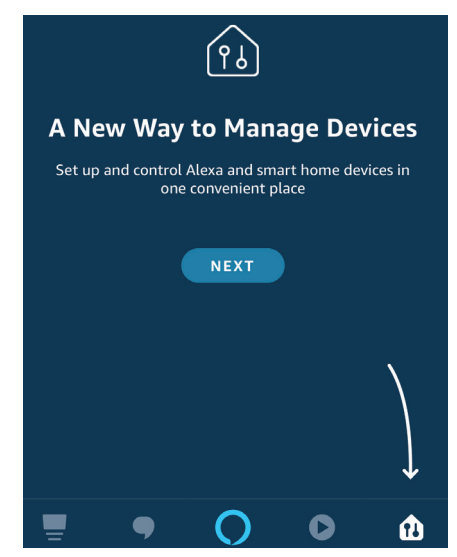

Korak 4.: Potražite "V-TAC Smart Light" na stranici "Skills & games" kao što je prikazano ispod.

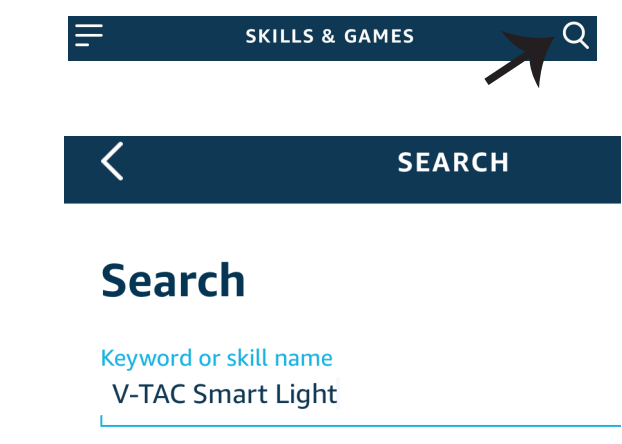

#### Korak 5: Aktivirajte Vještinu.

### Korak 6.: Unesite korisničko ime i lozinku za "V-TAC Smart Light" i kliknite "Link Now".

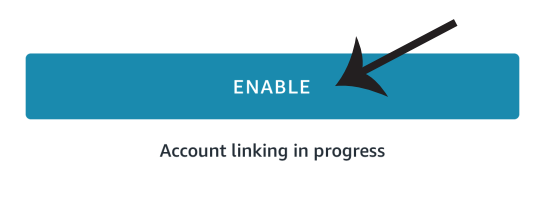

| +1 v Phone Number/Email Address |      |
|---------------------------------|------|
| Type your password here         | ۲    |
| Link Now                        |      |
| Forgot Password                 | Help |

Korak 7.: Nakon što kliknete "Link Now" bit ćete preusmjereni na novu stranicu koja zahtijeva autorizaciju (pogledajte sliku u nastavku). Pritisnite "Authorize". Korak 8.: Dobit ćete potvrdu o uspješno povezanom računu (pogledajte sliku u nastavku).

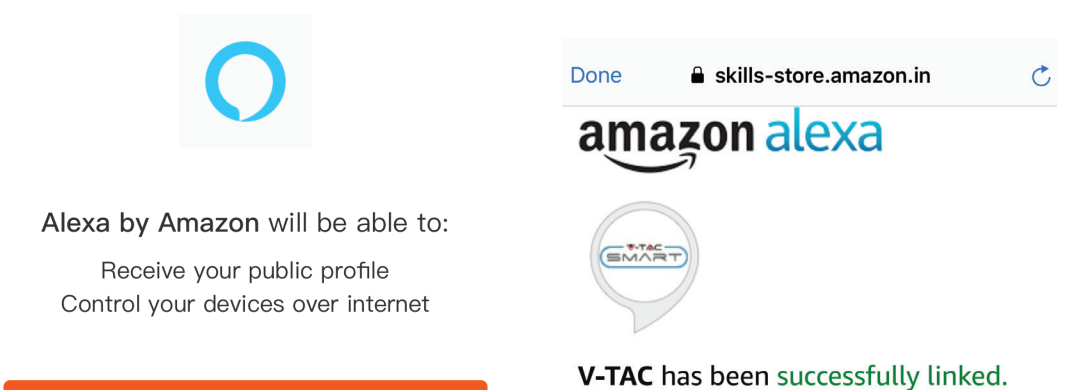

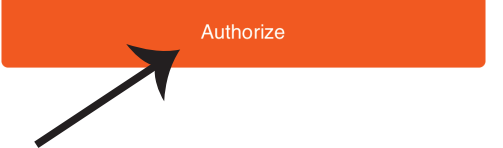

# What to do next:

 $\rightarrow$  Close this window to discover smart home devices you can control with Alexa.

Korak 9. Otkrijte Vaš pametni uređaj u Alexa. Nakon što odobrite opciju: A) Možete dati glasovnu naredbu "Alexa discover devices" Vašem uređaju Alexa.

B) Da biste ručno dodali uređaj, na početnoj stranici pritisnite = , a zatim Add devices, odaberite uređaj, koji želite dodati, i pritisnite Discover device.

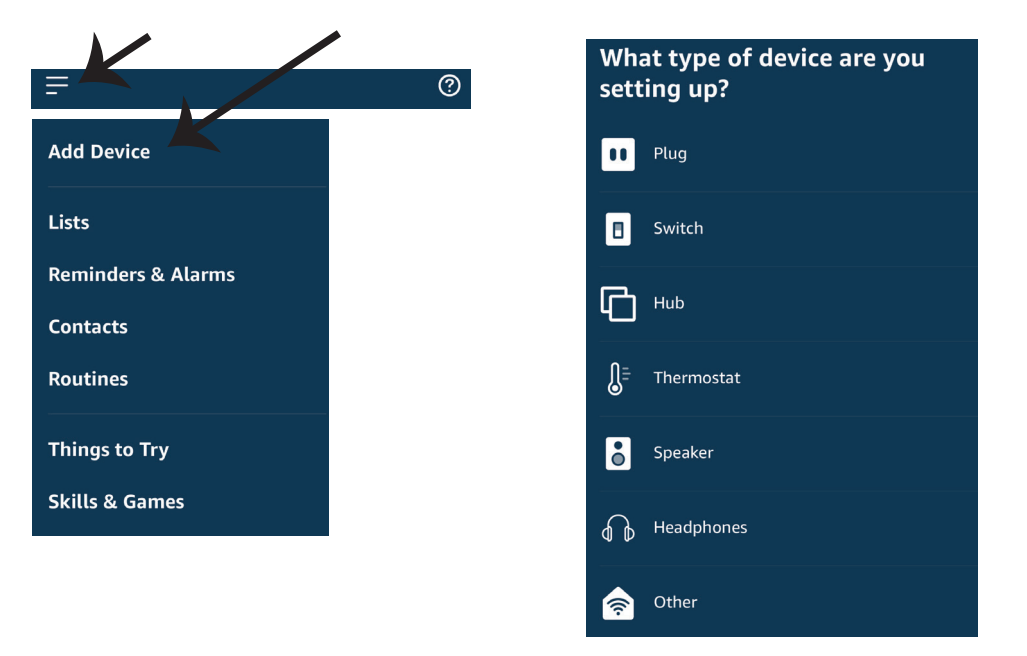

Napomena: Uređaj morate pronaći svaki put kada promjenite njegovo ime na aplikaciji

### **ALEXA Naredbe**

Sada možete kontrolirati Vaš pametni uređaj pomoću glasovnih naredbi na Alexa. Ispod ćete naći nekoliko naredbi koje možete koristiti:

Alexa, turn on bedroom light
 Alexa, turn off bedroom light.

### PRIJE POČETKA INSTALACIJE NEMOJTE ZABORAVITI:

- 1. Aplikaciju V-TAC Smart Light i aplikaciju Amazon Alexa
- 2. Uvjerite se da imate uređaj Amazon Alexa (uključujući Echo, Echo Tap, ili Echo Dot)
- 3. Pametni uređaj
- 4. Stabilnu Wifi mrežu

### **GOOGLE HOME POSTAVKE**

Korak 1:

- a&b) Instalirajte aplikaciju Google Home s App Store-a (iOS) ili Play Store-a (Android) i registrirajte ju. Ako već imate račun za Google Home, jednostavno se prijavite.
- c) Napravite novi Home/Odaberite postojeći, ukoliko postoji.
- d) Uključite uređaj Google Home ai povežite ga s aplikacijom. (Zatim nastavite s korakom 2)

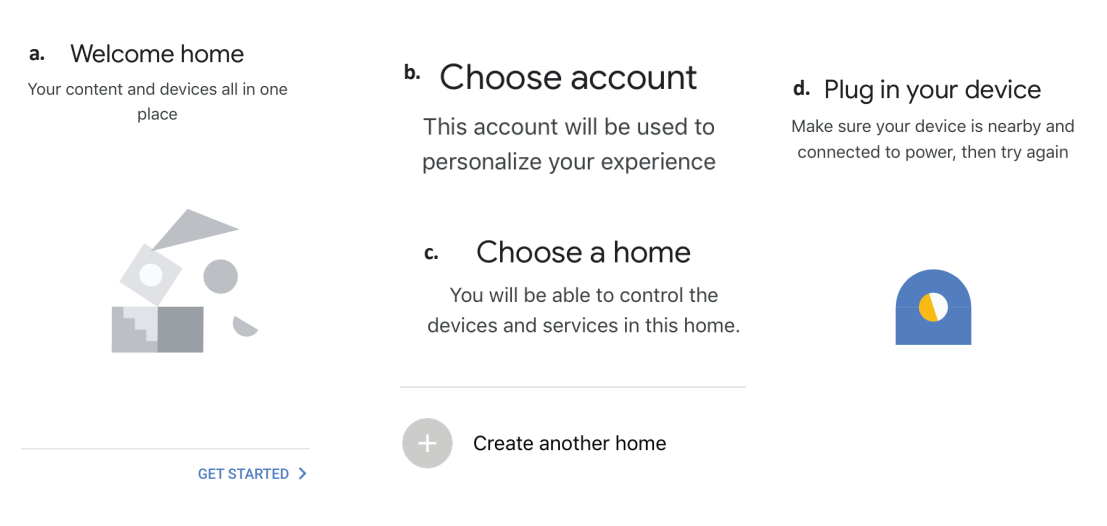

Korak 2: Čim dođete do Googlove početne stranice, pritisnite ikonu Dodaj("+") da biste dodali novi uređaj ili vještinu. Zatim pređite na "Postavi uređaj" kao što je prikazano na slici ispod.

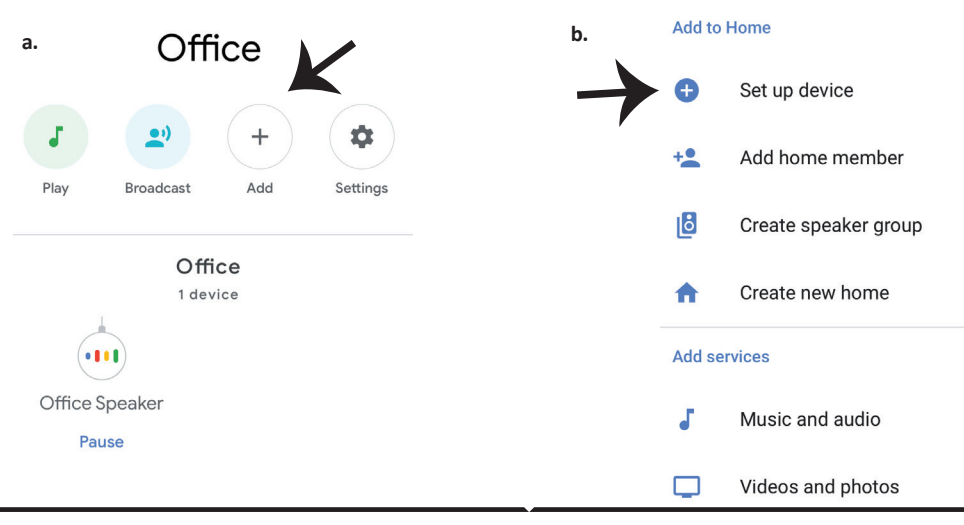

Korak 3: Uvjerite se da je Pametna žarulja uparena s aplikacijom V-TAC Smart Light prije nego prijeđete na korak 3. Pritisnite strelicu kao što je prikazano na slici ispod.

Korak 4.: Upišite "V-TAC Smart Light" u traku za pretraživanje i pritisnite ikonu "V-TAC Smart Light"

V-TAC Smart Life

### Set up

Set up new devices or add existing devices and services to your home

#### New devices

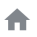

#### Set up new devices

Google Home, smart displays and devices labelled 'Made for Google' such as C by GE smart bulbs

#### Works with Google

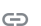

Have something already set up?

Link your smart home services such as Philips Hue and TP-Link

### Korak 5: Prijavite se sa svojim V-TAC Smart Light vjerodajnicama da biste uključili Smart Light uređaj

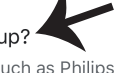

X

Korak 6: Odaberite V-TAC Smart Light kao što je prikazano ispod i pritisnite Poveži sada (Link Now).

| +1 V Phone Number/Email Address |      |
|---------------------------------|------|
| Type your password here         | ٢    |
| Link Now                        |      |
| Forgot Password                 | Help |
|                                 |      |
|                                 |      |

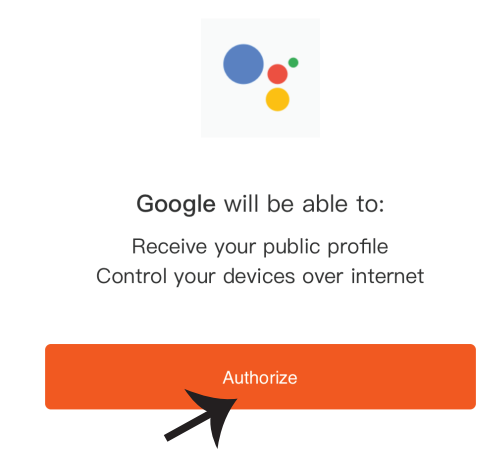

Korak 8:

a. Računi će biti povezani, ostanite na strani te ćete za par sekundi biti preusmjereni na odabir domaćeg uređaja.

b. Odaberite uređaj i pritisnite Dalje (kao što je prikazano na slici b).

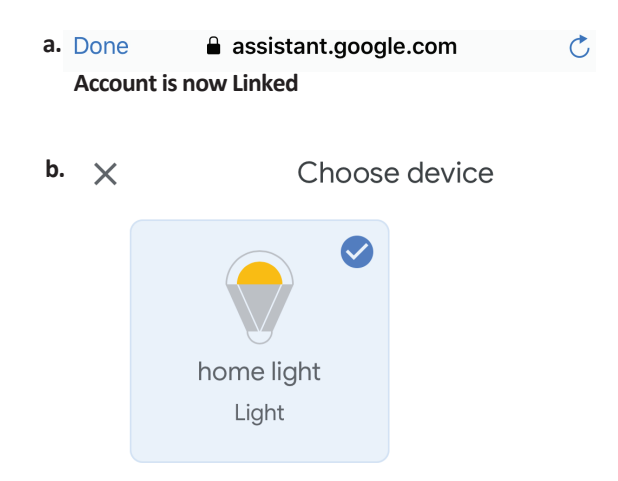

### Korak 9: Odaberite Home, kojem ćete dodati Smart Light (ili) možete napraviti novi Home kojem ćete dodati Smart Light.

Korak 10: Uspješno ste dodali uređaj Smart Light svojoj Google Home aplikaciji.

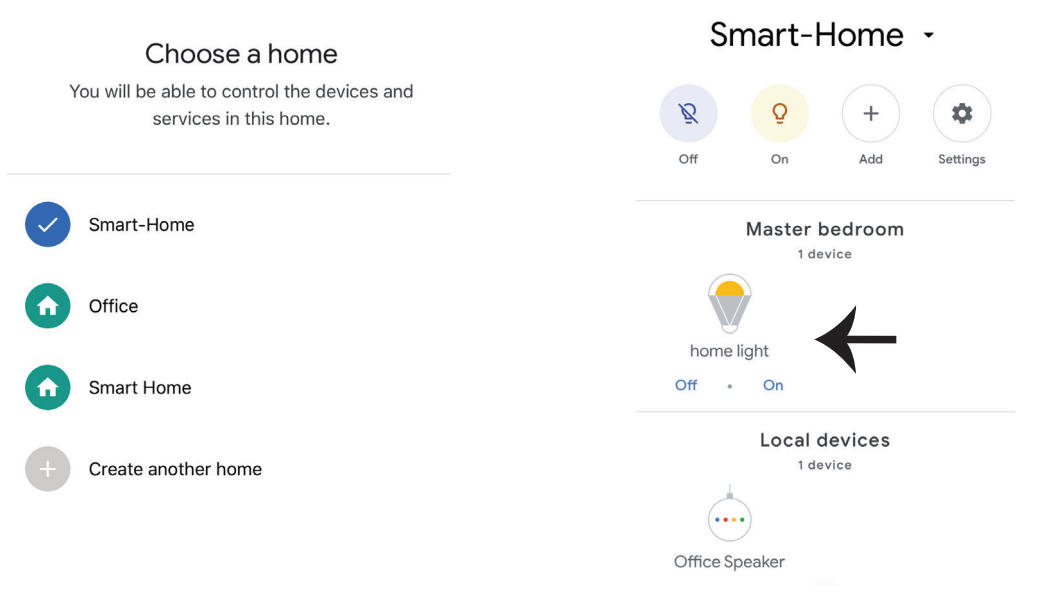

### **Google Naredbe:**

Sada možete kontrolirati Vaš pametni uređaj pomoću glasovnih naredbi na Google Home. Ispod ćete naći nekoliko naredbi koje možete koristiti:

! OK Google, turn on bedroom light
! OK Google, turn off bedroom light

### PRIJE POČETKA INSTALACIJE NEMOJTE ZABORAVITI:

1. Aplikaciju V-TAC Smart Light i aplikaciju Google Home 2. Provjerite da li imate uređaj Google Home 3. Pametni uređaj 4. Stabilnu Wifi mrežu

# FAQ

1) Que dispositivos você pode controlar com controle remoto Wi-Fi IR?

• Você pode controlar a tevê, ventilador, condicionador de ar e outros dispositivos habilitados IR.

2) O que devo fazer quando não consigo controlar os dispositivos com este telecomando?

• Em primeiro lugar, certifique-se de que seus dispositivos móveis e o controle remoto Wi-Fi são adjacentes e conectados à mesma rede. Certifique-se de que o controlo de infravermelhos Wi-Fi está sempre ligado.

3) Posso controlar dispositivos através da rede 2G/3G/4G?

• O controle remoto Wi-Fi e o dispositivo móvel são necessários para compartilhar a mesma rede Wi-Fi ao adicionar o controle remoto Wi-Fi, pela primeira vez, após a configuração do dispositivo ser concluída, você pode controlar remotamente os dispositivos através da rede 2G/3G/4G. Atualmente não suporta 5G

4) O que devo fazer quando o processo de configuração do dispositivo falhou?

- Verifique se o telecomando está ligado ou não.
- Verifique se o seu dispositivo móvel está ligado a uma rede Wi-Fi de 2,4 GHz.

• Verifique a sua conectividade de rede, certifique-se de que o router está a funcionar corretamente.

• Certifique-se de que a senha Wi-Fi Enter está correta ao adicionar o controle remoto.

5) O controle remoto IR pode ser controlado através de paredes?

• O IR não é projetado trabalhar através das paredes, assim que certifique-se que não há nenhum obstáculo entre os dispositivos remotos IR e dispositivos habilitados para IR.

6) Incapaz de usar o controle remoto IR para controlar o dispositivo elétrico?

• A rede remota de infravermelho está funcionando (clique em qualquer tecla no painel de controle remoto no aplicativo e veja se a luz indicadora pisca. Se estiver piscando, isso significa que o dispositivo está funcionando corretamente.

• Certifique-se de que não haja nenhum objeto bloqueando entre o controle remoto IR e o dispositivo elétrico.

# ESPECIFICAÇÃO

1) entrada: D.C. 5V/1A

2) frequência do IR: 38 KHz

- 3) frequência de Wi-Fi: 2.4 GHz
- 4) escala infravermelha: < 8 metros
- 5) temperatura de trabalho: 0 ° c-50 ° c
- 6) umidade de trabalho: < 85% RH
- 7) Tamanho: 64,5 \* 20 milímetros
- 8) material: ABS
- 9) peso: 27G
- 10) indicador LED azul
- 11) suporta Android 4,4 ou mais

recente e IOS 8,0 ou mais recente

# INSTALAÇÃO

Passo 1: Conecte o micro fio USB ao dispositivo.

Passo 2: Ligue o botão liga/desliga para testar o dispositivo. Passo 3: Digitalize o código QR fornecido ou faça o download do "V-TAC Smart Light" na App Store (iOS) ou na Google Play Store (Android).

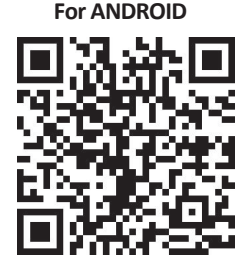

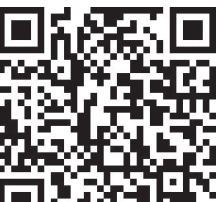

For IOS

Passo 4: Abra o aplicativo V-TAC Smart Light e toque em registrar para criar uma nova conta.

V-TAC Smart Light

Passo 5:

A) Número do celular: selecione o país e digite o número do seu celular. Quando terminar, toque em "Next".

B) E-mail: Digite seu ID de e-mail e toque em "Next".

| <b>く</b> Back | Register   |       |
|---------------|------------|-------|
| United Kingd  | om         | +44 > |
| Mobile Num    | oer/E-mail |       |
|               |            |       |
|               |            |       |

Passo 6: Digite o código de verificação que será enviado para o seu número de celular/ID de e-mail, em seguida, atribuir uma nova senha para sua conta e toque em "confirmar".

Register

Passo 7: Toque em "Adicionar dispositivo" ou o sinal +. Certifique-se de que o dispositivo está ligado.

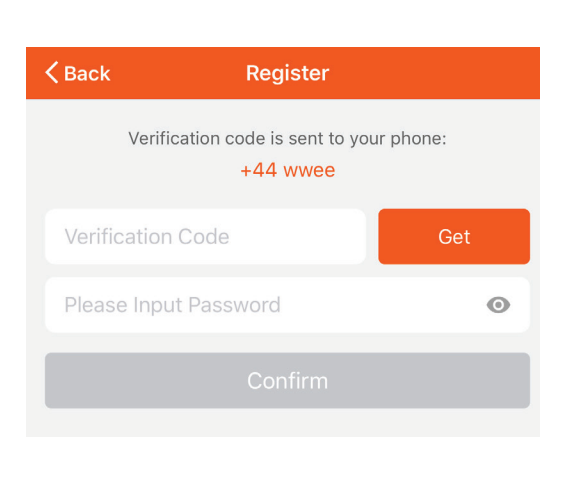

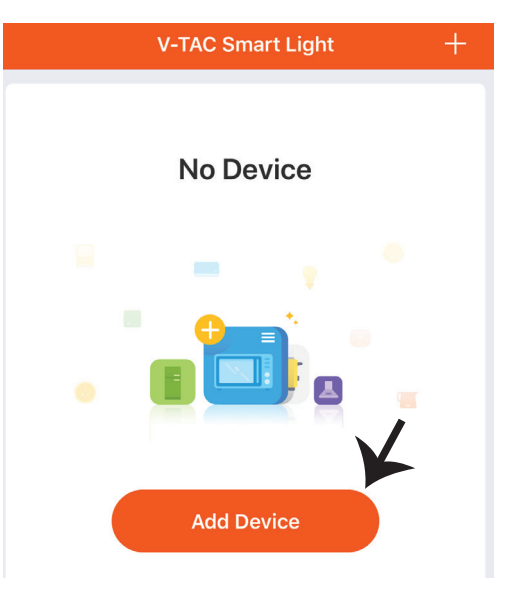

Passo 8: Para selecionar o dispositivo de infravermelho, toque em outros (como mostrado abaixo) e, em seguida, escolha "controle remoto universal infravermelho" para iniciar o emparelhamento do dispositivo para o api

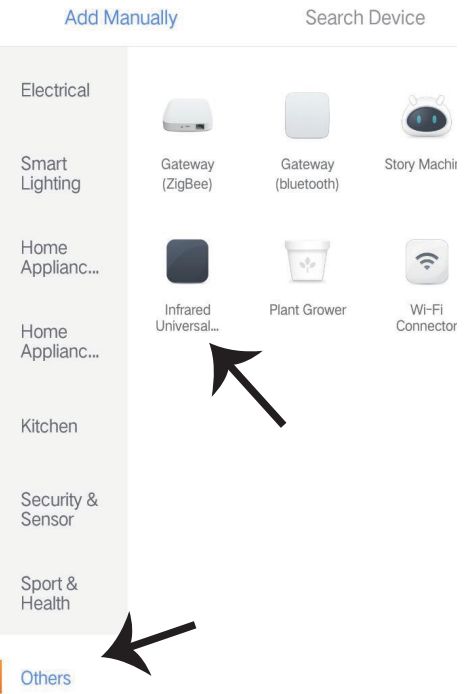

Passo 9:

A) Para emparelhar o dispositivo com o dispositivo certifique-se que a luz pisca rapidamente.
 B) Ligue o controle remoto, pressione e segure o botão liga / desliga por 5 segundos até que o indicador azul pisque rapidamente.

C) confirme se a luz pisca rapidamente, digite a senha Wi-Fi e clique em "confirmar".

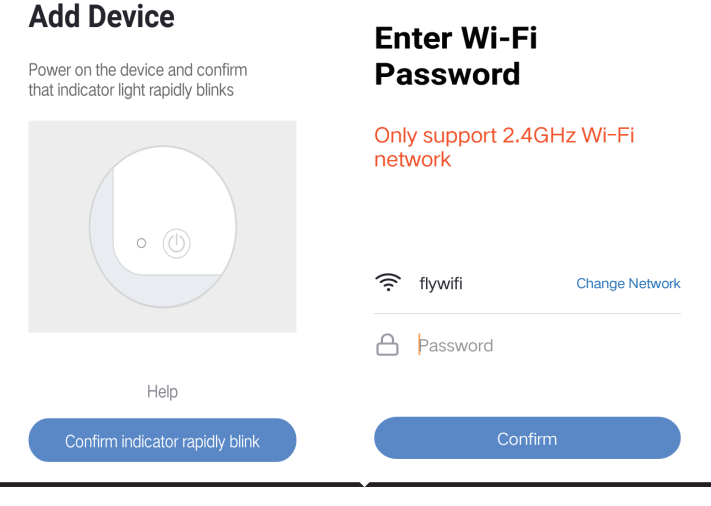

Passo 10: depois de ter completado com sucesso o passo 9, você será redirecionado para a página abaixo, onde o aplicativo pesquisa, registra e inicializa o dispositivo (imagem ref abaixo) Passo 11: uma vez que seu dispositivo é adicionado com sucesso, em seguida, clique para adicionar TV, TV Box, ventilador e etc., renomear o dispositivo para sua preferência tocando no ícone da caneta.

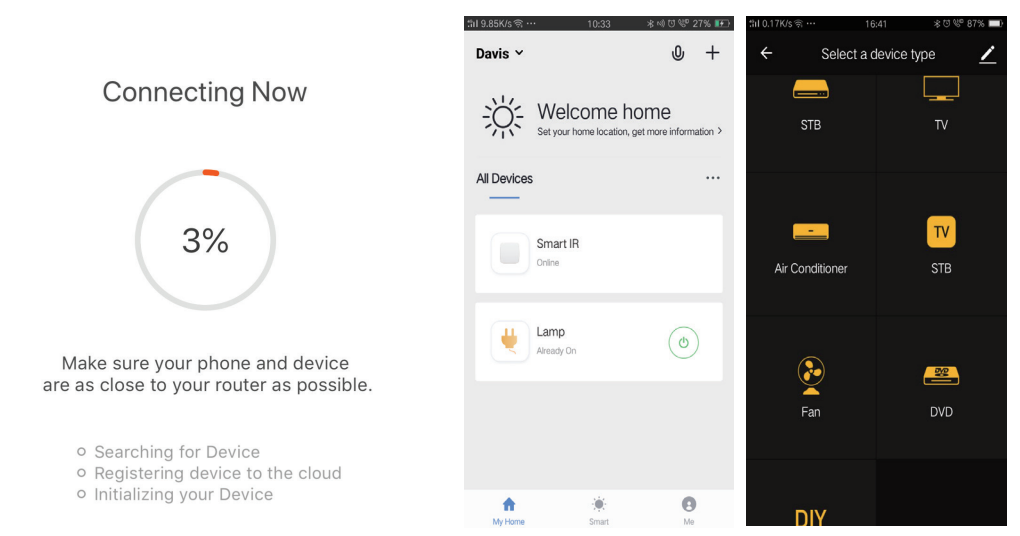

Passo 12: Se não for possível encontrar um telecomando para um dispositivo elétrico na biblioteca de marcas existente, pode copiar as teclas e ativá-las para controlar os dispositivos elétricos. Ele agora suporta TV, caixa de TV, set-top box e ventilador.

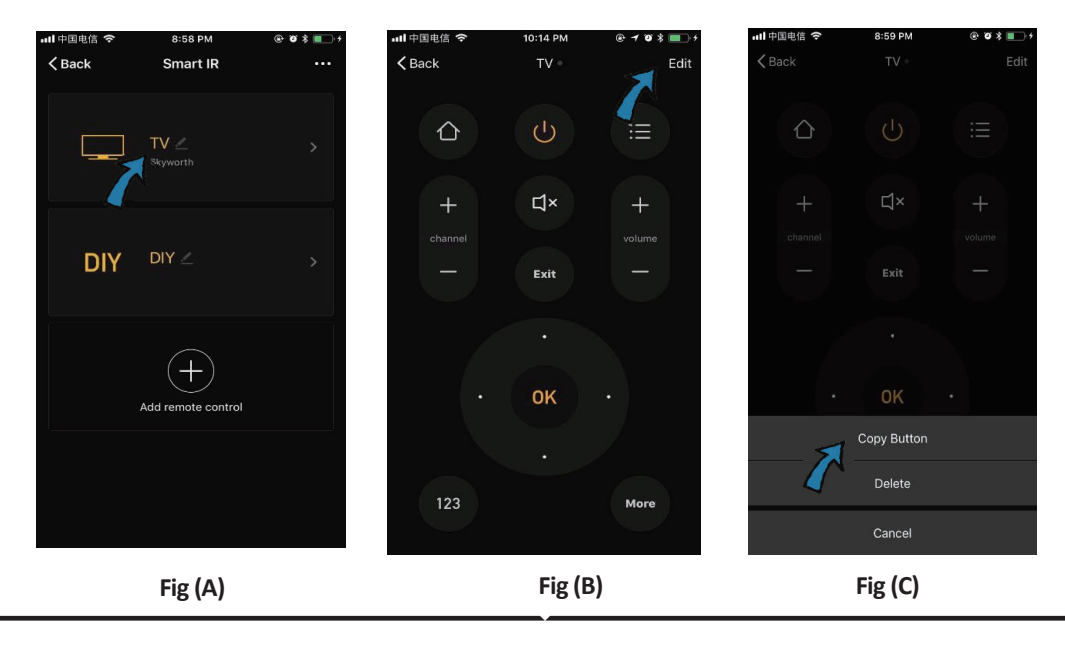

### POREUNGULESE

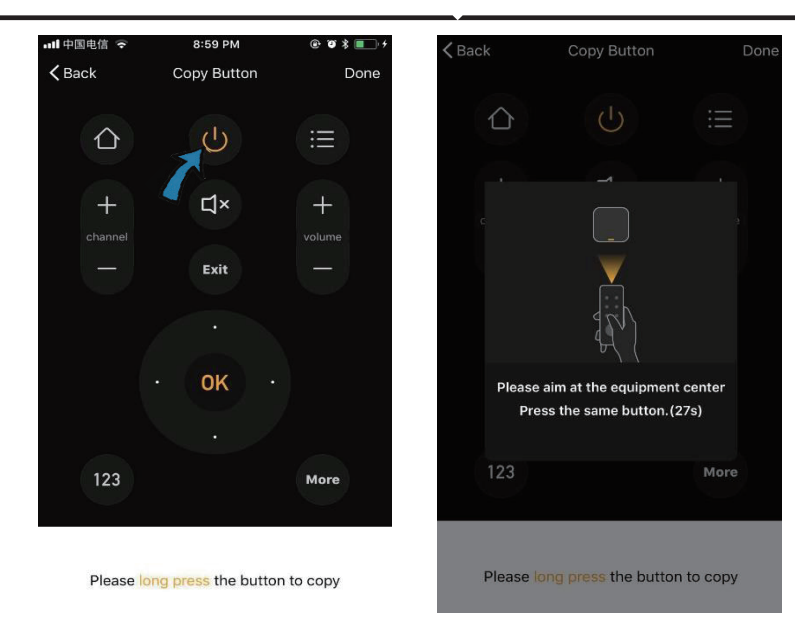

Fig (D)

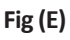

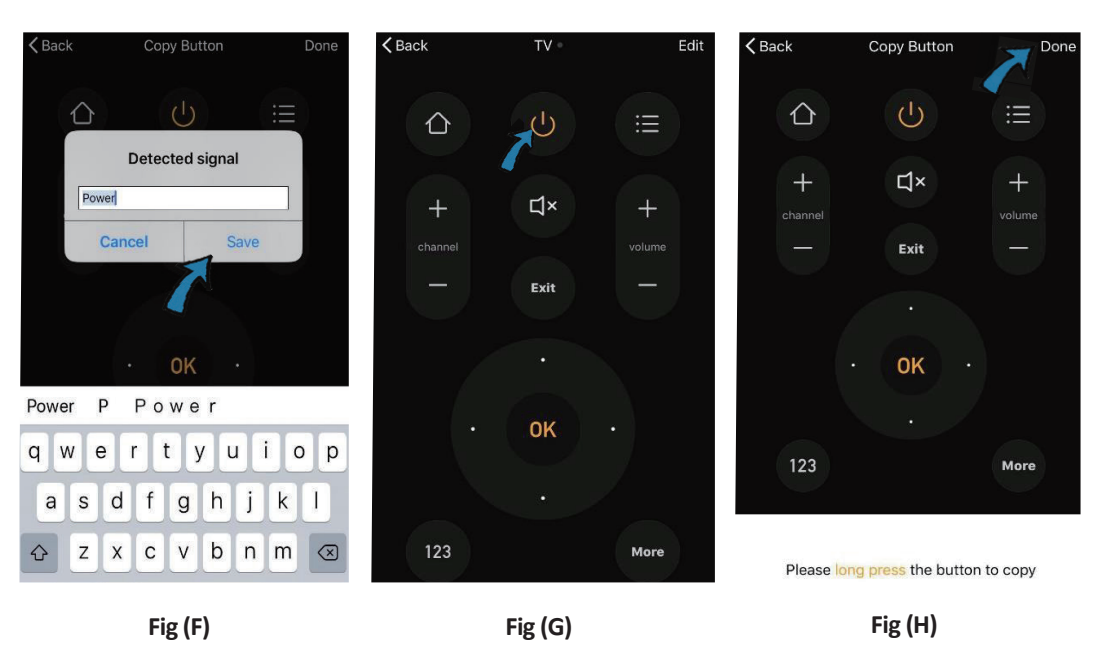

Passo 13: Depois de uma chave ser copiada com sucesso, pressione-a para testar se ela funciona corretamente ou não & você também pode optar por clicar em "Done" para salvar ou copiar outras chaves.

Passo 14: Quando você não pode encontrar a marca de dispositivo adicionado na lista, você pode clicar em "DIY" para copiar as teclas de função do controle remoto de outra marca para controlá-lo.

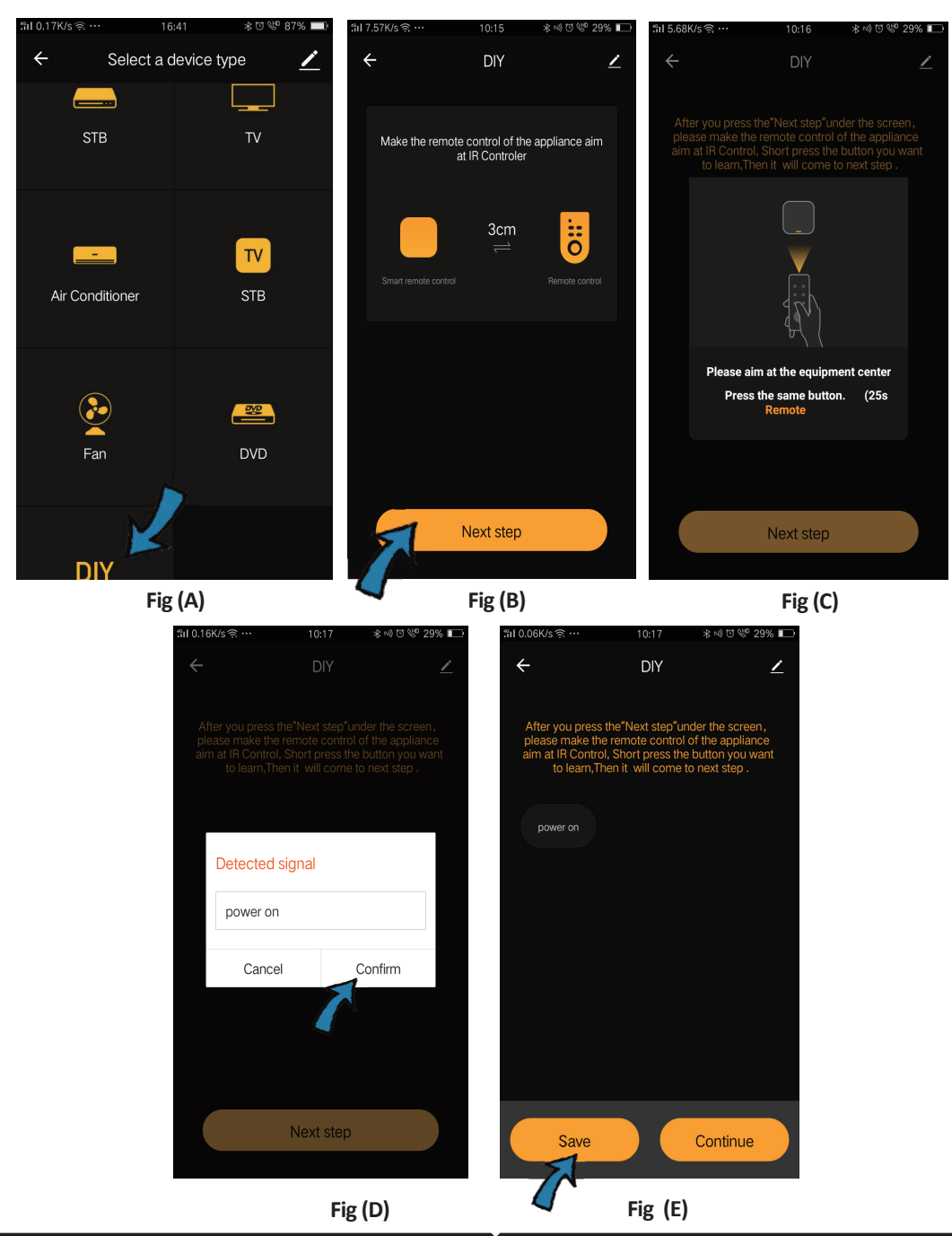

 The 10.22K/s @ ···
 10:19
 \* + 0 @ V 29K ID

 \*
 DIY \*
 Edit

 power on
 power off
 \* + 0 @ V 29K ID

 power on
 power off
 \* + 0 @ V 29K ID

 Edit
 \* + 0 @ V 29K ID
 \* + 0 @ V 29K ID

 power on
 power off
 \* + 0 @ V 29K ID

 power on
 power off
 \* + 0 @ V 29K ID

 Edit learned key
 Power off
 Power off

 Edit learned key
 Add New Button
 Delete

 Cancel
 Cancel
 Fig (G)

Se você quiser editar ou adicionar outras teclas, basta clicar em "Editar" no canto superior direito. Notas:

1. Suporta a aprendizagem da frequência do sinal na frequência do portador de 38 KHz, se o telecontrole do IR for incapaz de receber comandos do dispositivo do IR, é provável que a frequência da portadora do dispositivo IR não corresponde, incapaz de estudar comandos.

2. DIY não suporta controle de voz.

Principais funções

1. Personalize cenas-criar cenas pessoais para dispositivos específicos IR clique em "Adicionar Smart" botão, selecione o tipo, em seguida, clique em "+" para adicionar condições e ação.

| Add smart<br>Please select a type                                       | ← Smart Settings              | Save | <ul> <li>← Smart Settings Save</li> <li>Edit name ∠</li> </ul> |
|-------------------------------------------------------------------------|-------------------------------|------|----------------------------------------------------------------|
| Scene<br>Enable one-key-control or<br>select "Automation" to trigger >  | Execute the following actions | •    | When one of the following conditions is met                    |
| Automation<br>SCO Execute automatically<br>according to conditions such | Show on home page             |      | Execute the following actions                                  |

2. Controle remoto & controle de voz-com tudo-em-uma integração, você pode controlar alguns dispositivos IR remotamente onde quer que esteja a qualquer momento através do toque do botão ou clique no ícone "microfone" no canto superior direito para enviar comando de voz para seus dispositivos específicos, por favor, fale o nome completo do dispositivo para certificar-se da identificação com o seu comando ser precisa.

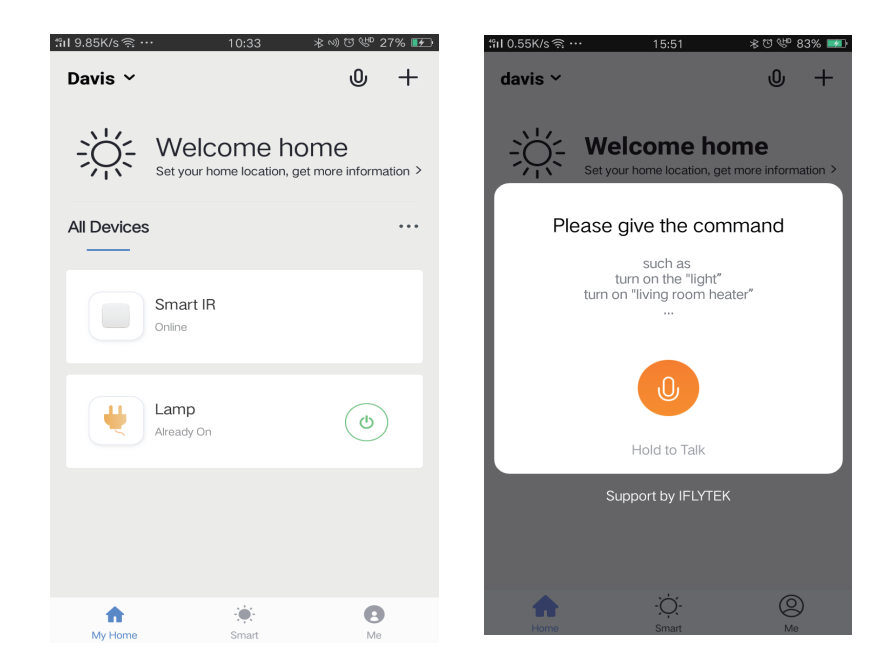

3. Definir agendas - selecione "automação", digite na página "Adicionar Smart", clique em "+" para selecionar o serviço "Agendar" para escolher o tempo de poder ligar/desligar para dispositivos específicos.

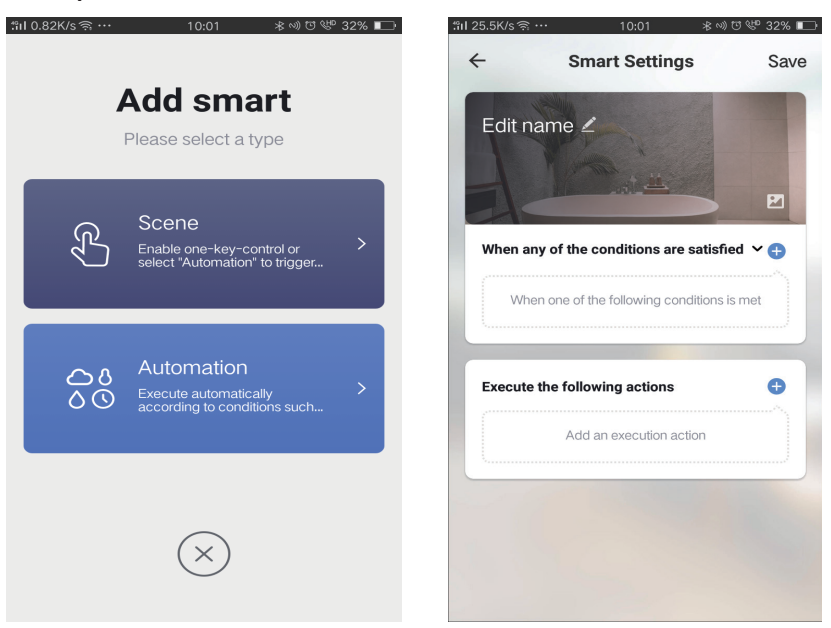

## POR FOIGUESE

| I1.13K/sବି… 10:01 ୫୦୬୯           | ೨ № 32% 🔲 | "iII 0.08K/s ຈີ່ … | 10:01 | ∦ ৩) ত 🕊 32% । |
|----------------------------------|-----------|--------------------|-------|----------------|
| ← Select Condition               |           | ~                  |       | Nex            |
| Select condition to perform task |           | Repeat             |       | Only once      |
| Temperature                      | >         | -                  |       |                |
| Humidity                         | >         | lum on time settir | ngs   |                |
| Weather                          | >         |                    | 09 00 |                |
| PM2.5                            | >         |                    | 10 01 |                |
| AQI                              | >         |                    |       |                |
| Sunrise and sunset               | >         |                    | 11 02 |                |
| Schedule                         | >         |                    |       |                |
| Device                           | >         |                    |       |                |
|                                  |           |                    |       |                |
|                                  |           |                    |       |                |
|                                  |           |                    |       |                |
|                                  |           |                    |       |                |

4. Compartilhamento de Dispositivos - Selecione "Home Management" na página "Me" para compartilhar seus dispositivos conectados com familiares e amigos, para que todos possam controlar os mesmos dispositivos remotamente.

|                 |             |         | "ଣା 0.69K/s ଲି∙ | 15:46          | * 🛯 🖤 83% 💷 | :"il 0.43K/s ବ୍ଳ …   | 15:46          | * 17 👐 839 |
|-----------------|-------------|---------|-----------------|----------------|-------------|----------------------|----------------|------------|
| Home Management |             | >       | $\leftarrow$    | Home Managemen | t           | ÷                    | Add family     | Do         |
| Message Center  |             | >       | davis           |                | <u>\</u>    | Family Name          | Enter the name |            |
| Help Center     |             | >       | uavis           |                | /           | Family Name          | Enter the hame |            |
|                 |             |         | Peter           |                | >           | Family Location      | Set location   |            |
| More Services   |             | >       | unco            |                | >           | Smart devices in roo | oms:           |            |
| Settings        |             | >       |                 |                |             | Living Room          |                |            |
|                 |             |         | Add famil       |                |             | Bedroom              |                |            |
|                 |             | L       |                 | Y              |             | Second Bedroo        | m              |            |
|                 |             |         |                 |                |             | Dining Room          |                |            |
| Home            | -Ò<br>Smart | e<br>Me |                 |                |             | Kitchen              |                |            |
|                 |             |         |                 |                |             |                      |                |            |
|                 |             |         |                 |                |             | Study Room           |                |            |
|                 |             |         |                 |                |             | Add Room             |                |            |

# **CONFIGURAÇÕES ALEXA**

Passo 1:Instale o aplicativo "Amazon Alexa" através da App Store (iOS) ou Play Store (Android) e registe-se. Se já tem uma conta existente no Amazon Alexa, por favor, entre nela.

|                                                   | C                                                                                      | am                           | azon                        | alex                    | а             |          |
|---------------------------------------------------|----------------------------------------------------------------------------------------|------------------------------|-----------------------------|-------------------------|---------------|----------|
| Lo                                                | gin                                                                                    |                              |                             | Forg                    | got pas       | ssword?  |
| м                                                 | obile numbe                                                                            | er or Email                  | l                           |                         |               |          |
| Ar                                                | mazon passv                                                                            | vord                         |                             |                         |               |          |
|                                                   | Show pass                                                                              | sword                        |                             |                         |               |          |
|                                                   |                                                                                        | L                            | OGIN                        |                         |               |          |
|                                                   |                                                                                        | New 1                        | to Amazon?                  |                         |               |          |
|                                                   | CREAT                                                                                  | TE A NEW                     | AMAZON                      | ACCO                    | UNT           |          |
| asso                                              | o 3: Cliqu<br>e em "Sk                                                                 | ie em<br>(ills & G           | = s<br>Games"               | ettin;<br>(hab          | gs e<br>ilida | des      |
| asso<br>liqu<br>jog                               | o 3: Cliqu<br>e em "Sk<br>os), com                                                     | ie em<br>tills & G<br>o most | ames"<br>arado a            | ettin;<br>(hab<br>paixo | gs e<br>ilida | des      |
| asso<br>iqu<br>jog<br>=<br>Ad                     | o 3: Cliqu<br>e em "Sk<br>os), com                                                     | ie em<br>kills & G<br>o most | Games"<br>Games"<br>rrado a | ettin<br>(hab<br>baixo  | gs e<br>ilida | des<br>⑦ |
| asso<br>iqu<br>jog<br>Ad                          | o 3: Cliqu<br>e em "Sk<br>os), com<br>d Device                                         | ie em<br>(ills & C<br>o most | Games"<br>Games"            | ettin;<br>(hab<br>paixo | gs e<br>ilida | des<br>⑦ |
| asso<br>liqu<br>jog<br>Ad<br>Lis                  | o 3: Cliqu<br>e em "Sk<br>os), com<br>d Device<br>sts<br>minders &                     | ie em<br>iills & G<br>o most | Games"<br>Games             | ettin<br>(hab<br>baixo  | gs e<br>ilida | des<br>⑦ |
| asso<br>iqua<br>jog<br>Ad<br>Lis<br>Re            | o 3: Cliqu<br>e em "Sk<br>os), com<br>d Device<br>ats<br>minders &<br>ntacts           | ie em<br>iills & G<br>o most | Games"<br>trado a           | ettin;<br>(hab<br>paixo | gs e<br>ilida | des<br>⑦ |
| asso<br>iqu<br>jog<br>Ad<br>Lis<br>Re<br>Co<br>Ro | o 3: Cliqu<br>e em "Sk<br>os), com<br>d Device<br>ats<br>minders &<br>ntacts<br>utines | ie em<br>iills & G<br>o most | Sames"<br>Games"            | ettin<br>(hab<br>paixo  | gs e<br>ilida | des<br>⑦ |

Passo 2: Quando estiver na página inicial do Amazon Alexa, pressione o ícone à direita em baixo – para onde a seta é direcionada – a fim de adicionar um novo dispositivo e permitir uma habilidade.

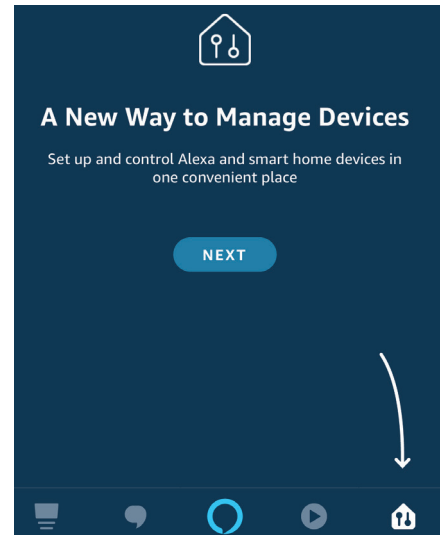

Passo 4: Pesquise "V-TAC Smart Light" na página "Skills & Games" como mostrado abaixo

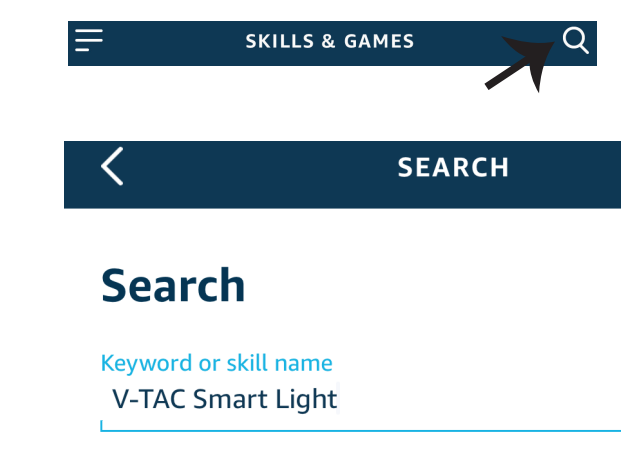

#### Passo 5: Autoriza a habilidade.

### Passo 6: Insira o seu ID de login e senha de V-TAC Smart Light e clique em "Link Now"

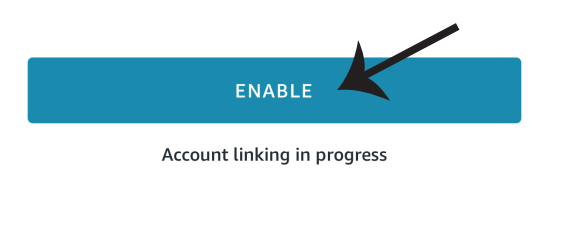

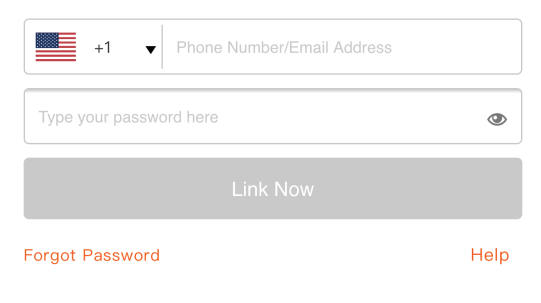

Passo 7: Ao clicar em Link Now, será redirecionado para uma nova página solicitando autorização (ver imagem abaixo). Clique em "Autorizar" Passo 8: Receberá a confirmação de que a conta está sendo vinculada com sucesso (ver imagem abaixo)

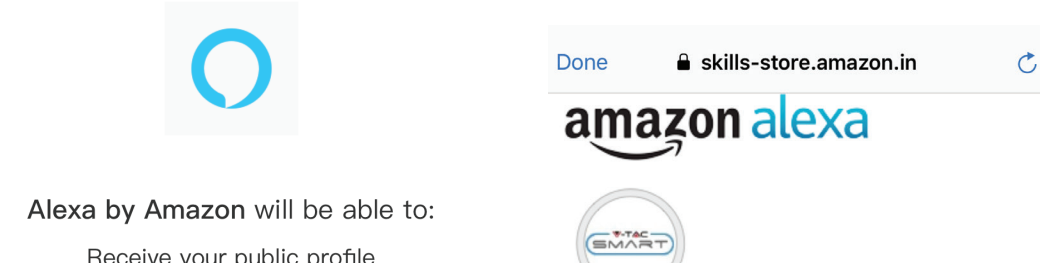

Receive your public profile Control your devices over internet

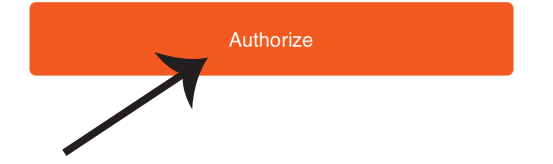

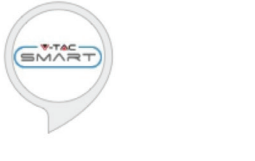

### V-TAC has been successfully linked.

#### What to do next:

 $\rightarrow$  Close this window to discover smart home devices you can control with Alexa.

Passo 9: Descubra o seu dispositivo inteligente em Alexa. Depois de ter ativado a habilidade A) Você pode usar o comando de voz "Alexa discover devices" ("Alexa descubra dispositivos") para o dispositivo Alexa que tem.

B) Para adicionar dispositivo manualmente na página inicial, clique em **e** toque em Add device, selecione o dispositivo que está a adicionar e toque em descobrir dispositivo.

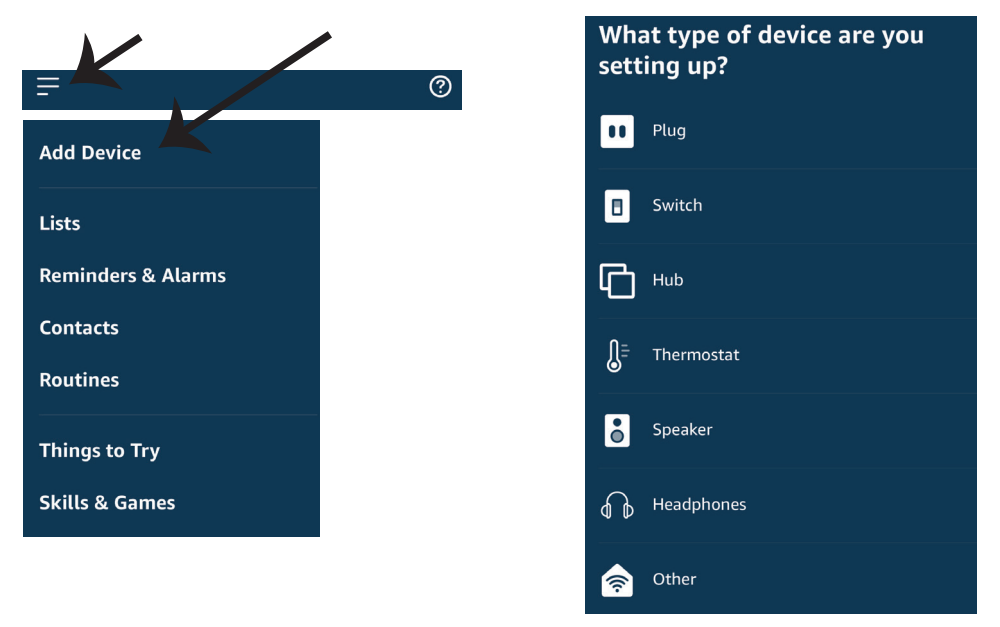

Nota: A detecção do dispositivo deverá ser realizada a cada vez quando o nome do dispositivo for alterado no aplicativo.

### **COMANDOS DA ALEXA**

Agora poderá controlar o seu dispositivo inteligente ao usar os comandos de voz da Alexa. Abaixo estão dados alguns comandos que poderá usar:

- ▶! Alexa, turn on bedroom light
- ▶! Alexa, turn off bedroom light.

### DICAS QUE DEVERÁ MEMORIZAR ANTES DE COMEÇAR A INSTALAÇÃO:

- 1. Aplicação "V-TAC Smart Light" e "Amazon Alexa"
- 2. Assegure-se que possui um dispositivo "Amazon Alexa" (incluindo Echo, Echo Tap ou Echo Dot)
- 3. Dispositivo inteligente
- 4. Rede Wifi estável

## CONFIGURAÇÕES GOOGLE HOME

Passo 1:

a) e b) Instale o aplicativo "Google Home" através da App Store (iOS) ou Play Store (Android) e registe-se. Se já tem uma conta no Google Home, por favor, entre nela.

c) Crie uma casa nova /Escolhe a partir da casa existente, se tal existe.

d) Ligue o dispositivo "Google Home" na alimentação e conecte-o à aplicação. (Em seguida, avance para o passo 2)

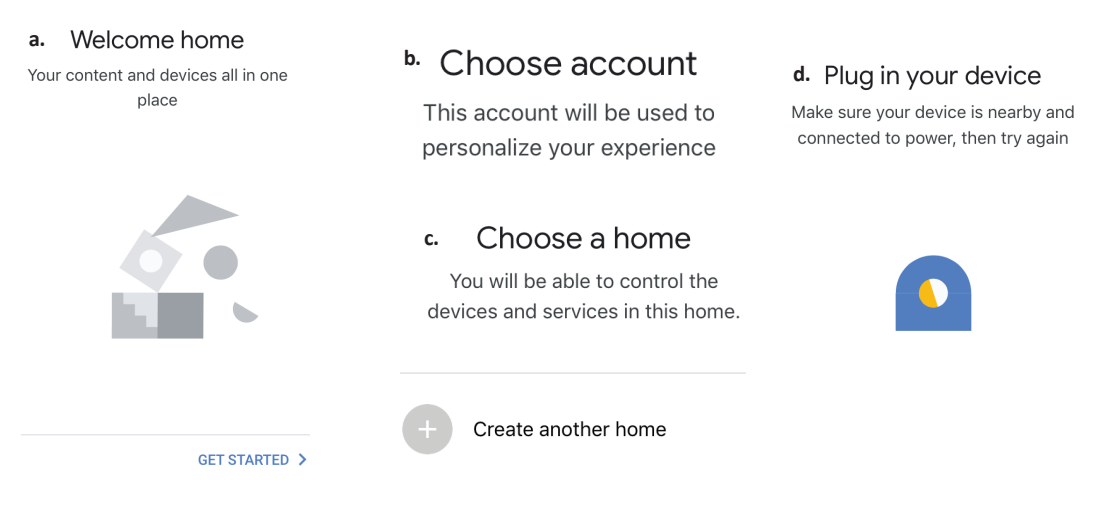

Passo 2: Quando estiver na página "Google Home", clique no ícone Adicionar "+" para adicionar um dispositivo e habilidade novos. Em seguida, pressione "Configuração de Dispositivo", como mostrado na imagem abaixo.

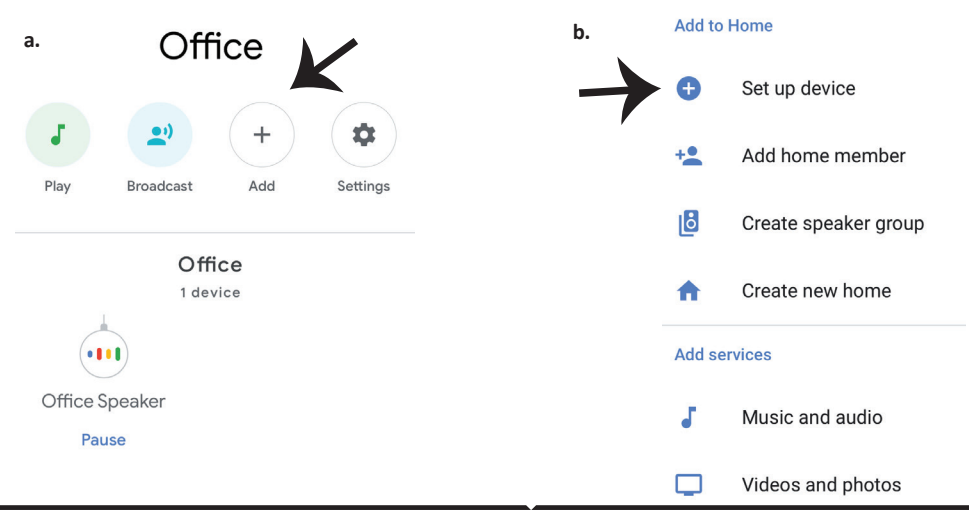

Passo 3: Assegure-se que a "lâmpada inteligente" está conectada com a aplicação "V-TAC Smart Light" antes de começar o passo 3.Clique no espaço da seta, como sublinhado na imagem abaixo.

### Set up

Set up new devices or add existing devices and services to your home

#### New devices

♠

#### Set up new devices

Hue and TP-Link

Google Home, smart displays and devices labelled 'Made for Google' such as C by GE smart bulbs

#### Works with Google

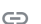

Have something already set up?

Passo 5: Inscreva-se com seus dados de login na "V-TAC Smart Light" para se conectar ao dispositivo "Luzes inteligentes". Passo 6: Selecione "V-TAC Smart Light", como mostrado abaixo e clique em "Conectar agora".

| +1   Phone Number/Email Address |      |
|---------------------------------|------|
| Type your password here         | ٢    |
| Link Now                        |      |
| orgot Password                  | Help |
|                                 |      |
|                                 |      |

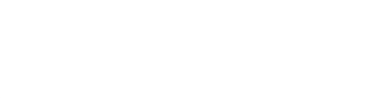

Passo 4: Digite "V-TAC Smart Light" na barra de

pesquisa e toque no ícone de "V-TAC Smart

Light"

X

# V-TAC Smart Life

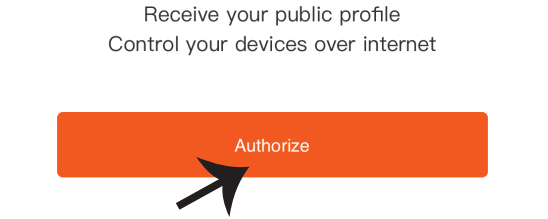

Google will be able to:

Passo 8:

a. O perfil será conectado, por favor, fique na página e passados alguns segundos, será redirecionado para selecionar o dispositivo que irá adicionar na sua casa.

b. Selecione o dispositivo e pressione Seguinte (como mostrado na imagem b).

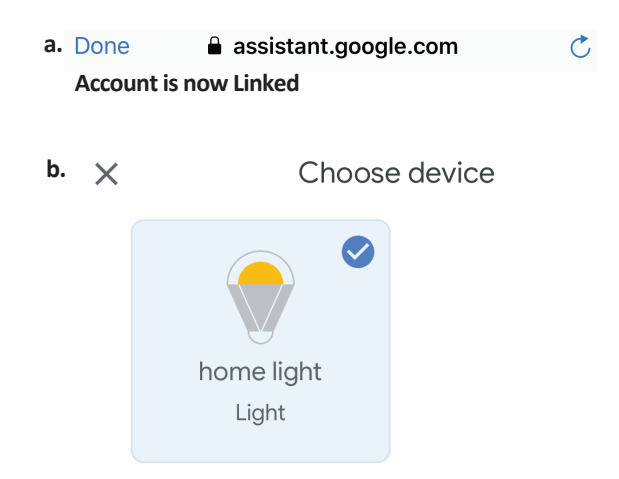

Passo 9: Selecione "Casa", o lugar onde deseja adicionar a iluminação inteligente. (ou) poderá criar uma "Casa nova" para adicionar a ela a iluminação inteligente.

Passo 10: Já adicionou com sucesso um dispositivo lluminação Inteligente à sua aplicação Google Home.

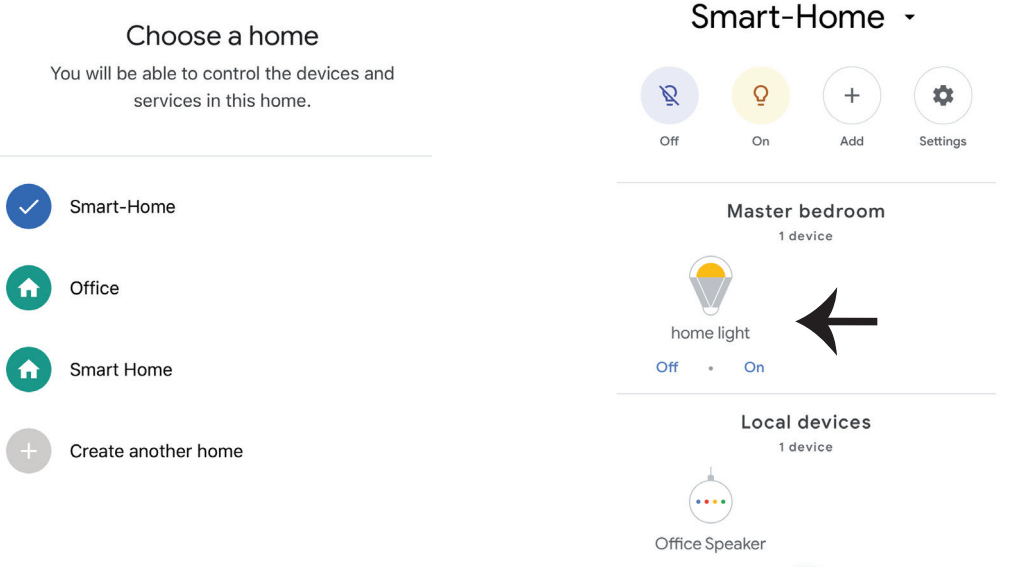

### **Comados do Google:**

Agora poderá controlar o seu dispositivo inteligente usando comandos de voz no "Google Home". Abaixo estão dados alguns comandos que poderá usar:

! OK Google, turn on bedroom light
! OK Google, turn off bedroom light

## O QUE NÃO DEVEMOS ESQUECER ANTES DE INICIAR A INSTALAÇÃO:

1. Aplicação "V-TAC Smart Light" e Aplicação "Google Home"

2. Assegure-se que possui o dispositivo "Google Home"

3. Dispositivo inteligente

4. Rede Wifi estável

# FAQ

1) ¿Qué dispositivos puede controlar con el mando a distancia Wi-Fi IR?

• Puede controlar la TV, el ventilador, el acondicionador de aire y otros dispositivos habilitados para IR.

2) ¿Qué debo hacer cuando no puedo controlar los dispositivos con este mando a distancia?
En primer lugar, asegúrese de que sus dispositivos móviles y el mando a distancia Wi-Fi son adyacentes y están conectados a la misma red. Asegúrese de que el control infrarrojo Wi-Fi esté siempre encendido.

3) ¿Puedo controlar los dispositivos a través de la red 2G/3G/4G?

• El control remoto Wi-Fi y el dispositivo móvil son necesarios para compartir la misma red Wi-Fi cuando se agrega el control remoto Wi-Fi, la primera vez, después de que la configuración del dispositivo se haya completado, puede controlar remotamente los dispositivos a través de la red 2G/3G/4G. Actualmente no soporta 5G.

4) ¿Qué debo hacer cuando el proceso de configuración del dispositivo ha fallado?

- Compruebe si el mando a distancia está encendido o no.
- Compruebe si su dispositivo móvil está conectado a una red Wi-Fi de 2,4 GHz.
- Compruebe la conectividad de red, asegúrese de que el enrutador funciona correctamente.
- Asegúrese de que la contraseña de Wi-Fi ENTER es correcta al agregar el control remoto.
- 5) ¿Se puede controlar el control remoto IR a través de las paredes?

• IR no está diseñado para trabajar a través de las paredes, así que asegúrese de que no hay obstáculos entre el IR remoto y los dispositivos habilitados para IR.

6) No se puede utilizar el mando a distancia IR para controlar el dispositivo eléctrico?

• La red remota IR está en condiciones de trabajo (haga clic en cualquier tecla del panel de control remoto de la aplicación y vea si la luz indicadora parpadea. Si parpadea, significa que el dispositivo funciona correctamente.

• Asegúrese de que no haya ningún bloqueo de objetos entre el mando a distancia y el dispositivo eléctrico.

## ESPECIFICACIONES

1) entrada: DC 5V/1A

2) frecuencia IR: 38 KHz

- 3) Wi-Fi frecuencia: 2.4 GHz
- 4) rango infrarrojo: < 8 metros
- 5) temperatura de trabajo: 0°c-50°c
- 6) humedad de trabajo: < 85% RH
- 7) tamaño: 64.5 \* 20 mm
- 8) material: ABS
- 9) Peso: 27g
- 10) Indicador LED azul
- 11) soporta Android 4,4 o más

reciente y IOS 8,0 o más reciente

# INSTALACIÓN

Paso 1: Conecte el cable micro USB al dispositivo.

Paso 2: Encienda el botón de encendido para probar el dispositivo.

Paso 3: Escanee el código QR dado, o descargue "V-TAC Smart Light" desde la App Store (iOS) o Google Play Store (Android).

For ANDROID

For IOS

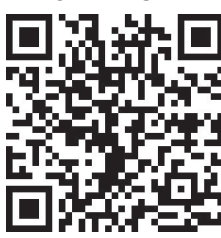

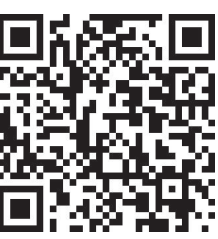

Paso 4: Abra la aplicación V-TAC Smart Light y pulse en registrarse para crear una nueva cuenta.

V-TAC Smart Light

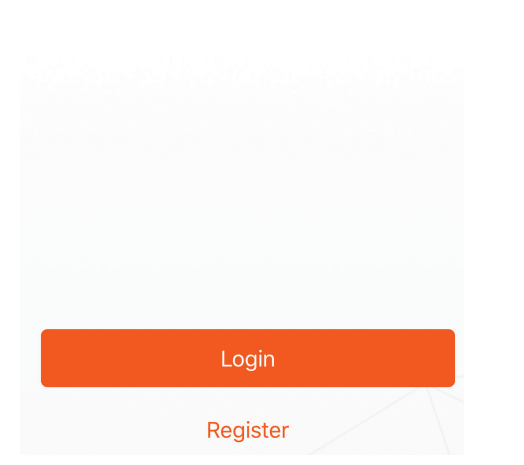

Paso 6: Introduzca el código de verificación que se enviará a su número de teléfono móvil y, a continuación, asigne una nueva contraseña a su cuenta. Paso 5:

A) Número de móvil: seleccione el país y, a continuación, introduzca su número de teléfono móvil. Una vez hecho esto, toque "siguiente".
B) Correo electrónico: Introduzca su ID de correo electrónico y pulse en "siguiente".

| <b>〈</b> Back        | Register |       |  |
|----------------------|----------|-------|--|
| United Kingd         | om       | +44 > |  |
| Mobile Number/E-mail |          |       |  |
| Next                 |          |       |  |
|                      |          |       |  |

Paso 7: Pulse sobre "Añadir dispositivo" o el signo +. Asegúrese de que el dispositivo esté encendido.

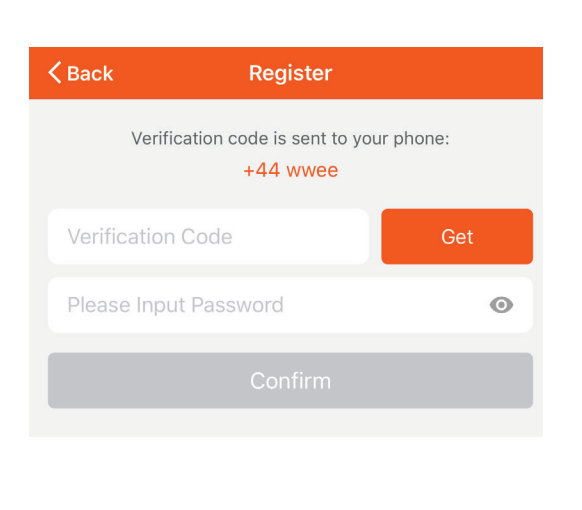

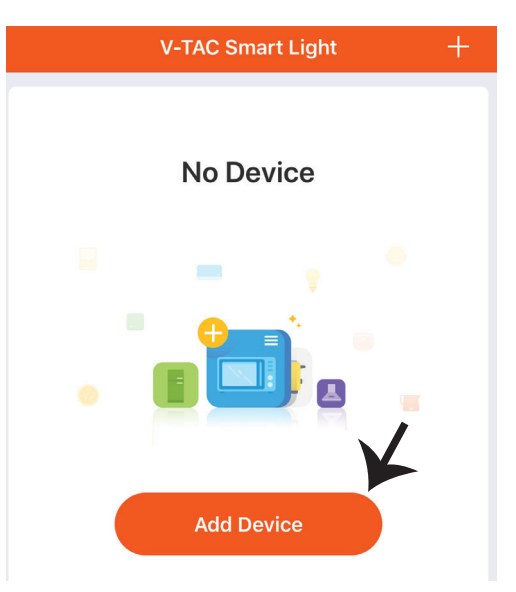

Paso 8: Para seleccionar el dispositivo infrarrojo, toque en otros (como se muestra a continuación), y luego elija "control remoto infrarrojo universal" para iniciar el emparejamiento del dispositivo a la aplicació

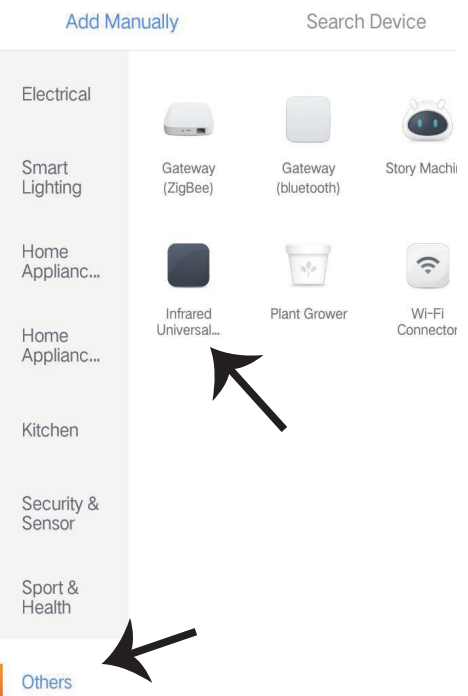

Paso 9:

A) Para emparejar el dispositivo con el dispositivo, asegúrese de que la luz parpadea rápidamente.
 B) Encienda el mando a distancia, presione el botón de encendido durante 5 segundos hasta que el indicador azul parpadee rápidamente.

C) Confirme si la luz parpadea rápidamente, ingrese la contraseña de Wi-Fi y haga clic en "confirmar". Add Device

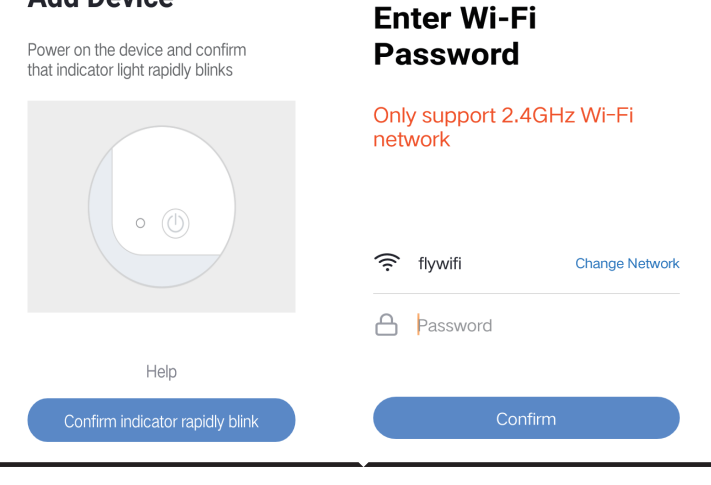

Paso 10: Una vez que haya completado con éxito el paso 9, se le redirigirá a la página siguiente, donde la aplicación busca, registra e inicializa el dispositivo (imagen de referencia a continuación) Paso 11: Una vez que su dispositivo se agregó con éxito a continuación, haga clic para agregar TV, TV Box, ventilador y etc., cambie el nombre del dispositivo a su preferencia tocando en el icono de la pluma.

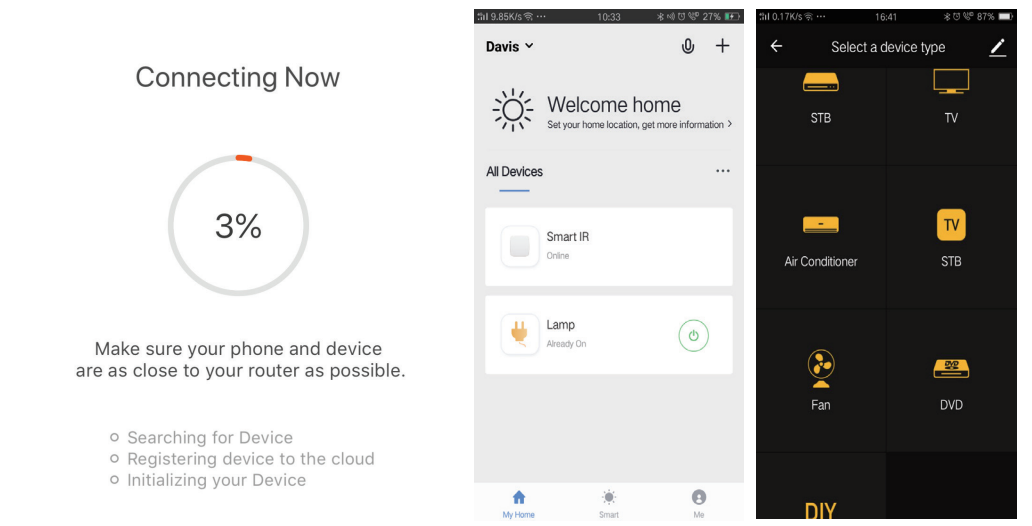

Paso 12: Si no se puede encontrar un mando a distancia para un dispositivo eléctrico en la biblioteca de marca existente, puede copiar las teclas y habilitarlas para controlar los dispositivos eléctricos. Ahora es compatible con TV, caja de TV, Set-Top Box y ventilador.

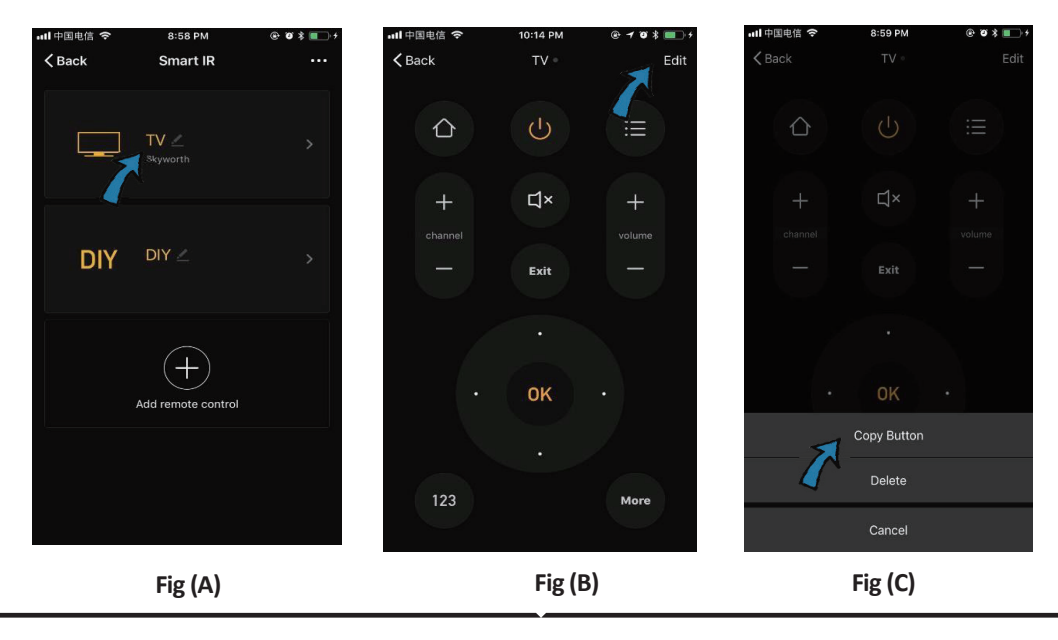

### **SPANISH**

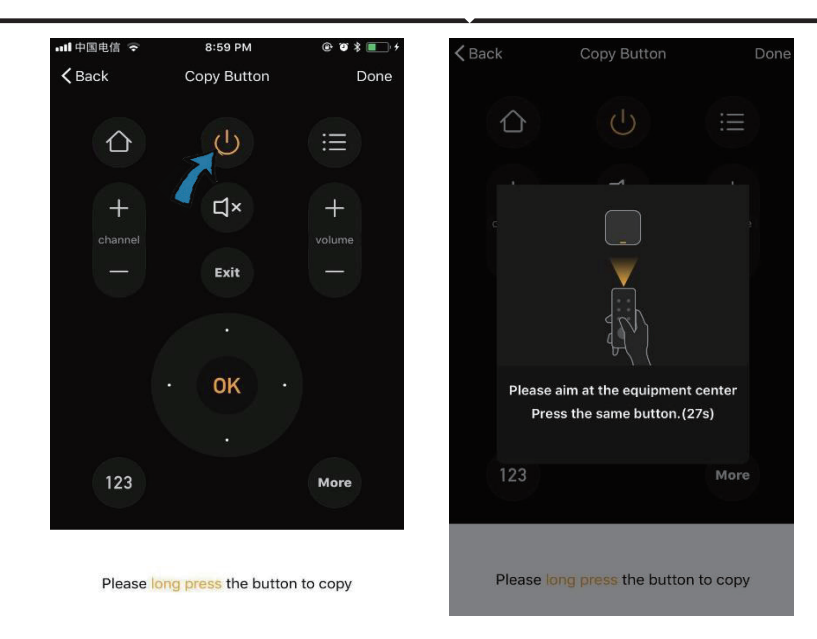

Fig (D)

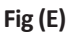

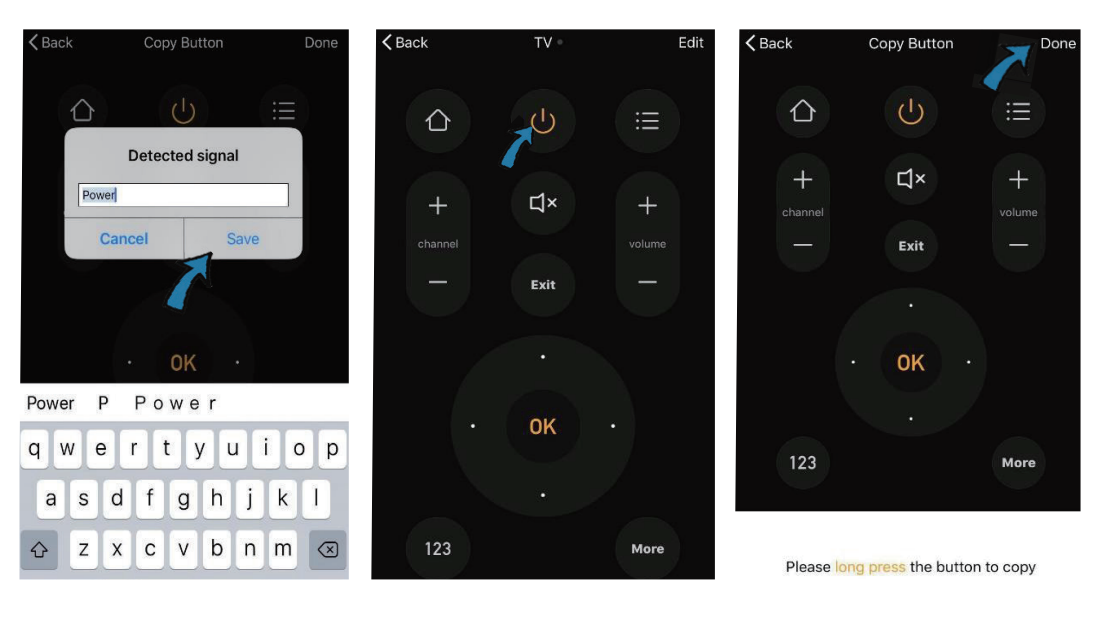

Fig (F)

Fig (G)

Fig (H)

Paso 13: Después de copiar una tecla con éxito, púlsela para probar si funciona correctamente o no, y también puede optar por hacer clic en "hecho" para guardar o copiar otras teclas.

Paso 14: Cuando no puede encontrar la marca de dispositivo añadido en la lista, puede hacer clic en "DIY" para copiar las teclas de función del control remoto de otra marca para controlarlo.

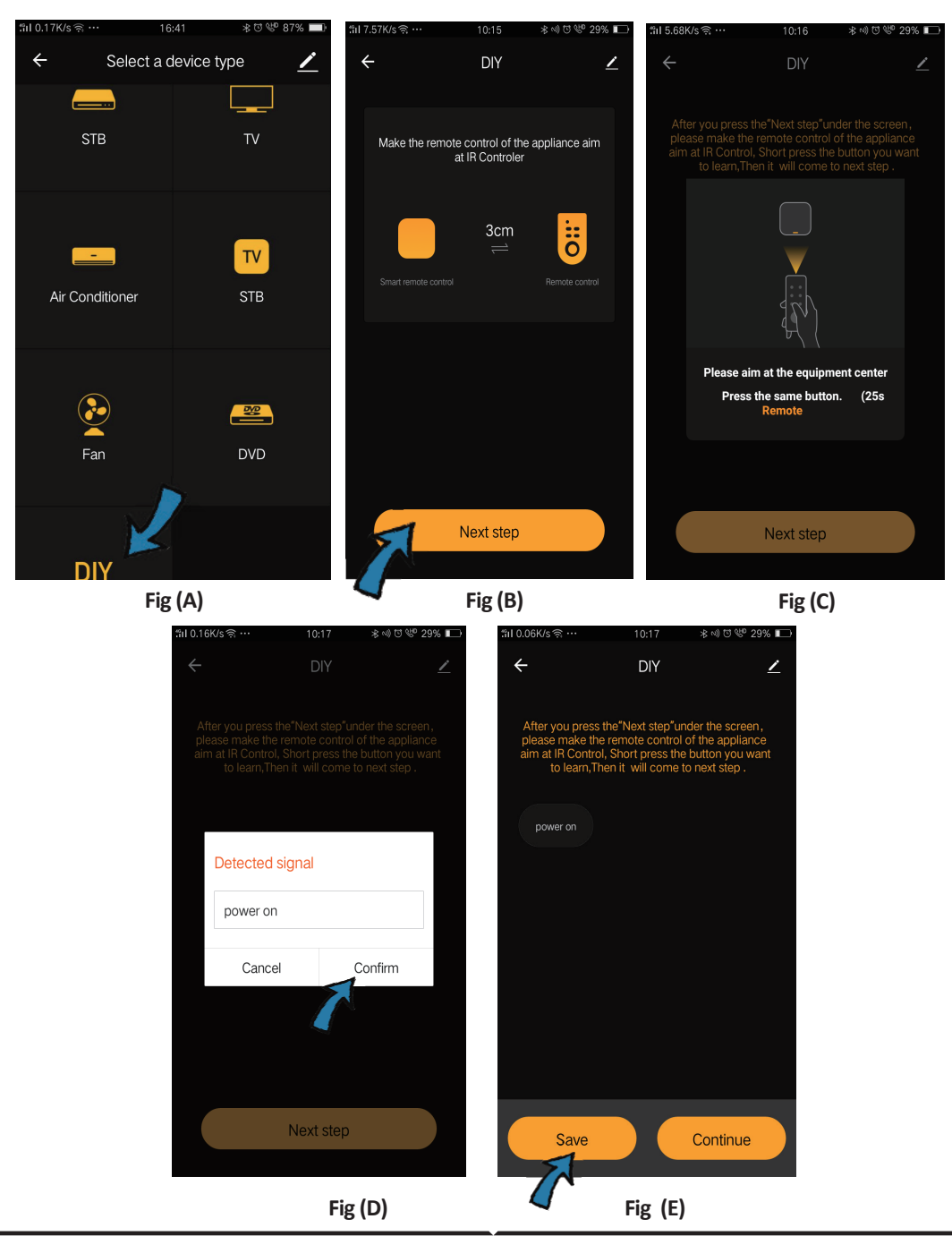

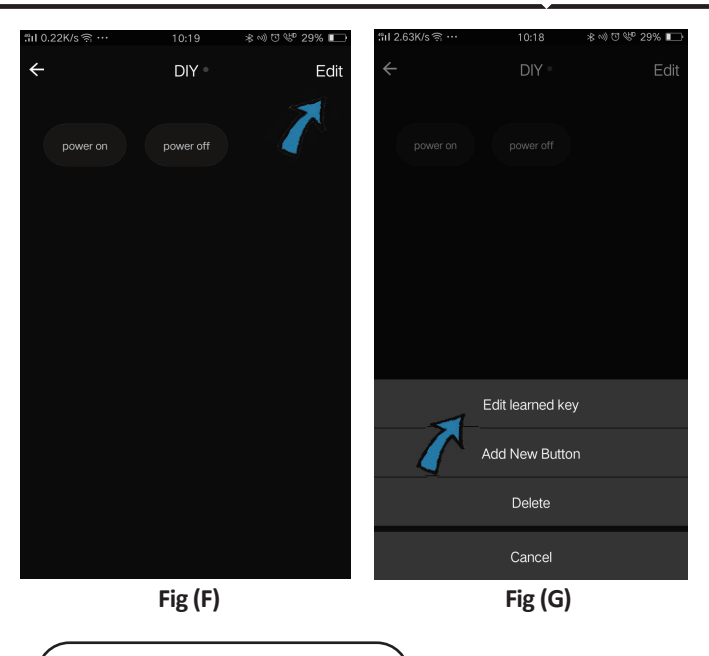

Si desea editar o agregar otros botones, simplemente haga clic en "Editar" en la esquina superior derecha. Notas:

1. Es compatible con el aprendizaje de frecuencia de señal de la frecuencia portadora a 38 KHz, si el control remoto IR es incapaz de recibir comandos del dispositivo IR, es probable que la frecuencia portadora del dispositivo IR no coincide, incapaz de estudiar los comandos.

2. DIY no admite el control por voz.

Funciones principales

1. Personalizar escenas – para crear escenas personales para dispositivos IR específicos haga clic en el botón "add smart", seleccione el tipo, a continuación, haga clic en "+" para agregar condiciones y acción.

|                                                                        | ← Smart Settings                                      | Save | ← Smart Settings Save                                                                   |
|------------------------------------------------------------------------|-------------------------------------------------------|------|-----------------------------------------------------------------------------------------|
| Add smart<br>Please select a type                                      | Edit name 🖉                                           |      | Edit name 🖌                                                                             |
| Scene<br>Enable one-key-control or<br>select "Automation" to trigger > | Execute the following actions Add an execution action |      | When any of the conditions are satisfied V  When one of the following conditions is met |
| Automation<br>Execute automatically<br>according to conditions such    | Show on home page                                     |      | Execute the following actions                                                           |

2. Con el control remoto y control de voz - con integración Todo En Uno, puede controlar un par de dispositivos IR remotamente dondequiera que esté en cualquier momento a través del toque del botón o haga clic en el icono "micrófono" en la esquina superior derecha para enviar comandos de voz a sus dispositivos específicos, por favor, pronuncie el nombre completo del dispositivo para asegurarse de que la identificación con su comando es precisa.

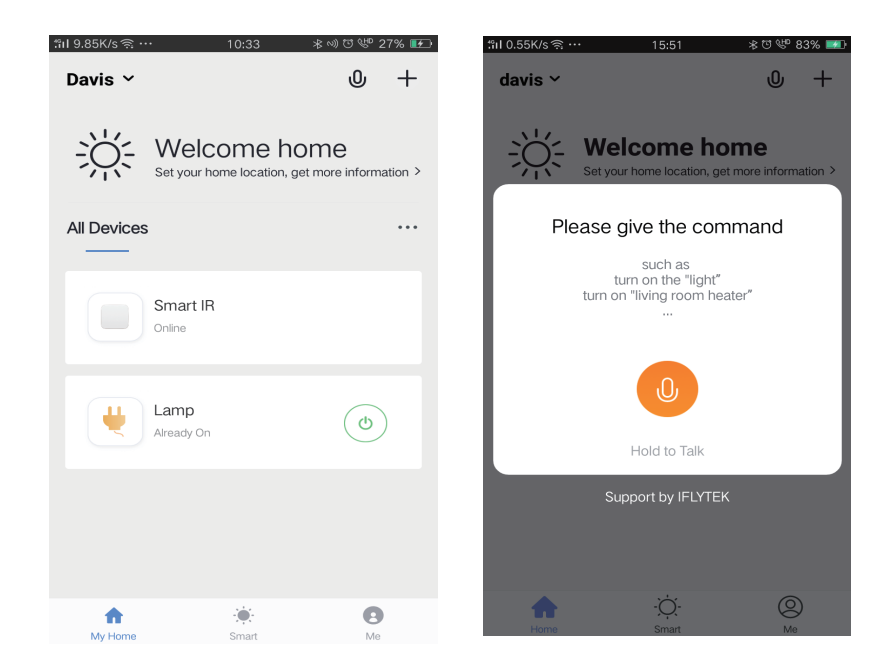

3. Estableciendo horarios - Seleccione el tipo de "automatización" en la página "add smart", haga clic en "+" para seleccionar la condición "programar" para establecer la hora de encendido/apagado para dispositivos específicos.

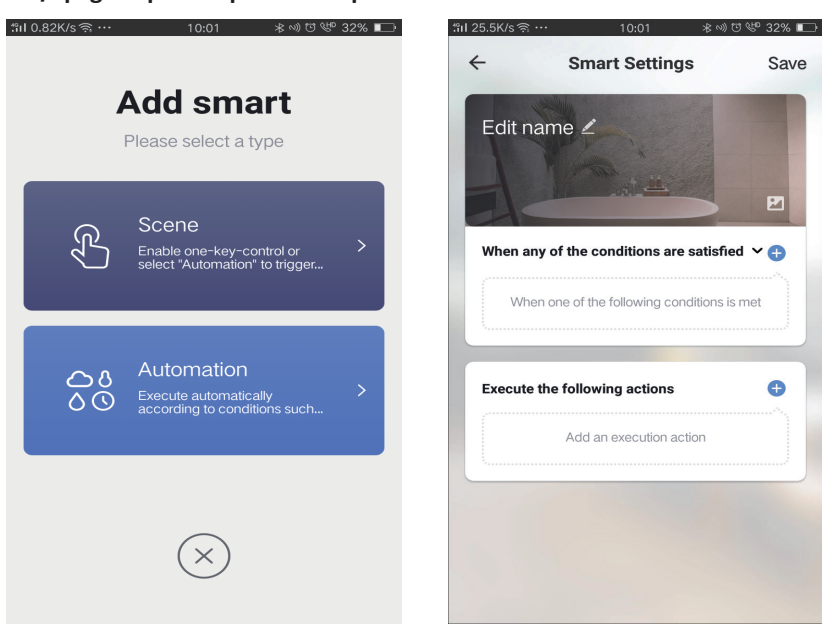
| l 1.13K/s ৰ | ଲି 10:01 ≵ ଐ<br>ଅ      | ₩ 32% 📼 | "ຄI 0.08K/sຈີ… | • 10:01 | ≉ ∿) ত ৺ 32% । |
|-------------|------------------------|---------|----------------|---------|----------------|
| ÷           | Select Condition       |         | ÷              |         | Nex            |
| Select con  | dition to perform task |         | Repeat         |         | Only once      |
| Tempera     | ature                  | >       |                |         |                |
| Humidit     | У                      | >       | Turn on time s | ettings |                |
| Weathe      | r                      | >       |                | 09 00   |                |
| PM2.5       |                        | >       |                | 10 01   |                |
| AQI         |                        | >       |                |         |                |
| Sunrise     | and sunset             | >       |                | 11 02   |                |
| Schedul     | le                     | >       |                |         |                |
| Device      |                        | >       |                |         |                |
|             |                        |         |                |         |                |
|             |                        |         |                |         |                |
|             |                        |         |                |         |                |
|             |                        |         |                |         |                |

4. Uso compartido de dispositivos - seleccione "gestión doméstica" en la página "Me" para compartir sus aparatos conectados con familiares y amigos, para que todos puedan controlar los mismos dispositivos de forma remota.

|                |       |    | "îil 0.69K/s ଲି · | 15:46          | *೮ 🤎 83% 🚮 | til 0.43K/s ବି …     | 15:46          | * 17 % 83% |
|----------------|-------|----|-------------------|----------------|------------|----------------------|----------------|------------|
| Home Managemer |       | >  | ÷                 | Home Managemen | t          | ÷                    | Add family     | Dor        |
| Message Center |       | >  | davis             |                | >          | Family Name          | Enter the name |            |
| Help Center    |       | >  | Peter             |                | >          | Family Location      | Set location   |            |
| More Services  |       | >  | unco              |                | >          | Smart devices in roo | oms:           |            |
| Settings       |       | >  | Add famil         |                |            | Living Room          |                | C          |
|                |       |    | Autianii          |                |            | Bedroom              |                |            |
|                |       |    |                   |                |            | Second Bedroo        | m              | C          |
| ^              | ò     |    |                   |                |            | Dining Room          |                | C          |
| Home           | Smart | Me |                   |                |            | Kitchen              |                | •          |
|                |       |    |                   |                |            | Study Room           |                | C          |
|                |       |    |                   |                |            | Add Room             |                |            |

# CONFIGURACIÓN DE ALEXA

Paso 1: Instale la aplicación Amazon Alexa a través de App Store (iOS) o Play Store (Android) y regístrese. Si ya tiene una cuenta existente con Amazon Alexa, proceda a iniciar sesión.

| 🔿 amazon alexa              |                  |  |  |  |  |
|-----------------------------|------------------|--|--|--|--|
| Login                       |                  |  |  |  |  |
|                             | Forgot password? |  |  |  |  |
| Mobile number or Email      |                  |  |  |  |  |
| Amazon password             |                  |  |  |  |  |
| Show password               |                  |  |  |  |  |
| LOGIN                       |                  |  |  |  |  |
| New to Amazon?              |                  |  |  |  |  |
| CREATE A NEW AMAZON ACCOUNT |                  |  |  |  |  |
|                             |                  |  |  |  |  |

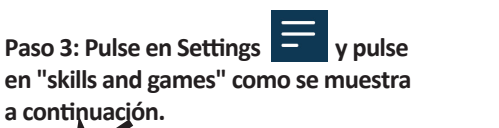

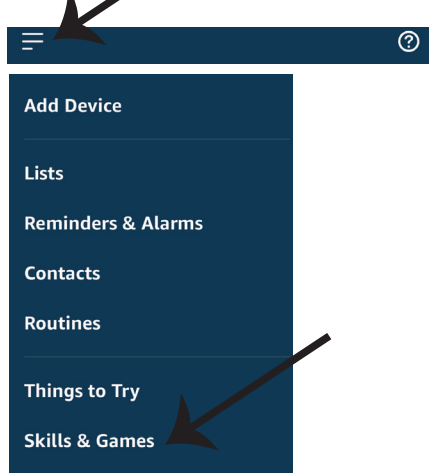

Paso 2: Una vez que se encuentra en la página de inicio de Amazon Alexa, toque en el icono inferior derecho – – donde la flecha está apuntando – – para agregar un nuevo dispositivo y habilidades.

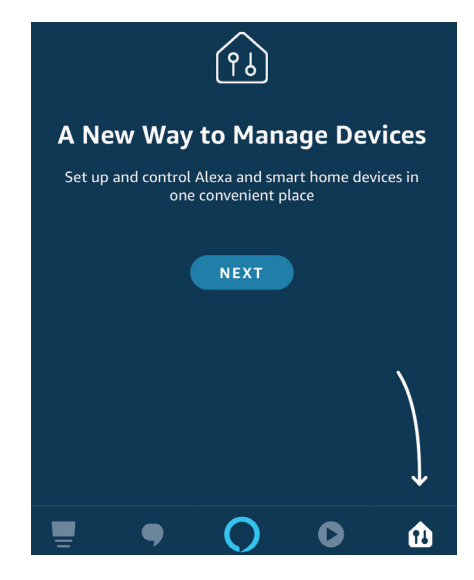

Paso 4: Busque 'V-TAC Smart Light' en la página "Skills & Games" como se muestra a continuación.

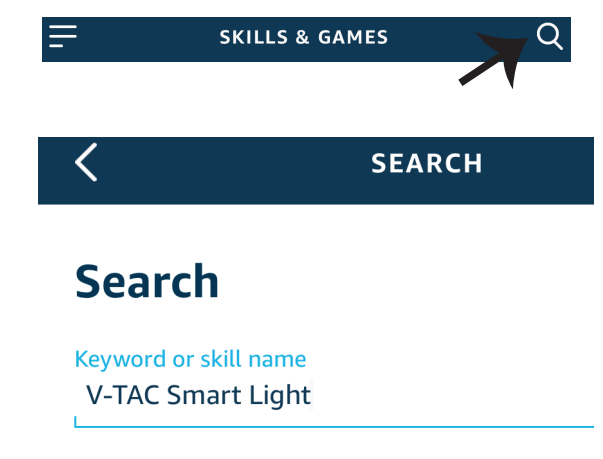

#### Paso 5: Habilitar el Skill.

#### Paso 6: Ingrese su ID de inicio de sesión y su contraseña de V-TAC Smart Light y pulse "Link Now"

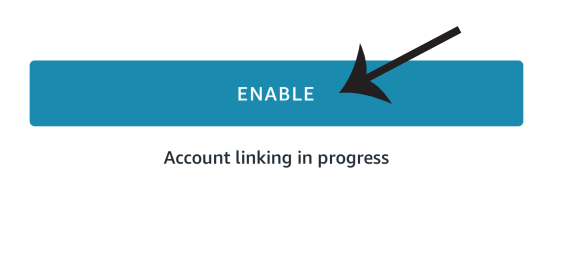

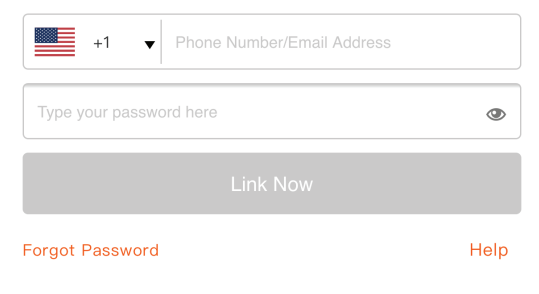

Paso 7: Una vez que pulse en Link Now, será redirigido a una nueva página solicitando autorización (ver imagen abajo). Pulse en "Authorize" Paso 8: Recibirá la confirmación de que la cuenta que está siendo vinculada correctamente. (ver imagen abajo)

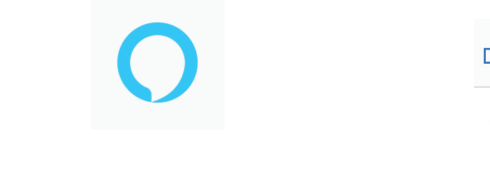

#### Alexa by Amazon will be able to:

Receive your public profile Control your devices over internet

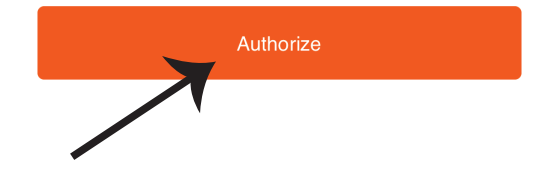

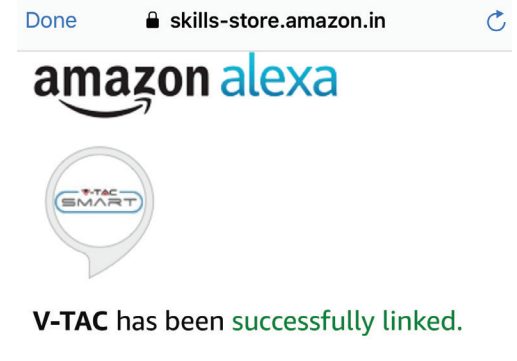

#### What to do next:

 $\rightarrow$  Close this window to discover smart home devices you can control with Alexa.

Paso 9: Descubre tu dispositivo inteligente en Alexa. Una vez que haya habilitado la habilidad. A) Puede usar el comando de voz "Alexa discover devices" para el dispositivo Alexa que tiene.

B) Para agregar el dispositivo manualmente en la página de inicio, pulse en \_\_\_\_\_\_y pulse en Agregar dispositivo, seleccione el dispositivo que está agregando y pulse en descubrir dispositivo.

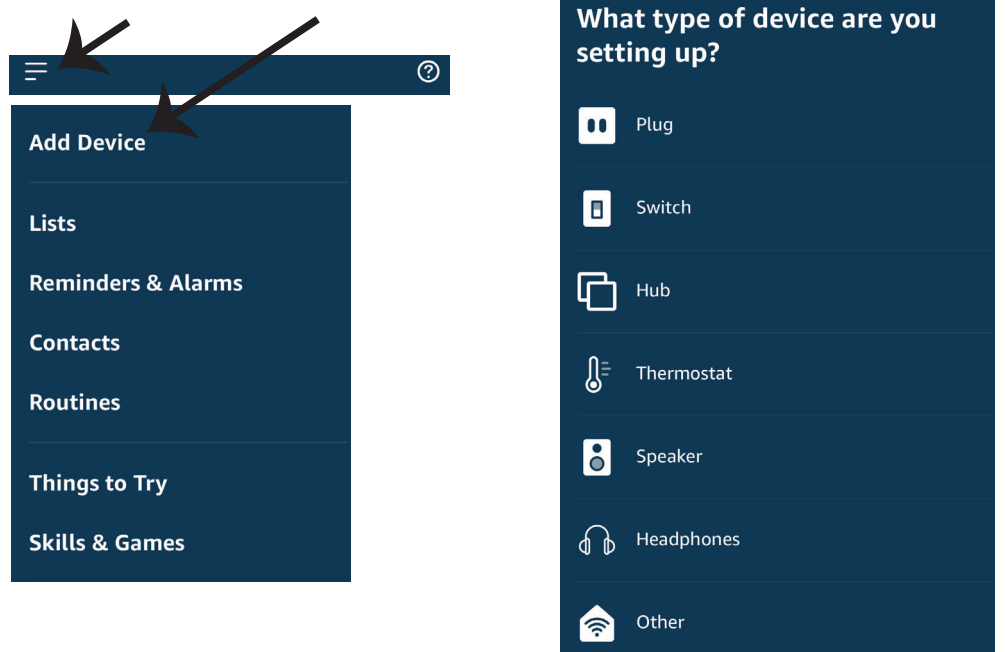

Nota: El descubrimiento del dispositivo debe hacerse cada vez que se cambia el nombre del dispositivo en la aplicación.

## Comandos de ALEXA

Ahora puede controlar su dispositivo inteligente al usar comandos orales con Alexa. Siguen unos cuantos comandos que puede usar:

- ▶! Alexa, turn on bedroom light.
- ▶! Alexa, turn off bedroom light

# COSAS QUE RECORDAR ANTES DE INICIAR LA INSTALACIÓN:

- 1. Aplicación V-TAC Smart Light y aplicación Amazon Alexa
- 2. Asegúrese de que tenga el dispositivo Amazon Alexa (que incluye Echo, Echo Tap, o Echo Dot)
- 3. Dispositivo inteligente
- 4. Red estable de Wifi

## INSTALACIÓN DE GOOGLE HOME

Paso 1: a y b) Instalar la aplicación Google Home por medio del Depósito de Aplicaciones (iOS) o de Play Store (Android) y registrarse. Al disponer desde ya de una cuenta con Google Home, entonces proceda a la conexión.

c) Crea un nuevo Home/escoja por entre los existentes, si los hubiera.

d) Pon ON al dispositivo Google Home y conéctelo a la aplicación. (Luego proceda al Paso 2)

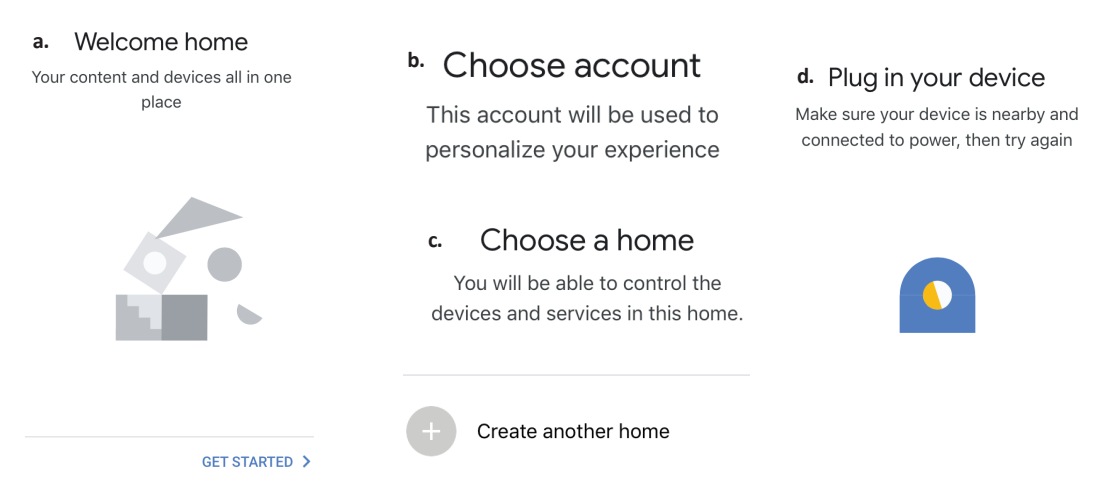

Paso 2: Una vez estando en la página de Google home, toque el ícono Agregar "+" para agregar un nuevo dispositivo y habilidad. Y luego toque el dispositivo de configuración como se muestra a continuación.

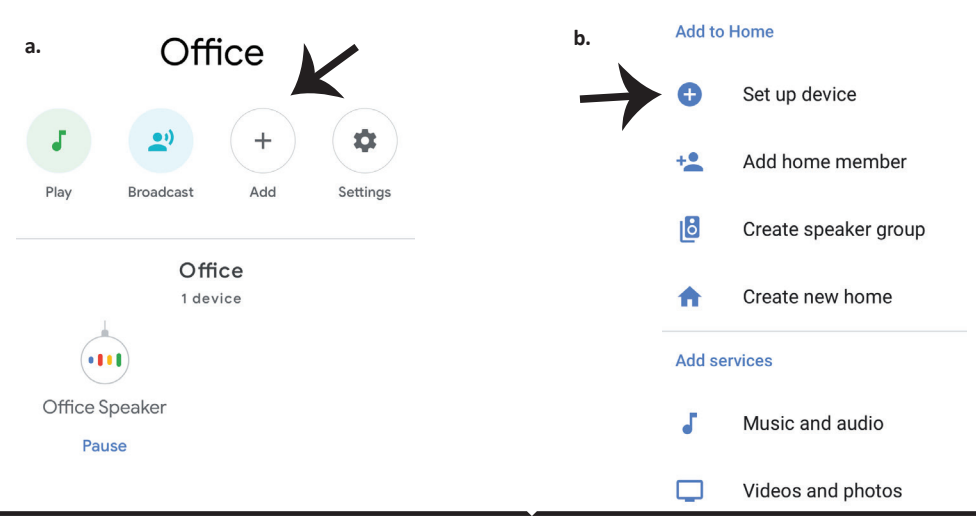

Paso 3: Asegúrese de que la bombilla inteligente está emparejada con la aplicación de luz inteligente V-TAC antes de iniciar Paso 3. Toque en la sección de flecha como se resalta en la imagen de abajo.

### Set up

Set up new devices or add existing devices and services to your home

#### New devices

♠

#### Set up new devices

Google Home, smart displays and devices labelled 'Made for Google' such as C by GE smart bulbs

#### Works with Google

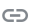

Have something already set up?

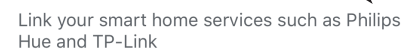

Paso 5: Inicie sesión con sus credenciales de inicio de sesión de luz inteligente V-TAC para vincular el dispositivo Smart Light Paso 6: Seleccione la luz inteligente V-TAC como se muestra a continuación. y pulse en vincular ahora (Link Now).

Google will be able to: Receive your public profile Control your devices over internet

Authorize

| +1   Phone Number/Email Address |      |
|---------------------------------|------|
| Type your password here         | ۲    |
| Link Now                        |      |
| orgot Password                  | Help |
|                                 |      |
|                                 |      |

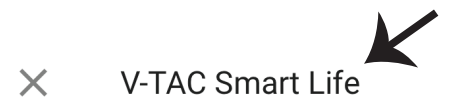

Paso 4: Escriba "V-TAC Smart Light" en la barra

de búsqueda y pulse en el ícono de "V-TAC

Smart Light".

Paso 7:

a. Ahora se vinculará su cuenta, por favor permanezca en la página en que será redirigido en pocos segundos para seleccionar el dispositivo para agregar a su Casa.

b. Seleccione el dispositivo y pulse en Next (como se muestra en la imagen b).

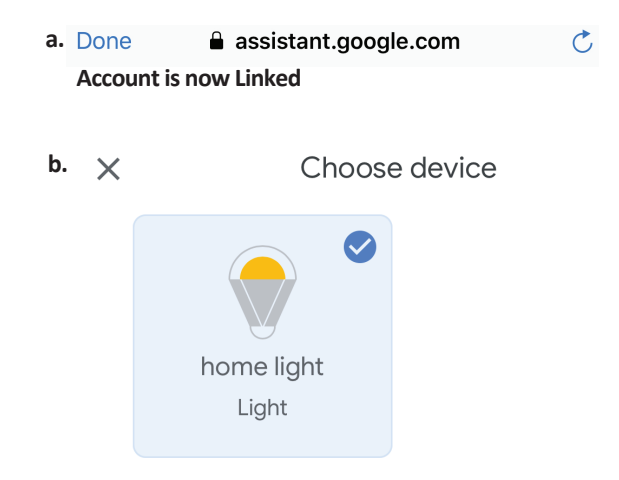

#### Paso 8:

Seleccione el Hogar (Home) en que desea agregar la luz inteligente. (O) puede crear un Nuevo hogar con el fin de añadir la luz inteligente al mismo. Paso 9: Has añadido correctamente el dispositivo Smart Light a tu aplicación de Google Home.

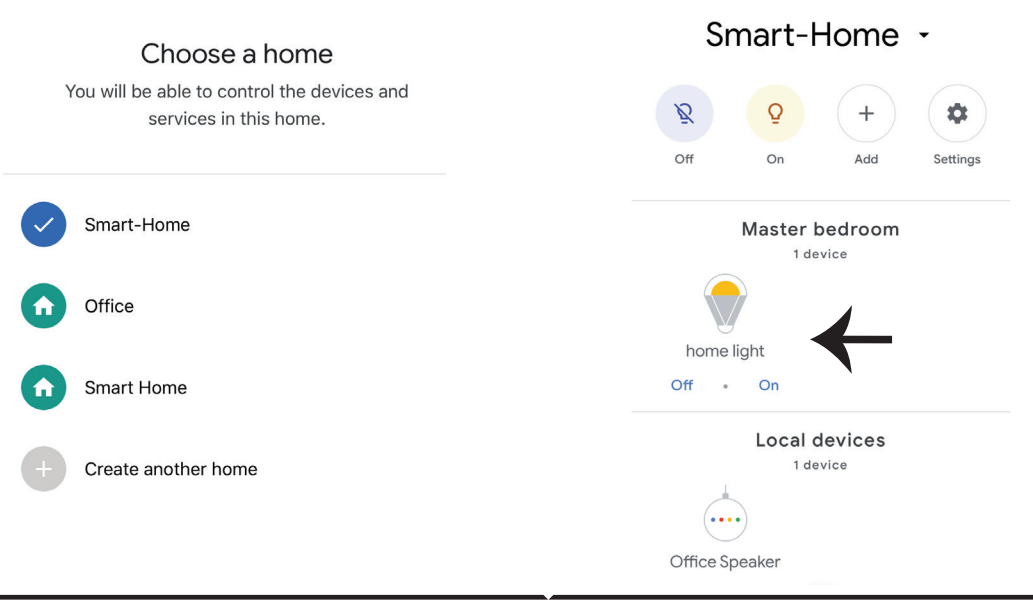

## **Comandos de Google:**

Ahora, puede controlar su dispositivo inteligente mediante comandos de voz en Google Home. A continuación, se muestran algunos comandos que puede utilizar:

! OK Google, turn on bedroom light
! OK Google, turn off bedroom light

## COSAS QUE DEBE RECORDAR ANTES DE COMENZAR LA INSTALACIÓN:

- 1. Aplicación de luz inteligente V-TAC y aplicación de Google Home
- 2. Asegúrese de que tiene Google Home Device
- 3. Dispositivo inteligente
- 4. Red estable de Wifi

# FAQ

1) Milyen eszközöket irányíthat a Wi-Fi infravörös távirányítóval?

• A TV, a ventilátor, a klímaberendezés és egyéb infravörös készülékek vezérelhetők.

2) Mit kell tennem, ha nem tudom irányítani a készülékeket ezzel a távirányítóval?

• Először győződjön meg róla, hogy a mobileszközök és a Wi-Fi távirányítója egymáshoz közel van és ugyanazon a hálózathoz vannak-e csatlakoztatva. Győződjön meg róla, hogy a Wi-Fi infravörös vezérlő mindig bekapcsolt állapotban legyen.

3) A 2G / 3G / 4G hálózaton keresztül irányíthatók-e az eszközök?

• A Wi-Fi távvezérlőnek és a mobilkészüléknek Wi-Fi távirányító hozzáadásakor ugyanazt a Wi-Fi hálózatot kell megosztania, amikor az eszközkonfiguráció befejezése után először a 2G / 3G / 4G hálózaton keresztül vezérelheti az eszközöket. Jelenleg nem támogatja az 5G-t

4) Mit kell tennem, ha az eszközkonfiguráció sikertelen?

- Ellenőrizze, hogy a távirányító be van-e kapcsolva.
- Ellenőrizze, hogy mobilkészüléke 2,4 GHz-es Wi-Fi hálózatra csatlakozik-e.
- Ellenőrizze a hálózati kapcsolatot, ellenőrizze, hogy az útválasztó megfelelően működik-e.
- Ellenőrizze, hogy a Wi-Fi jelszó megadása helyes-e a távirányító hozzáadásakor.
- 5) Az infravörös távvezérlő falakon keresztül vezérelhető-e?

• Az infravörös nem működik a falakon keresztül, ezért győződjön meg róla, hogy az infravörös távvezérlő és az infravörös kompatibilis eszközök között nincsenek-e akadályok.

6) Nem használható az infravörös távvezérlő az elektromos készülék vezérléséhez?

Az infravörös távoli hálózat működőképes (kattintson az alkalmazás bármelyik gombjára a távvezérlő panelen, és ellenőrizze, hogy villog-e a jelzőfény. Ha villog, ami azt jelenti, hogy az eszköz megfelelően működik.)

• Győződjön meg arról, hogy nincs-e valami tárgy, ami blokkolja a láthatóságot az infravörös távvezérlő és az elektromos készülék között.

# SPECIFIKÁCIÓ

- 1) Bemenet DC 5V/1A
- 2) Infravörös frekvencia: 38 KHz
- 3) Wi-Fi frekvencia: 2,4 GHz
- 4) Infravörös tartomány: <8 méter
- 5) Üzemeltetési hőmérséklet: 0°C 50°C
- 6) Üzemeltetési nedvesség: <85%
- relatív páratartalom
- 7) Méret: 64,5 \* 20 mm

8) Anyag: ABS (akrilnitril-butadién-szti-

rol)

- 9) Súly: 27g
- 10) LED kijelző: kék

11) Támogatja az Android 4.4 vagy újabb verzióit és IOS 8.0 vagy újabb verzióit

# FELSZERELÉSI

1. lépés: Csatlakoztassa a mikro USB vezetéket a készülékhez.

2. lépés: A készülék teszteléséhez kapcsolja be a bekapcsoló gombot.

3. lépés: Szkennelje az adott QR-kódot, vagy töltse le a "V-TAC Smart Light" alkalmazást az App Store-ból (iOS) vagy a Google Play Áruházból (Android).

For ANDROID

For IOS

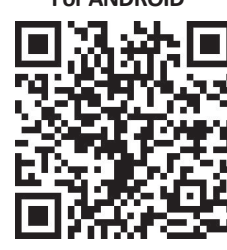

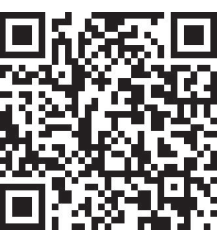

4. lépés: Nyissa meg a V-TAC Smart Light alkalmazást, és érintse meg a regisztrációt az új fiók létrehozásához.

V-TAC Smart Light

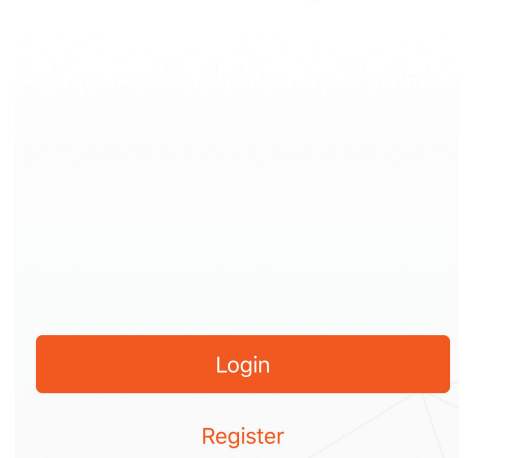

6. lépés: Adja meg a hitelesítő kódot, amelyet a mobilszámához / e-mail címéhez küld, ezután hozzon létre egy új jelszót fiókjához, és érintse meg a "Megerősítés" gombot. 7. lépés: Érintse meg az "Eszköz hozzáadása" vagy a + jelet. Győződjön meg arról, hogy a készülék be van-e kapcsolva.

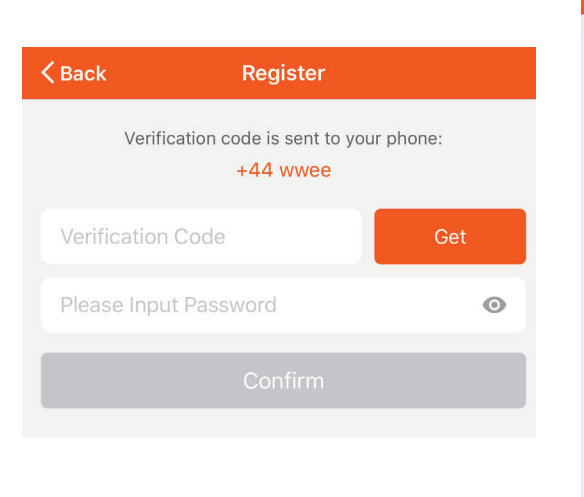

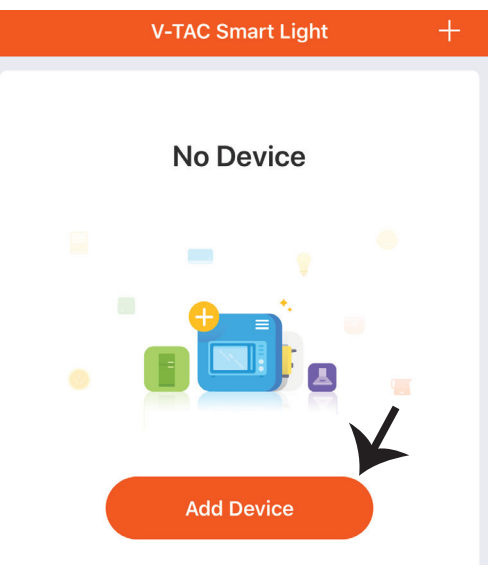

A) Mobilszám: Válassza ki az országot, majd adja meg a mobilszámát. Ha elkészült, érintse meg a "Tovább" gombot.

B) E-mail: Adja meg az e-mail címét, és érintse meg a "Tovább" gombot.

| K Back        | Register   |       |
|---------------|------------|-------|
| United Kingdo | om         | +44 > |
| Mobile Num    | per/E-mail |       |
|               |            |       |
|               |            |       |

8. lépés: Az infravörös eszköz kiválasztásához érintse meg az "Egyéb" gombot (az alább látható módon), majd válassza az "Infravörös univerzális távirányító" lehetőséget az eszköz párosításához az alkalmazáshoz.

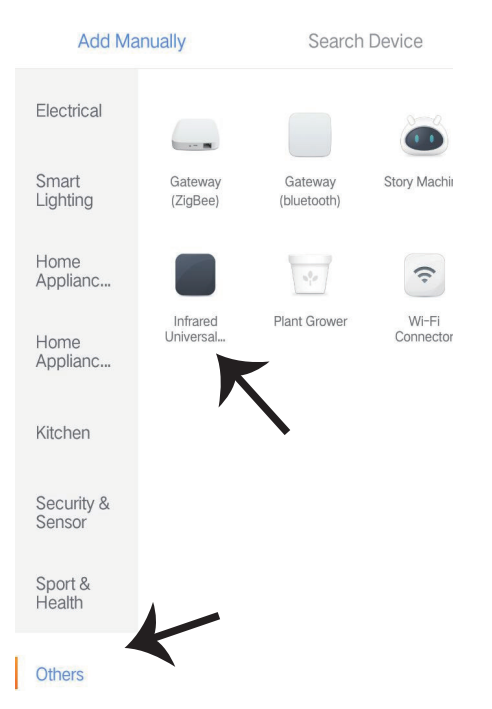

9. lépés:

A) A készülék párosításához győződjön meg arról, hogy a fény gyorsan villog.

B) A távirányító bekapcsolásához, hosszan nyomja meg a bekapcsoló gombot 5 másodpercig, amíg a kék jelzőfény gyorsan kezd villogni.

C) Ellenőrizze, hogy a fény gyorsan villog-e, írja be a Wi-Fi jelszót, majd kattintson a "Megerősítés" gombra.

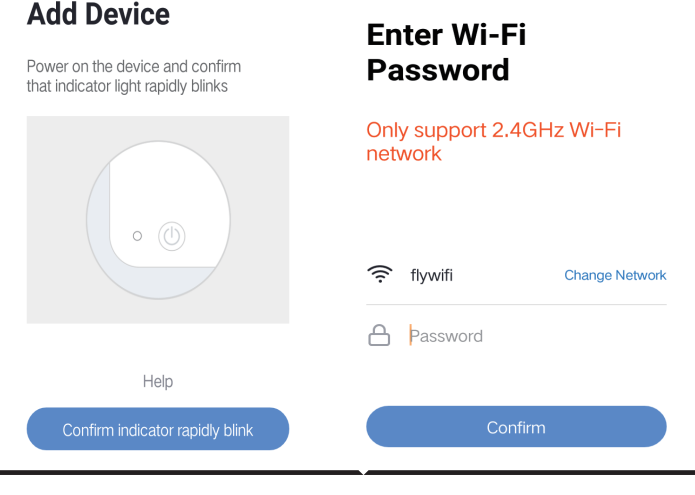

10. lépés: Miután sikeresen befejezte a 9. lépést, átirányítja az alábbi oldalt, ahol az alkalmazás megkeresi, regisztrálja és inicializálja az eszközt (lásd az alábbi képet). 11. lépés: Miután sikeresen hozzáadta a készüléket, kattintson TV, TV doboz, ventilátor stb. hozzáadásához, és nevezze át az eszközt a kívánságai szerint "Toll" ikonjának megérintésével.

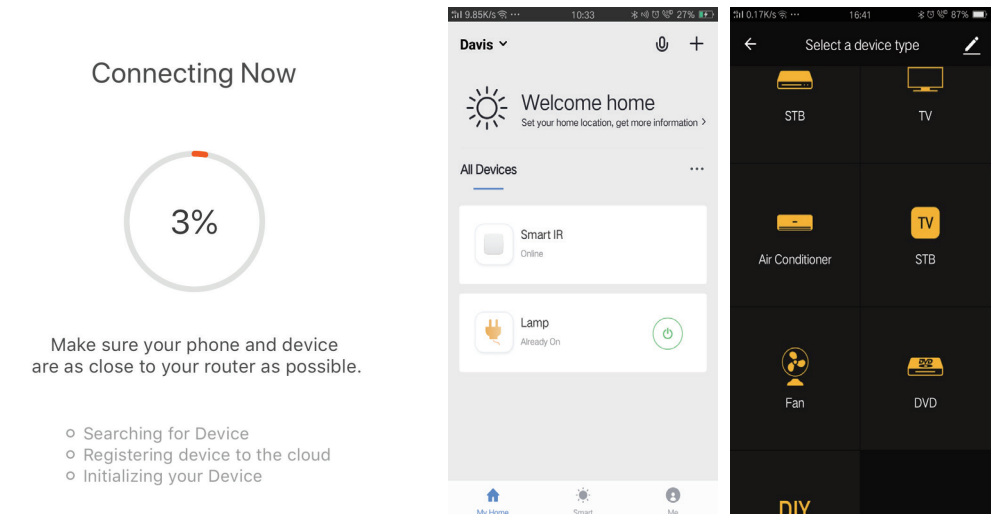

12. lépés: Ha egy elektromos eszköz távvezérlője nem található meg a meglévő márkakönyvtárban, akkor átmásolhatja a kulcsokat és engedélyezheti azokat az elektromos eszközök vezérlésére. Most támogatja a TV-t, a TV-készüléket, TV dobozt és a ventilátort.

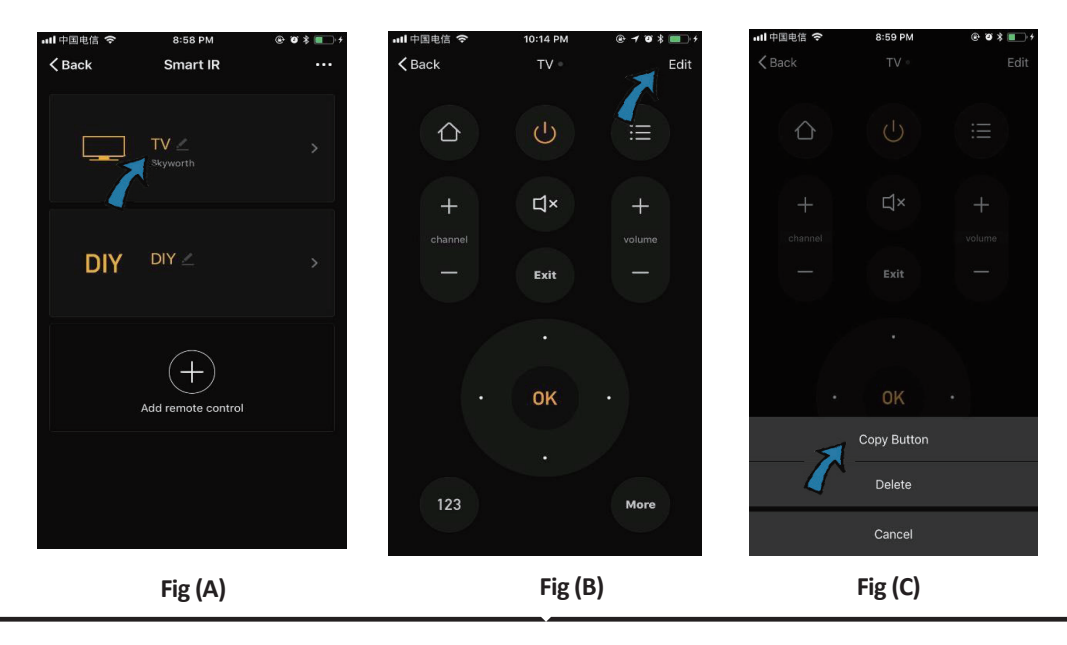

## HUNGARIAN

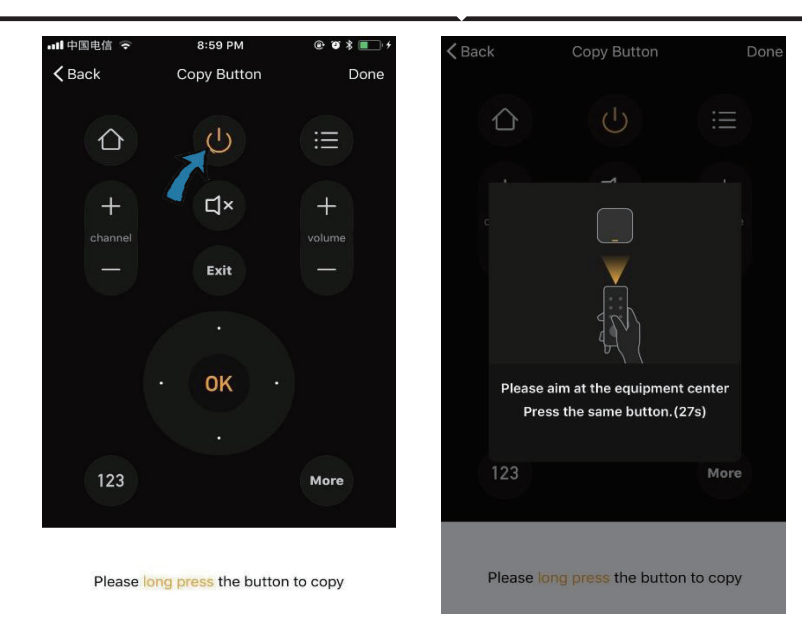

Fig (D)

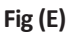

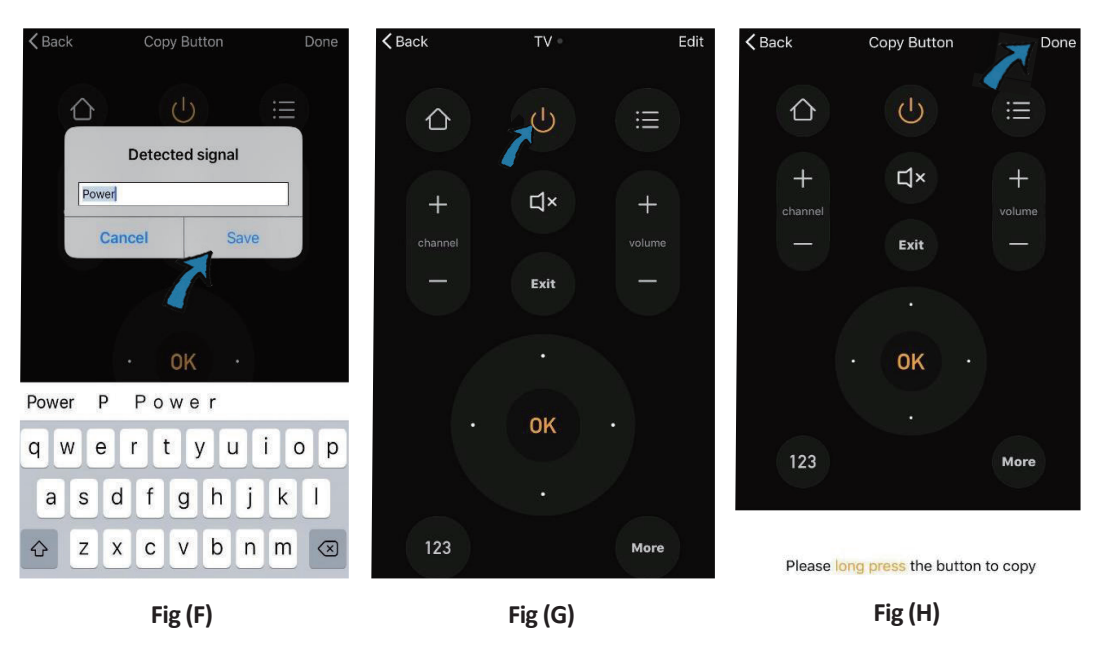

13. lépés: Miután a kulcsot sikeresen másolta, nyomja meg a BE gombot, hogy tesztelje, hogy megfelelően működik-e vagy sem, és kiválaszthatja, hogy a "kész" gombra kattint-e más kulcsok mentéséhez vagy másolásához.

14. lépés: Ha nem találja a hozzáadott eszköz márkáját a listában, a "DIY" gombra kattintva más márka távirányítójának funkciógombjait másolhatja, amellyel megvalósíthatja a vezérlést.

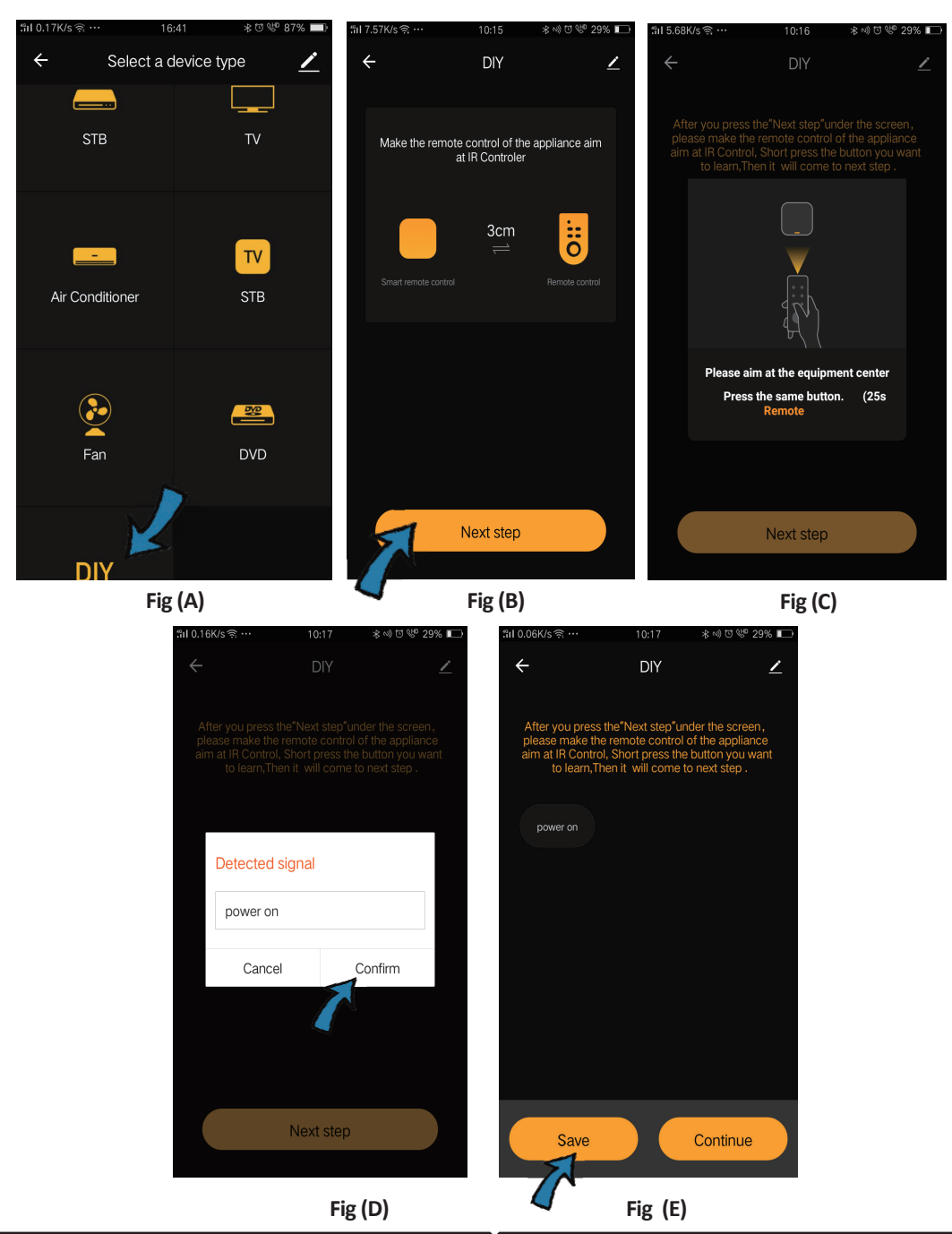

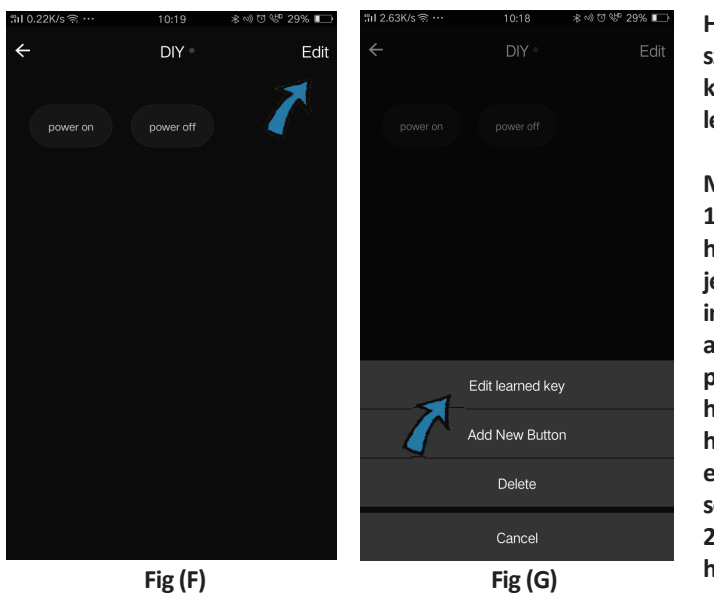

Ha más gombokat szeretne szerkeszteni vagy hozzáadni, kattintson a jobb felső sarokban lévő "Szerkesztés" gombra.

#### Megjegyzések:

 Támogatja a 38 KHz-es hordozófrekvencián történő jelfrekvencia-tanulást, ha az infravörös-távvezérlő nem képes az infravörös-eszközről érkező parancsokat fogadni, valószínű, hogy az infravörös-eszköz hordozófrekvenciája nem egyezik, nem képes a parancsokat tanulmányozni.
 A DIY nem támogatja a hangvezérlést.

Főbb funkciók

1. Jelenetek testre szabása - Személyes jelenetek létrehozása az egyes infravörös-eszközökhöz kattintson az "Intelligens hozzáadása" gombra, válassza ki a típusot, majd kattintson a "+" gombra a feltételek és a művelet hozzáadásához.

|                                                                        | ← Smart Settings                                      | Save | ← Smart Settings                                     | Save          |
|------------------------------------------------------------------------|-------------------------------------------------------|------|------------------------------------------------------|---------------|
| Add smart<br>Please select a type                                      | Edit name 🖉                                           |      | Edit name 🖉                                          |               |
| Scene<br>Enable one-key-control or<br>select "Automation" to trigger > | Execute the following actions Add an execution action | •    | When any of the conditions are s                     | itions is met |
| Automation                                                             | Show on home page                                     |      | Execute the following actions Add an execution activ | n             |

2. Távirányító és hangvezérlés - A teljes integrációval egy pár infravörös-eszközt vezérelhet távolról, bárhol bármikor a gomb megnyomásával, vagy kattintson a "Mikrofon" ikonra a jobb felső sarokban. Az egyes eszközöket, kérjük, mondja meg az eszköz teljes nevét, hogy megbizonyosodjon arról, hogy az azonosító a paranccsal pontos-e.

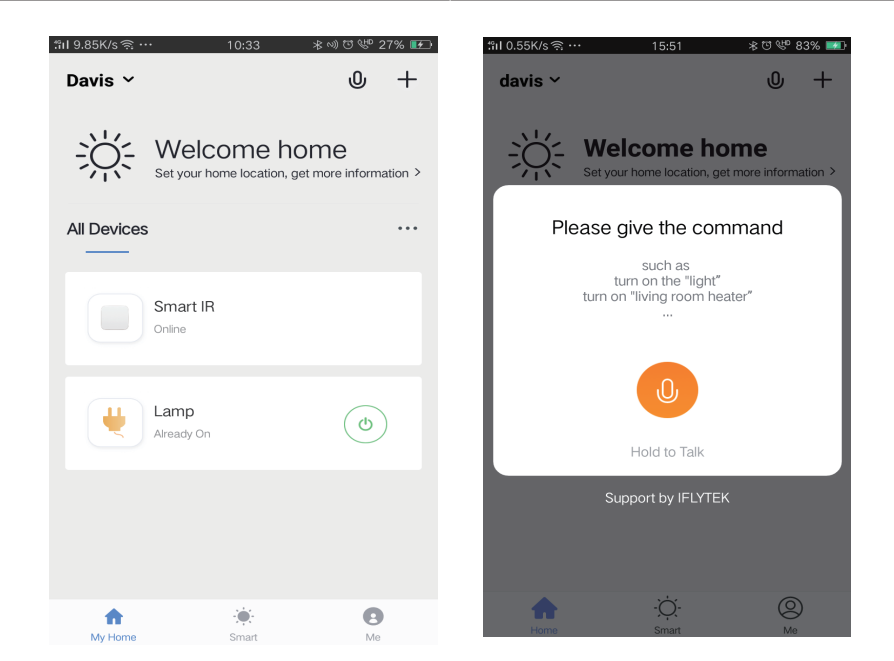

3. Az ütemezések beállítása - Válassza az "Automatikus" beállítást az "Intelligens hozzáadása" oldalon, kattintson a "+" gombra, hogy kiválassza az "Ütemezés" állapotot az egyes eszközök bekapcsolási / kikapcsolási idejének beállításához.

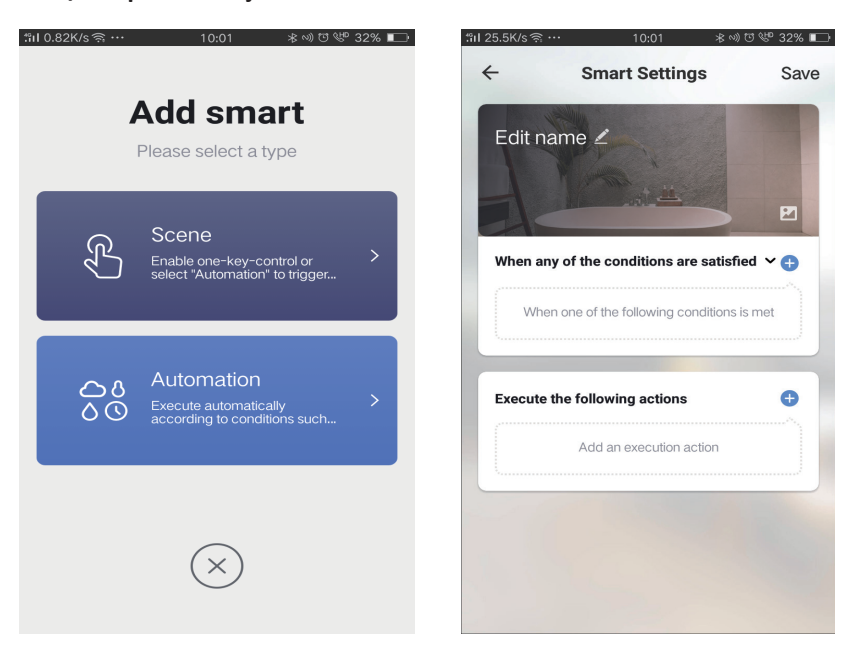

| 1.13K/sଲ୍ଫ 10:01 ≉              | ∾) ೮ 🖑 32% 📭 | "nI 0.08K/s ຈີ … | 10:0    | 1 ≉⊚೮₩32% |
|---------------------------------|--------------|------------------|---------|-----------|
| ← Select Condition              |              | $\leftarrow$     |         | Ne        |
| elect condition to perform task |              | Repeat           |         | Only once |
| emperature                      | >            | -                |         |           |
| lumidity                        | >            | Turn on time si  | ettings |           |
| Veather                         | >            |                  | 09      | 00        |
| M2.5                            | >            |                  | 10      | 01        |
| QI                              | >            |                  |         |           |
| unrise and sunset               | >            |                  | 11      | 02        |
| chedule                         | >            |                  |         |           |
| Device                          | >            |                  |         |           |
|                                 |              |                  |         |           |
|                                 |              |                  |         |           |
|                                 |              |                  |         |           |
|                                 |              |                  |         |           |

4) Eszközmegosztás - Válassza ki az "Otthoni menedzsment" lehetőséget a "Me" oldalon, hogy megoszthassa a csatlakoztatott eszközöket családtagjaival és barátaival, így mindenki távolról vezérelheti ugyanazokat az eszközöket.

|                 |                       |    | "il 0.69K/s 🤅 | ి… 15:46 ∦ొ∜    | ያ 83% 💷  | ៉ាl 0.43K/s 🤶 …     | 15:46          | 米 U 🌾 839 |
|-----------------|-----------------------|----|---------------|-----------------|----------|---------------------|----------------|-----------|
| Home Management |                       | >  | ÷             | Home Management |          | ÷                   | Add family     | Do        |
| Message Center  |                       | >  | 4. 5.         |                 | <u>`</u> |                     |                |           |
| -               |                       |    | davis         |                 | 7        | Family Name         | Enter the name |           |
| Help Center     |                       | >  | Peter         |                 | >        | Family Location     | Set location   |           |
| More Services   |                       | >  | unco          |                 | >        | Smart devices in ro | oms:           |           |
| Settings        |                       | >  |               | 4               |          | Living Room         |                |           |
|                 |                       |    | Add fan       | nily            |          | Bedroom             |                |           |
|                 |                       | 1  |               | •               |          |                     |                |           |
|                 |                       |    |               |                 |          | Second Bedroo       | m              |           |
| ~               | ·~                    | •  |               |                 |          | Dining Room         |                |           |
| Home            | - <u>Q</u> -<br>Smart | Me |               |                 |          | Kitchen             |                |           |
|                 |                       |    |               |                 |          | Study Boom          |                |           |
|                 |                       |    |               |                 |          | Study Hoom          |                |           |
|                 |                       |    |               |                 |          | Add Room            |                |           |

# ALEXA BEÁLLÍTÁSAI

1. lépés: Telepítse az Amazon Alexa alkalmazást az App Store (iOS) vagy a Play Store (Android) segítségével és regisztrálja magát. Ha már létező fiókja van az Amazon Alexával, kérjük, lépjen a bejelentkezéshez.

| 🔿 amazon alexa                                                                                                    |                           |  |  |  |  |
|----------------------------------------------------------------------------------------------------|---------------------------|--|--|--|--|
| Login                                                                                                    | Forgot password?          |  |  |  |  |
| Mobile number or Email                                                                                                    |                           |  |  |  |  |
| Amazon password                                                                                                    |                           |  |  |  |  |
| Show password                                                                                                    |                           |  |  |  |  |
| LOGIN                                                                                                    |                           |  |  |  |  |
| New to Amazon?                                                                                                    |                           |  |  |  |  |
| CREATE A NEW AMAZON                                                                                                    | ACCOUNT                   |  |  |  |  |
| 3. lépés: Érintse meg az<br>beállításokat, és érintse m                                                                                                    | neg a                     |  |  |  |  |
| 3. lépés: Érintse meg az<br>beállításokat, és érintse m<br>"Ügyességek és játékok" p<br>alábbiak szerint.                                                                      | neg a<br>pontot az<br>(2) |  |  |  |  |
| 3. lépés: Érintse meg az<br>beállításokat, és érintse m<br>"Ügyességek és játékok" g<br>alábbiak szerint.                                                                      | neg a<br>pontot az<br>②   |  |  |  |  |
| 3. lépés: Érintse meg az<br>beállításokat, és érintse m<br>"Ügyességek és játékok" p<br>alábbiak szerint.                                                                      | neg a<br>pontot az<br>⑦   |  |  |  |  |
| 3. lépés: Érintse meg az<br>beállításokat, és érintse m<br>"Ügyességek és játékok" g<br>alábbiak szerint.<br>Add Device<br>Lists<br>Reminders & Alarms                         | neg a<br>pontot az<br>?   |  |  |  |  |
| 3. lépés: Érintse meg az<br>beállításokat, és érintse m<br>"Ügyességek és játékok" g<br>alábbiak szerint.<br>Add Device<br>Lists<br>Reminders & Alarms<br>Contacts             | neg a<br>pontot az<br>⑦   |  |  |  |  |
| 3. lépés: Érintse meg az<br>beállításokat, és érintse m<br>"Ügyességek és játékok" p<br>alábbiak szerint.<br>Add Device<br>Lists<br>Reminders & Alarms<br>Contacts<br>Routines | neg a<br>pontot az<br>?   |  |  |  |  |

2. lépés: Amint az Amazon Alexa kezdőlapján tartózkodik, érintse meg az alsó jobb oldali ikont ahol a nyíl mutat új eszköz és készség hozzáadásához.

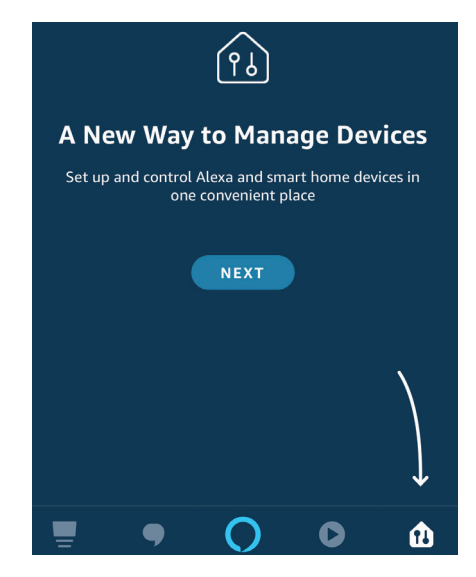

4. lépés: Keresse meg a "V-TAC intelligens fényt" az "Ügyességek és játékok" oldalon az alábbiak szerint.

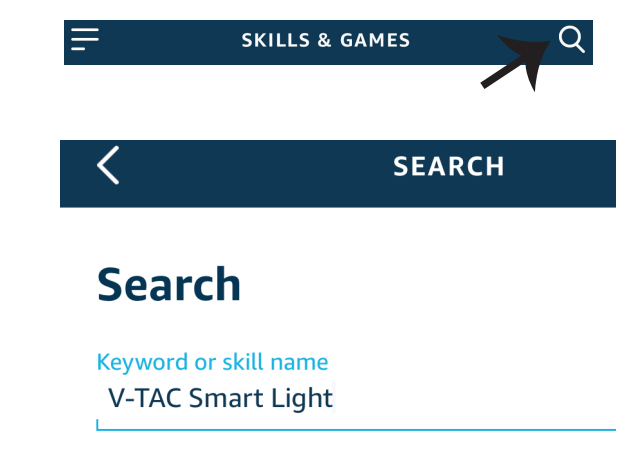

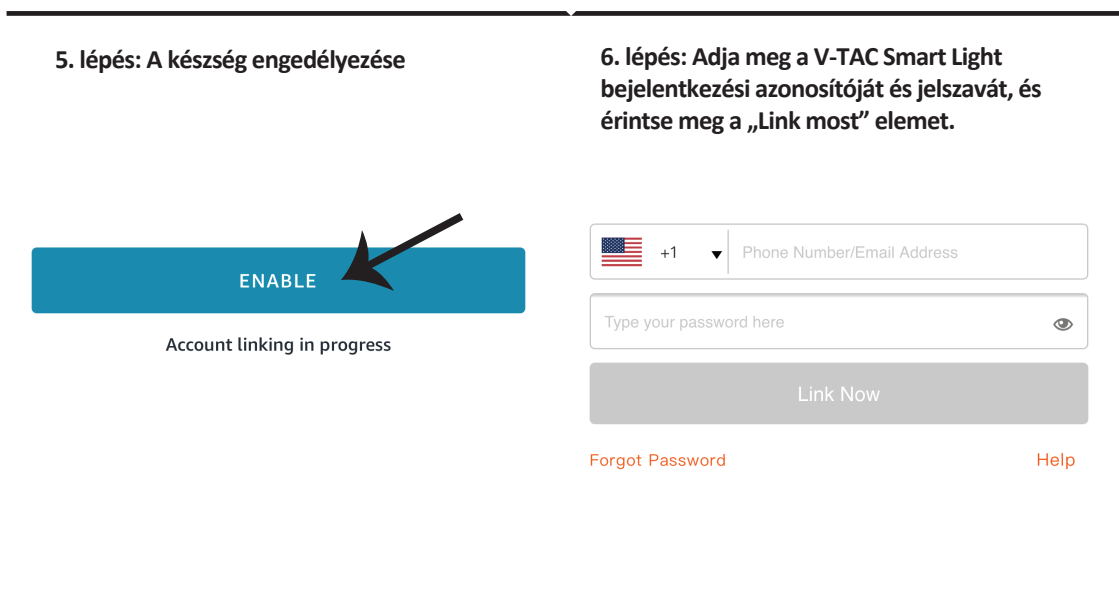

7. lépés: Miután megérintette a linket, a rendszer átirányítja az új, engedélyt kérő oldalra (lásd az alábbi képet). Érintse meg az "Engedélyezés" gombot. 8. lépés: Megerősítést fog kapni arról, hogy a fiók sikeresen csatlakozik (lásd az alábbi képet).

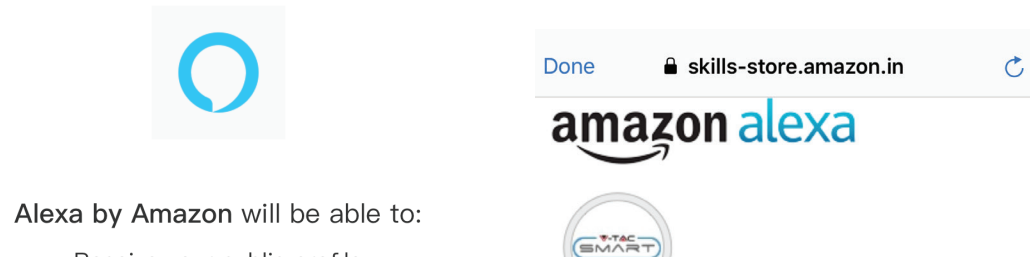

Receive your public profile Control your devices over internet

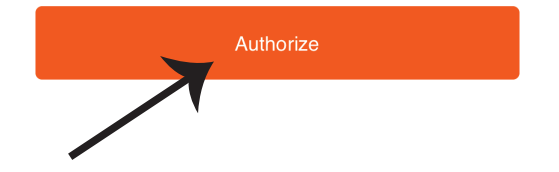

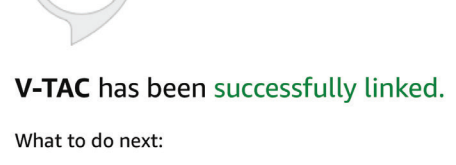

 $\rightarrow$  Close this window to discover smart home devices you can control with Alexa.

9. lépés: Fedezze fel intelligens készülékét az Alexa-on. Miután engedélyezte az ügyességet. A) Az "Alexa discover devices" hangutasítást használhatja az Alexa eszközhöz.

B) Ha manuálisan szeretné hozzáadni az eszközt a kezdőlapon, érintse meg az gombot, majd érintse meg az Add device (Eszköz hozzáadása) elemet, válassza ki a hozzáadni kívánt eszközt, és érintse meg a Discover device (felfedezés) eszközt.

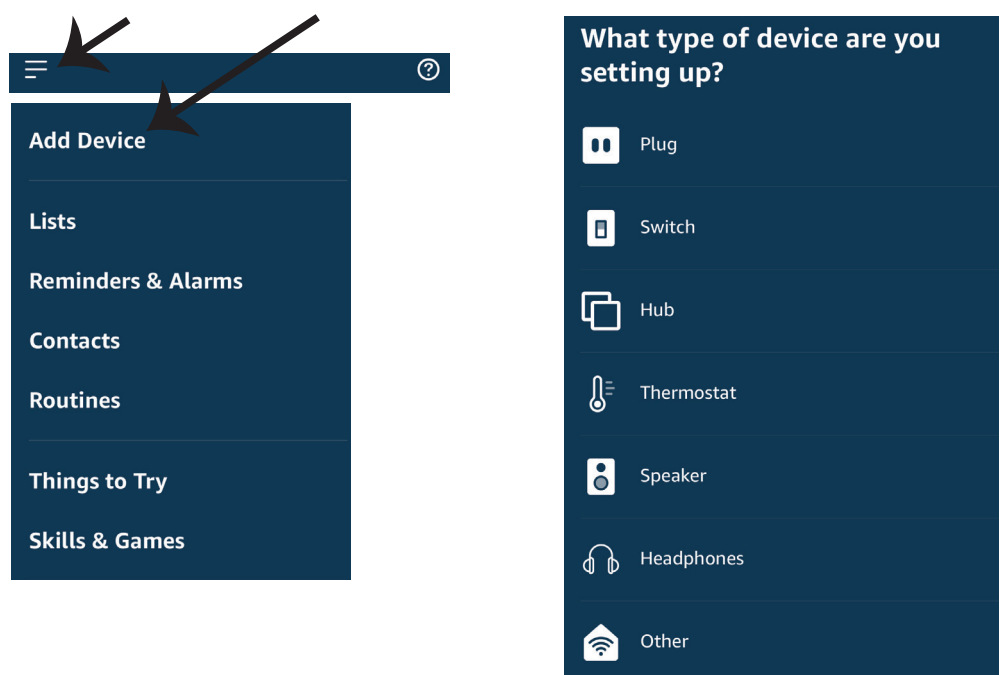

Megjegyzés: A készülék felfedezése minden alkalommal megtörténik, amikor az eszköz neve megváltozik az alkalmazásban.

## ALEXA Parancsok

# Most már vezérelheti intelligens készülékét az Alexa hangutasításával. Az alábbiakban néhány parancs használható:

- ▶! Alexa, turn on bedroom light.
- ▶! Alexa, turn off bedroom light

## A telepítés megkezdése előtt emlékeznie kell:

- 1. Mellékletek: V-TAC Smart Light App és Amazon Alexa App
- 2. Győződjön meg róla, hogy van Amazon Alexa eszköz (beleértve Echo, Echo Tap vagy Echo Dot)
- 3. Intelligens készülék Lámpa
- 4. Stabil Wifi hálózat

## GOOGLE HOME Beállításai

1. lépés: a & b) Telepítse az alkalmazást: Google Home az App Store (iOS) vagy a Play Store (Android) segítségével és regisztrálja magát. Ha rendelkezik már meglévő fiókjával a Google kezdőlapján, lépjen be.

c) Hozzon létre egy új otthont / válasszon a meglévő otthonból, ha van ilyen.

d) Kapcsolja be a Google Home eszközt, és csatlakoztassa az alkalmazáshoz. (Ezután folytassa a 2. lépéssel)

a. Welcome home

Your content and devices all in one place

# <sup>b.</sup> Choose account

This account will be used to personalize your experience

#### d. Plug in your device

Make sure your device is nearby and connected to power, then try again

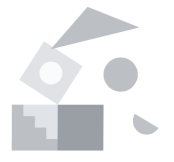

#### c. Choose a home

You will be able to control the devices and services in this home.

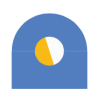

GET STARTED >

Create another home

2. lépés: Ha a Google kezdőlapján tartózkodik, érintse meg a "+" ikont új eszköz és készség hozzáadásához. Ezután érintse meg a Set up device (Eszköz beállítása) elemet az alábbi képen.

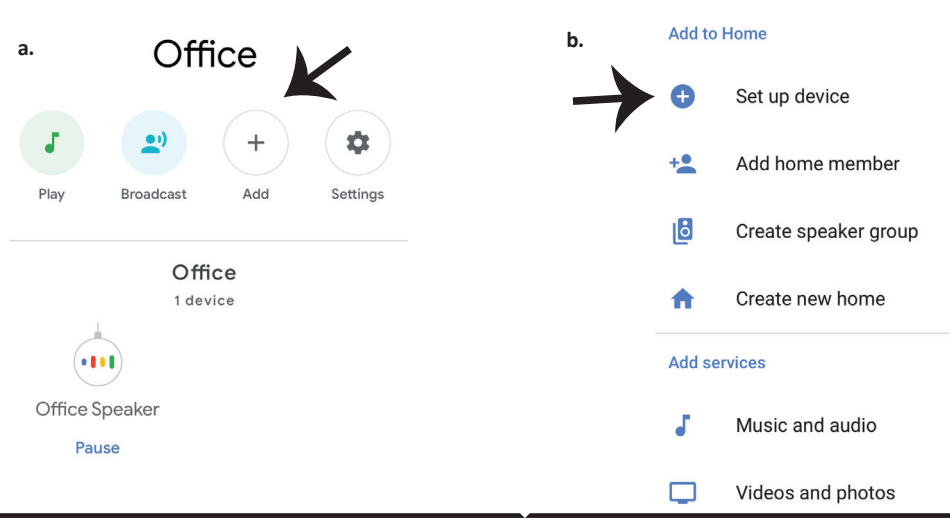

3. lépés: A 3. lépés megkezdése előtt győződjön meg arról, hogy a Smart Bulb párosítva van a V-TAC Smart Light alkalmazással. Érintse meg a nyílszakaszt, ahogy az az alábbi képen látható.

Set up

Set up new devices or add existing devices and services to your home

#### New devices

A

#### Set up new devices

Google Home, smart displays and devices labelled 'Made for Google' such as C by GE smart bulbs

#### Works with Google

+1

Forgot Password

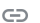

Have something already set up?

Link your smart home services such as Philips Hue and TP-Link

5. lépés: Jelentkezzen be a V-TAC Smart Light bejelentkezési hitelesítő adataival az intelligens fény eszköz csatlakoztatásához. 6. lépés: Válassza ki a V-TAC intelligens fényt az alábbiak szerint. és érintse meg a Link most gombot.

| Help |  |
|------|--|
|      |  |
|      |  |
| 129  |  |

۲

4. lépés: Írja be a "V-TAC Smart Light" szót a keresősávba, és érintse meg a "V-TAC Smart Light" ikonját.

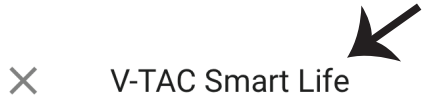

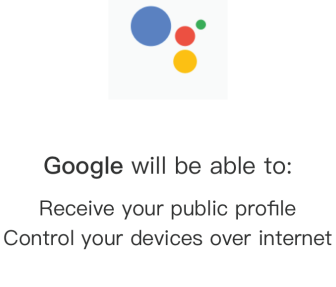

Authorize

7. lépés:

a. A fiókot most összekapcsolja, kérjük, maradjon az oldalon, amit néhány másodperc alatt átirányít, hogy kiválassza a készüléket, amelyet hozzáadhat az otthonához.

b. Jelölje ki az eszközt, és érintse meg a Next (Következő) gombot (ahogy a b) képen látható).

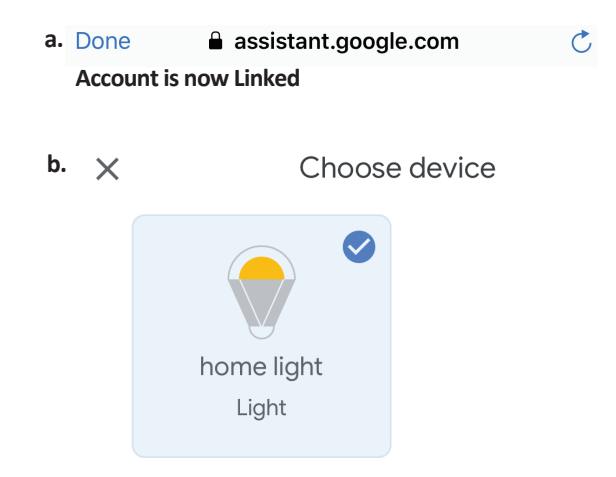

8. lépés: Válassza ki az Otthont, ahová az intelligens fényt kívánja hozzáadni. (Vagy) létrehozhat egy Új otthont és hozzáadni az intelligens világítást. 9. lépés: Sikeresen hozzáadta a Smart Light eszközt a Google kezdő alkalmazásához.

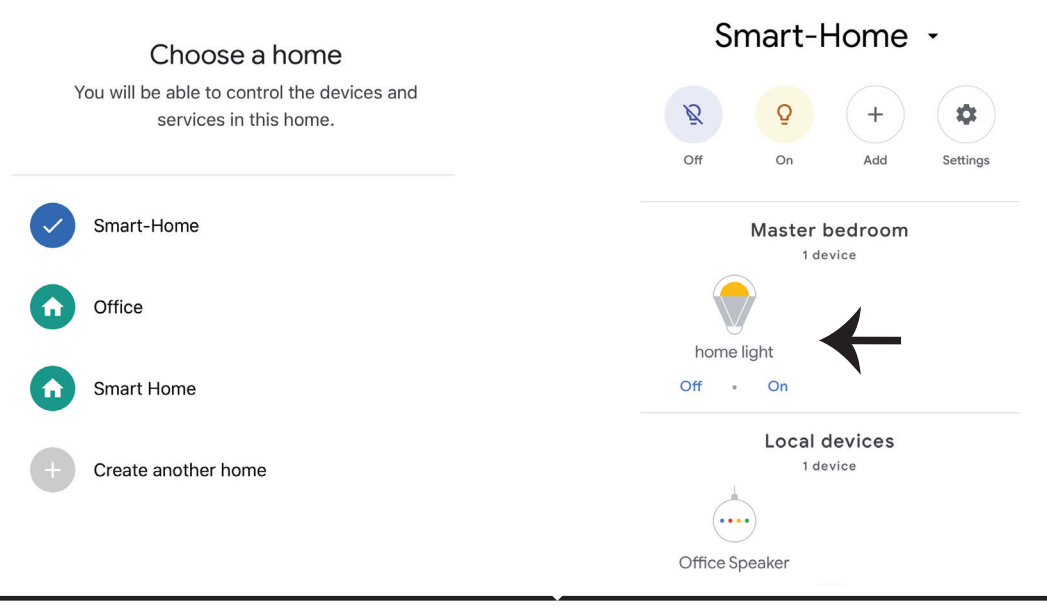

## Google Parancsai:

Most már vezérelheti intelligens készülékét a Google Home hangutasításával. Az alábbiakban néhány parancs használható:

▶! OK Google, turn on bedroom light

▶! OK Google, turn off bedroom light

## A telepítés megkezdése előtt emlékeznie kell:

1. Mellékletek: V-TAC Smart Light App és a Google Home App

2. Győződjön meg róla, hogy rendelkezik Google Home eszközzel

3. Intelligens készülék

4. Stabil Wifi hálózat

# FAQ

- 1) Quali dispositivi puoi comandare con il telecomando a raggi infrarossi Wi-Fi?
- È possibile omandare TV, ventilatori, condizionatori d'aria ed altre opzioni ad infrarossi.
- 2) Cosa devo fare se non riesco a comandare i dispositivi con questo telecomando?
- Innanzitutto, assicurarsi che i dispositivi mobili ed il telecomando Wi-Fi siano vicini e che siano collegati alla stessa rete. Assicurati che il Wi-Fi ad infrarossi sia acceso.
- 3) Posso comandare i dispositivi attraverso una rete 2G / 3G / 4G?
- Quando si aggiunge il telecomando Wi-Fi per la prima volta, il telecomando Wi-Fi e il dispositivo mobile devono essere connessi alla stessa rete Wi-Fi dopo che la configurazione del dispositivo ha avuto esito positivo, è possibile controllare i dispositivi remoti tramite la Rete 2G / 3G / 4G. 5G non è attualmente supportato.
- 4) Cosa devo fare quando il processo di configurazione del dispositivo fallisce?
- Controllare se il telecomando è acceso.
- Verificare che il dispositivo mobile sia connesso ad una rete Wi-Fi a 2,4 GHz.
- Controllare la connettività di rete, assicurarsi che il router funzioni correttamente.
- Assicurarsi che la password Wi-Fi inserita quando si aggiunge il telecomando sia corretta.
- 5) Il telecomando ad infrarossi può essere (comandato) attraverso i muri?
- Il telecomando ad IR non è progettato per funzionare attraverso i muri, quindi assicurarsi che non vi siano ostacoli tra esso e i dispositivi a IR.
- 6) Il telecomando IR non è in grado di far funzionare un elettrodomestico?
- Assicurarsi che il telecomando a infrarossi sia nella modalità di lavoro (fare clic su qualsiasi tasto sul pannello dell'applicazione e verificare se la spia di controllo lampeggia, se lampeggia, significa che il dispositivo funziona correttamente).
- Accertarsi che non vi siano oggetti tra il telecomando a infrarossi e l'apparecchio per bloccare la "visibilità".

# SPECIFICA

1) Ingresso: DC 5V / 1A

- 2) Frequenza dei raggi infrarossi: 38 KHz
- 3) Frequenza della rete Wi-Fi: 2,4 GHz
- 4) Spettro infrarosso: <8 metri
- 5) Temperatura di funzionamento: 0°C 50°C
- 6) Umidità operativa: <85% di umidità relativa
- 7) Dimensioni: 64,5 \* 20 mm
- 8) Materiale: ABS (acrilonitrile-butadiene-stirene)
- 9) Peso: 27 g
- 10) Indicatore LED: blu
- 11) Supporta Android 4.4 o versioni
- successive e IOS 8.0 o versioni successive

# INSTALLAZIONE

Passo 1: collegare il cavo micro USB al dispositivo. Passo 2: portare l'interruttore di accensione del dispositivo in posizione acceso.

Passo 3: Scansionare il codice QR o scarica "V-TAC Smart Light" da App Store (iOS) o Google Play Store (Android).

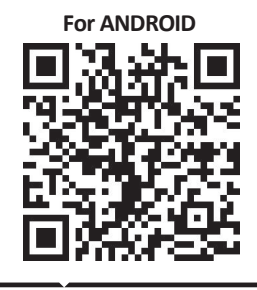

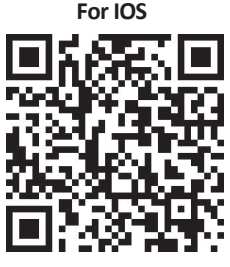

Passo 4: aprire l'applicazione V-TAC Smart Light e fare clic su Registra per creare un nuovo account.

V-TAC Smart Light

#### Passo 5:

A) Numero di cellulare: seleziona il tuo paese e inserisci il tuo numero di cellulare. Al termine, fai clic su "Avanti".

B) Email: inserisci il tuo indirizzo e-mail e premi "Avanti".

| <b>〈</b> Back | Register   |       |
|---------------|------------|-------|
| United Kingdo | om         | +44 > |
| Mobile Numb   | per/E-mail |       |
|               |            |       |
|               |            |       |

Passo 6: inserisci il codice di verifica da inviare al tuo numero / email cellulare, quindi assegna una nuova password al tuo account e fai clic su "Conferma".

Register

Passo 7: fare clic su "Aggiungi dispositivo" o sul segno +. Assicurati che il dispositivo sia acceso.

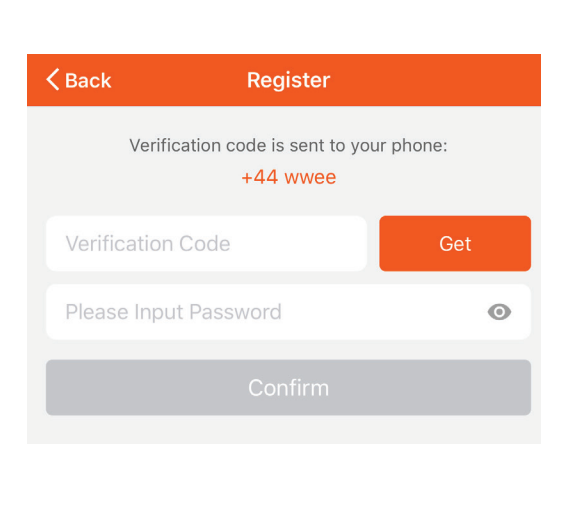

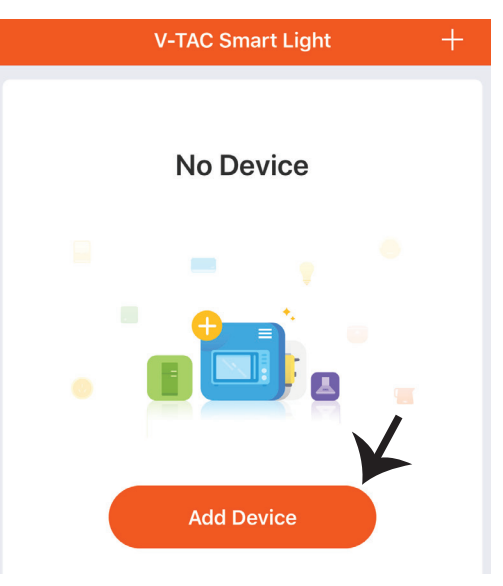

Passo 8: Per selezionare il dispositivo a infrarossi, premere "Altri" (come mostrato di seguito) e selezionare "Telecomando universale a infrarossi" per collegare il dispositivo all'applicazione.

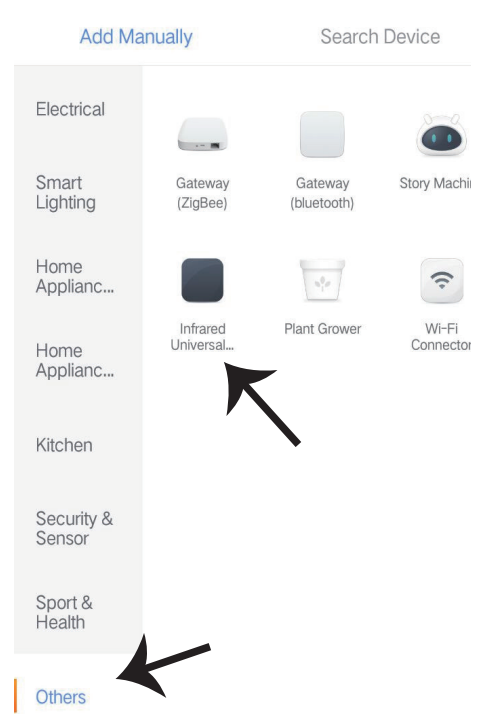

Passo 9:

A) Per collegare il dispositivo all'unità di controllo, controllare innanzitutto che la spia lampeggi rapidamente.

B) Accendere il telecomando, premere e tenere premuto il pulsante per 5 secondi fino a quando l'indicatore blu lampeggia rapidamente.

c) Assicurarsi che l'indicatore blu lampeggi rapidamente, inserire la password Wi-Fi e fare clic su "Conferma".

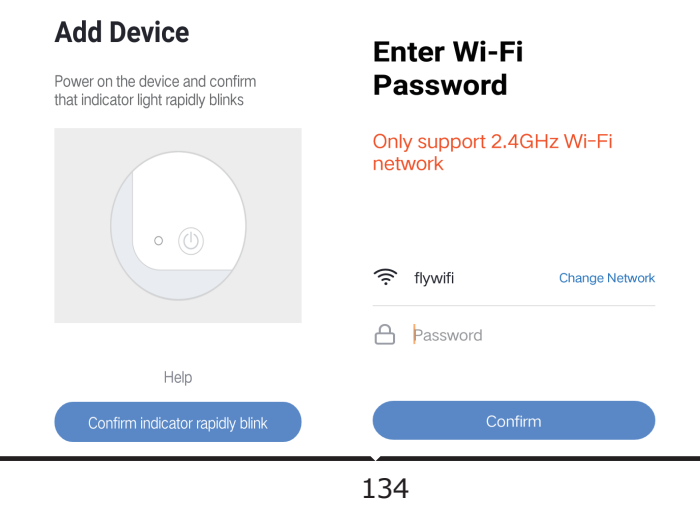

Passo 10: Dopo aver completato con successo il passaggio 9, verrai reindirizzato alla pagina in basso in cui l'applicazione cerca, registra e avvia i dispositivi (vedi figura sotto). Passaggio 11: Dopo aver aggiunto il dispositivo, fare clic per aggiungere una TV, una presa TV, un ventilatore e così via. e rinominare il dispositivo in base alle proprie preferenze facendo clic sull'icona a forma di matita

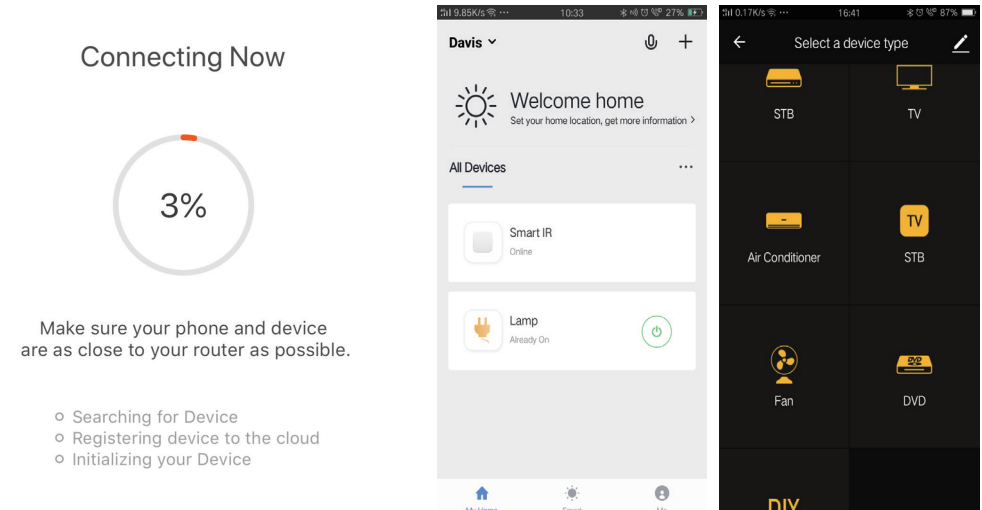

Passo 12: se non è possibile trovare un telecomando per un elettrodomestico da una libreria esistente, è possibile copiare i tasti e attivarli per controllare l'elettrodomestico. Una TV, TV box, adattatore per TV e ventilatore sono attualmente in funzione.

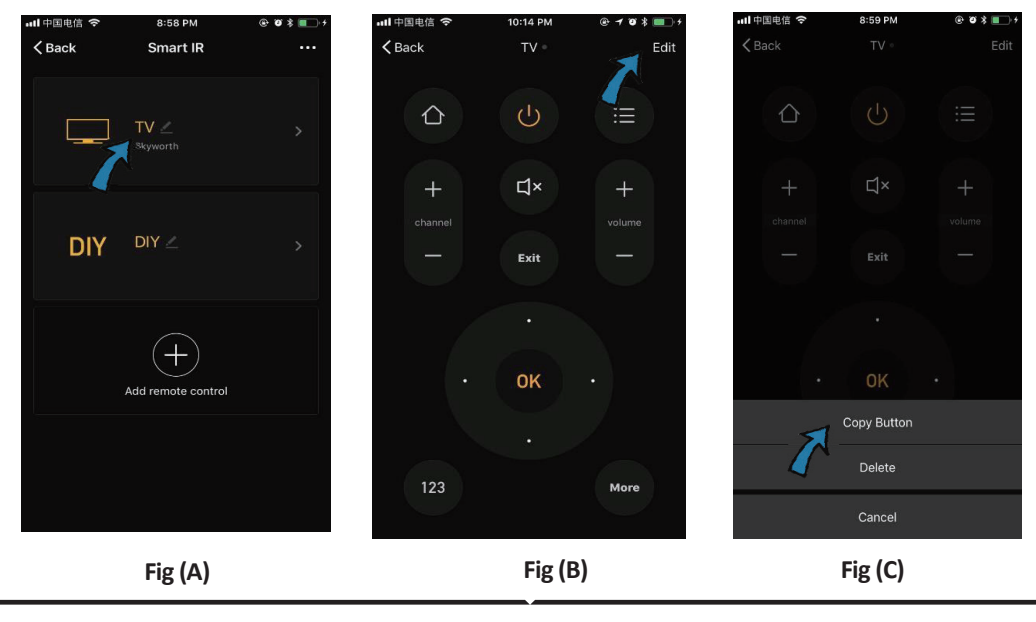

### ITALIAN

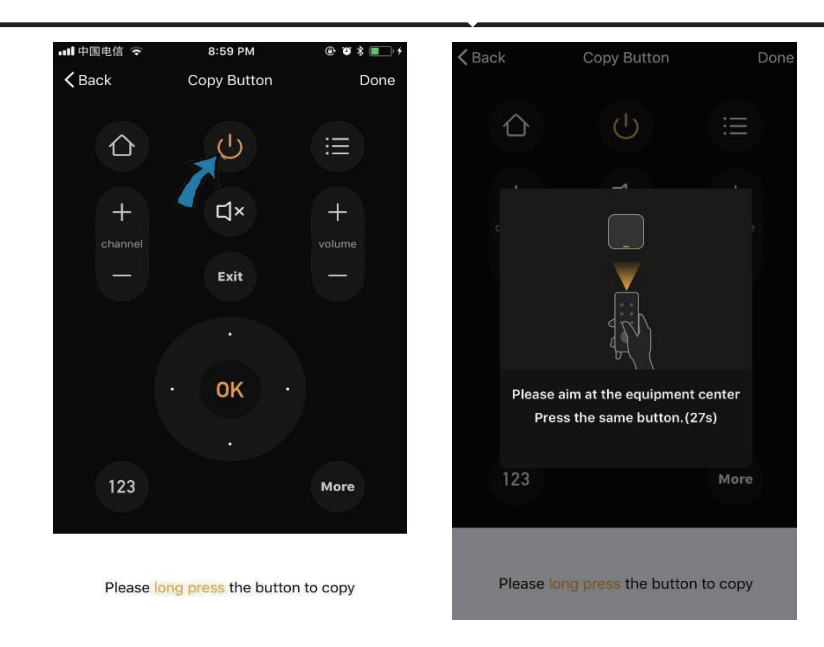

Fig (D)

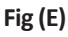

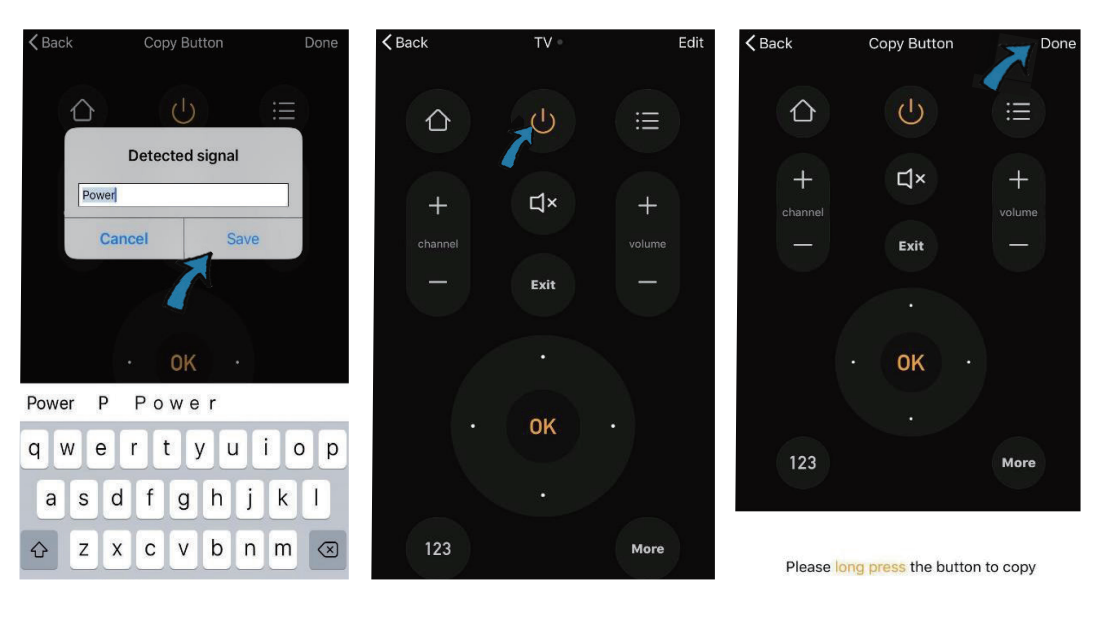

Fig (F)

Fig (G)

Fig (H)

Passo 13: Dopo aver copiato correttamente una chiave, attivarla per testarla correttamente, quindi fare clic su "Done" per salvare o copiare altre chiavi.

Passo 14: Se non riesci a trovare il marchio del dispositivo che desideri aggiungere, nell'elenco fai clic su " DIY" per copiare i tasti funzione del telecomando su un altro portatile da gestire.

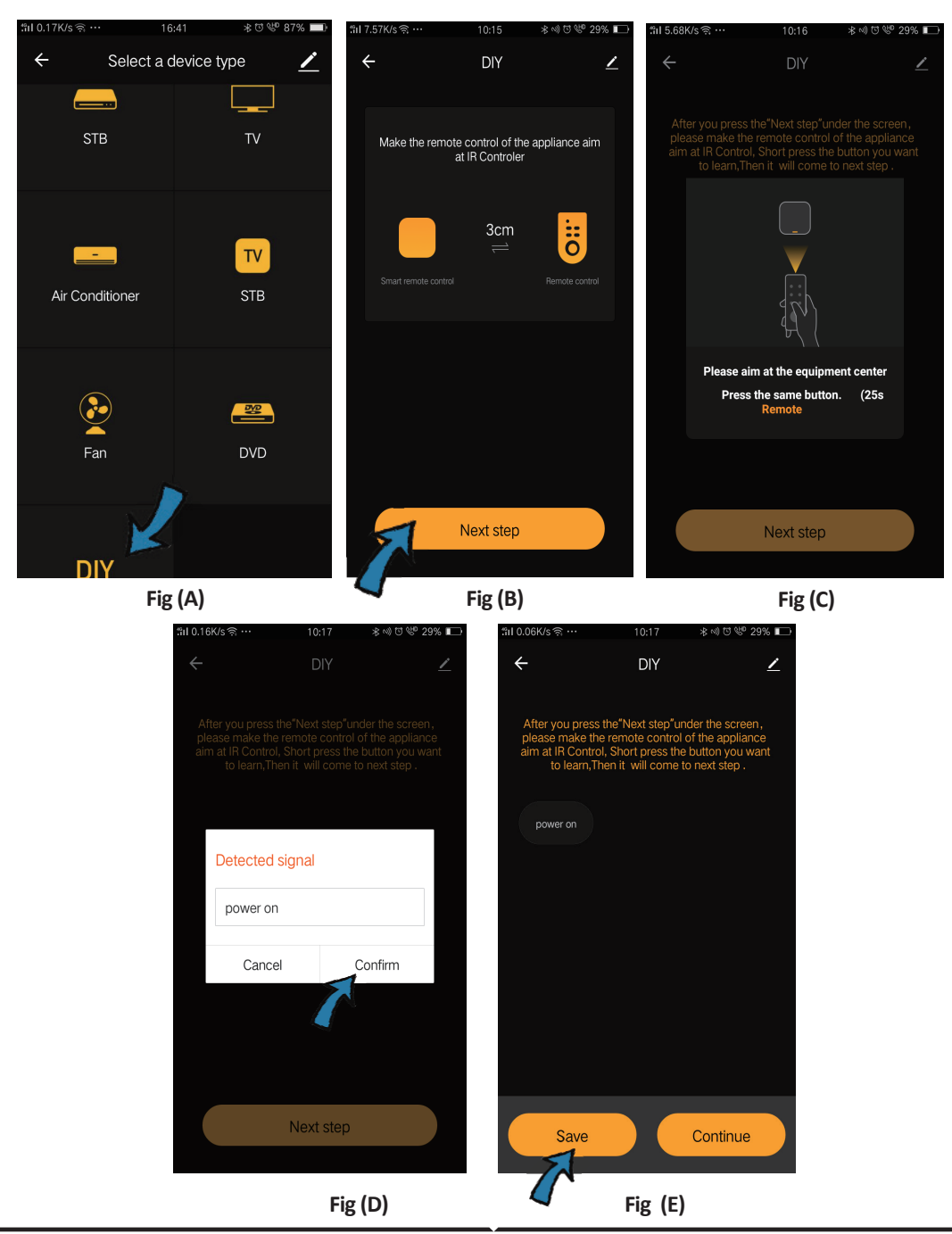

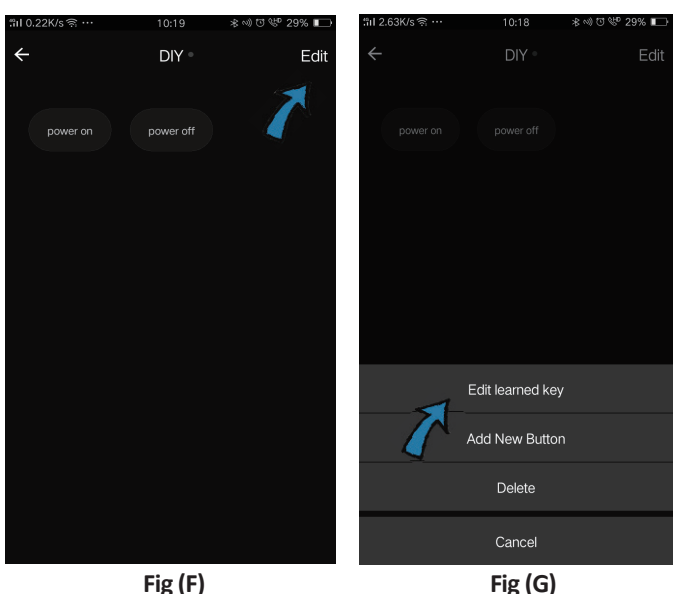

Fig (G)

Se vuoi modificare o aggiungere altri pulsanti, fai clic su "Modifica" nell'angolo in alto a destra.

#### Note:

1. L'opzione di allenamento con frequenza portante a 38kHz è supportata se il telecomando a infrarossi non può ricevere comandi da un dispositivo a infrarossi, è molto probabile che la freguenza portante del dispositivo a infrarossi non corrisponda a quanto sopra, dove la funzione di apprendimento non può essere eseguito 2. DIY non supporta il controllo vocale.

## **Caratteristiche chiave**

1. Personalizzazione dell'ambiente - Creazione di posti personali per dispositivi IR specifici. Fai clic sul pulsante "Aggiungi Smart", seleziona il tipo e fai clic su "+" per aggiungere condizioni e azioni.

|                                                                      | ← Smart Settings                                      | Save | ← Smart Settings Save                        |
|----------------------------------------------------------------------|-------------------------------------------------------|------|----------------------------------------------|
| Add smart<br>Please select a type                                    | Edit name ᢞ                                           |      | Edit name Z                                  |
| Scene<br>Enable one-key-control or select "Automation" to trigger >  | Execute the following actions Add an execution action | •    | When any of the conditions are satisfied v • |
| Automation     Secute automatically     according to conditions such | Show on home page                                     |      | Execute the following actions                |

2. Controllo remoto e vocale - Con l'integrazione completa, puoi controllare a distanza due dispositivi a infrarossi da qualsiasi luogo e in qualsiasi momento premendo un pulsante o facendo clic sull'icona Microfono nell'angolo in alto a destra per inviare un comando vocale ai tuoi dispositivi; si prega di chiamare il nome completo del dispositivo per assicurarsi che il comando sia identificato correttamente.

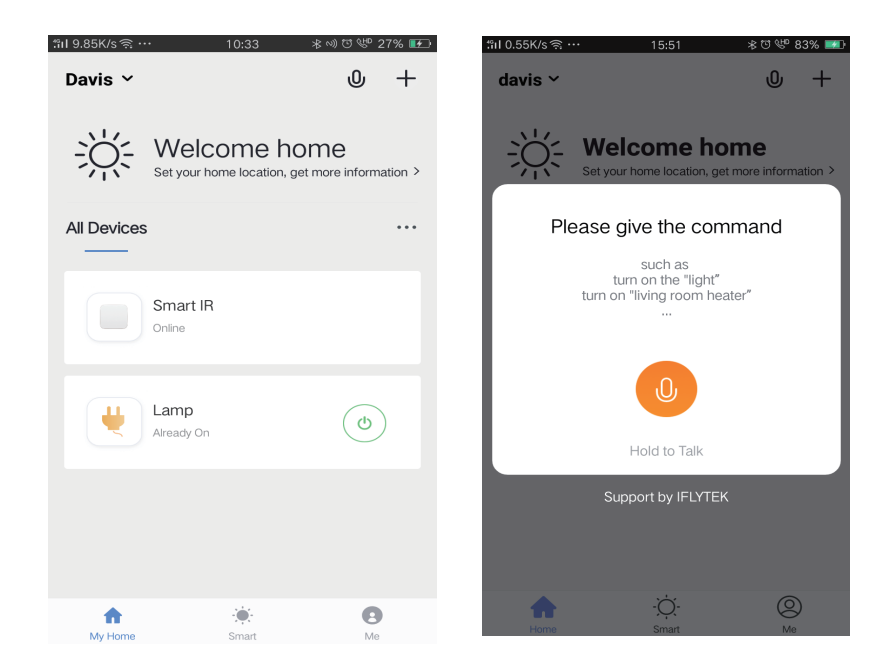

3. Imposta programmi - Seleziona il tipo "Automazione" nella pagina "Aggiungi Smart", fai clic su "+" per selezionare la condizione "Pianifica" per l'ora di accensione / spegnimento di dispositivi specifici.

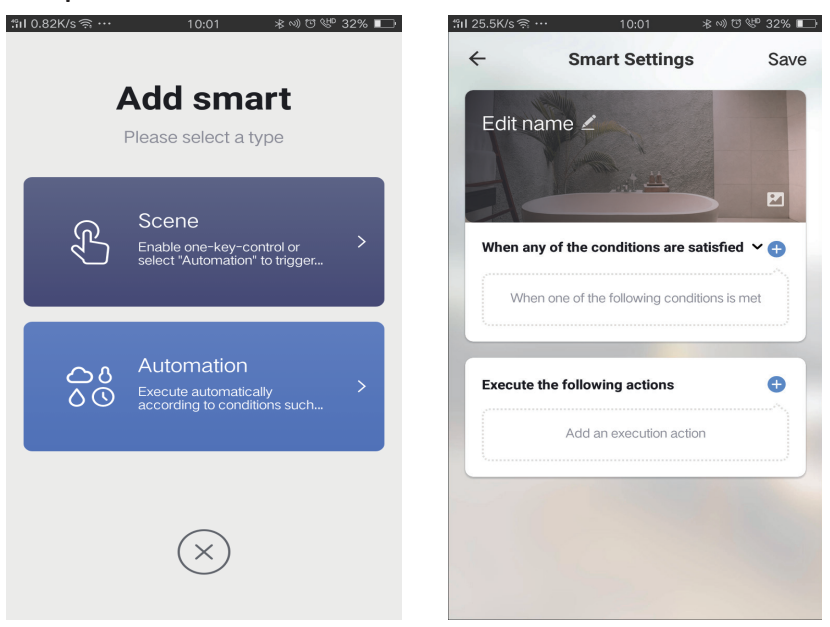

| ← Select Conditio                | n | ÷                     | Nex       |
|----------------------------------|---|-----------------------|-----------|
| Select condition to perform task |   | Repeat                | Only once |
| Femperature                      | > | -                     |           |
| Humidity                         | > | Turn on time settings |           |
| Weather                          | > | 09                    | 9 00      |
| PM2.5                            | > | 1(                    | 0 01      |
| QI                               | > |                       |           |
| unrise and sunset                | > | 11                    | 1 02      |
| chedule                          | > |                       |           |
| evice                            | > |                       |           |
|                                  |   |                       |           |
|                                  |   |                       |           |
|                                  |   |                       |           |

4) Condivisione dispositivo: selezionare "Gestione casa" nella pagina "Me" per utilizzare i dispositivi collegati insieme ai familiari e agli amici per abilitare il controllo remoto condiviso degli stessi dispositivi.

|                 |       |    | t%il 0.69K/s 🤅 | ≩··· 15:46      | ∦ Ծ 🖤 83% 💷 | ៉ាl 0.43K/s 🤶 …     | 15:46 🛛 🕸      | ा 😻 83 |
|-----------------|-------|----|----------------|-----------------|-------------|---------------------|----------------|--------|
| Home Management |       | >  | $\leftarrow$   | Home Management |             | ÷                   | Add family     | D      |
| Message Center  |       | >  | davis          |                 | >           | Family Name         | Enter the name |        |
| Help Center     |       | >  | Peter          |                 | >           | Family Location     | Set location   |        |
| More Services   |       | >  | unco           |                 | >           | Smart devices in ro | oms:           |        |
| Settings        |       | >  | Add fan        | nily            |             | Living Room         |                |        |
|                 |       |    |                |                 |             | Bedroom             |                |        |
|                 |       |    |                |                 |             | Second Bedroo       | m              |        |
| ^               | Ċ     |    |                |                 |             | Dining Room         |                |        |
| Home            | Smart | Me |                |                 |             | Kitchen             |                |        |
|                 |       |    |                |                 |             | Study Room          |                |        |
|                 |       |    |                |                 |             | Add Room            |                |        |

# **IMPOSTAZIONI DI ALEXA**

Passo 1: Installa l'applicazione "Amazon Alexa" tramite l'App Store (iOS) o il Play Store (Android) e registrarsi. Se ha già un account Amazon Alexa, procedere con il login. Passo 2: Una volta che si trova sulla home page di "Amazon Alexa", fare clic sull'icona in basso a destra — dove è puntata la freccia — per aggiungere un nuovo dispositivo e abilità.

|                                        | 0                                                                                                   | amazor                            | n alexa                            |   |
|----------------------------------------|----------------------------------------------------------------------------------------------------|-----------------------------------|------------------------------------|---|
| Lo                                     | gin                                                                                                 |                                   | Forgot password                    | ? |
| м                                      | obile number o                                                                                      | r Email                           |                                    | ] |
| Ar                                     | nazon passwor                                                                                       | d                                 |                                    |   |
|                                        | Show passwo                                                                                         | ord                               |                                    |   |
|                                        |                                                                                                    | LOGIN                             |                                    |   |
| _                                      |                                                                                                    | New to Amazo                      | n?                                 |   |
|                                        | CREATE /                                                                                            | A NEW AMAZO                       | ON ACCOUNT                         |   |
|                                        |                                                                                                    |                                   |                                    |   |
|                                        |                                                                                                    |                                   |                                    |   |
| ass                                    | o 3: Fare cl                                                                                        | ic su =                           | impostazioni                       |   |
| asso<br>poi<br>10st                    | o 3: Fare cl<br>fare clic su<br>rrato di seg                                                        | ic su =<br>u "abilità e<br>guito. | impostazioni<br>giochi" come       |   |
| asso<br>poi<br>lost                    | o 3: Fare cl<br>fare clic su<br>rrato di seg                                                        | ic su =<br>u "abilità e<br>guito. | impostazioni<br>giochi" come       |   |
| asso<br>poi<br>nost                    | o 3: Fare cl<br>fare clic su<br>trato di seg                                                        | ic su =<br>J "abilità e<br>Juito. | impostazioni<br>giochi" come<br>(? |   |
| asso<br>poi<br>nost                    | o 3: Fare cl<br>fare clic su<br>trato di seg                                                        | ic su<br>u "abilità e<br>uito.    | impostazioni<br>giochi" come<br>@  |   |
| asso<br>poi<br>nost<br><br>Ad          | o 3: Fare cl<br>fare clic su<br>trato di seg<br>di Device                                           | ic su<br>u "abilità e<br>uito.    | impostazioni<br>giochi" come<br>©  |   |
| asso<br>poi<br>nost<br>Ad<br>Lis       | o 3: Fare cl<br>fare clic su<br>trato di seg<br>di Device<br>ats                                    | ic su<br>u "abilità e<br>uito.    | impostazioni<br>giochi" come<br>(? |   |
| asso<br>poi<br>nost<br>Lis<br>Re<br>Co | o 3: Fare cl<br>fare clic su<br>trato di seg<br>di Device<br>ats<br>minders & A<br>ntacts           | ic su<br>Jabilità e<br>Juito.     | impostazioni<br>giochi" come       |   |
| Add                                    | o 3: Fare cl<br>fare clic su<br>trato di seg<br>di Device<br>ats<br>minders & A<br>ntacts<br>utines | ic su<br>u "abilità e<br>guito.   | impostazioni<br>giochi" come       |   |

Things to Try

Skills & Games

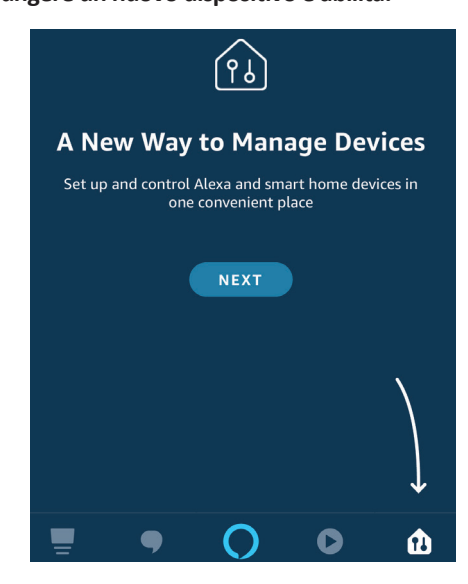

Passo 4: Cercare "V-TAC Smart Light" nella pagina "Abilità e giochi" come mostrato di seguito.

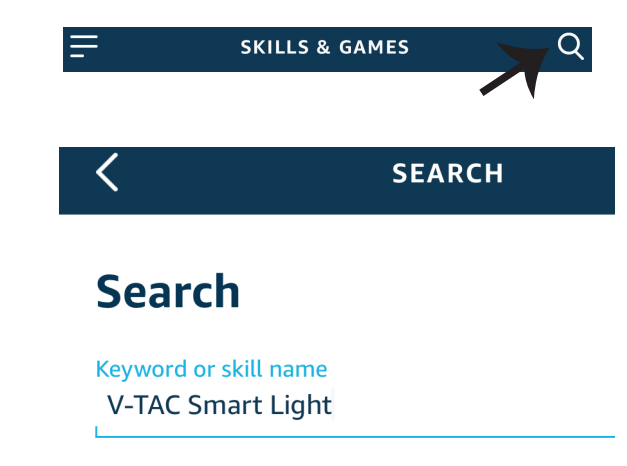

#### Passo 5: Consentire l'abilità.

Passo 6: Inserire l'ID di accesso e la password di V-TAC Smart Light e fare clic su "Collega ora".

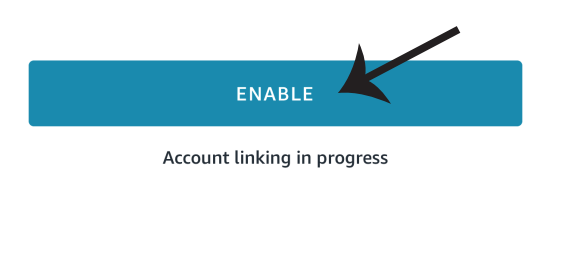

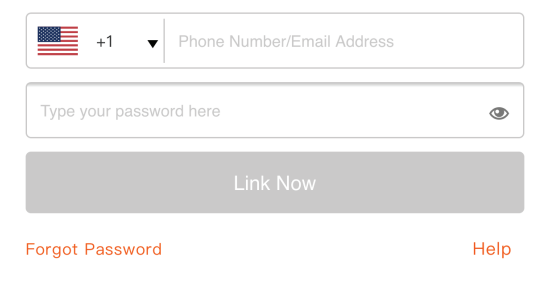

Passo 7: Dopo aver fatto clic su Collega ora, verrà reindirizzato a una nuova pagina che richiede l'autorizzazione (vedi la figura di riferimento cui sotto). Fare clic su "Autorizza". Passo 8: Riceverà la conferma che l'account è stato collegato correttamente (vedi la figura di riferimento cui sotto)

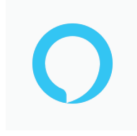

#### Alexa by Amazon will be able to:

Receive your public profile Control your devices over internet

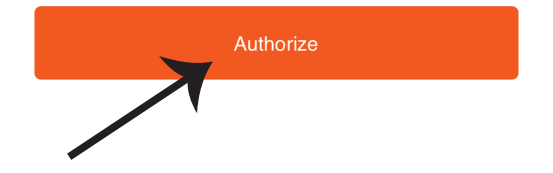

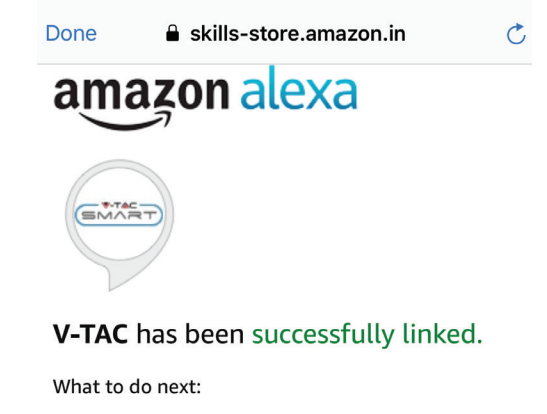

 $\rightarrow$  Close this window to discover smart home devices you can control with Alexa.

Passo 9: Trovare il proprio dispositivo intelligente su Alexa. Una volta ottenuta l'abilitazione A) Può usare il comando vocale "Alexa trova il dispositivo" sul proprio dispositivo Alexa.

B) Per aggiungere il dispositivo manualmente, nella pagina iniziale fare clic su Aggiungere dispositivo, selezionare il dispositivo che si desidera aggiungere e fare clic su Trovare dispositivo.

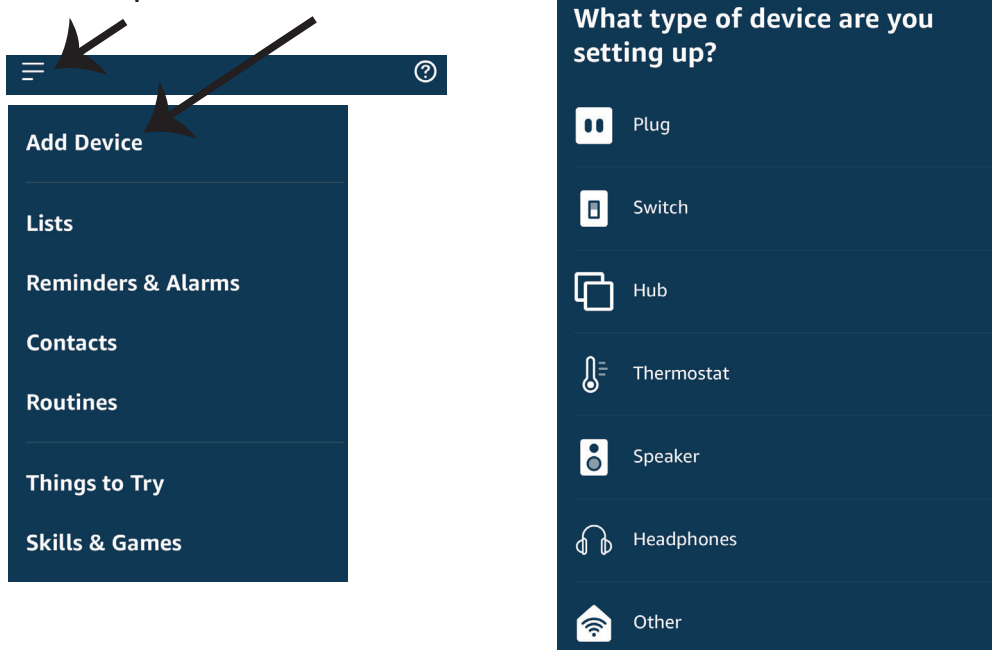

Nota: La ricerca del dispositivo deve essere eseguita ogni volta che il nome del dispositivo viene modificato nell'applicazione.

## Comandi di ALEXA

Ora puoi controllare il proprio dispositivo intelligente usando i comandi vocali di Alexa. Di seguito sono riportati alcuni comandi che è possibile utilizzare:

- ▶! Alexa, turn on bedroom ligh
- ▶! Alexa, turn off bedroom light

### COSE DA RICORDARE PRIMA DI INIZIARE L'INSTALLAZIONE:

- 1. L'applicazione "V-TAC Smart Light" e l'applicazione "Amazon Alexa".
- 2. Assicurarsi di avere un dispositivo "Amazon Alexa" (incluso Eco, Echo Tap o Echo Dot).
- 3. Un dispositivo intelligente
- 4. Una rete senza fili stabile.
# **IMPOSTAZIONI DI GOOGLE HOME**

Passo 1:

a&b) Installa l'applicazione "Google Home" tramite l'App Store (iOS) o il Play Store (Android) e registrarsi. Se ha già un account "Google Home", procedi con il login.

c) Creare una "Nuova casa"/Scegliere dalle case esistenti, se presenti.

d) Attivare il dispositivo "Google Home" e collegalo all'applicazione. (Quindi procedere al passo 2).

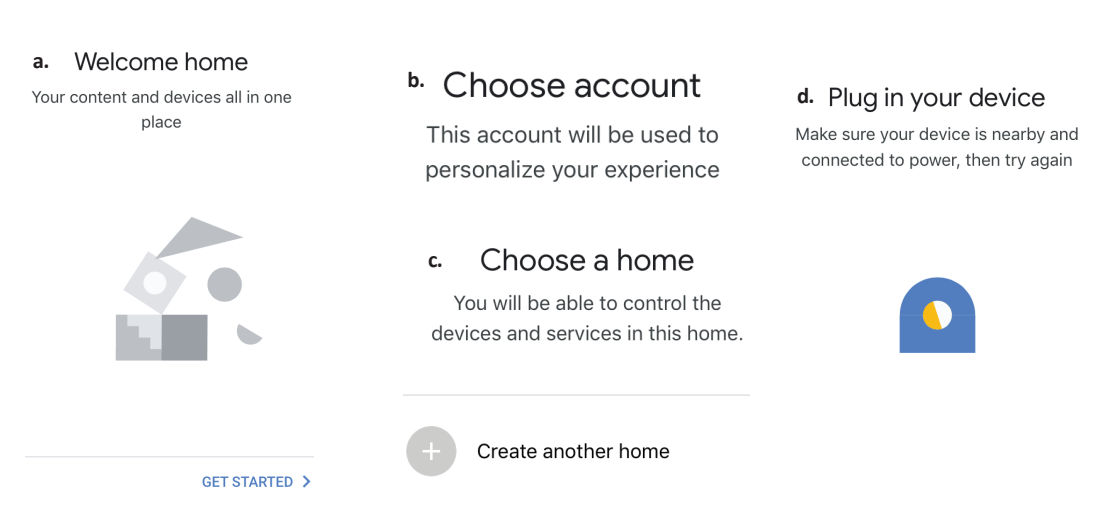

Passo 2: Una volta visualizzata la pagina Home di Google, fare clic sull'icona Aggiungi "+" per aggiungere un nuovo dispositivo e abilità. Quindi, fare clic su "Impostazioni dispositivo" come mostrato nella figura sottostante.

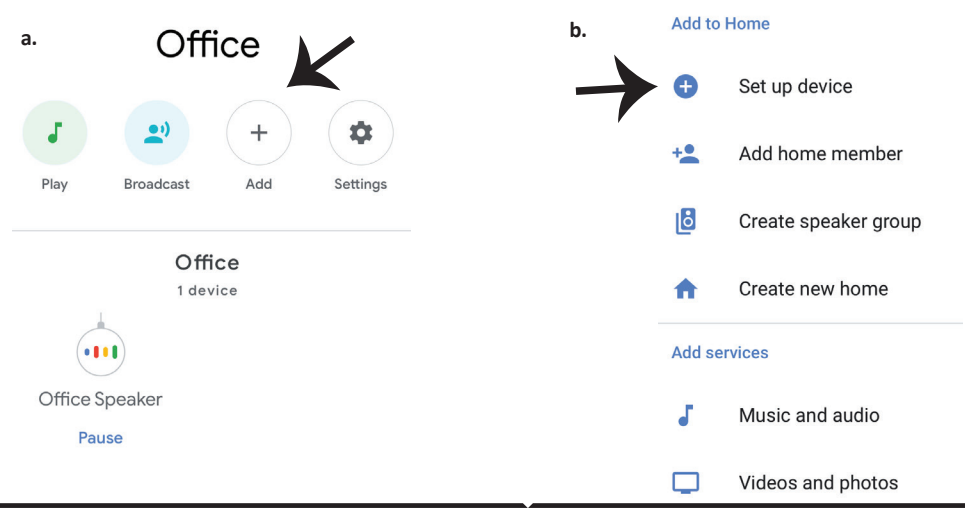

Passo 3: Assicurarsi che la lampadina intelligente sia collegata all'applicazione "V-TAC Smart Light", prima di iniziare il passo 3. Fare clic sulla punta della freccia come evidenziato nella figura sottostante.

Set up

Set up new devices or add existing devices and services to your home

New devices

Set up new devices

Google Home, smart displays and devices labelled 'Made for Google' such as C by GE smart bulbs

#### Works with Google

Ð

Have something already set up?

Link your smart home services such as Philips Hue and TP-Link

Passo 5: Accedere con i propri credenziali di accesso "V-TAC Smart Light" per collegare il dispositivo "Illuminazione intelligente". Passo 6: Selezionare "V-TAC Smart Light" come mostrato di seguito e fare clic su "Collega adesso".

| +1 V Phone Number/Email Address |      | •••                         |
|---------------------------------|------|-----------------------------|
| Type your password here         | ۲    | Google will be able to:     |
| Link Now                        |      | Receive your public profile |
| Forgot Password                 | Help |                             |
|                                 |      | Authorize                   |
|                                 |      |                             |

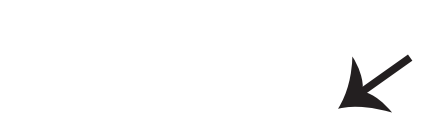

Passo 4: Digitare "V-TAC Smart Light" sulla

Smart Light".

barra di ricerca e fare clic sull'icona di "V-TAC

× V-TAC Smart Life

Passo 7:

a. L'account verrà collegato, rimanere sulla pagina e in pochi secondi verrà reindirizzato per selezionare il dispositivo da aggiungere alla propria casa.

b. Selezionare il dispositivo e premere "Avanti" (come mostrato nella figura b).

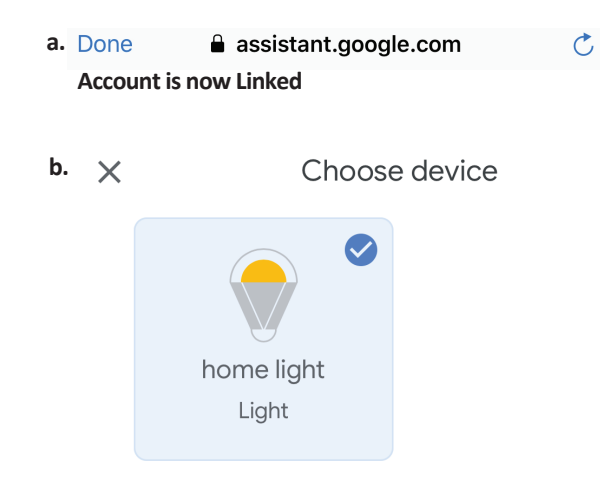

Passo 8: Selezionare la "Casa" in cui desideri aggiungere l'illuminazione intelligente (OPPURE) è possibile creare una "Nuova casa" per aggiungere l'illuminazione intelligente ad essa.

Passo 9: Ha aggiunto con successo il dispositivo "Illuminazione intelligente" alla sua applicazione "Google Home".

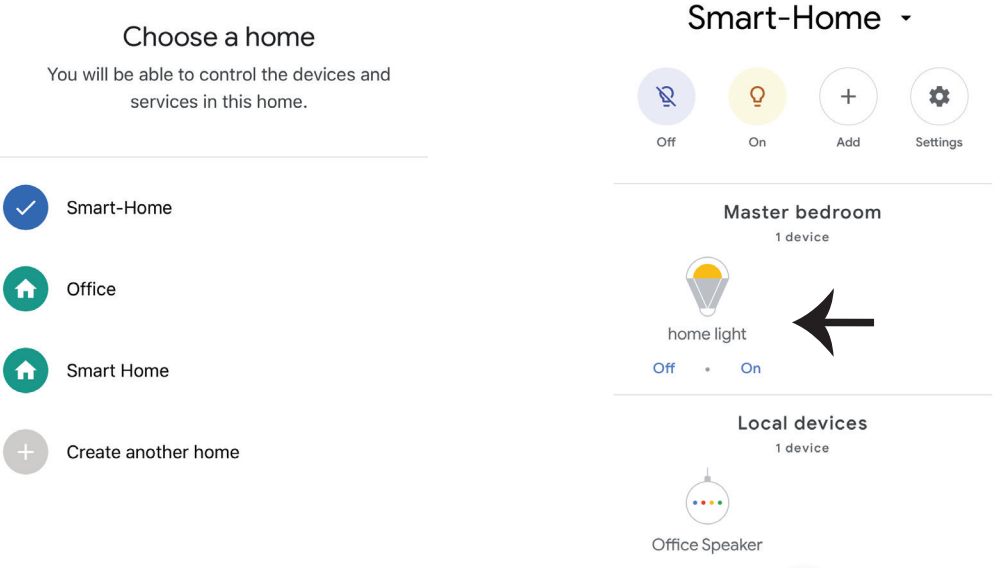

## Comandi di Google:

Ora puoi controllare il proprio dispositivo intelligente usando i comandi vocali di Google Home. Di seguito sono riportati alcuni comandi che è possibile utilizzare:

- $\geq$ ! OK Google, turn on bedroom light
- $\geq$ ! OK Google, turn off bedroom light

## COSE DA RICORDARE PRIMA DI INIZIARE L'INSTALLAZIONE:

- 1. L'applicazione "V-TAC Smart Light" e l'applicazione "Google Home".
- 2. Assicurarsi di avere un dispositivo "Google Home".
- 3. Un dispositivo intelligente Lampada.
- 4. Una rete senza fili stabile.

# FAQ

Ποιες συσκευές μπορείτε να χειρίζεστε με τη βοήθεια του Wi-Fi υπέρυθρου τηλεκοντρόλ;
 Μπορείτε να χειρίζεστε τηλεοράσεις, ανεμιστήρες, κλιματισμούς και άλλες συσκευές με

υπέρυθρα χαρακτηριστικά.

2) Τι πρέπει να κάνω αν δεν μπορέσω να χειριστώ τις συσκευές μου με το παρόν τηλεκοντρόλ;
 Βεβαιωθείτε πρώτα ότι οι κινητές σας συσκευές και το Wi-Fi τηλεκοντρόλ βρίσκονται κοντά οι μεν με το δε, και ότι συνδέονται στο ίδιο δίκτυο. Βεβαιωθείτε ότι το Wi-Fi υπέρυθρο τηλεκοντρόλ

συνδέθηκε.

Μπορώ να χειριστώ τις συσκευές μέσω του 2G/3G/4G δικτύου;

Με τη πρόσθεση για πρώτη φορά του Wi-Fi τηλεκοντρόλ, το Wi-Fi τηλεκοντρόλ και η κινητή συσκευή πρέπει να έχουν συνδεθεί με το ίδιο δίκτυοWi-Fi, και αφού η διαμόρφωση της συσκευής ολοκληρωθεί με επιτυχία, εσείς μπορείτε να χειρίζεστε με το τηλεκοντρόλ τις συσκευές μέσω του 2G/3G/4G δικτύου. Αυτή τη στιγμή δεν υποστηρίζεται η δυνατότητα 5G.
 4) Τι πρέπει να κάνω σε περίπτωση που οι διαδικασίες διαμόρφωσης της συσκευής;

- Ελέγξτε αν το τηλεκοντρόλ συνδέθηκε.
- Ελέγξτε αν η κινητή συσκευή σας συνδέθηκε με δίκτυο 2.4 GHz Wi-Fi.
- Ελέγξτε αν συνδέθηκε το δίκτυο, βεβαιωθείτε ότι το router λειτουργεί σωστά.
- Βεβαίωθείτε ότι η παρόλα για το Wi-Fi, που δηλώθηκε κατά τη συμπλήρωση του τηλεκοντρόλ, είναι σωστή.

5) Μπορεί το υπέρυθρο τηλεκοντρόλ να χειρίζεται διαμέσου τοίχων;

 Το υπέρυθρο τηλεκοντρόλ δεν σχεδιάστηκε για να λειτουργεί και διαμέσου τοίχων, επομένως βεβαιωθείτε ότι ανάμεσα σ' αυτό και τις υπέρυθρες συσκευές δεν υπάρχουν εμπόδια.

6) Μπορεί το υπέρυθρο τηλεκοντρόλ να χειρίζεται μια ηλεκτρική συσκευή;
 Βεβαιωθείτε ότι το υπέρυθρο τηλεκοντρόλ βρίσκεται σε καθεστώς λειτουονίας

• Βεβαιωθείτε ότι το υπέρυθρο τηλεκοντρόλ βρίσκεται σε καθεστώς λειτουργίας (κάντε κλικ πάνω σε οποιοδήποτε πλήκτρο του πάνελ της εφαρμογής και δείτε αν η λάμπα ένδειξης αναβοσβήνει. Αν αναβοσβήνει, αυτό σημαίνει ότι η συσκευή λειτουργεί σωστά.)

 Βεβαιωθείτε ότι ανάμεσα στο υπέρυθρο τηλεκοντρόλ και την ηλεκτρική συσκευή δεν υπάρχει αντικείμενο το οποίο να εμποδίζει την «ορατότητα».

# ΙΔΙΑΙΤΕΡΟΤΗΤΕΣ

1) Είσοδος: DC 5V/1A

2) Συχνότητα τωνη υπέρυθρων ακτινών: 38 KHz

3) Συχνότητα του Wi-Fi δικτύου: 2.4 GHz

4) Υπέρυθρο φάσμα: < 8 μέτρα

5) Θερμοκρασία λειτουργίας: 0°C -50°C

6) Υγρασία λειτουργίας: < 85%

σχετική υγρασία

7) Διαστάσεις: 64.5\*20 mm

8) Υλικό: ABS

(ακτυλονιτρίλλη-μπουταδιέννη-στυρέ νη)

9) Βάρος: 27 g

10) LED δείκτης: μπλε

11) Διατηρεί Android 4.4, ή νεότερη

εκδοχή και IOS 8.0, ή νεότερη εκδοχή

# τοποθετήσεως

Βήμα 1: Συνδέστε το micro καλώδιο USB με τη συσκευή. Βήμα 2: Γυρίστε το κουμπί ηλεκτροδότησης της συσκευής στη θέση ON.

Βήμα 3: Σκανάρετε τον κωδικό QR που σας δόθηκε ή κατεβάστε το "V-TAC Smart Light" από το App Store (iOS) ή Google Play Store (Android).

For ANDROID

For IOS

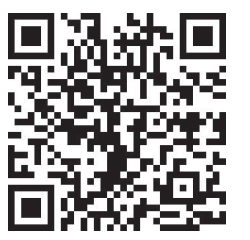

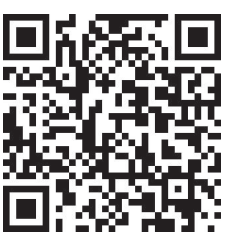

Βήμα 4: Ανοίξτε την εφαρμογή V-TAC Smart Light και πατήστε Register, για να δημιουργήσετε νέο account.

V-TAC Smart Light

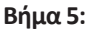

Α) Αριθμός κινητού: Επιλέξτε τον κωδικό της χώρας και μετά επιλέξτε τον αριθμό του κινητού σας τηλεφώνου. Όταν είστε έτοιμοι, πατήστε "Next".

B) E-mail: Εισάγετε το ηλεκτρονικό σας ταχυδρομείο και πατήστε "Next".

| <b>〈</b> Back | Register   |       |
|---------------|------------|-------|
| United Kingc  | lom        | +44 > |
| Mobile Num    | ber/E-mail |       |
|               |            |       |
|               |            |       |

Βήμα 6: Εισάγετε τον κωδικό επαλήθευσης που θα σας αποσταλεί στον αριθμό του κινητού σας/ το E-mail σας και στη συνέχεια επιλέξτε μια νέα παρόλα του account σας και πατήστε "Confirm".

Register

Βήμα 7: Πατήστε 'Add Device' ή το σημείο +. Βεβαιωθείτε ότι η συσκευή συνδέθηκε.

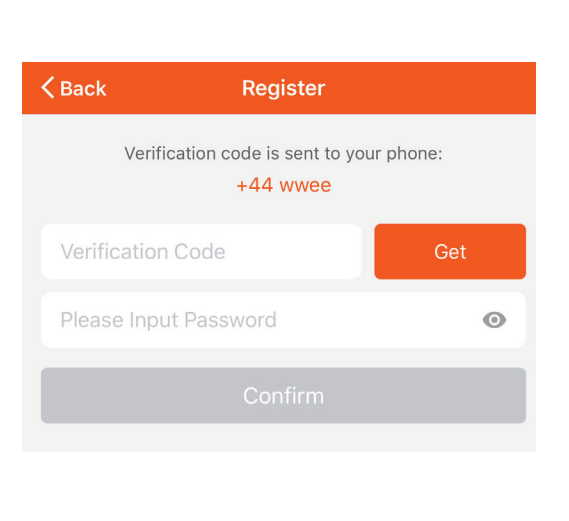

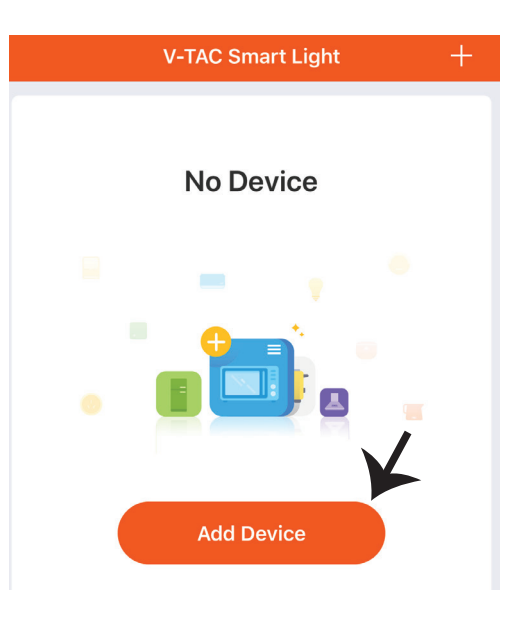

Βήμα 8: Για να επιλέξετε την υπέρυθρη συσκευή, πατήστε "Others" (όπως σας δείχνουμε πιο κάτω) και επιλέξτε "Infrared Universal Remote Control", για να συνδέσετε τη συσκευή με την εφαρμογή.

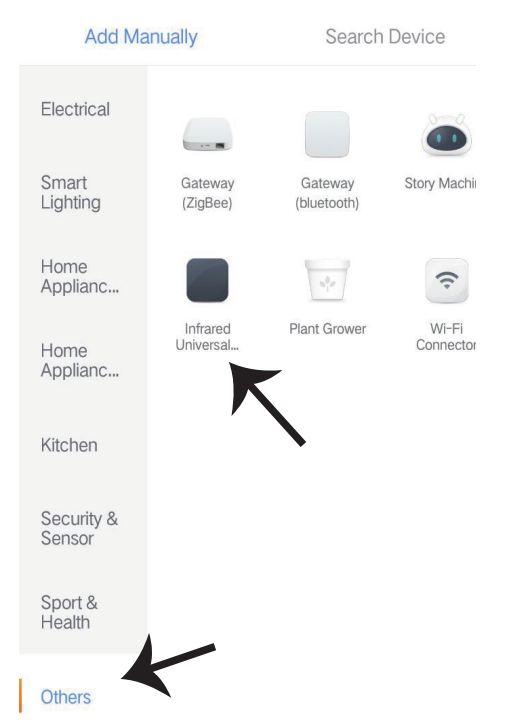

Βήμα 9:

 Α) Για να συνδέσετε τη συσκευή με το χειρισμό, πρώτα βεβαιωθείτε ότι η λάμπα αναβοσβήνει γρήγορα.

B) Συνδέστε το τηλεκοντρόλ, πατήστε και κρατήστε το κουμπί πατημένο για 5 δευτερόλεπτα, ώσπου ο μπλε δείκτης αρχίσει να αναβοσβήνει γρήγορα.

C) Βεβαιωθείτε ότι ο μπλε δείκτης αναβοσβήνει γρήγορα, εισάγετε την παρόλα του Wi-Fi και κάντε κλικ πάνω στο "Confirm".

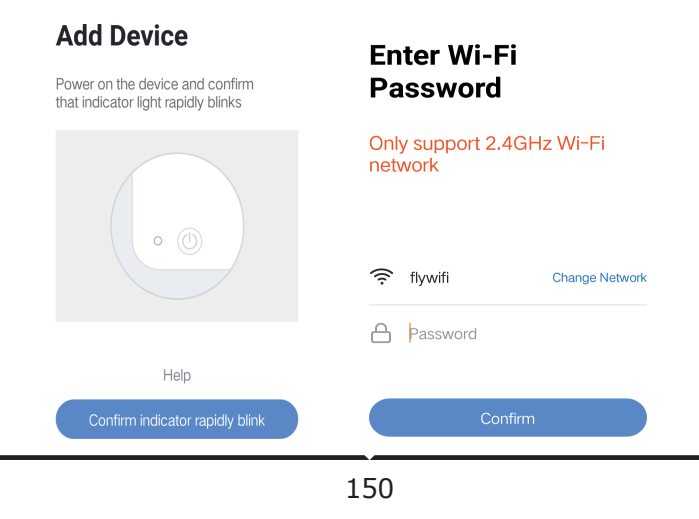

Βήμα 10: Αφού ολοκληρώσετε με επιτυχία το Βήμα 9, θα κατευθυνθείτε προς την παρακάτω σελίδα όπου η εφαρμογή αναζητεί, καταγράφει και αρχίζει τη λειτουργία των συσκευών (δείτε το σχεδιάγραμμα παρακάτω).

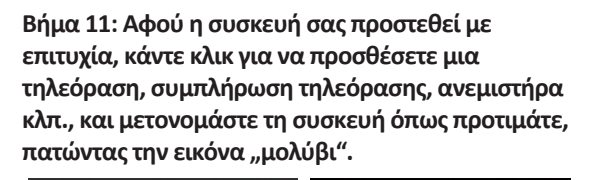

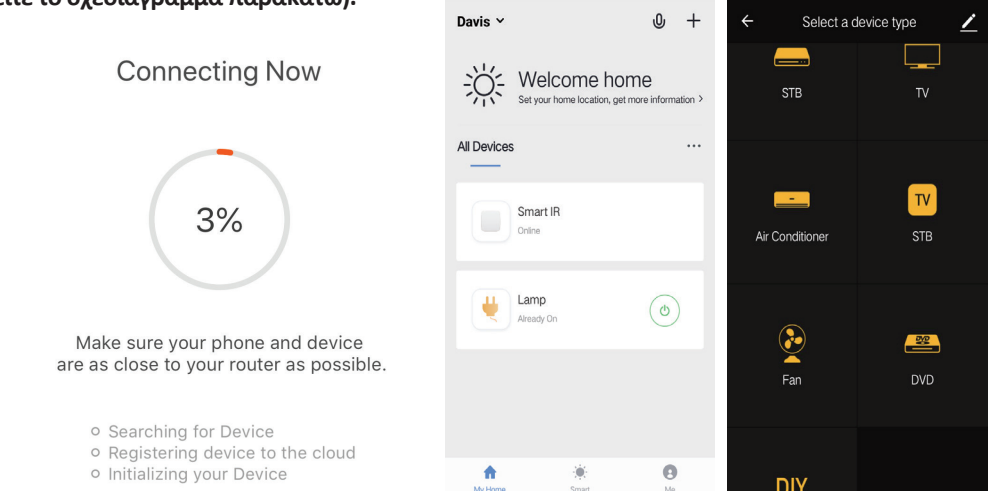

Βήμα 12: Αν δεν μπορείτε να βρείτε τηλεκοντρόλ για κάποια ηλεκτρική συσκευή από τη βιβλιοθήκη που υπάρχει, μπορείτε να αντιγράψετε τα πλήκτρα και να τα ενεργοποιήσετε, για να χειριστείτε την αντίστοιχη ηλεκτρική συσκευή. Αυτή τη στιγμή διατηρούνται τηλεόραση, TV box, συμπλήρωση τηλεόρασης και ανεμιστήρας.

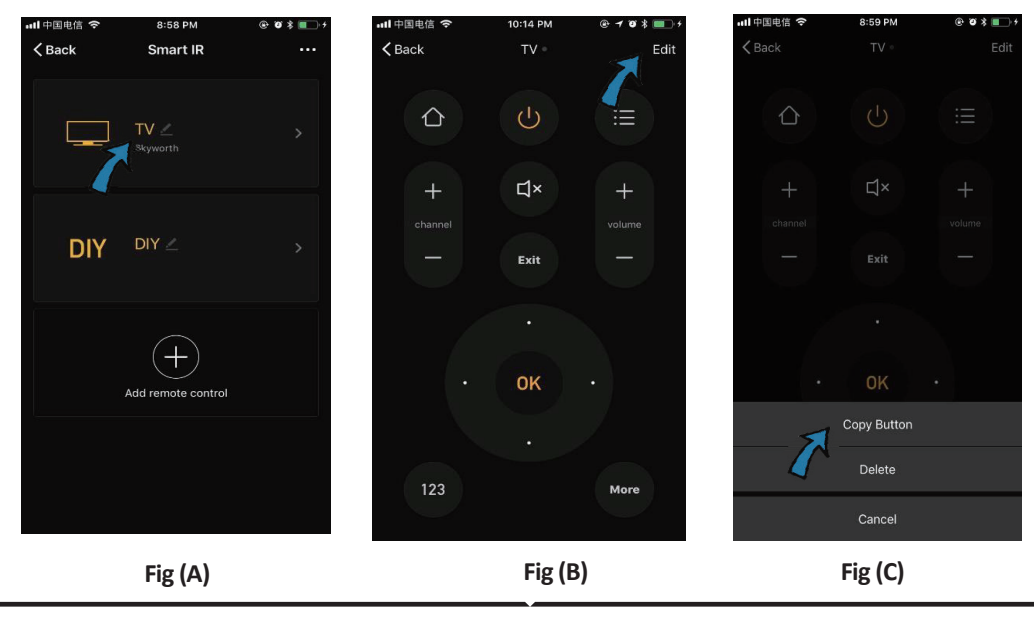

#### GREEK

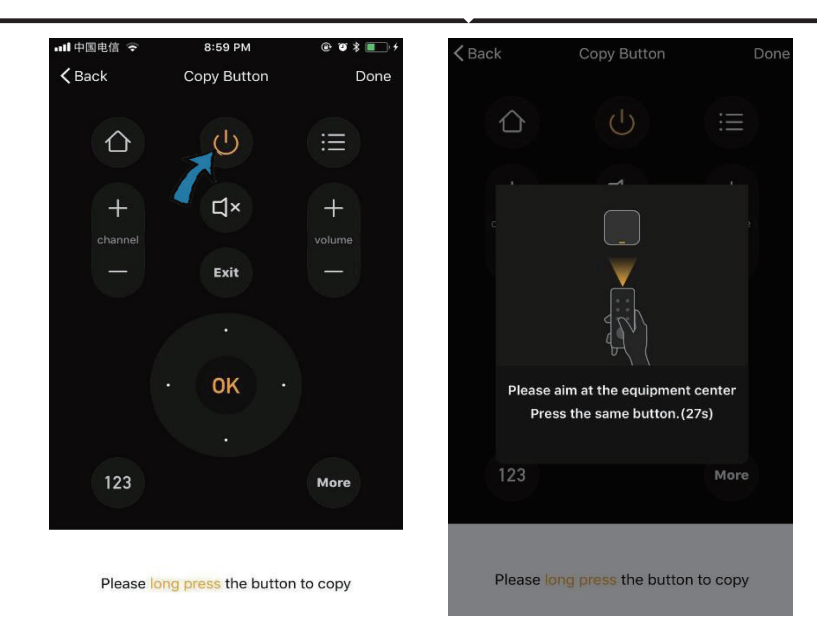

Fig (D)

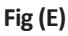

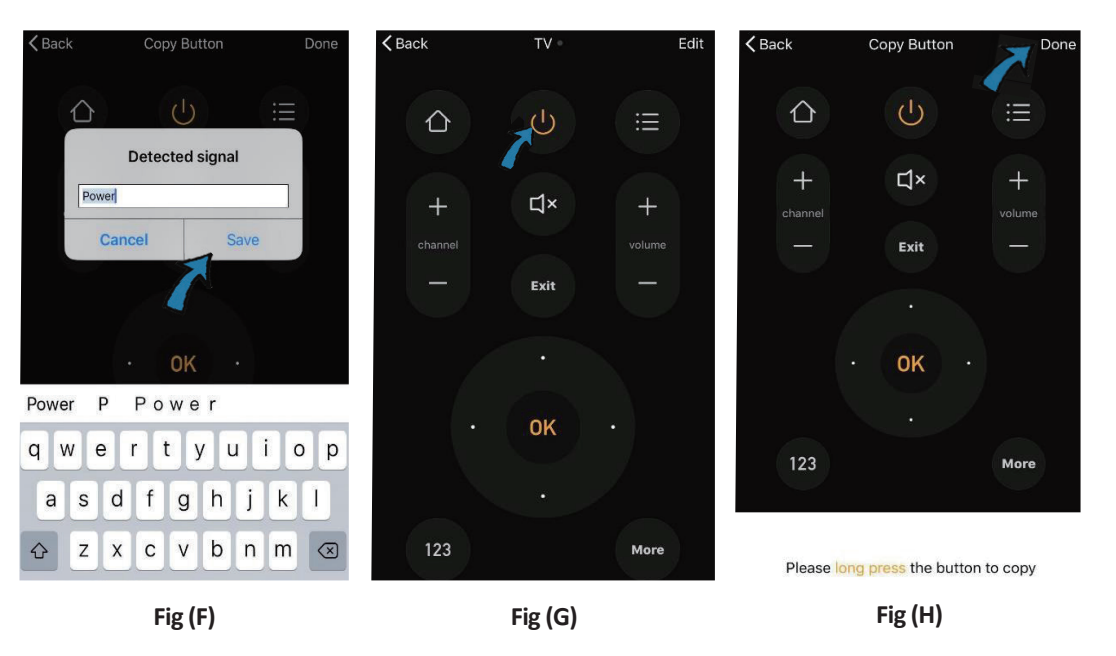

Βήμα 13: Αφού αντιγράψετε με επιτυχία ένα δεδομένο πλήκτρο, ενεργοποιήστε το για να βεβαιωθείτε ότι λειτουργεί σωστά, και στη συνέχεια μπορείτε να κάνετε κλικ πάνω στο "Done", για να διατηρήσετε ή να αντιγράψετε και άλλα πλήκτρα. Βήμα 14: Αν δεν μπορείτε να βρείτε τη μάρκα της συσκευής, που θέλετε να προσθέσετε στον κατάλογο, κάντε κλικ πάνω στο "DIY", για να αντιγράψετε τα πλήκτρα λειτουργίας του τηλεκοντρόλ για μια άλλη μάρκα, και έτσι να πραγματοποιήσετε τον χειρισμό.

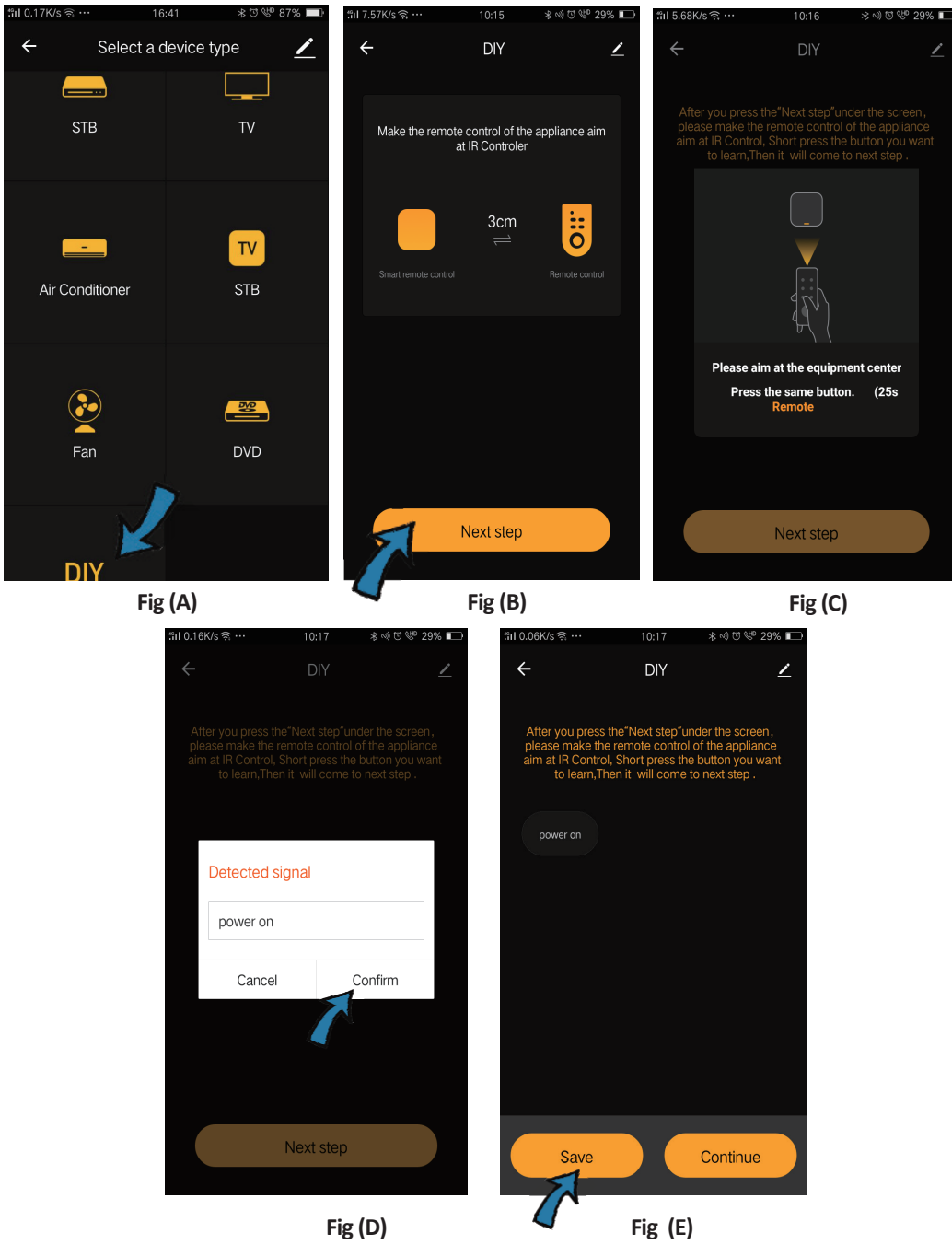

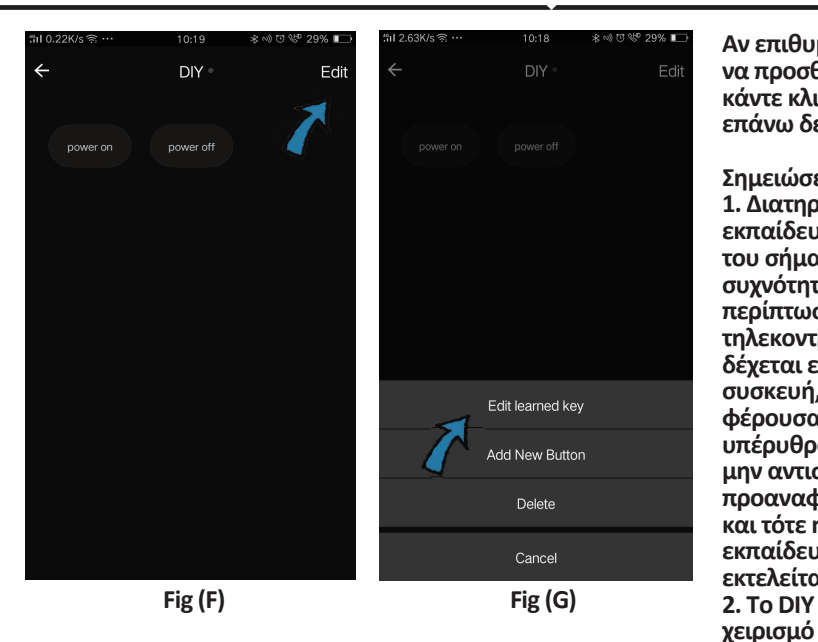

Αν επιθυμείτε να διορθώσετε ή να προσθέσετε άλλα πλήκτρα, κάντε κλικ στο "Edit" στην επάνω δεξιά νωνία.

#### Σημειώσεις:

1. Διατηρείται η δυνατότητα εκπαίδευσης της συχνότητας του σήματος, με φέρουσα συχνότητα των 38 KHz, σε περίπτωση που το υπέρυθρο τηλεκοντρόλ δεν μπορεί να δέχεται εντολές από υπέρυθρη συσκευή, είναι πολύ πιθανό η φέρουσα συχνότητα του υπέρυθρου τηλεκοντρόλ να μην αντιστοιχεί στην προαναφερθείσα συχνότητα, και τότε η λειτουργία της εκπαίδευσης δεν μπορεί να εκτελείται. 2. Το DIY δεν διατηρεί ηχητικό

Βασικές λειτουργίες

 Προσωποποίηση του περιβάλλοντος – Δημιουργία προσωπικών θέσεων για τις ειδικές υπέρυθρες συσκευές. Κάντε κλικ πάνω στο πλήκτρο "Add Smart", επιλέξτε τον τύπο και κάντε κλικ στο "+", για να προσθέσετε τις σχετικές συνθήκες και ενέργειες.

| Add smart<br>Please select a type                                    | <ul> <li>← Smart Settings</li> <li>Edit name ∠</li> </ul> | Save ← Smart Settings Save                                                            |
|----------------------------------------------------------------------|-----------------------------------------------------------|---------------------------------------------------------------------------------------|
| Scene Scene Enable one-key-control or select "Automation" to trigger | Execute the following actions                             | When any of the conditions are satisfied  When one of the following conditions is met |
| Automation<br>Secure automatically<br>according to conditions such   | Show on home page                                         | Execute the following actions     Add an execution action                             |

2. Χειρισμός εξ αποστάσεως και ηχητικός χειρισμός – Με την πλήρη ολοκλήρωση, μπορείτε να χειρίζεστε εξ αποστάσεως δύο υπέρυθρες συσκευές από κάθε μέρος και ανά πάσα στιγμή με το πάτημα ενός κουμπιού, ή με κλικ πάνω στην εικόνα "Μικρόφωνο" στην επάνω δεξιά γωνία, για να αποστείλετε μια ηχητική εντολή στις συσκευές σας. Παρακαλώ εκφωνήστε την πλήρη ονομασία της συσκευής, για να βεβαιωθείτε ότι η εντολή σας ταχτοποιήθηκε σωστά

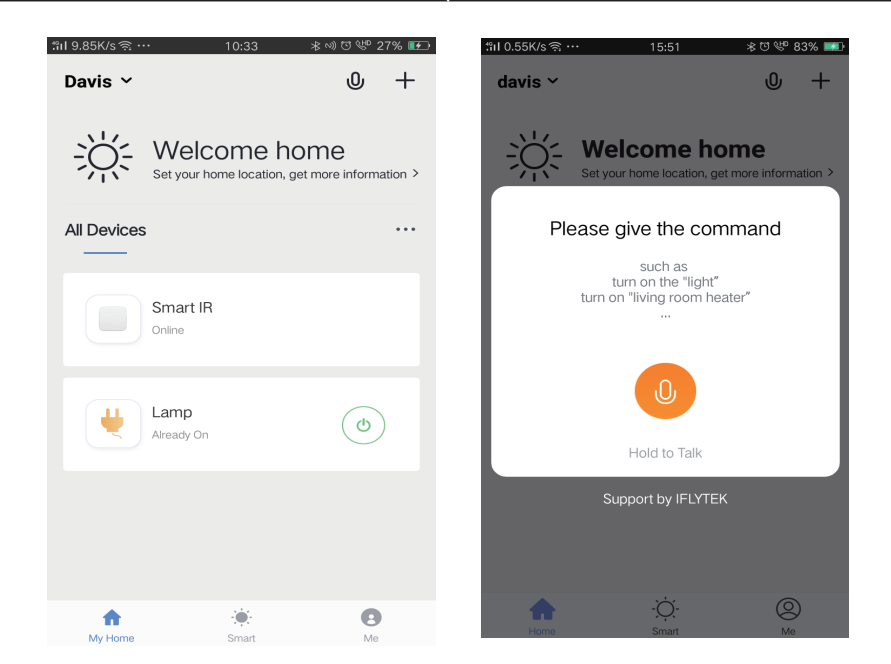

3. Καταγραφή χρονοδιαγραμμάτων – Επιλέξτε τον τύπο "Automation" στη σελίδα "Add Smart", κάντε κλικ στο "+", για να επιλέξετε τον όρο για το "Schedule" για το χρόνο ON/OFF των συγκεκριμένων συσκευών.

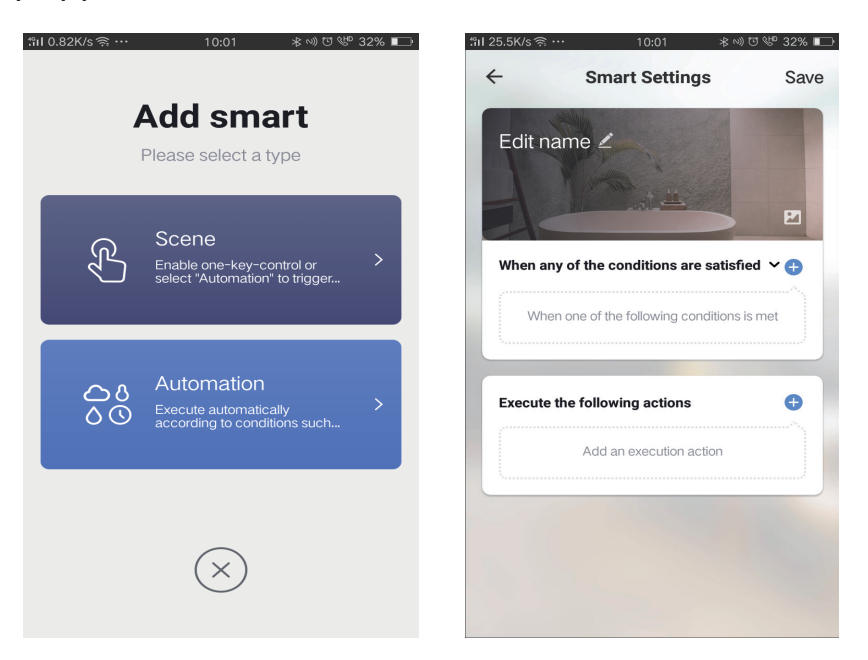

| ← Select Con                     | lition | ÷                     | Nex       |
|----------------------------------|--------|-----------------------|-----------|
| Select condition to perform task |        | Repeat                | Only once |
| [emperature                      | >      | Turn on time settings |           |
| lumidity                         | >      | rum on une setungs    |           |
| Veather                          | >      | 0!                    | 9 00      |
| M2.5                             | >      |                       | 0 01      |
| QI                               | >      |                       |           |
| unrise and sunset                | >      | 1                     | 1 02      |
| chedule                          | >      |                       |           |
| evice                            | >      |                       |           |
|                                  |        |                       |           |
|                                  |        |                       |           |
|                                  |        |                       |           |

4) Ταυτόχρονη χρήση συσκευών – Επιλέξτε "Home Management" στη σελίδα "Me", για να χρησιμοποιήσετε ταυτόχρονα τις συνδεδεμένες συσκευές με τα μέλη της οικογένειάς σας και με τους φίλους σας για να δώσετε τη δυνατότητα ταυτόχρονής χρήσης εξ αποστάσεως των ίδιων συσκευών.

|                | ,            |    | "îil 0.69K/s ଲି∙ | 15:46          | ∦ ೮ 🤎 83% 🎫 | ື∺nI 0.43K/s ຊີ …   | 15:46          | ¥ 🗹 🤎 83% 🖬 |
|----------------|--------------|----|------------------|----------------|-------------|---------------------|----------------|-------------|
| Home Manageme  | ent          | >  | $\leftarrow$     | Home Managemen | t           | ÷                   | Add family     | Done        |
|                |              |    |                  |                |             |                     |                |             |
| Message Center |              | >  | davis            |                | >           | Family Name         | Enter the name |             |
| Help Center    |              | >  | Peter            |                | >           | Family Location     | Set location   | >           |
| More Services  |              | >  | unco             |                | >           | Smart devices in ro | oms:           |             |
| Settings       |              | >  |                  | 4              |             | Living Room         |                | 0           |
|                |              |    | Add famil        | y              |             |                     |                | _           |
|                |              |    |                  |                |             | Bedroom             |                | $\bigcirc$  |
|                |              |    |                  |                |             | Second Bedroo       | m              | 0           |
| <u>^</u>       |              |    |                  |                |             | Dining Room         |                | 0           |
| Home           | -Ò-<br>Smart | Me |                  |                |             | Kitchen             |                | 0           |
|                |              |    |                  |                |             |                     |                |             |
|                |              |    |                  |                |             | Study Room          |                | 0           |
|                |              |    |                  |                |             | Add Room            |                |             |

# ΡΥΘΜΙΣΕΙΣ ΤΗΣ ALEXA

Βήμα 1: Τοποθετήστε την εφαρμογή "Amazon Alexa" μέσω του App Store (iOS) ή του Play Store (Android) και εγγραφείτε. Αν είχατε από πριν ένα προφίλ με Amazon Alexa, παρακαλώ μπείτε σε αυτό.

| 🔿 amazon alexa                                                                                                    |                                              |  |  |  |  |
|----------------------------------------------------------------------------------------------------|----------------------------------------------|--|--|--|--|
| Login                                                                                                    | Forgot password?                             |  |  |  |  |
| Mobile number or Email                                                                                                    |                                              |  |  |  |  |
| Amazon password                                                                                                    |                                              |  |  |  |  |
| Show password                                                                                                    |                                              |  |  |  |  |
| LOGIN                                                                                                    |                                              |  |  |  |  |
| New to Amazoi                                                                                                    | n?                                           |  |  |  |  |
| CREATE A NEW AMAZO                                                                                                    | N ACCOUNT                                    |  |  |  |  |
|                                                                                                    |                                              |  |  |  |  |
| _                                                                                                    |                                              |  |  |  |  |
| ήμα 3: Πατήστε 🗐 9<br>υθμίσεις) και πατήστε "<br>τως απεικονίζεται παρο                                                                | Settings<br>'Skills & games",<br>ικάτω.<br>② |  |  |  |  |
| ήμα 3: Πατήστε Ε ς<br>υθμίσεις) και πατήστε "<br>τως απεικονίζεται παρο<br>Αdd Device                                                  | Settings<br>'Skills & games",<br>ικάτω.<br>? |  |  |  |  |
| ήμα 3: Πατήστε<br>υθμίσεις) και πατήστε "<br>τως απεικονίζεται παρα<br>Αdd Device                                                      | Settings<br>'Skills & games",<br>ακάτω.<br>? |  |  |  |  |
| ήμα 3: Πατήστε<br>υθμίσεις) και πατήστε<br>τως απεικονίζεται παρα<br>Add Device<br>Lists<br>Reminders & Alarms                         | Settings<br>'Skills & games",<br>ακάτω.<br>⑦ |  |  |  |  |
| ήμα 3: Πατήστε<br>υθμίσεις) και πατήστε<br>τως απεικονίζεται παρο<br>Add Device<br>Lists<br>Reminders & Alarms<br>Contacts             | Settings<br>'Skills & games",<br>ικάτω.<br>② |  |  |  |  |
| ήμα 3: Πατήστε<br>υθμίσεις) και πατήστε<br>τως απεικονίζεται παρα<br>Add Device<br>Lists<br>Reminders & Alarms<br>Contacts<br>Routines | Settings<br>(Skills & games",<br>ακάτω.<br>② |  |  |  |  |

Skills & Games

Βήμα 2: Αφού βρίσκεστε στην αρχική σελίδα της Amazon Alexa, πατήστε την κάτω δεξιά απεικόνιση – προς τα εκεί όπου δείχνει ο δείκτης – για την πρόσθεση νέας συσκευής και ικανότητας.

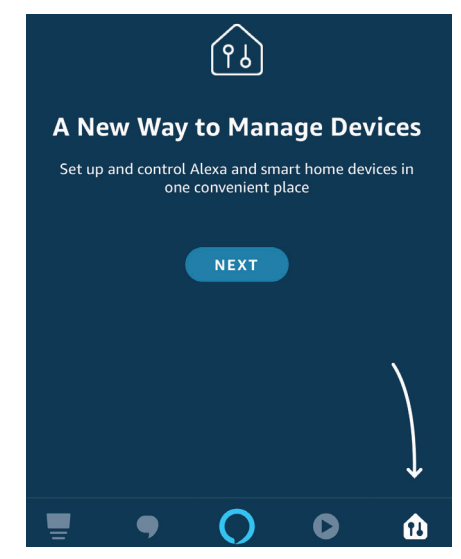

Βήμα 4: Αναζητήστε 'V-TAC Smart Light' στη σελίδα "Skills & Games", όπως απεικονίζεται παρακάτω.

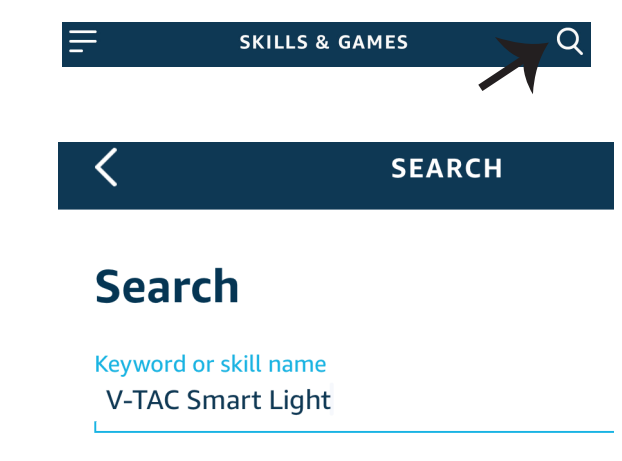

#### Βήμα 5: Επιτρέψτε τη χρήση της ικανότητας αυτής.

Βήμα 6: Εισάγετε το όνομα χρήστη και την παρόλα εισόδου στη V-TAC Smart Light και πατήστε "Link Now".

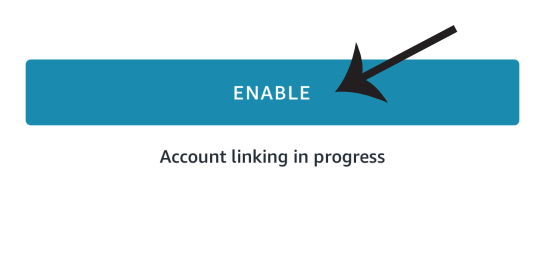

| +1 V Phone Number/Email Address |      |
|---------------------------------|------|
| Type your password here         | ٢    |
| Link Now                        |      |
| Forgot Password                 | Help |

Βήμα 7: Αφού πατήσετε Link Now, θα σας κατευθύνουν προς μια άλλη σελίδα, που απαιτεί επιβεβαίωση της ταυτότητας (βλ. το σχεδιάγραμμα παρακάτω). Πατήστε "Authorize". Βήμα 8: Θα λάβετε επιβεβαίωση για την επιτυχή σύνδεση του account (βλ. το σχεδιάγραμμα παρακάτω).

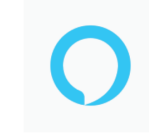

#### Alexa by Amazon will be able to:

Receive your public profile Control your devices over internet

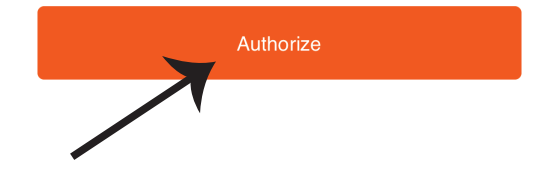

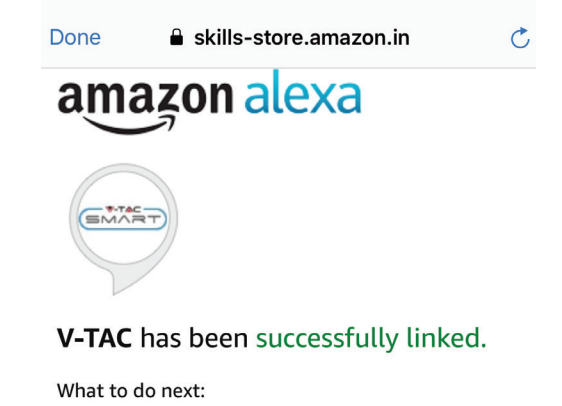

# $\rightarrow$ Close this window to discover smart home devices you can control with Alexa.

Βήμα 9: Ανακαλύψτε τη δική σας smart συσκευή της Alexa. Αφού αποφασίσετε και κάνετε την επιλογή σας,

A) Μπορείτε να δώσετε τη φωνητική εντολή "Alexa discover devices" στη δική σας συσκευή Alexa.

B) Για να προσθέσετε μια συσκευή με το χέρι, πατήστε στην αρχική σελίδα το συνέχεια Add device, επιλέξτε τη συσκευή που θέλετε να προσθέσετε, και πατήστε Discover

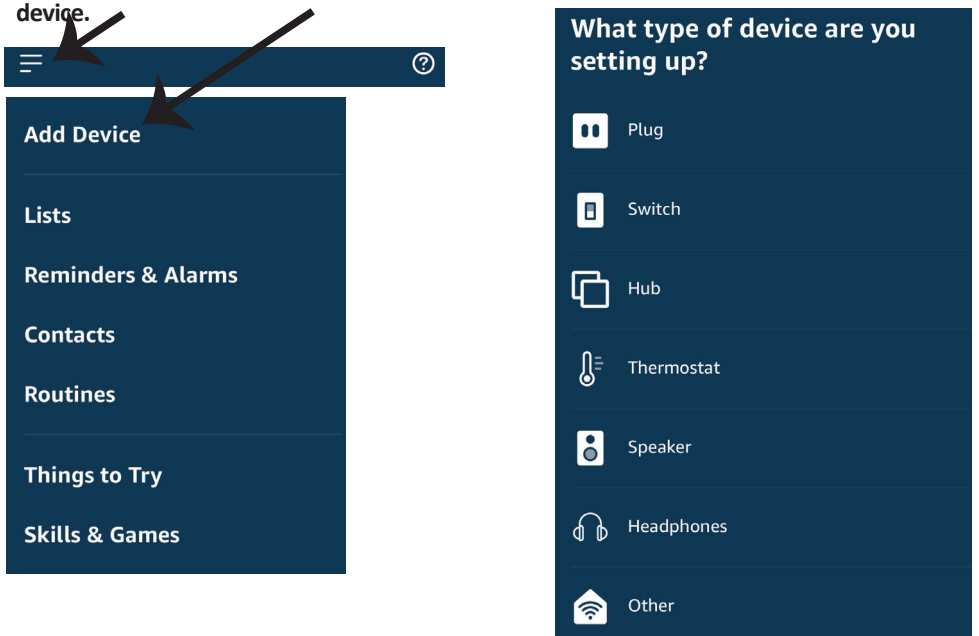

Σημείωση: Η ανακάλυψη της συσκευής πρέπει να γίνεται κάθε φορά όταν το όνομα της συσκευής αλλάζει στην εφαρμογή.

## ΕΝΤΟΛΕΣ ΣΤΗΝ ALEXA

Τώρα μπορείτε να ελέγχετε την έξυπνη συσκευή σας, χρησιμοποιώντας τις ηχητικές εντολές της Αλέξα. Παρακάτω θα δείτε μερικές από τις εντολές που μπορείτε να χρησιμοποιήσετε:

▶! Alexa, turn on bedroom ligh

 $\geq$ ! Alexa, turn off bedroom light t.

#### ΤΑ ΠΡΑΓΜΑΤΑ ΤΑ ΟΠΟΙΑ ΠΡΕΠΕΙ ΝΑ ΘΥΜΑΣΤΕ ΠΡΟΤΟΥ ΑΡΧΙΣΕΤΕ ΤΗΝ ΕΓΚΑΤΑΣΤΑΣΗ:

1. Εφαρμογή "V-TAC Smart Light" και "Amazon Alexa".

2. Βεβαιωθείτε ότι διαθέτετε τη συσκευή "Amazon Alexa" (συμπεριλαμβανομένου του Echo, Echo Tap ή του Echo Dot).

3. Έξυπνη συσκευή.

4. Σταθερό Wi-Fi δίκτυο

# ΡΥΘΜΙΣΕΙΣ ΤΟΥ GOOGLE HOME

#### Βήμα 1:

a) και b) Τοποθετήστε την εφαρμογή "Amazon Alexa" μέσω του App Store (iOS) ή του Play Store (Android) και εγγραφείτε. Αν είχατε από πριν ένα προφίλ με Amazon Alexa, παρακαλώ μπείτε σε αυτό.

c) Δημιουργήστε νέο σπίτι/ επιλέξτε ένα από τα υπάρχοντα σπίτια, αν υπάρχει τέτοιο.
 d) Συνδέστε στην ηλεκτροδότηση τη συσκευή "Google Home" και συνδέστε τη με την εφαρμογή.
 (Μετά συνεχίστε προς το Βήμα 2).

Welcome home a. b. Choose account Your content and devices all in one d. Plug in your device place This account will be used to Make sure your device is nearby and connected to power, then try again personalize your experience Choose a home c. You will be able to control the devices and services in this home. Create another home GET STARTED >

Βήμα 2: Αφού βρίσκεστε στη σελίδα "Google Home", πιέστε την απεικόνιση "+" – για να προσθέσετε νέα συσκευή και ικανότητα. Στη συνέχεια πατήστε το κουμπί "Ρύθμιση της συσκευής", όπως δείχνουμε στην απεικόνιση παρακάτω.

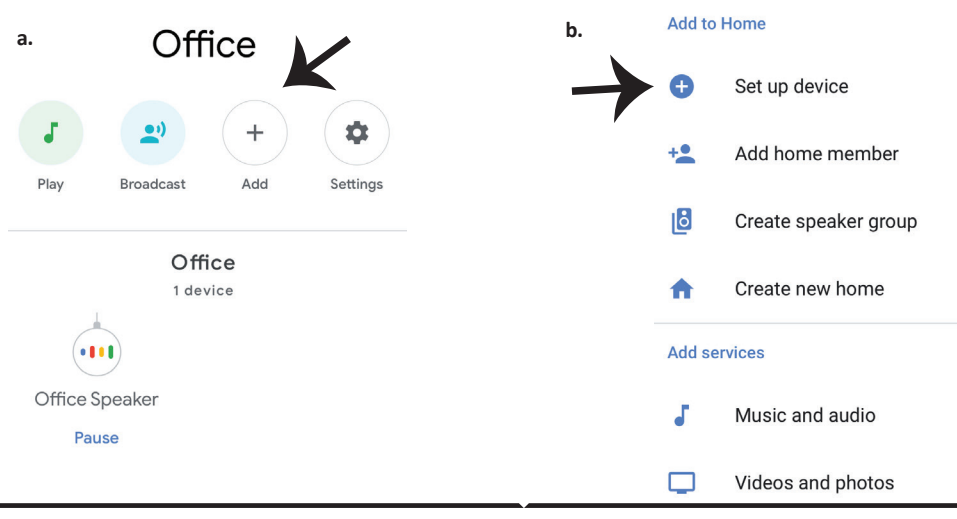

Βήμα 3: Βεβαιωθείτε ότι η "Έξυπνη λάμπα" συνδέθηκε με την "V-TAC Smart Light", προτού προχωρήσετε στο Βήμα 3. Πατήστε το τμήμα για το βέλος, όπως υπογραμμίσαμε στην απεικόνιση παρακάτω.

#### Set up

Set up new devices or add existing devices and services to your home

New devices

♠

Set up new devices

Google Home, smart displays and devices labelled 'Made for Google' such as C by GE smart bulbs

#### Works with Google

Ð

Have something already set up?

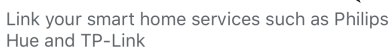

Βήμα 5: Μπείτε με τα δεδομένα σας για την είσοδο "V-TAC Smart Light", για να συνδεθείτε με τη συσκευή "Έξυπνος φωτισμός". Βήμα 6: Επιλέξτε "V-TAC Smart Light", όπως δείχνουμε παρακάτω και πατήστε "Σύνδεση τώρα".

| +1   Phone Number/Email Address |      |
|---------------------------------|------|
| Type your password here         | ۲    |
| Link Now                        |      |
| Forgot Password                 | Help |
|                                 |      |
|                                 |      |

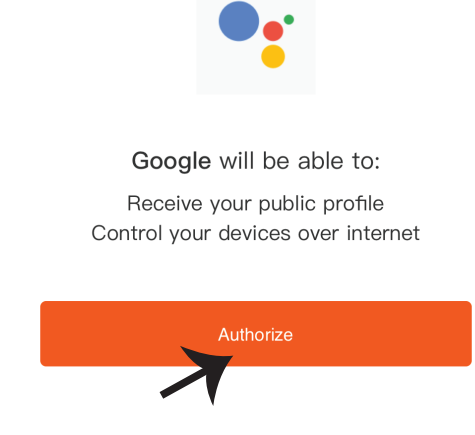

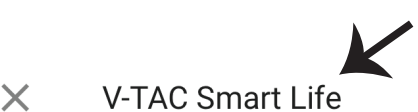

Βήμα 4: Γράψτε "V-TAC Smart Light" στην

"V-TAC Smart Light".

ταινία αναζήτησης και πατήστε την εικόνα

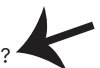

Βήμα 7:

a. Το προφίλ θα συνδεθεί, παρακαλώ μείνετε στη σελίδα και σε μερικά δευτερόλεπτα θα
 κατευθυνθείτε αλλού, για να επιλέξετε τη συσκευή την οποία θα προσθέσετε στο νέο σας σπίτι.
 b. Επιλέξτε τη συσκευή και πατήστε Επόμενο (όπως δείχνουμε στην απεικόνιση b).

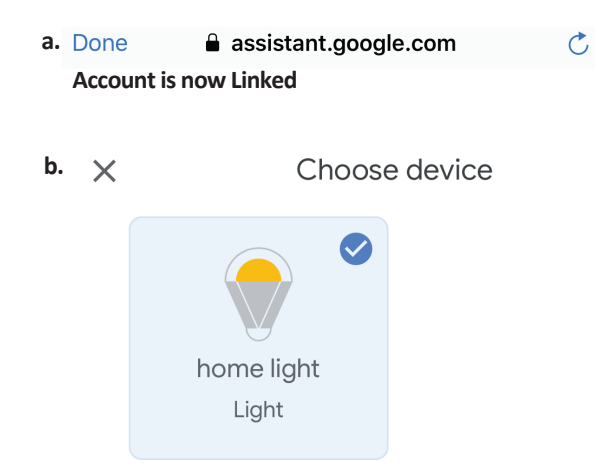

Βήμα 8: Επιλέξτε ως "Σπίτι" το μέρος όπου θέλετε να προσθέσετε τον έξυπνο φωτισμό (ή) μπορείτε να δημιουργήσετε "Νέο σπίτι" για να προσθέσετε σε αυτό τον έξυπνο φωτισμό. Βήμα 9: Εσείς προσθέσατε με επιτυχία τη συσκευή "Έξυπνος φωτισμός" στην εφαρμογή σας "Google Home".

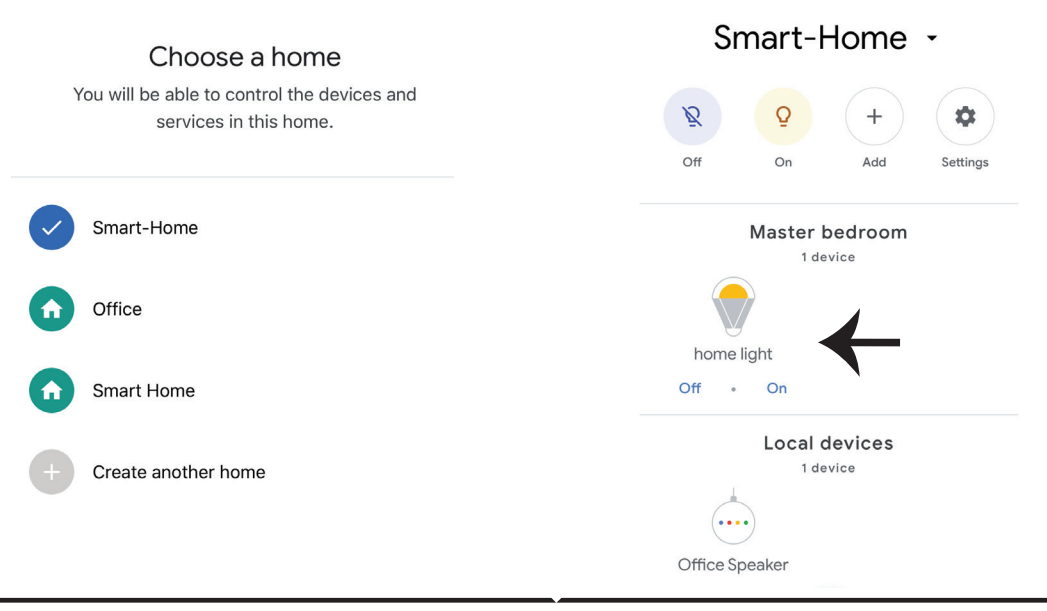

## Εντολές στο Google:

Τώρα μπορείτε να χειρίζεστε τη δική σας έξυπνη συσκευή, χρησιμοποιώντας τις ηχητικές εντολές του "Google Home". Παρακάτω θα δείτε μερικές εντολές που μπορείτε να χρησιμοποιήσετε

▶! OK Google, turn on bedroom light

▶! OK Google, turn off bedroom light

#### ΤΙ ΔΕΝ ΠΡΕΠΕΙ ΝΑ ΞΕΧΝΑΜΕ ΠΡΟΤΟΥ ΑΡΧΙΣΟΥΜΕ ΤΗΝ ΤΟΠΟΘΕΤΗΣΗ:

1. Βεβαιωθείτε ότι διαθέτετε το "V-TAC Smart Light" και την Εφαρμογή "Google Home"

2. Βεβαιωθείτε ότι διαθέτετε τη συσκευή "Google Home".

3. Έξυπνη συσκευή

4. Σταθερό δίκτυο Wi-Fi.

# FAO

Często zadawane pytania

1) Jakimi urządzeniami można sterować za pomocą pilota Wi-Fi na podczerwień?

 Możesz sterować telewizorami, wentylatorami, klimatyzatorami i innymi urządzeniami z opcją podłączenia na podczerwieni.

2) Co powinienem zrobić, jeśli nie mogę zarządzać urządzeniami za pomocą tego pilota?

 Najpierw upewnij się, że twoje urządzenia mobilne i pilot Wi-Fi są w pobliżu siebie i że są podłączone do tej samej sieci. Upewnij się, że pilot Wi-Fi na podczerwień jest włączony.

Czy mogę zarządzać urządzeniami za pośrednictwem sieci 2G / 3G / 4G?

 Przy pierwszym dodawaniu pilota Wi-Fi pilot zdalnego sterowania Wi-Fi i urządzenie mobilne muszą być podłączone do tej samej sieci Wi-Fi. Po pomyślnej konfiguracji urządzenia można sterować zdalnymi urządzeniami za pomocą 2G / Sieć 3G / 4G. Opcja 5G nie jest obecnie obsługiwana.

4) Co powinienem zrobić, gdy proces konfiguracji urządzenia nie powiódł się?

- Sprawdź, czy pilot jest włączony.
- Sprawdź, czy Twoje urządzenie mobilne jest podłączone do sieci Wi-Fi 2,4 GHz.
- Sprawdź połączenie sieciowe i upewnij się, że router działa prawidłowo.
- Upewnij się, że wprowadzone podczas dodawania pilota hasło na Wi-Fi jest poprawne.
- 5) Czy można sterować za pomocą pilota na podczerwień przez ściany?

 Pilot na podczerwień nie jest przeznaczony do pracy przez ściany, więc upewnij się, że między nim a urządzeniami na podczerwień nie ma żadnych przeszkód.

6) Czy pilot na podczerwień może obsługiwać urządzenia elektryczne?

 Upewnij się, że pilot na podczerwień znajduje się w trybie pracy (naciśnij dowolny klawisz na panelu aplikacji i sprawdź, czy lampka wskaźnika miga - jeśli miga, oznacza to, że urządzenie działa prawidłowo.)

 Upewnij się, że między pilotem na podczerwień a urządzeniem nie ma żadnych przedmiotów blokujących "widoczność".

**SPECYFIKAC** 

1) Wejście: DC 5V/1A

ych: 38 KHz

3) Czestotliwość sieci Wi-Fi: 2.4 GHz

4) Widmo w podczerwieni: <8 metrów

5) Temperatura pracy: 0°C - 50°C

6) Wilgotność podczas pracy: <85%

wilgotności względnej

7) Wymiary: 64.5\*20 mm

8) Materiał: ABS (akrylonitryl-butadien-styren)

9) Waga: 27 g

10) Wskaźnik LED: niebieski

11) Obsługuje system Android 4.4 lub

nowszy i IOS 8.0 lub nowszy

MONTAŻU

Krok 1: Podłącz kabel micro USB do urządzenia.

2) Częstotliwość promieni podczerwon- Krok 2: Ustaw przełącznik zasilania urządzenia w pozvcii włączonej.

Krok 3: Zeskanuj kod QR lub pobierz "V-TAC Smart Light" z App Store (iOS) lub Google Play Store (Android).

For ANDROID

For IOS

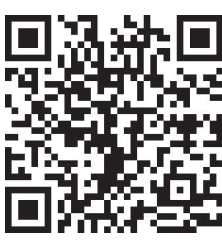

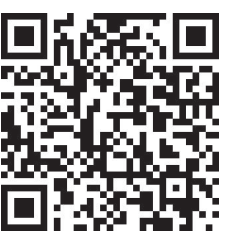

Krok 4: Otwórz aplikację V-TAC Smart Light i naciśnij Zarejestruj, aby utworzyć nowe konto.

V-TAC Smart Light

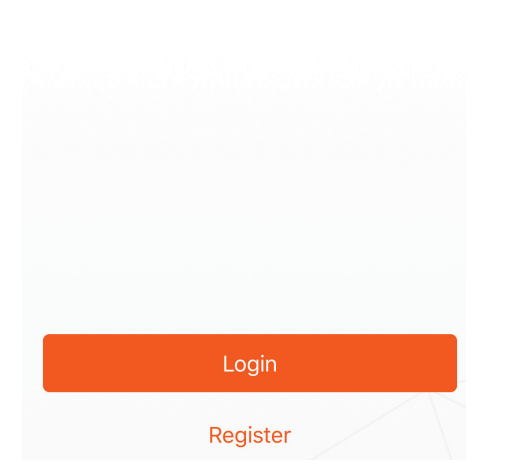

Krok 6: Wprowadź kod weryfikacyjny, który zostanie wysłany na Twój numer telefonu komórkowego / e-mail, a następnie przypisz nowe hasło do konta i naciśnij "Potwierdź". Krok 5:

A) Numer telefonu komórkowego: Wybierz swój kraj i wprowadź swój numer telefonu komórkowego. Po zakończeniu naciśnij "Dalej".

B) E-mail: Wprowadź swój adres e-mail i naciśnij "Dalej".

| <b>〈</b> Back | Register   |       |
|---------------|------------|-------|
| United Kingd  | lom        | +44 > |
| Mobile Num    | ber/E-mail |       |
|               |            |       |
|               |            |       |

Krok 7: Naciśnij "Dodaj urządzenie" lub znak +. Upewnij się, że urządzenie jest włączone.

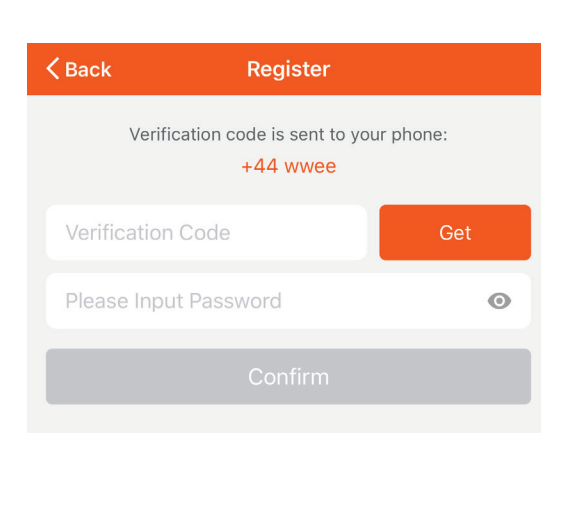

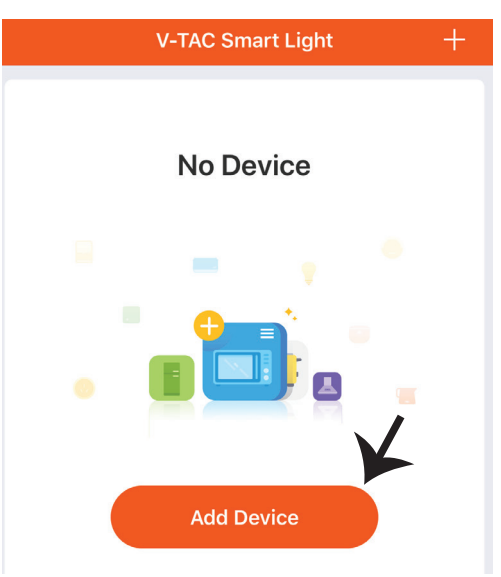

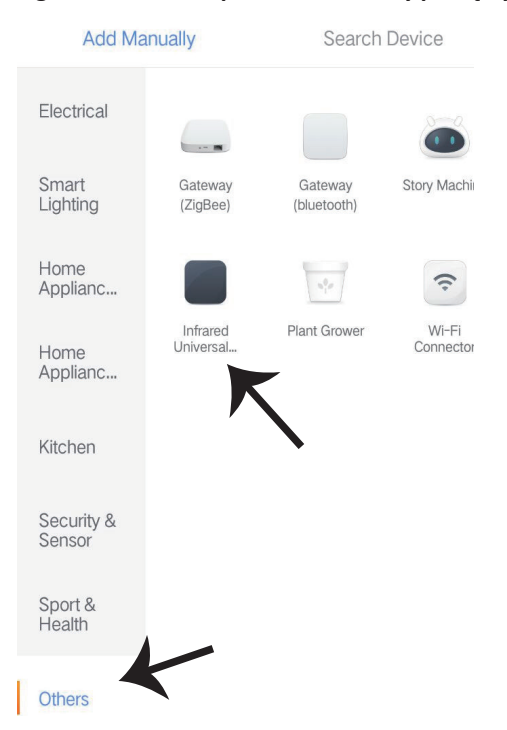

Krok 8: Aby wybrać urządzenie na podczerwień, naciśnij "Inne" (jak pokazano poniżej) i wybierz "Uniwersalny pilot zdalnego sterowania na podczerwień", aby podłączyć urządzenie do aplikacji.

Krok 9:

A) Aby podłączyć urządzenie do jednostki sterującej, najpierw sprawdź, czy lampka miga szybko.
 B) Włącz pilot, naciśnij i przytrzymaj przycisk przez 5 sekund, aż niebieski wskaźnik zacznie szybko migać.

C) Upewnij się, że niebieski wskaźnik miga szybko, wprowadź hasło do Wi-Fi i naciśnij "Potwierdź".

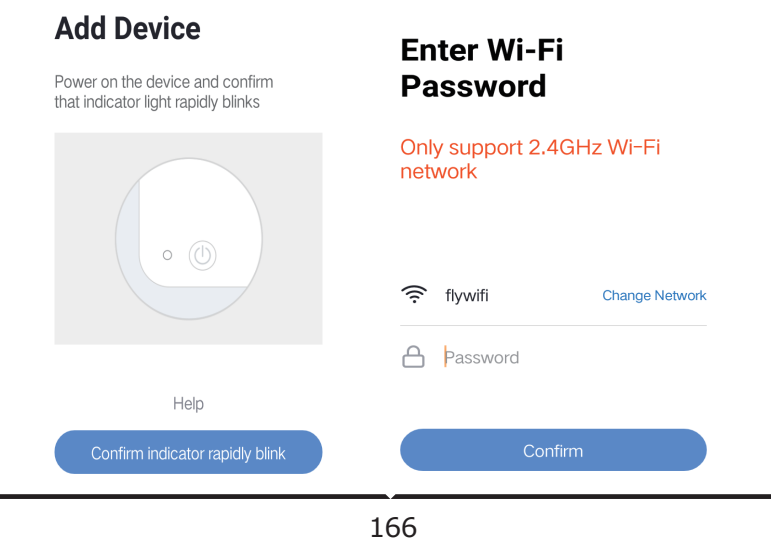

Krok 10: Po pomyślnym ukończeniu kroku 9 zostaniesz przekierowany na dolną stronę, na której aplikacja wyszukuje, rejestruje i inicjuje urządzenia (patrz rysunek poniżej). Krok 11: Po pomyślnym dodaniu urządzenia naciśnij, aby dodać telewizor, wtyczkę do telewizora, wentylator i tak dalej i zmień nazwę urządzenia na swoje preferencje, klikając ikonę "ołówka".

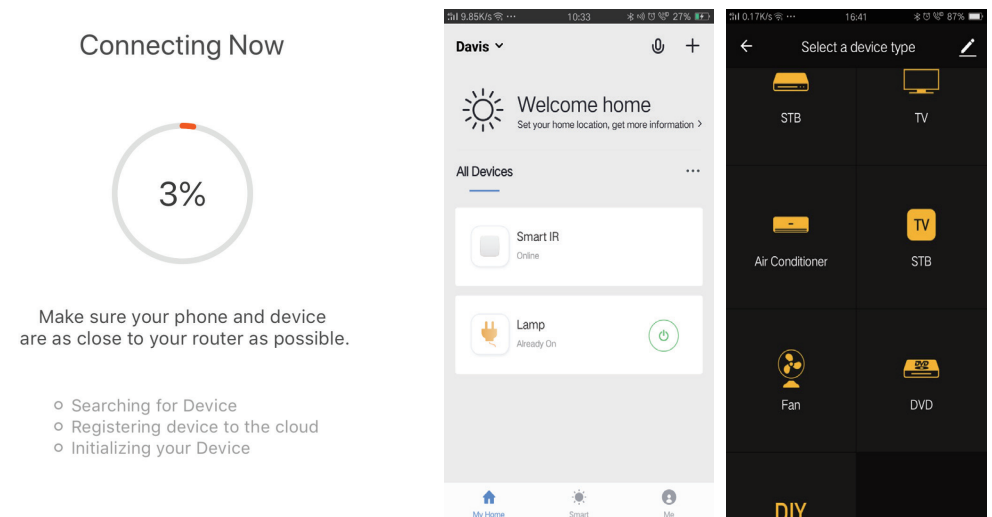

Krok 12: Jeśli nie możesz znaleźć pilota do urządzenia elektrycznego z istniejącej biblioteki, możesz skopiować klucze i aktywować je w celu sterowania urządzeniem elektrycznym. Obecnie obsługiwane są telewizor, TV box, wtyczka do telewizora i wentylator.

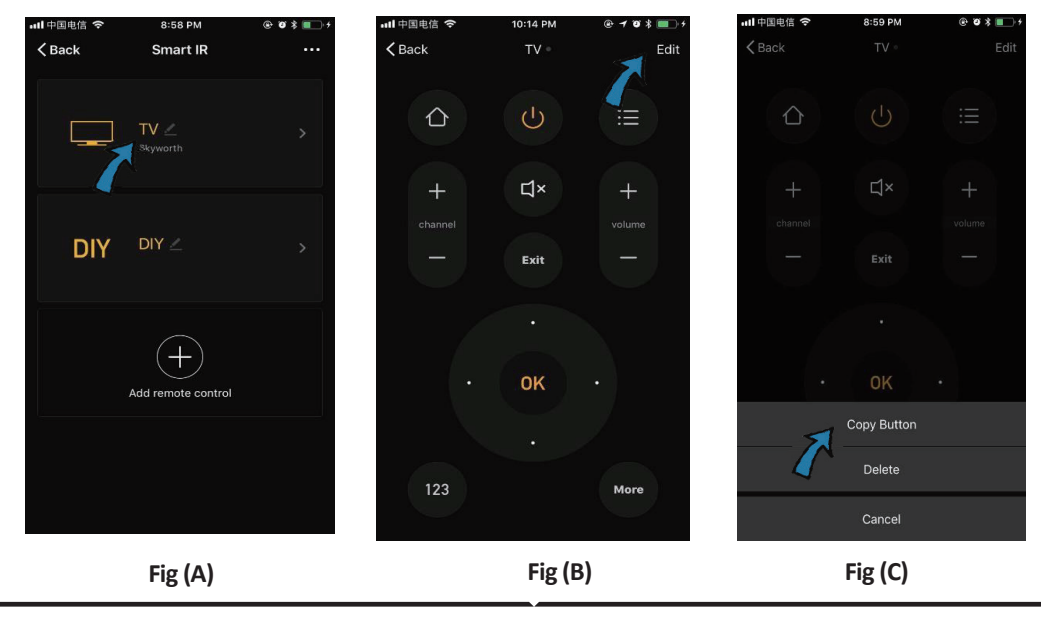

#### POLISH

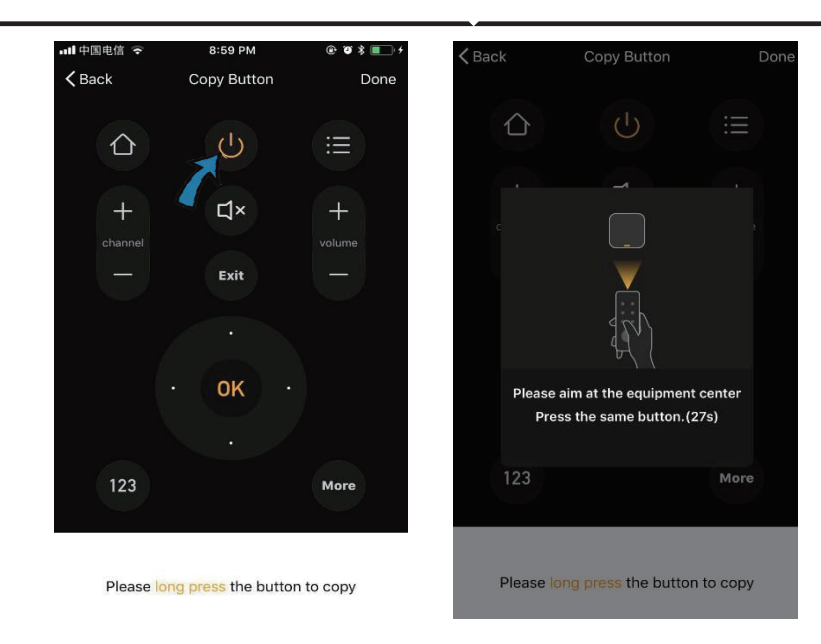

Fig (D)

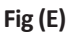

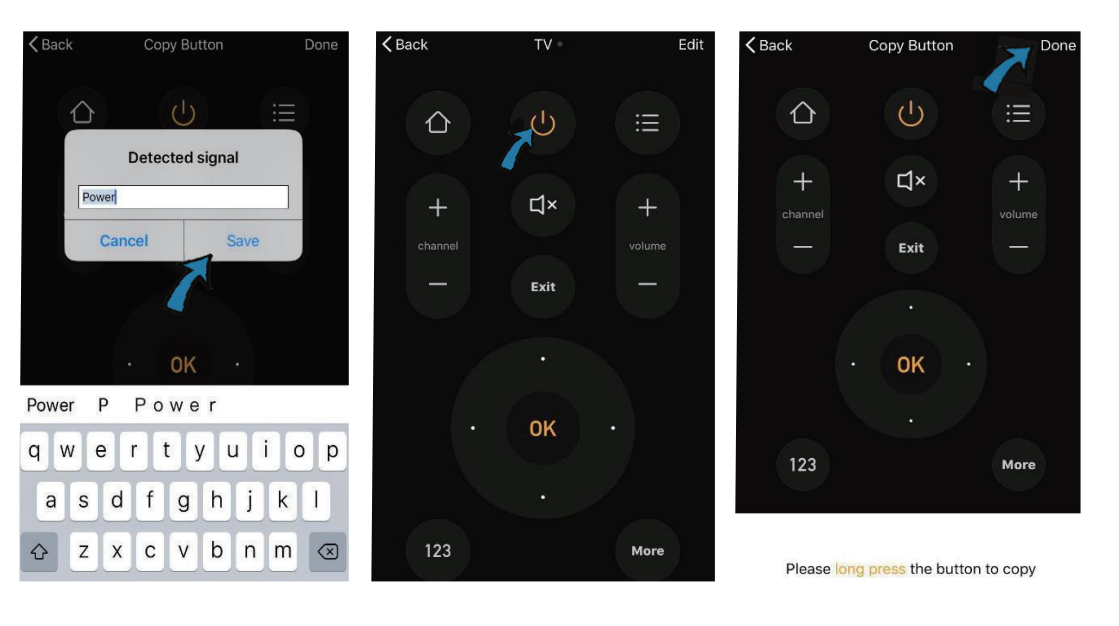

Fig (F)

Fig (G)

Fig (H)

Krok 13: Po pomyślnym skopiowaniu klucza aktywuj go, aby przetestować, czy działa poprawnie, a następnie naciśnij "Gotowe", aby zapisać lub skopiować inne klucze.

Krok 14: Jeśli nie możesz znaleźć marki urządzenia, które chcesz dodać, na liście naciśnij "DIY", aby skopiować przyciski funkcjonalne pilota innej marki, jakimi zarządzać urządzeniami.

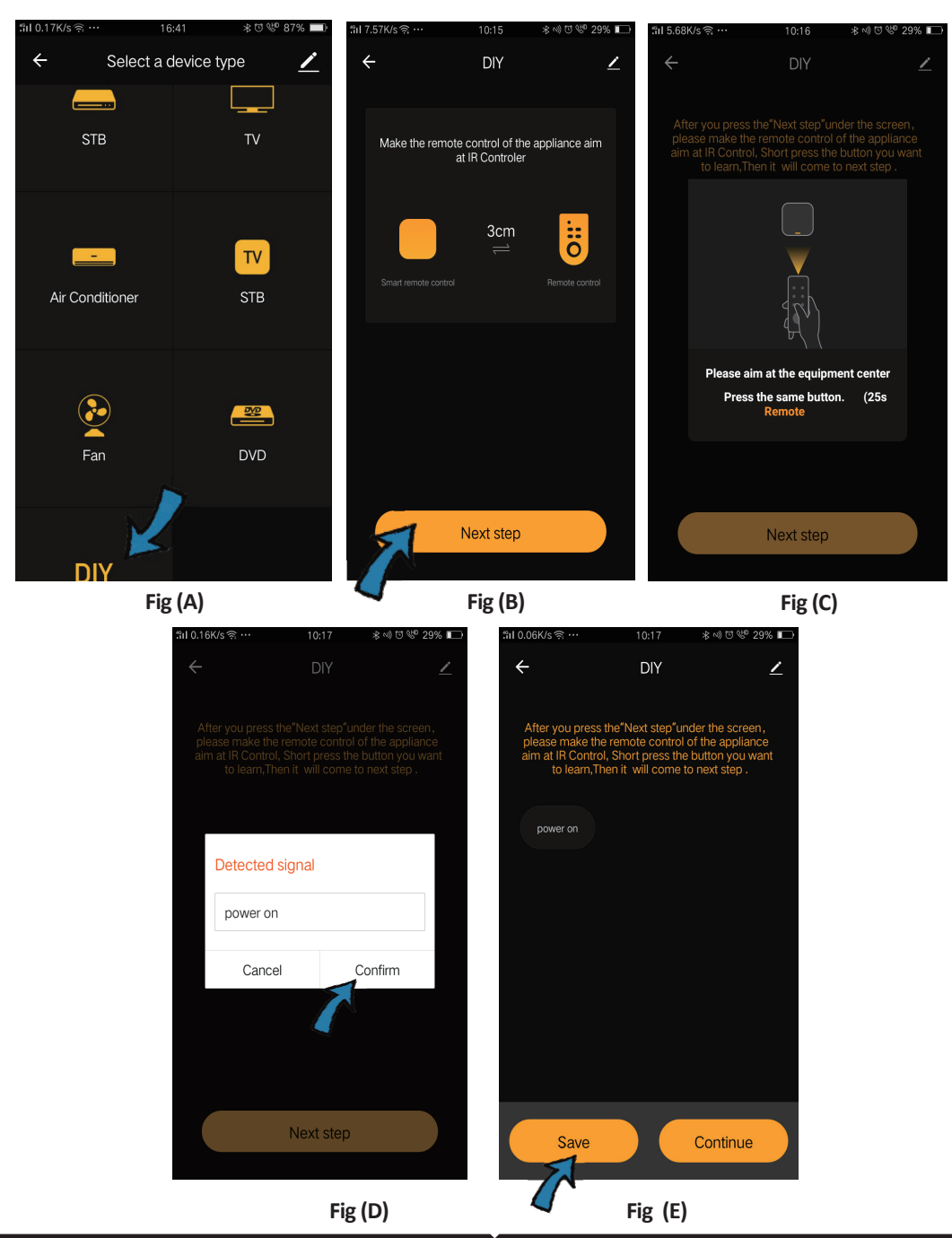

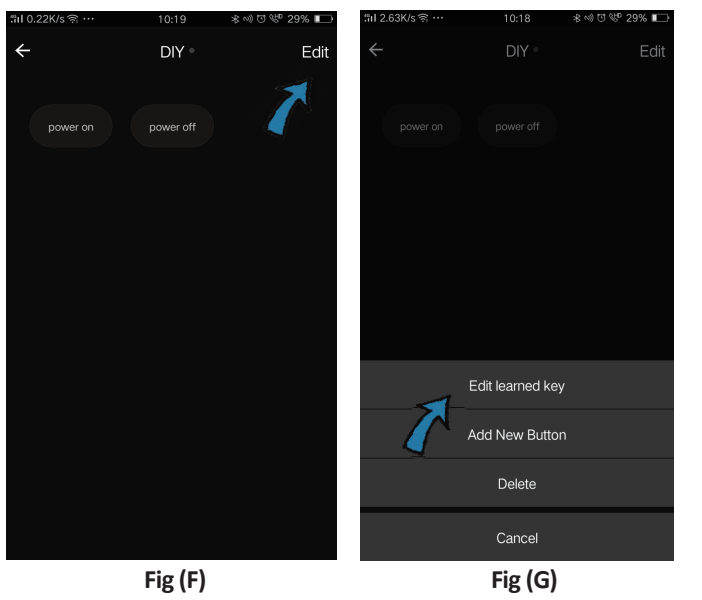

Jeśli chcesz edytować lub dodać inne przyciski, naciśnij "Edytuj" w prawym górnym rogu.

#### Uwagi:

1. Opcja szkolenia w paśmie częstotliwości nośnej 38 kHz jest obsługiwana. jeśli pilot na podczerwień nie może odbierać sygnałów od urządzenia na podczerwień jest bardzo prawdopodobne, że częstotliwość nośna urządzenia na podczerwień nie odpowiada wspomnianej powyżej i dlatego funkcja szkolenia nie może być wykonana.

2. DIY nie obsługuje sterowania głosowego

Podstawowe funkcje

1. Personalizacja środowiska - Tworzenie osobistych miejsc dla określonych urządzeń IR. Naciśnij przycisk "Add Smart", wybierz typ i naciśnij "+", aby dodać warunki i akcję.

|                                                                        | ← Smart Settings                                      | Save | ← Smart Settings Save                        |
|------------------------------------------------------------------------|-------------------------------------------------------|------|----------------------------------------------|
| Add smart<br>Please select a type                                      | Edit name 🖉                                           |      | Edit name 🖌                                  |
| Scene<br>Enable one-key-control or<br>select "Automation" to trigger > | Execute the following actions Add an execution action | •    | When any of the conditions are satisfied v • |
| Automation                                                             | Show on home page                                     |      | Execute the following actions                |

2. Sterowanie zdalne i głosowe - dzięki pełnej integracji możesz zdalnie sterować dwoma urządzeniami na podczerwień z dowolnego miejsca i w dowolnym czasie, naciskając przycisk lub klikając ikonę Mikrofon w prawym górnym rogu, aby wysłać polecenie głosowe do urządzeń; Powiedz pełną nazwę urządzenia, aby upewnić się, że Twoje polecenie zostało poprawnie zidentyfikowane.

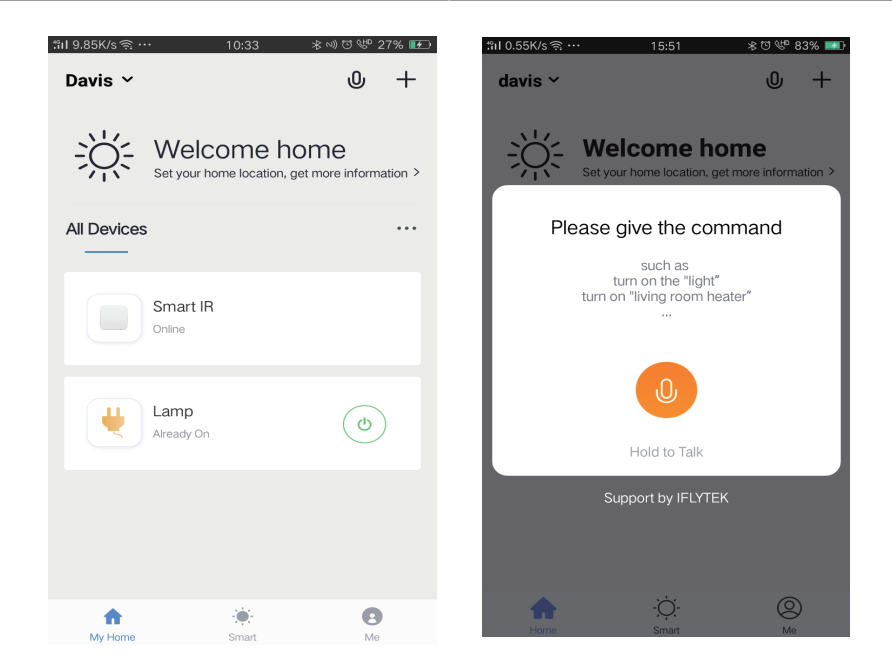

3. Zadanie harmonogramu pracy – Wybierz typ "Automation" na stronie "Add Smart", naciśnij "+", aby wybrać warunek "Schedule" dla czasu włączenia / wyłączenia określonych urządzeń.

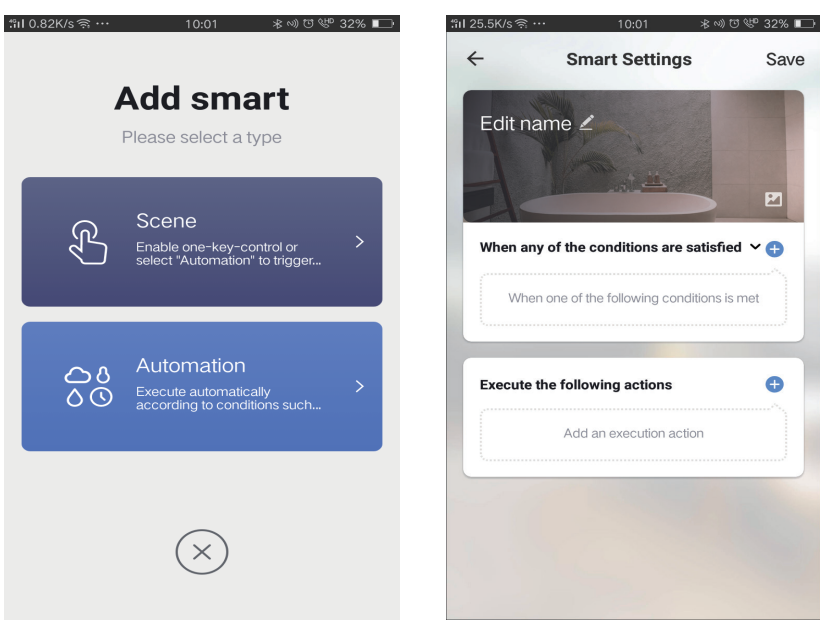

| 1.13K/s ଲ୍ଲ ·  | 10:01               | ⊀ഡ്യ്ഢ് 32% 🔲 | <b>"iıl</b> 0.08K/s ຊີ … | 10:01  | 米心はな 32%  |
|----------------|---------------------|---------------|--------------------------|--------|-----------|
| ÷              | Select Condition    |               | <del>~</del>             |        | Ne        |
| Select conditi | ion to perform task |               | Repeat                   |        | Only once |
| Temperatu      | ure                 | >             | -                        |        |           |
| Humidity       |                     | >             | lum on time se           | ttings |           |
| Weather        |                     | >             |                          | 09 00  |           |
| PM2.5          |                     | >             |                          | 10 01  |           |
| AQI            |                     | >             |                          |        |           |
| Sunrise an     | nd sunset           | >             |                          | 11 02  |           |
| Schedule       |                     | >             |                          |        |           |
| Device         |                     | >             |                          |        |           |
|                |                     |               |                          |        |           |
|                |                     |               |                          |        |           |
|                |                     |               |                          |        |           |
|                |                     |               |                          |        |           |

4) Udostępnianie urządzenia – aby korzystać z podłączonych urządzeń razem z członkami rodziny i przyjaciółmi, aby włączyć współdzielone zdalne sterowanie tymi samymi urządzeniami, wybierz "Home Management" na stronie "Ja".

|                |       |    | "il 0.69K/s 🧟 | 15:46          | *೮ 🖤 83% 💷 | :"iI 0.43K/s 🤶 …    | 15:46          | \$0 <sup>₩</sup> 83% ■ |
|----------------|-------|----|---------------|----------------|------------|---------------------|----------------|------------------------|
| Home Managemer | nt    | >  | $\leftarrow$  | Home Managemen | t          | $\leftarrow$        | Add family     | Done                   |
|                |       |    |               |                |            |                     |                |                        |
| Message Center |       | >  | davis         |                | >          | Family Name         | Enter the name |                        |
| Help Center    |       | >  | Peter         |                | >          | Family Location     | Set location   | >                      |
| More Services  |       | >  |               |                |            |                     |                |                        |
|                |       |    | unco          |                | >          | Smart devices in ro | oms;           |                        |
| Settings       |       | >  |               | 4              |            | Living Room         |                | $\bigcirc$             |
|                |       |    | Add fam       | nily           |            | Deducere            |                | •                      |
|                |       |    |               |                |            | Bedroom             |                | Ŭ                      |
|                |       |    |               |                |            | Second Bedroo       | m              | 0                      |
|                |       |    |               |                |            | Dining Room         |                | $\bigcirc$             |
| $\hat{\omega}$ | -Ò.   | 9  |               |                |            |                     |                |                        |
| Home           | Smart | Me |               |                |            | Kitchen             |                | $\bigcirc$             |
|                |       |    |               |                |            | Study Room          |                | 0                      |
|                |       |    |               |                |            |                     |                |                        |
|                |       |    |               |                |            | Add Room            |                |                        |

# USTAWIENIA ALEXA

Krok 1: Zainstaluj aplikację "Amazon Alexa" za pomocą sklepu App Store (iOS) lub za pomocą "Play Store" (Android), zarejestruj się. Jeśli masz profil w Amazon Alexa, proszę wejść na swój profil.

| 🔿 amazon alexa              |                  |
|-----------------------------|------------------|
| Login                       |                  |
|                             | Forgot password? |
| Mobile number or Email      |                  |
| Amazon password             |                  |
| Show password               |                  |
| LOGIN                       |                  |
| New to Amazon?              |                  |
| CREATE A NEW AMAZON ACCOUNT |                  |
|                             |                  |

Krok 3: Naciśnij Settings (Ustawienia) i potem "Skills & games" ("Umiejętności i gry"), jak pokazano poniżej.

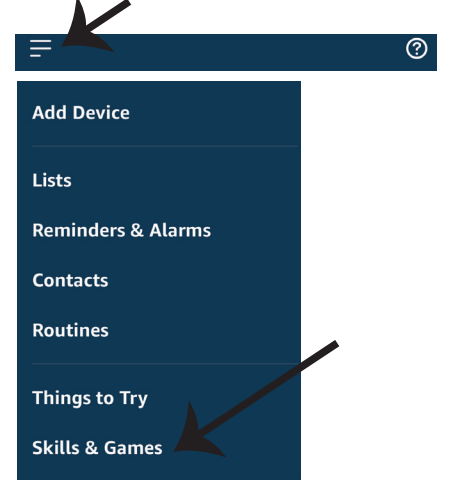

Krok 2: Jeśli jesteś na stronie początkowej aplikacji Amazon Alexa, naciśnij ikonę w prawym, dolnym rogu aby dodać nowe urządzenie i włączyć umiejętności.

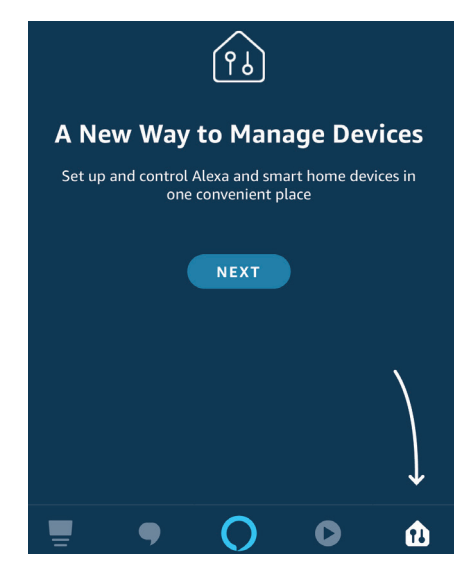

Krok 4: Poszukaj "V-TAC Smart Light" na stronie "Skills & Games", jak pokazano poniżej.

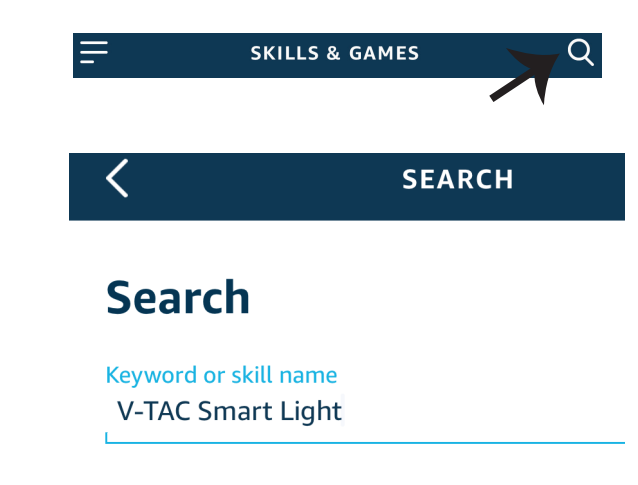

۲

Help

Krok 5: Włącz Umiejętność. Krok 6: Wprowadź nazwę użytkownika i hasło V-TAC Smart Light i kliknij "Link Now". More Number/Email Address Type your password here Link Now Forgot Password

Krok 7: Po kliknięciu Link Now zostaniesz przekierowany na nową stronę, która wymaga autoryzacji (patrz rysunek poniżej). Naciśnij "Authorize" ("Autoryzacja"). Krok 8: Otrzymasz potwierdzenie pomyślnie połączonego konta (patrz rysunek poniżej).

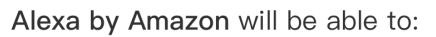

Receive your public profile Control your devices over internet

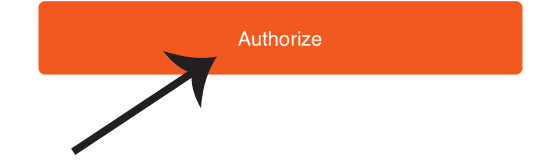

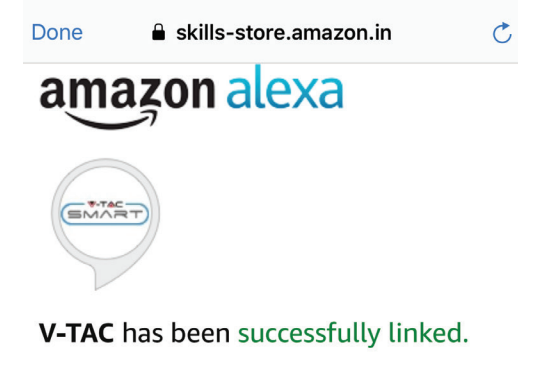

#### What to do next:

 $\rightarrow$  Close this window to discover smart home devices you can control with Alexa.

Krok 9: Odkryj swoje inteligentne urządzenie Alexa. Po wybraniu opcji tej A) Możesz podać rozkaz głosowy "Alexa discover devices" do swojego urządzenia Alexa.

B) Aby dodać urządzenie ręcznie, na stronie głównej naciśnij a następnie Add device (Dodaj urządzenie), wybierz urządzenie, które chcesz dodać, i naciśnij Discover device (Odkryj urządzenie).

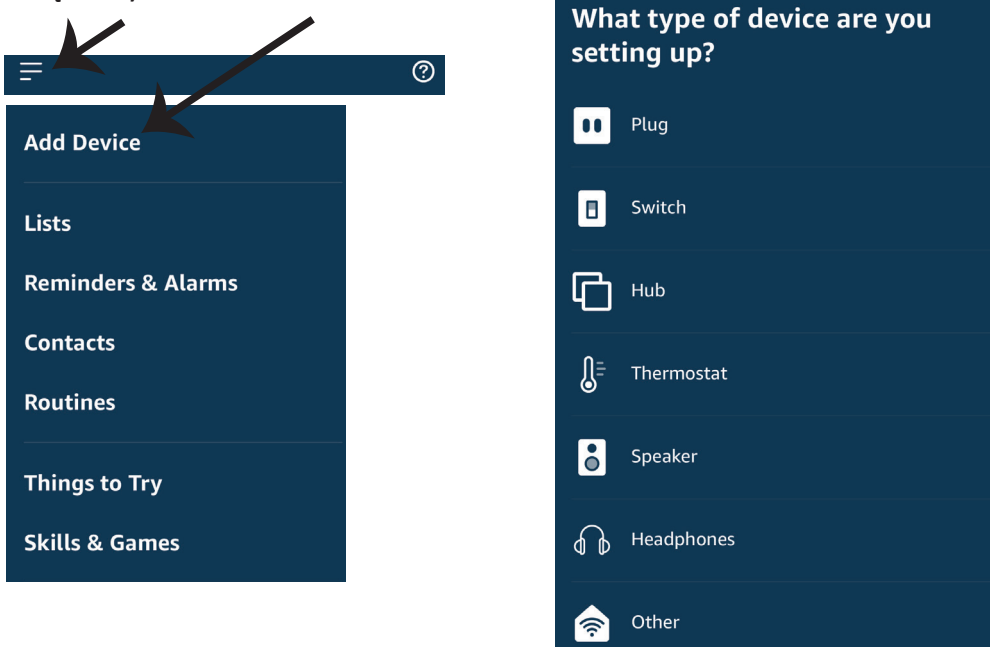

Adnotacja: Znajdź Swoje inteligentne urządzenie w Alexa po każdej zmianie jego nazwy.

### **KOMENDY ALEXA**

Teraz możesz kontrolować Swoje inteligentne urządzenie korzystając z komend głosowych Alexa. Poniżej podano przykłady komend, z których możesz skorzystać:

- ▶! Alexa, turn on bedroom ligh
- ▶! Alexa, turn off bedroom light

#### RZECZY O KTÓRYCH MUSISZ PAMIĘTAĆ PRZED PRZYSTĄPIENIEM DO INSTALACJI:

1. Aplikacja "V-TAC INTELIGENTNY DOM" i aplikacja "Amazon Alexa"

- 2. Upewnij się, że masz urządzenie "Amazon Alexa" (włącznie Echo, Echo Tap lub Echo Dot)
- 3. Inteligentne urządzenie
- 4. Stabilna sieć WIFI

## **USTAWIENIA GOOGLE HOME**

Krok 1:

a & b) Zainstaluj aplikację Google Home za pomocą App Store (iOS) lub za pomocą Play Store (Android), zarejestruj się. Jeśli masz profil w Google Home, proszę przejdź do logowania. c) Stwórz nowy dom/wybierz istniejący dom.

d) Włącz urządzenie Google Home i połącz go z aplikacją. (Potem przejdź do kroku 2)

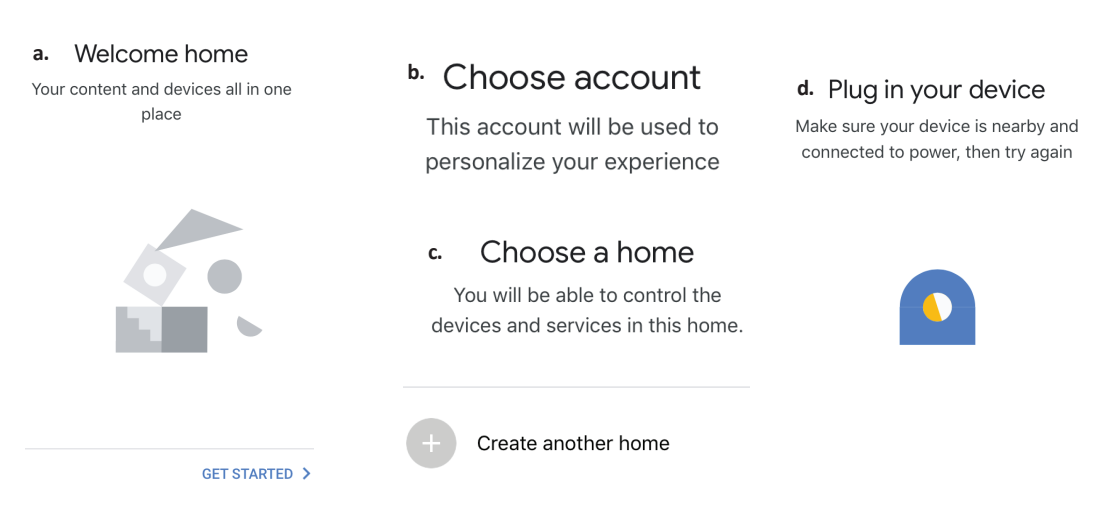

Krok 2: Jeśli jesteś na stronie początkowej Google, naciśnij ikonę dodania "+" – aby dodać nowe urządzenie i umiejętność. Naciśnij potem "Ustawienie urządzenia", jak wskazano na rysunku poniżej.

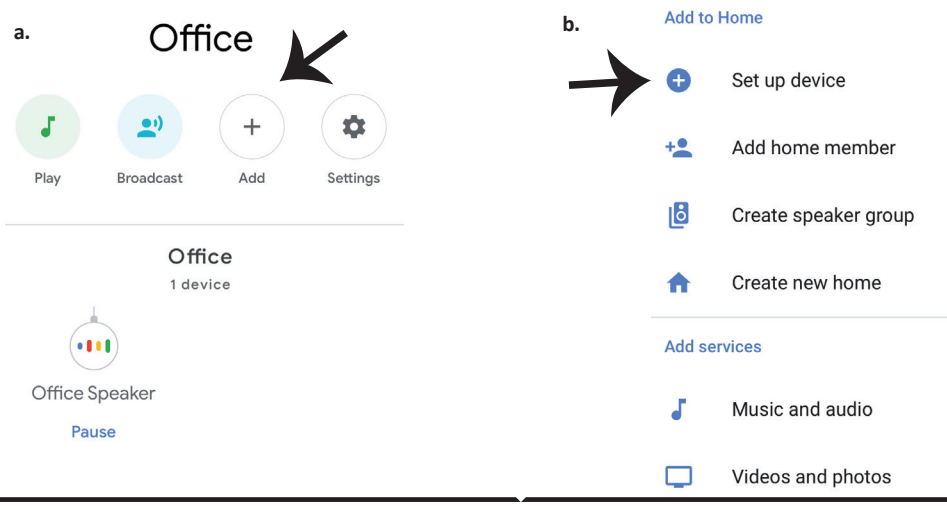

Krok 3: Przed przystąpieniem do kroku 3, upewnij się, że "Inteligentna żarówka" została sparowana z aplikacją "V-TAC Inteligentne oświetlenie". Naciśnij na segment strzałki, jak wskazano na rysunku poniże.

Set up

Set up new devices or add existing devices and services to your home

New devices

♠

Set up new devices

Google Home, smart displays and devices labelled 'Made for Google' such as C by GE smart bulbs

#### Works with Google

Ð

Have something already set up?

Link your smart home services such as Philips Hue and TP-Link

Krok 5: Załoguj się w "V-TAC Inteligentne oświetlenie", aby podłączyć urządzenie "Inteligentne oświetlenie". Krok 6: Wybierz "V-TAC Inteligentne oświetlenie", jak wskazano poniżej, naciśnij "Połączenie teraz".

| +1 • Phone Number/Email Address |      |  |
|---------------------------------|------|--|
| Type your password here         | ٢    |  |
| Link Now                        |      |  |
| Forgot Password                 | Help |  |
|                                 |      |  |
|                                 |      |  |

Krok 4: Wpisz "V-TAC Smart Light" w pasku wyszukiwania i naciśnij ikonę "V-TAC Smart Light".

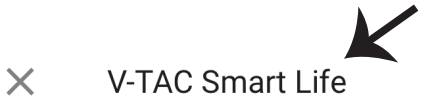

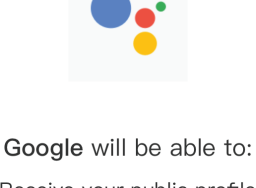

Receive your public profile Control your devices over internet

Authorize

177

Krok 7:

a. Profil będzie połączony, proszę pozostać na stronie, za kilka sekund zostaniesz przekierowany aby wybrać urządzenie do dodania do Twojego domu.

b. Wybierz urządzenie i naciśnij "Dalej" (jak wskazano na rysunku b).

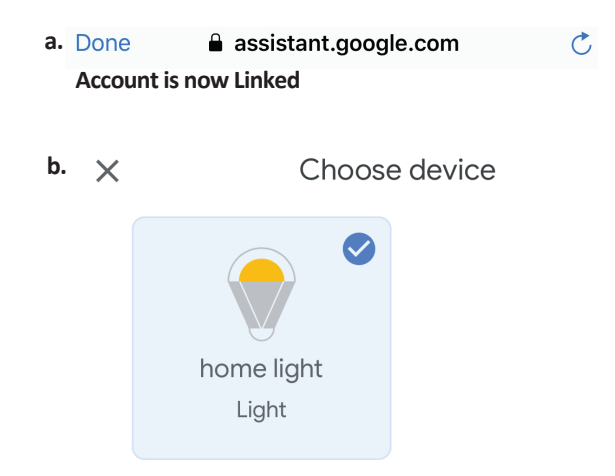

Krok 8: Wybierz "Dom", do którego chcesz dodać Inteligentne oświetlenie. (LUB) Możesz stworzyć "Nowy dom", aby dodać do niego Inteligentne oświetlenie. Krok 9: Udane dodanie urządzenia "Inteligentne oświetlenie" do Twojej aplikacji "Google Home".

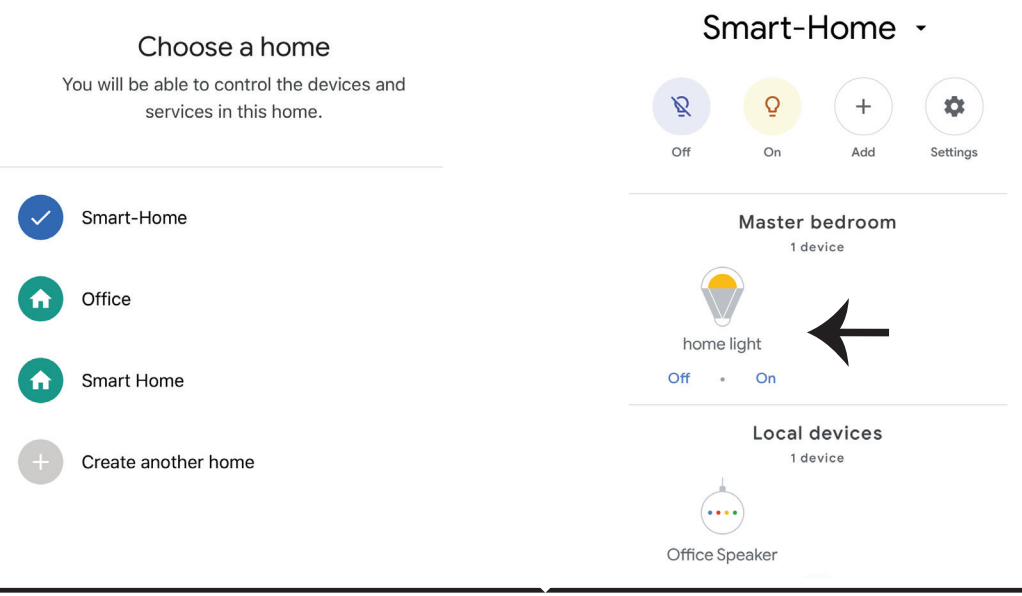

## **Komendy Google:**

Teraz możesz kontrolować Swoje inteligentne urządzenie korzystając z komend głosowych Google Home. Poniżej podano przykłady komend, z których możesz skorzystać:

▶! OK Google, turn on bedroom light

▶! OK Google, turn off bedroom light

## RZECZY O KTÓRYCH MUSISZ PAMIĘTAĆ PRZED PRZYSTĄPIENIEM DO INSTALACJI:

1.Aplikacja "V-TAC INTELIGENTNE OŚWIETLENIE" & aplikacja "Google Home" 2. Upewnij się, że masz urządzenie "Google Home"

*3 Inteligentne Urządzenie* 

4. Stabilna sieć WiFi
# FAQ

 Ce fel de dispozitive pot fi controlate cu ajutorul controlerului Wi-Fi de telecomandă cu infraroşu?
 Se poate utiliza pentru televizoare, ventilatoare, aparate de aer condiționat, precum și la alte aparte cu opțiunea în infraroşu.

2) Cum trebuie să procedez dacă nu pot să realizez controlul asupra dispozitivelor prin acest controler de telecomandă?

 În primul rând, asigurați-vă că dispozitivele dvs. mobil și controlerul Wi-Fi de telecomandă se află în imediată apropiere unul de altul și că sunt conectate la aceeași rețea. Asigurați-vă că controlerul Wi-Fi de telecomandă cu infraroșu este conectat.

3) Pot să realizez controlul dispozitivelor prin rețeaua 2G/3G/4G?

• Când adăugați pentru prima dată controlerul Wi-Fi de telecomandă și dispozitivul mobil, asigurați-vă că sunt conectate la aceeași Wi-Fi rețea, după finalizarea reușită a configurării dispozitivului, și apoi veți realiza controlul de la distanță al dispozitivului prin rețeaua 2G/3G/4G. Deocamdată nu dispuneți de opțiunea 5G.

4) Ce trebuie să fac când procesul de configurare a dispozitivului a eșuat?

• Verificați dacă controlul de la distanță este conectat.

• Verificați dacă dispozitivul dvs. mobil este conectat cu rețeaua 4 GHz Wi-Fi.

• Verificați dacă rețeaua funcționează, asigurați-vă că ruterul este în regulă.

• Asigurați-vă că parola pentru Wi-Fi, introdusă după adăugarea telecomenzii, este corectă.

5) Controlul de la distanță cu infraroșu se poate realiza și prin pereți?

• Telecomanda cu infraroșu nu este proiectată să funcționeze prin pereți, și de aceea, asigurați-vă că între aceasta și dispozitivele respective nu există bariere.

6) Dacă controlerul de telecomandă cu infraroșu poate realiza și controlul asupra aparatelor electrice?

 Asigurați-vă că controlerul este în regim de lucru (faceți un click pe oricare tastă din panoul aplicației și uitați-vă dacă lampa de indicare clipește. Dacă clipește, lucrul acesta înseamnă că dispozitivul funcționează și totul este în regulă.)

• Asigurați-vă că între telecomanda cu infraroșu și aparatul electric nu sunt obiecte care pot bloca "vizibilitatea".

# SPECIFICAŢIA

1) Intrare: DC 5V/1A

2) Frecvența razelor infraroșii: 38 KHz

3) Frecvența rețelei Wi-Fi: 2.4 GHz

4) Spectrul razelor infraroşii: < 8 metri

5) Temperatura de lucru: 0°C - 50°C

6) Umiditatea de lucru: < 85%

umiditate relativă

7) Dimensiunea: 64.5\*20 mm

8) Materialul: ABS (acrilonitril-butadien-stiren)

9) Greutatea: 27 g

10) Indicator LED: albastru

11) Întreține Android 4.4 sau o

versiune mai nouă și IOS 8.0 sau o

versiune mai nouă

## MONTAJUL

Pasul 1: Conectați cablul USB micro la dispozitiv.

Pasul 2: Rotiți butonul de alimentare a dispozitivului în poziția "conectat".

Pasul 3: Scanați codul QR indicat și descărcați "V-TAC Smart Light" de la App Store (iOS) sau Google Play Store (Android).

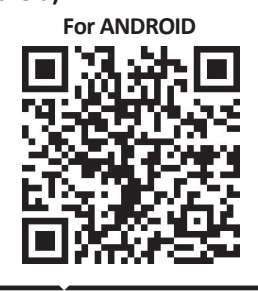

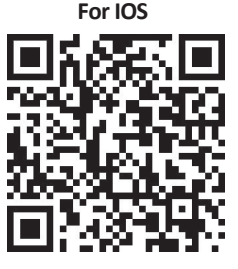

Pasul 4: Deschideți aplicația V-TAC Smart Light și apăsați pe Register ca să creați un account nou.

V-TAC Smart Light

#### Pasul 5:

A) Numărul telefonului mobil: Selectați statul și introduceți-vă număr dvs. mobil. Când sunteți gata, apăsați pe "Next".

B) E-mail: Introduceți-vă adresa electronică și apăsați pe "Next".

| <b>く</b> Back | Register   |       |
|---------------|------------|-------|
| United Kingd  | om         | +44 > |
| Mobile Num    | ber/E-mail |       |
|               |            |       |
|               |            |       |

Pasul 6: Introduceți codul de verificare care va fi transmis la numărul dvs. mobil/ la adresa de e-mail, și apoi introduceți o parolă nouă pe accountul dvs. și apăsați pe "Confirm".

Register

Pasul 7: Apăsați pe 'Add Device' au pe semnul +. Asigurați-vă că dispozitivul este conectat.

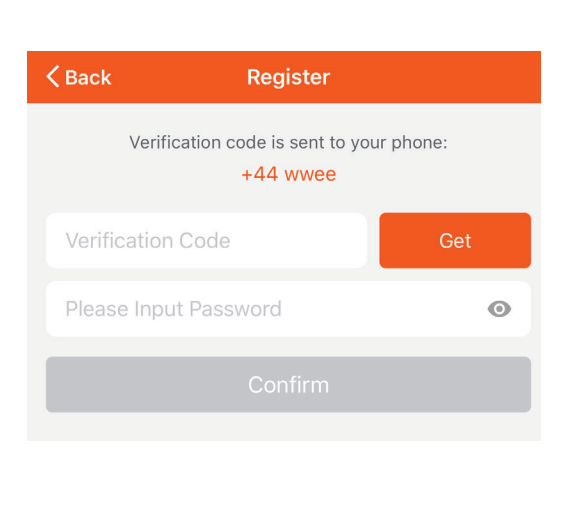

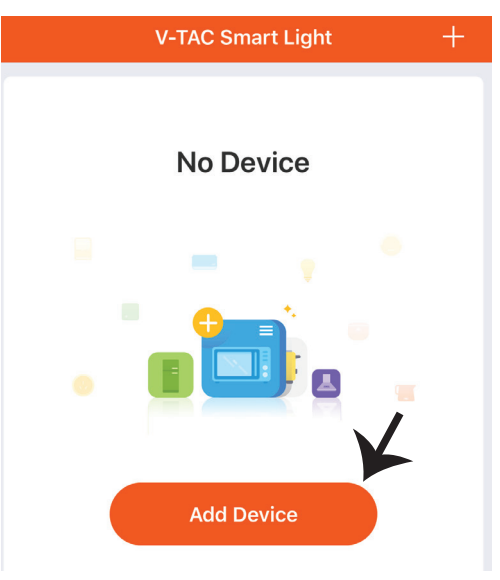

Pasul 8: Ca să selectați dispozitivul cu raze infraroșii, apăsați pe "Others" (așa cum este indicat mai jos) și selectați "Infrared Universal Remote Control" ca să conectați dispozitivul la aplicație.

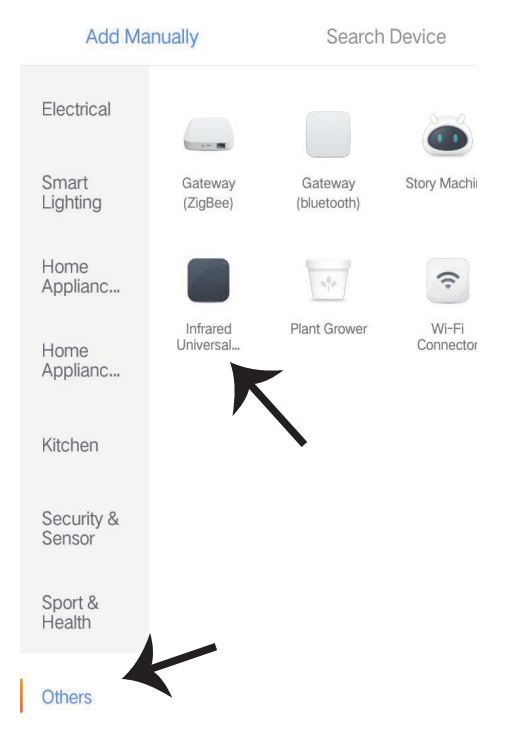

Pasul 9:

A) Ca să conectați controlerul, verificați mai întâi dacă lampa clipește la intervale mici.

B) Conectați dispozitivul de telecomandă, apăsați și țineți apăsat butonul timp de 5 secunde, până când începe să clipească repede indicatorul albastru.

C) Asigurați-vă că indicatorul albastru clipește repede, introduceți parola Wi-Fi și faceți un click pe "Confirm".

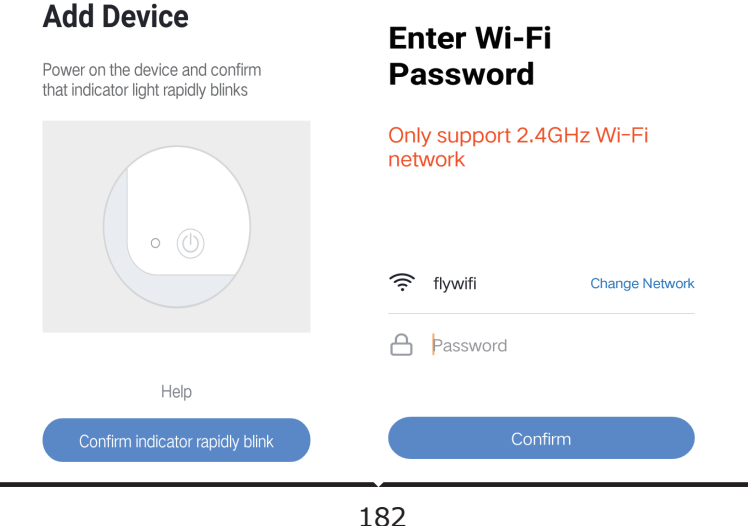

Pasul 10: După ce finalizați cu succes Pasul 9, veți fi reorientați către pagina inferioară, unde aplicația caută, înregistrează și pune în funcțiune dispozitivul (vezi figura de mai jos). Pasul 11: După adăugarea cu succes a dispozitivului, faceți un click ca să adăugați televizorul, pluginul televizorului, ventilator, etc., puneți un nume nou al dispozitivului în funcție de preferințele dvs., apăsând pe icoana "creion".

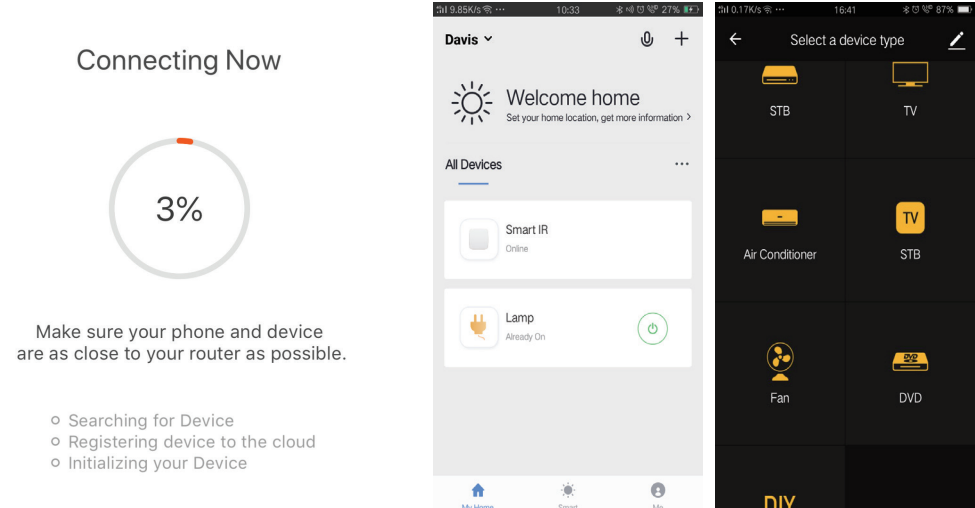

Pasul 12: Dacă nu puteți găsi telecomanda pentru un anumit aparat electric din cele existente în biblioteca aplicației, puteți copia tastele și apoi să le activați ca să realizați controlul asupra aparatului electric respectiv. În prezent dispuneți de taste pentru televizor, TV box, plugin pentru televizor și pentru ventilator.

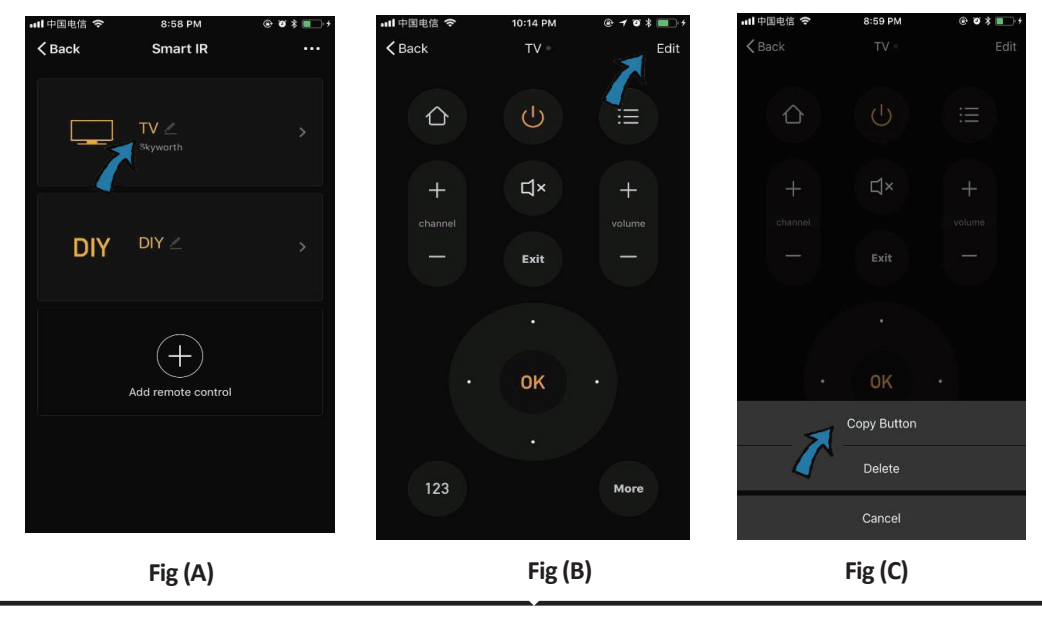

### ROMANIAN

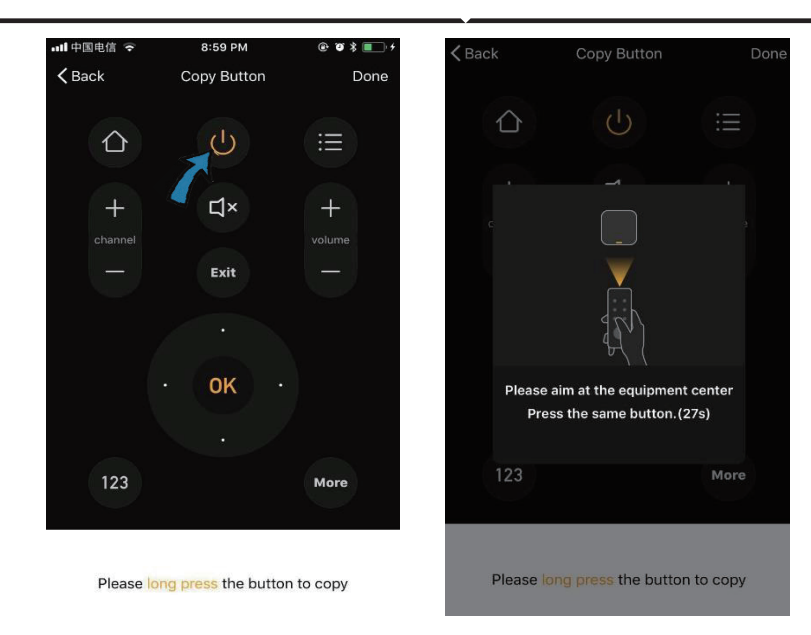

Fig (D)

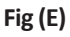

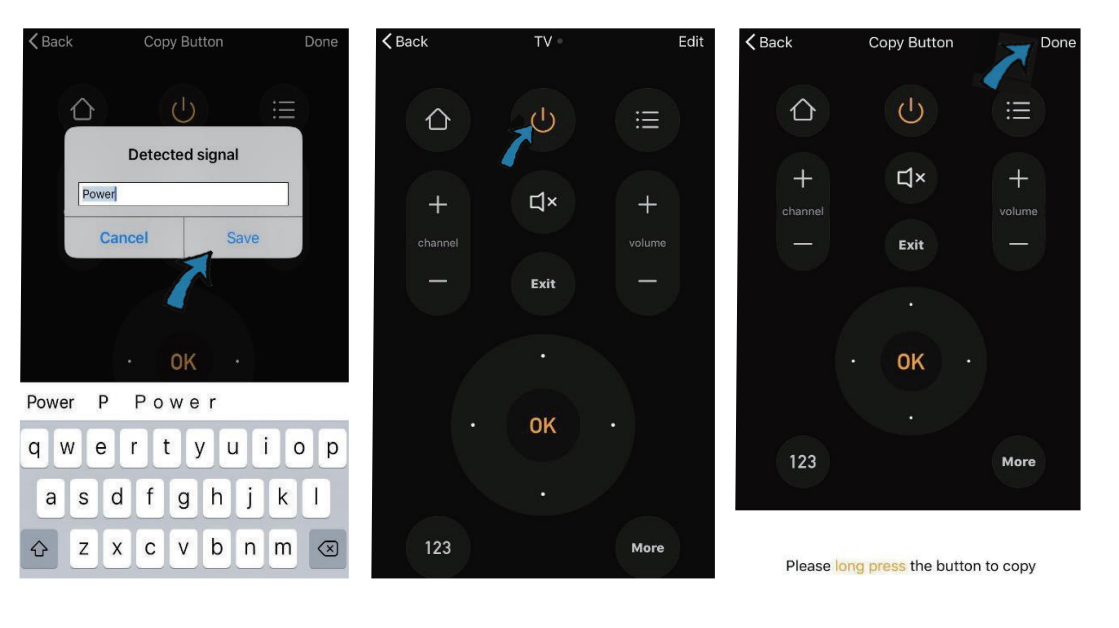

Fig (F)

Fig (G)

Fig (H)

Pasul 13: După ce ați copiat cu succes o tastă, activați tasta ca să o testați dacă funcționează bine, după ce puteți face un click pe "Done"ca să salvați sau să copiați și alte taste.

Pasul 14: Dacă nu puteți găsi în listă marca dispozitivului pe care doriți să-l adăugați, faceți un click pe "DIY" ca să copiați tastele funcționale ale dispozitivului de telecomandă pentru o altă marcă, prin care să realizați controlul.

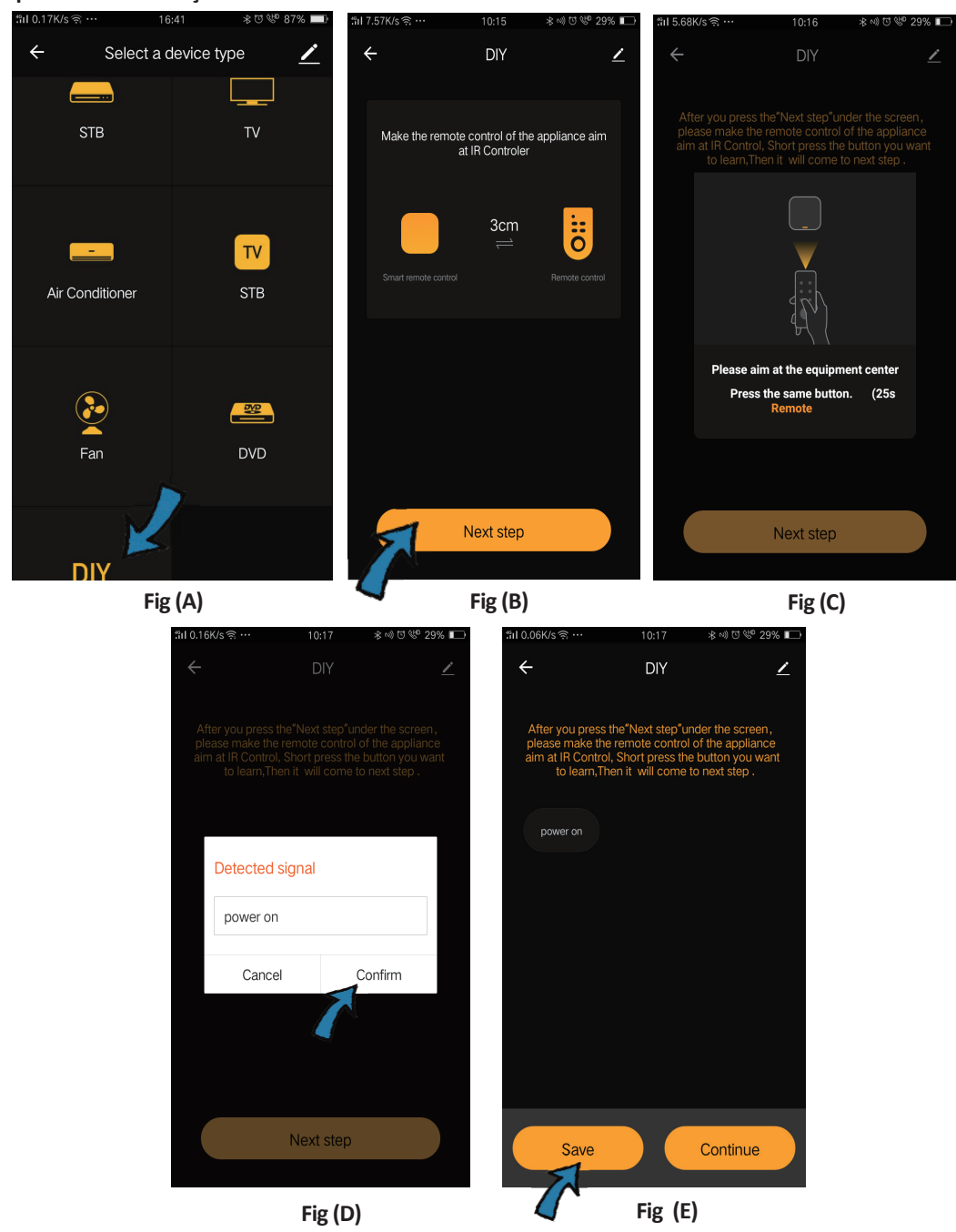

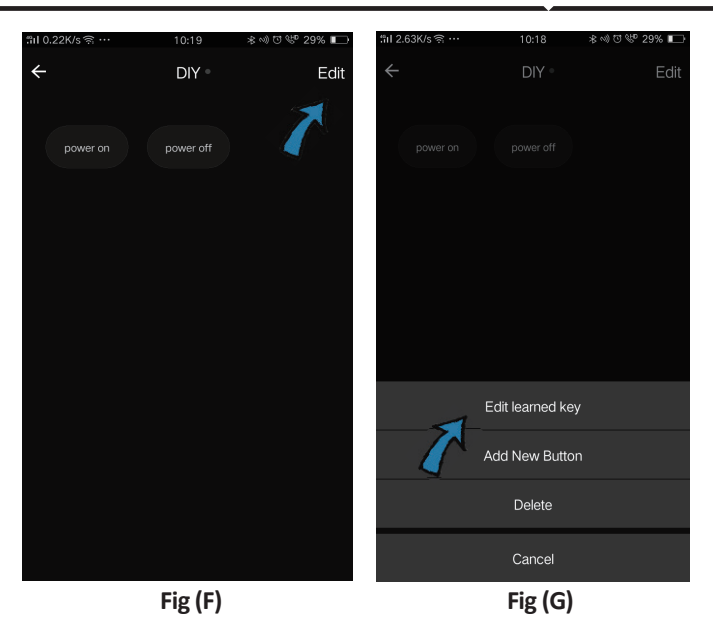

Dacă doriți să faceți modificări sau să adăugați alte butoane, faceți un click pe "Edit" din colțul drept de sus.

#### Observații:

 Dispuneți de opțiunea de instruire la o frecvență a semnalului portabil de 38 KHz dacă telecomanda cu infraroşu nu poate percepe comenzi de la dispozitivul cu raze infraroşii, ceea ce probabil se datorează faptului că frecvența portabilă a dispozitivului nu corespunde celei indicate mai sus, și atunci, funcția de instruire nu se poate realiza.
 DIY nu dispune de telecomandă vocală.

Funcțiile principale

1. Personalizarea situației – Crearea unor locuri personalizate pentru dispozitive specifice cu raze infraroșii. Faceți un click pe butonul "Add Smart", selectați tipul și faceți un click pe semnul "+" ca să adăugați condițiile și funcția

| Add smart<br>Please select a type                                                                                                    | ← Smart Settings                                      | Save ← Smart Settings Save                                                                       |
|----------------------------------------------------------------------------------------------------|-------------------------------------------------------|--------------------------------------------------------------------------------------------------|
| Scene Scene | Execute the following actions Add an execution action | When any of the conditions are satisfied     •       When one of the following conditions is met |
| Automation<br>CO<br>Execute automatically<br>according to conditions such                                                                                                    | Show on home page                                     | Execute the following actions     Add an execution action                                        |

2. Telecomandă și control vocal – Prin integrarea totală, puteți realiza telecomanda asupra a două dispozitive cu infraroșu oricând și oriunde,dacă apăsați pe butonul sau pe icoana "Microfon" din colțul de sus – dreapta, ca să transmiteți un ordin vocal către dispozitivele dvs.; vă rugăm să pronunțați întreaga denumire a dispozitivului ca să fiți siguri că ordinul dvs. este corect identificat.

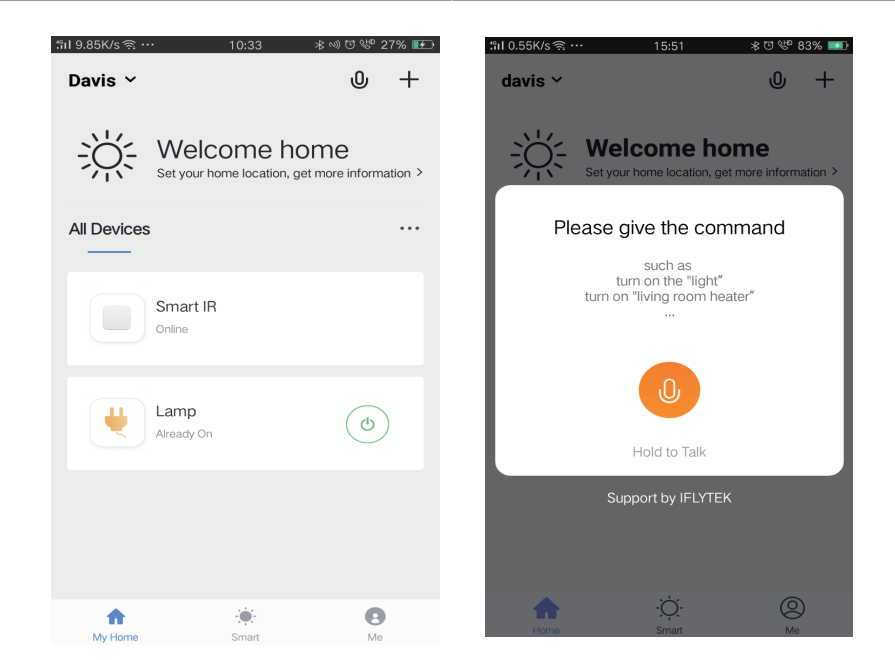

2. Telecomandă și control vocal – Prin integrarea totală, puteți realiza telecomanda asupra a două dispozitive cu infraroșu oricând și oriunde,dacă apăsați pe butonul sau pe icoana "Microfon" din colțul de sus – dreapta, ca să transmiteți un ordin vocal către dispozitivele dvs.; vă rugăm să pronunțați întreaga denumire a dispozitivului ca să fiți siguri că ordinul dvs. este corect identificat.

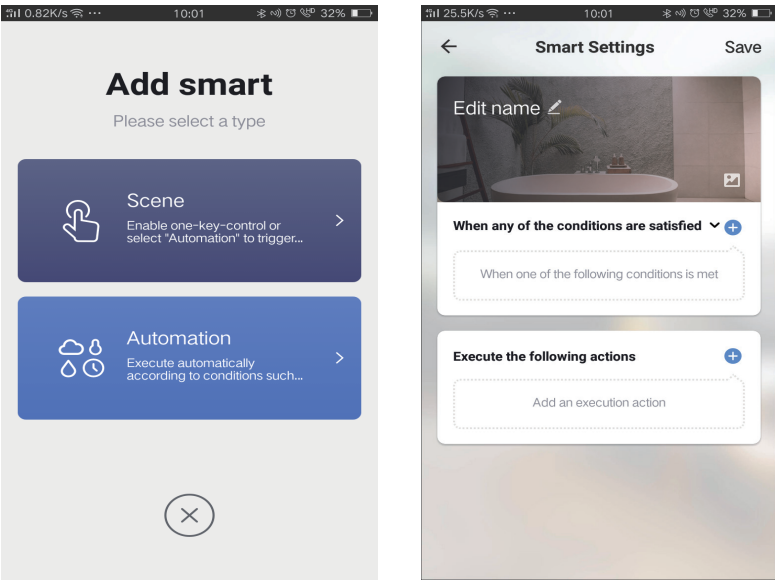

### ROMANIAN

| inl1.13K/sຈີ 10:01 ∦             | : ••) ೮ 🖑 32% 🔲 | "ຄI 0.08K/s ຊີ … | 10:01  | 寒心で堂 32% ■  |
|----------------------------------|-----------------|------------------|--------|-------------|
| ← Select Condition               |                 | ÷                |        | Next        |
| Select condition to perform task |                 | Repeat           |        | Only once > |
| Temperature                      | >               | -                |        |             |
| Humidity                         | >               | i um on time se  | atings |             |
| Weather                          | >               |                  | 09 00  |             |
| PM2.5                            | >               |                  | 10 01  |             |
| AQI                              | >               |                  |        |             |
| Sunrise and sunset               | >               |                  | 11 02  |             |
| Schedule                         | >               |                  |        |             |
| Device                           | >               |                  |        |             |
|                                  |                 |                  |        |             |
|                                  |                 |                  |        |             |
|                                  |                 |                  |        |             |
|                                  |                 |                  |        |             |

4) Folosirea concomitentă a dispozitivelor - Slectați "Home Management" din pagina "Me" ca să folosiți concomitent dispozitivele legate de membrii familiei sau de prieteni, ca să dispuneți de posibilitatea să folosiți concomitent telecomanda asupra acelorași dispozitive.

|                |                       |    | ୁଆ 0.69K/s ଲି · | 15:46          | *೮ 🖤 83% 💷 | til 0.43K/s ବି …    | 15:46          | *0** 83 |
|----------------|-----------------------|----|-----------------|----------------|------------|---------------------|----------------|---------|
| Home Managemen |                       | >  | $\leftarrow$    | Home Managemen | t          | ÷                   | Add family     | D       |
| Message Center |                       | >  | davis           |                | >          | Family Name         | Enter the name |         |
| Help Center    |                       | >  | Peter           |                | >          | Family Location     | Set location   |         |
| More Services  |                       | >  | unco            |                | >          | Smart devices in ro | oms;           |         |
| Settings       |                       | >  | Add feed        |                |            | Living Room         |                |         |
|                |                       |    | Add fami        |                |            | Bedroom             |                |         |
|                |                       |    |                 |                |            | Second Bedroom      | m              |         |
| ^              | ×                     |    |                 |                |            | Dining Room         |                |         |
| Юте<br>Ноте    | - <u>O</u> -<br>Smart | Me |                 |                |            | Kitchen             |                |         |
|                |                       |    |                 |                |            | Study Room          |                |         |
|                |                       |    |                 |                |            | Add Room            |                |         |

# SETĂRI ALEXA

Pasul 1: Instalați plugin-ul "Amazon Alexa" prin App Store (iOS) sau prin Play Store (Android) și înregistrați-vă. Dacă aveți profil în Amazon Alexa, vă rugăm să-l accesați.

| 🔵 amazoi                                                                                                    | n alexa                                  |
|----------------------------------------------------------------------------------------------------|------------------------------------------|
| Login                                                                                                    | Forgot password?                         |
| Mobile number or Email                                                                                                    |                                          |
| Amazon password                                                                                                    |                                          |
| Show password                                                                                                    | ]                                        |
| LOGIN                                                                                                    |                                          |
| New to Amaz                                                                                                    | zon?                                     |
| CREATE A NEW AMAZ                                                                                                    | ON ACCOUNT                               |
| isul 3: Apăsați pe<br>etări) și faceți clic pe "S                                                                                                    | Settings<br>Skills & games",             |
| isul 3: Apăsați pe<br>etări) și faceți clic pe "S<br>ipă cum se arată mai jo                                                                                            | Settings<br>Skills & games",<br>os.      |
| isul 3: Apăsați pe<br>etări) și faceți clic pe "S<br>ipă cum se arată mai jo                                                                                            | Settings<br>Skills & games",<br>os.<br>② |
| sul 3: Apăsați pe<br>etări) și faceți clic pe "S<br>pă cum se arată mai jo<br>Add Device                                                                                | Settings<br>Skills & games",<br>os.<br>② |
| asul 3: Apăsați pe<br>etări) și faceți clic pe "S<br>apă cum se arată mai jo<br>e Add Device<br>Lists                                                                   | Settings<br>Skills & games",<br>os.<br>② |
| asul 3: Apăsați pe<br>etări) și faceți clic pe "S<br>ipă cum se arată mai jo<br>e<br>Add Device<br>Lists<br>Reminders & Alarms                                          | Settings<br>Skills & games",<br>os.      |
| sul 3: Apăsați pe<br>etări) și faceți clic pe "S<br>ipă cum se arată mai jo<br>E<br>Add Device<br>Lists<br>Reminders & Alarms<br>Contacts                               | Settings<br>Skills & games",<br>os.      |
| asul 3: Apăsați pe<br>etări) și faceți clic pe "S<br>apă cum se arată mai jo<br>cum se arată mai jo<br>du Device<br>Lists<br>Reminders & Alarms<br>Contacts<br>Routines | Settings<br>Skills & games",<br>os.      |
| asul 3: Apăsați pe<br>etări) și faceți clic pe "S<br>apă cum se arată mai jo<br>add Device<br>Lists<br>Reminders & Alarms<br>Contacts<br>Routines<br>Things to Try      | Settings<br>skills & games",<br>os.      |

Pasul 2: După ce ați accesat pagina de început din Amazon Alexa, apăsați pe icoana din partea inferioară-dreapta, înspre direcția săgeții, ca să adăugați un dispozitiv nou sau alte opțiuni.

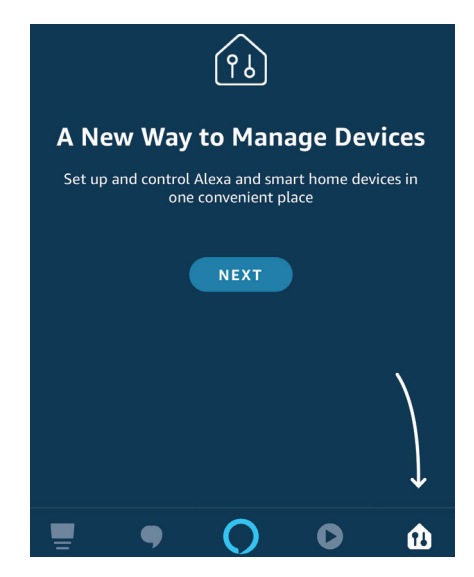

Pasul 4: Căutați "V-TAC Smart Light" pe pagina "Skills & games", după cum se arată mai jos.

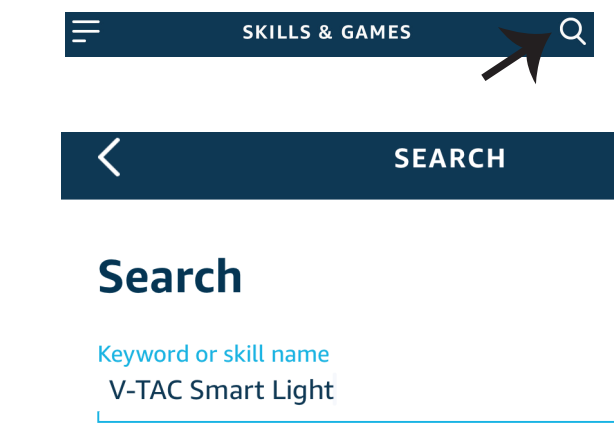

۲

Help

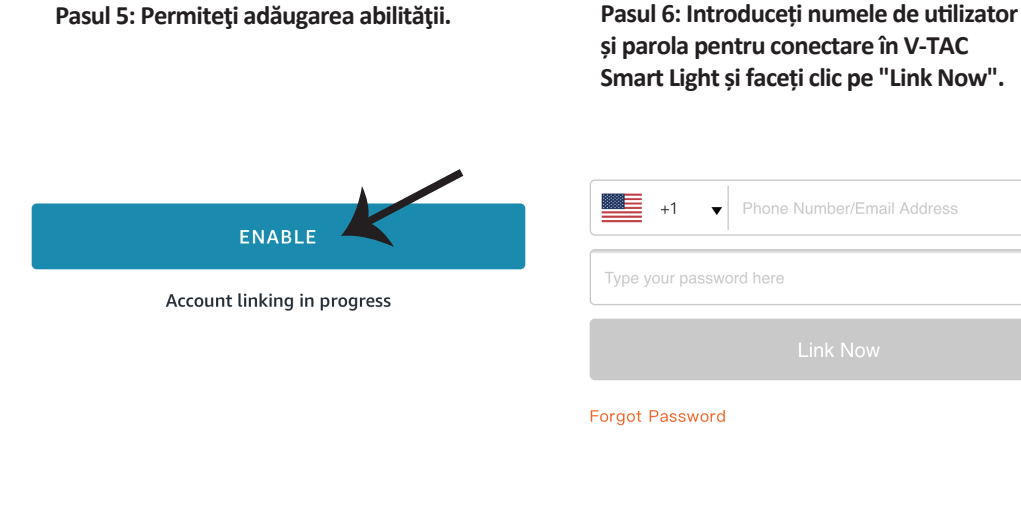

Pasul 7: După ce faceți clic pe Link Now, veți fi redirecționat către o pagină nouă care necesită autorizare (a se vedea figura de mai jos). Apăsați pe "Authorize". Pasul 8: Veți primi o confirmare a contului conectat cu succes (a se vedea figura de mai jos).

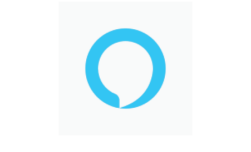

### Alexa by Amazon will be able to:

Receive your public profile Control your devices over internet

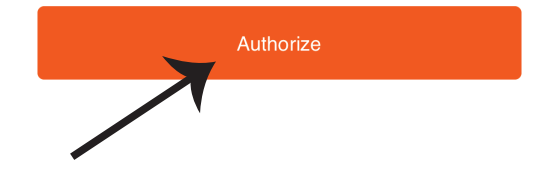

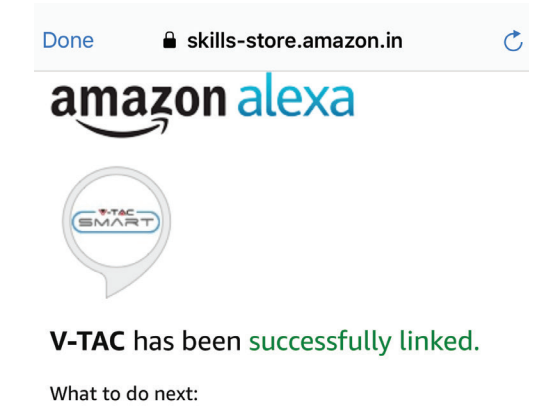

 $\rightarrow$  Close this window to discover smart home devices you can control with Alexa.

Pasul 9: Descoperă smartphone-ul dvs. pe Alexa. Odată ce veți aproba opțiunea, A) Puteți folosi comanda vocală "Alexa discover devices" către dispozitivul dvs. Alexa.

B) Pentru a adăuga manual un dispozitiv, pe pagina de pornire, apăsați \_\_\_\_\_ și apoi Add device, selectați dispozitivul pe care doriți să îl adăugați și apăsați Discover device.

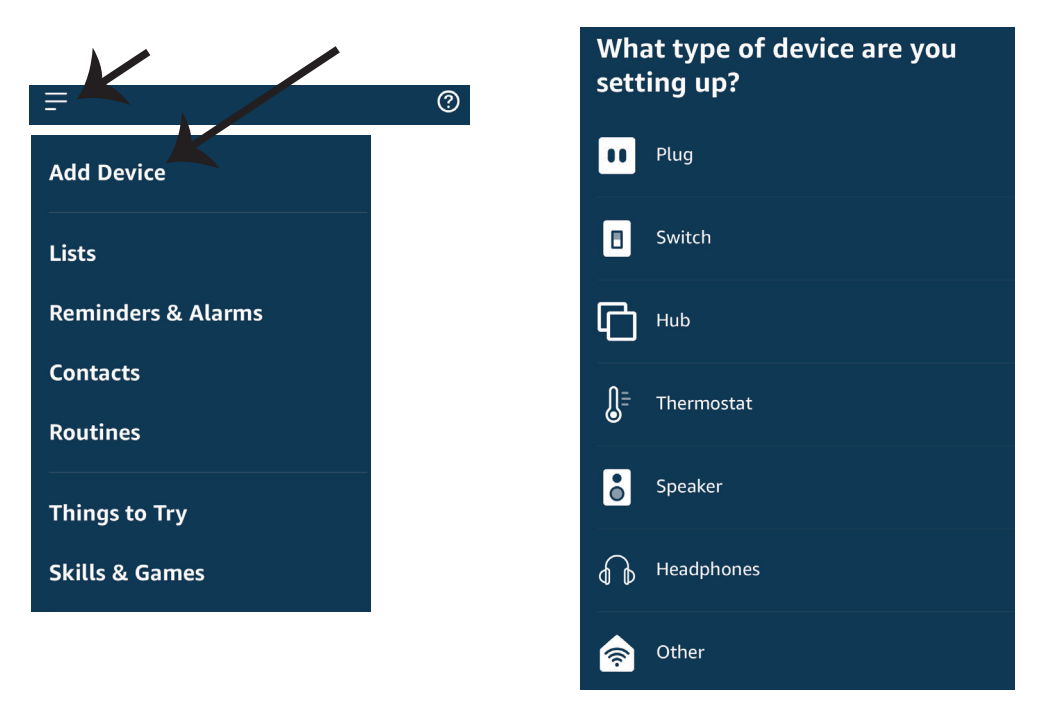

*Observație: Descoperirea dispozitivului trebuie făcută de fiecare dată când ați schimbat numele acestuia în App.* 

### **COMENZILE DIN ALEXA**

Acum deja vă puteți controla dispozitivul inteligent prin folosirea comenzilor vocale în Alexa. Veți vedea mai jos câteva comenzi pe care le puteți folosi:

- ▶! Alexa, turn on bedroom ligh
- ▶! Alexa, turn off bedroom light

### LUCRURILE PE CARE TREBUIE SĂ LE REȚINEȚI ÎNAINTE SĂ ÎNCEPEȚI INSTALAREA:

- 1. App "V-TAC Smart Light" & "Amazon Alexa"
- 2. Asigurați-vă că dispuneți de dispozitivul "Amazon Alexa" (inclusiv de Echo, Echo Tap sau Echo Dot)
- 3. Dispozitiv inteligent
- 4. Rețea stabilă Wifi

# SETĂRI GOOGLE HOME

#### Pasul 1:

a) și b) Instalați app "Google Home" prin App Store (iOS) sau Play Store (Android), înregistrați-vă. Dacă deja dispuneți de profil în "Google Home", vă rugăm să-l accesați.

c) Crearea unui domeniu nou /Selectarea dintre domeniile deja existente, dacă există.
d) Conectați la sursa de alimentare dispozitivul "Google Home" şi conectați-l apoi la App. (Apoi continuați cu pasul 2)

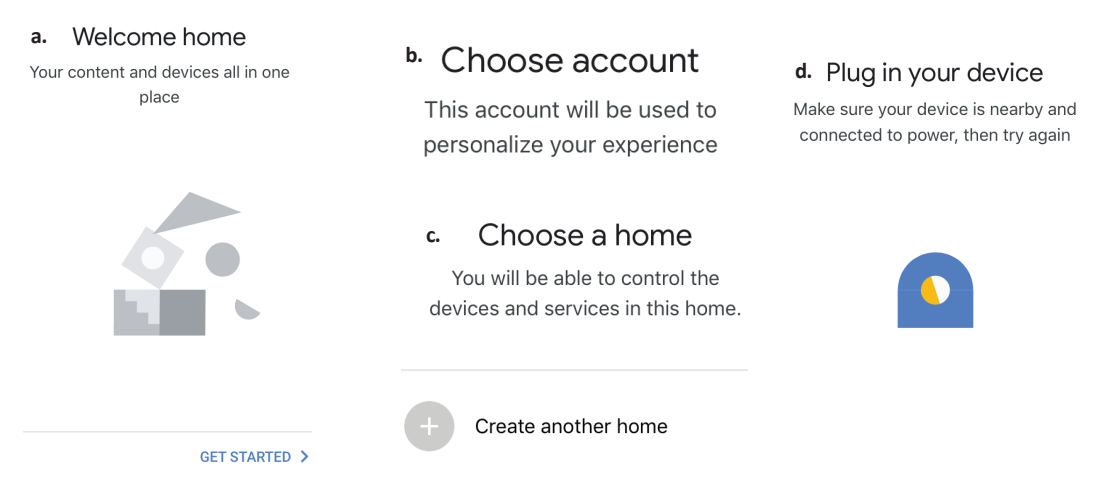

Pasul 2: După ce ați accesat pagina "Google Home", apăsați icoana Adăugare "+" – ca să adăugați un dispozitiv nou și o abilitate. Apoi apăsați pe "Setare dispozitiv", precum este indicat în figura de mai jos.

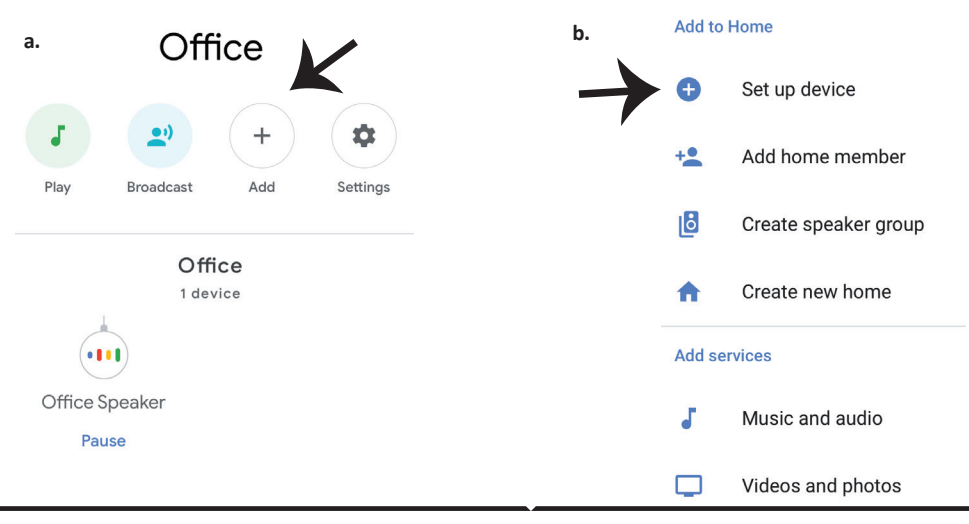

Pasul 3: Asigurați-vă că "Becul inteligent" este conectat la App "V-TAC Smart Light", înainte să treceți la pasul 3. Apăsați pe secțiunea pentru săgeată, precum este indicat în figura de mai jos.

### Set up

Set up new devices or add existing devices and services to your home

New devices

Set up new devices

Google Home, smart displays and devices labelled 'Made for Google' such as C by GE smart bulbs

#### Works with Google

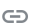

Have something already set up?

Link your smart home services such as Philips Hue and TP-Link

Pasul 5: Cu ajutorul datelor dvs. de acces, intrați în "V-TAC Smart Light" ca să faceți legătură cu dispozitivul inteligent "Iluminare inteligentă". Pasul 6: Selectați "V-TAC Smart Light", precum este indicat în figura de mai jos, și apoi apăsați pe "Conectare - acum".

| +1   Phone Number/Email Address |      |
|---------------------------------|------|
| Type your password here         | ۲    |
| Link Now                        |      |
| Forgot Password                 | Help |
|                                 |      |
|                                 |      |

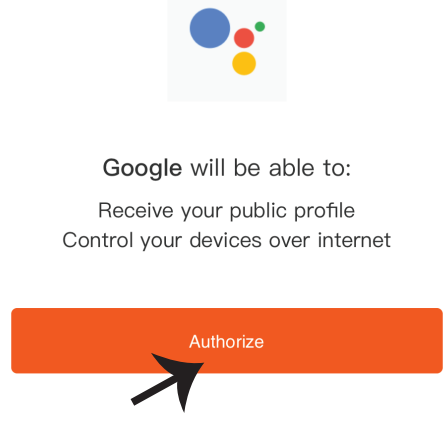

Pasul 4: Introduceți "V-TAC Smart Light" pe bara de căutare și apăsați pictograma "V-TAC Smart Light".

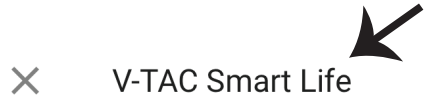

Pasul 8:

a. Profilul va fi conectat, vă rugăm să rămâneți pe această pagină și după câteva secunde veți fi reorientați ca să vă selectați dispozitivul de adăugat la domeniul dvs.

b. Selectați dispozitivul și apăsați pe "Următorul" (precum este indicat în figura b).

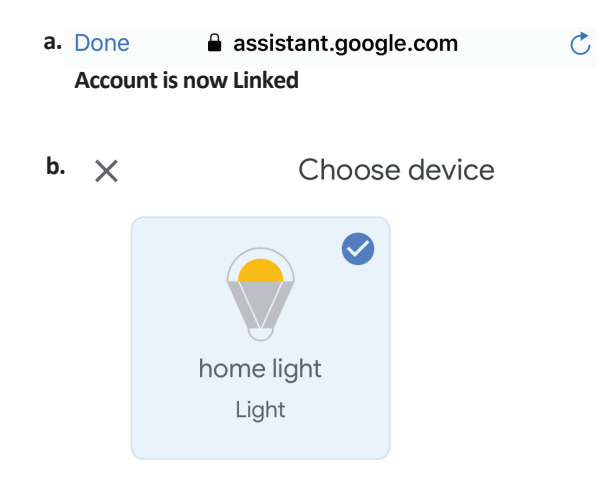

Pasul 9: Selectați "Domeniu", locul unde doriți să adăugați iluminare inteligentă (sau) puteți crea un "Domeniu nou" unde puteți adăuga iluminarea inteligentă.

Pasul 10: Ați adăugat cu succes dispozitivul "Iluminare inteligentă" la App "Google Home".

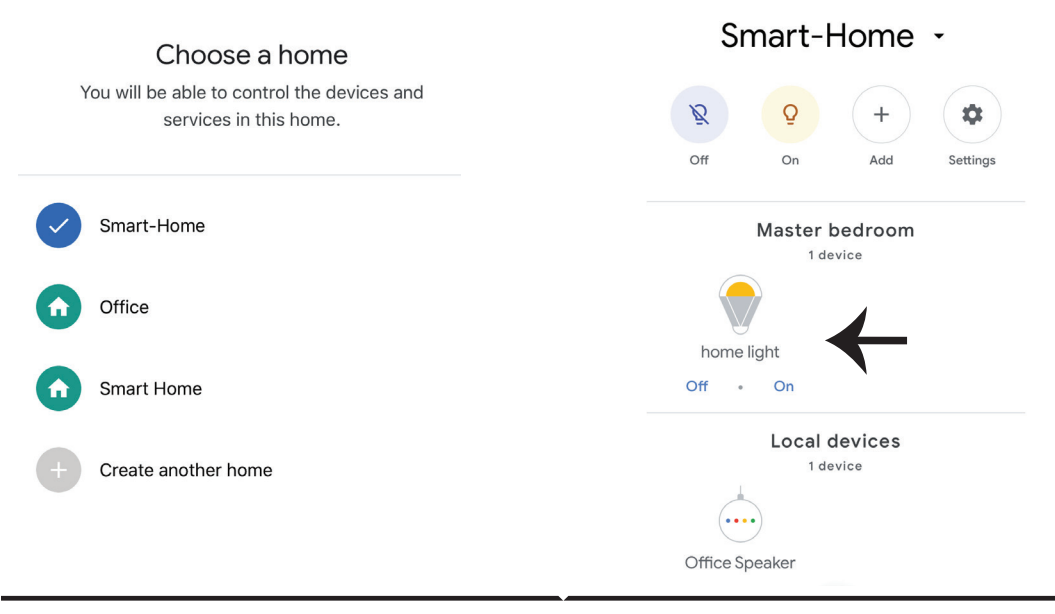

### **Comenzile Google:**

Acum deja vă puteți controla dispozitivul inteligent prin folosirea comenzilor vocale în "Google Home". Veți vedea mai jos câteva comenzi pe care le puteți folosi:

- ▶! OK Google, turn on bedroom light
- ▶! OK Google, turn off bedroom light

### CE NU TREBUIE SĂ UITĂM ÎNAINTE SĂ ÎNCEPEM INSTALAREA:

- 1. App "V-TAC Smart Light" şi App "Google Home"
- 2. Asigurați-vă că dispuneți de dispozitivul "Google Home"
- 3. Dispozitiv inteligent Lampă
- 4. Rețea stabilă Wifi

# FAQ

1)Jaká zařízení lze spravovat pomocí infračerveného dálkového ovladače Wi-Fi?

• Můžete ovládat televizory, ventilátory, klimatizace a další infračervené možnosti.

2) Co udělat, pokud nemůžu zařízení s tímto dálkovým ovladačem spravovat?

• Nejprve se ujistěte, že jsou vaše mobilní zařízení a dálkové ovládání Wi-Fi v blízkosti a že jsou

připojeny ke stejné síti. Zkontrolujte, zda je zapnuto infračervené připojení Wi-Fi.

Mohu zařízení spravovat prostřednictvím sítě 2G / 3G / 4G?

Při prvním přidání Wi-Fi dálkového ovládání musí být dálkové ovládání Wi-Fi a mobilní zařízení po úspěšné konfiguraci zařízení připojeny ke stejné síti Wi-Fi, můžete ovládat vzdálená zařízení pomocí 2G / Síť 3G / 4G. V současné době není podporována možnost 5G.

4) Co mám dělat, když se proces konfigurace zařízení není úspěšná?

• Zkontrolujte, zda je dálkové ovládání zapnuté.

• Zkontrolujte, zda je vaše mobilní zařízení připojeno k síti Wi-Fi 2,4 GHz.

Zkontrolujte připojení k síti, ujistěte se, že směrovač pracuje správně.

• Ujistěte se, že heslo pro Wi-Fi je správný, který byl zaveden kromě dálkového ovládání.

5) Může být infračervené dálkové ovládání (řízeno) přes stěny?

• IR dálkové ovládání není určeno pro práci přes stěny, takže se ujistěte, že mezi ním a infračervenými zařízeními nejsou žádné překážky.

6) Není infračervené ovládání schopno ovládat elektrický spotřebič?

• Ujistěte se, že je infračervené dálkové ovládání v provozním režimu (klikněte na libovolné tlačítko na panelu aplikace a zkontrolujte, zda kontrolka bliká, pokud bliká, znamená to, že zařízení pracuje správně.)

 Ujistěte se, že mezi infračerveným ovladačem a přístrojem není žádný předmět, který by blokoval "viditelnost".

# SPECIFIKACE

1) Vstup: DC 5V / 1A

2) Frekvence infračervených paprsků: 38 KHz

3) Frekvence Wi-Fi sítě: 2,4 GHz

4) Infračervené spektrum: <8 metrů

5) Provozní teplota: 0 ° C - 50 ° C

6) Provozní vlhkost: <85% relativní vlhkosti

7) Velikost: 64,5 \* 20 mm

) Materiál: ABS (akrylonitril-butadien-styren)

9) Hmotnost: 27 g

10) LED dioda: modrá

11) Podporuje Android 4.4 nebo novější a IOS 8.0 nebo novější INSTALACE

Krok 1: Připojte kabel micro USB k zařízení.

Krok 2: Zapnutí napájení přístroje v poloze zapnuto.

Krok 3: Naskenujte QR kód nebo si stáhněte "V-TAC Smart Light" z App Store (iOS) nebo Google Play Store (Android).

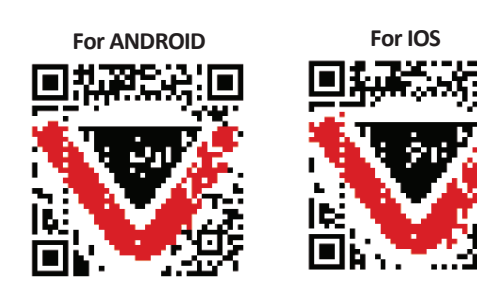

Krok 4: Otevřete aplikaci V-TAC Smart Light a klepnutím na tlačítko Registrovat vytvořte novou aplikaci /účtu.

V-TAC Smart Light

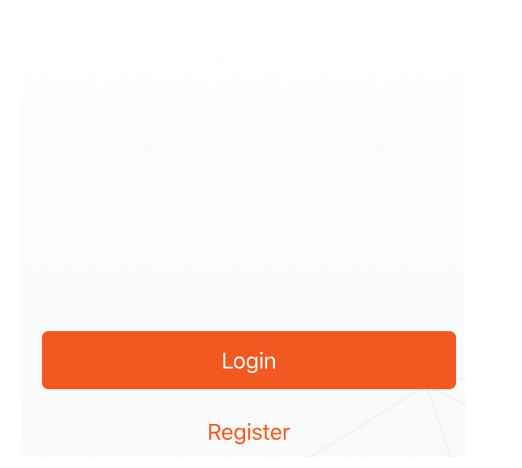

Krok 6: Zadejte ověřovací kód, který má být odeslán na číslo mobilu / e-mail, poté přidělte nové heslo účtu a klikněte na tlačítko Potvrdit. Krok 5:

A) Mobil: Vyberte zemi a zadejte číslo svého mobilního telefonu. Po dokončení klikněte na tlačítko Další.

B) E-mail: Zadejte svůj e-mailovou adresu a klikněte na tlačítko "Další".

| <b>く</b> Back | Register   |       |
|---------------|------------|-------|
| United Kingd  | om         | +44 > |
| Mobile Numl   | per/E-mail |       |
|               |            |       |
|               |            |       |

Krok 7: Klikněte na tlačítko Přidat zařízení nebo znak +. Zkontrolujte, zda je zařízení zapnuto.

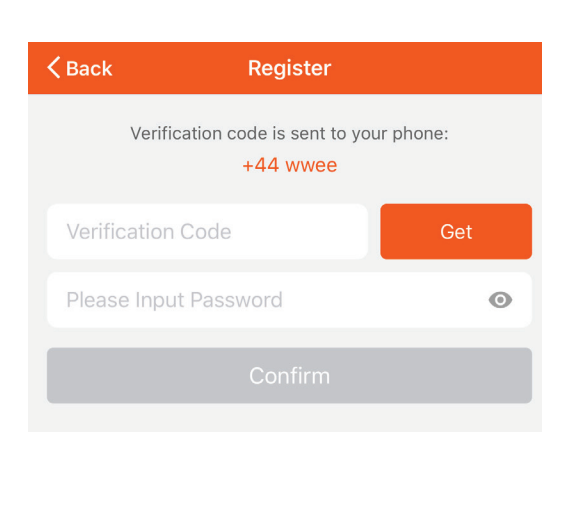

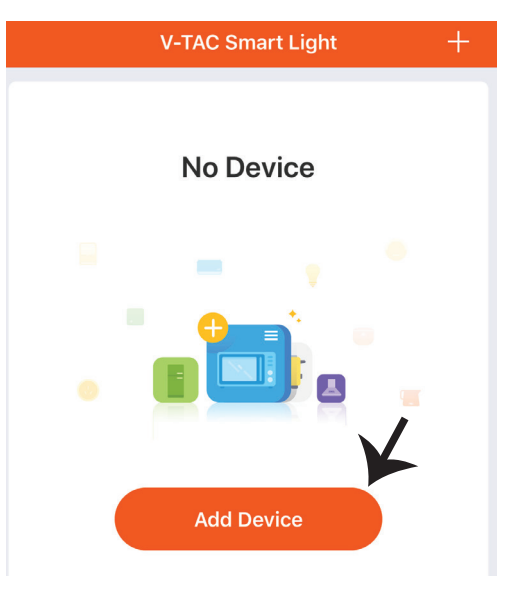

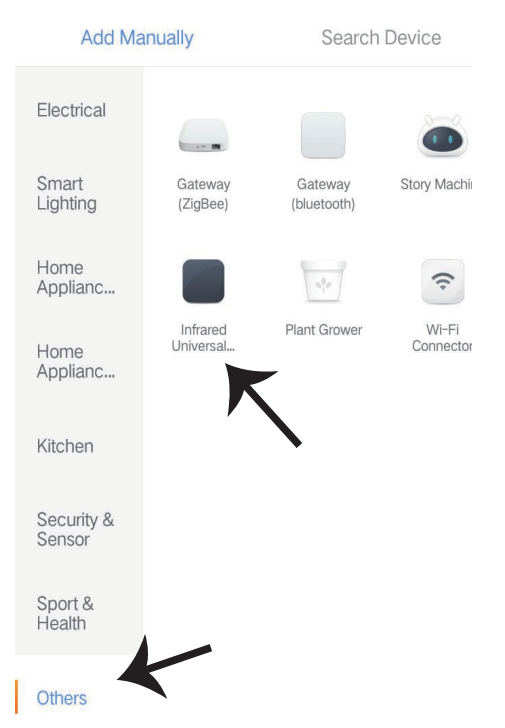

Krok 8: Chcete-li vybrat infračervené zařízení, stiskněte tlačítko "Ostatní" (viz níže) a vyberte "Infračervené univerzální dálkové ovládání" pro připojení zařízení k aplikaci.

Krok 9:

A) Pro připojení přístroje k řídicí jednotce nejprve zkontrolujte, zda kontrolka rychle bliká.

B) Zapněte dálkové ovládání, stiskněte a podržte tlačítko po dobu 5 sekund, dokud modrý indikátor nebliká rychle.

C) Ujistěte se, že modrý indikátor bliká rychle, zadejte heslo Wi-Fi a klikněte na tlačítko "Potvrdit".

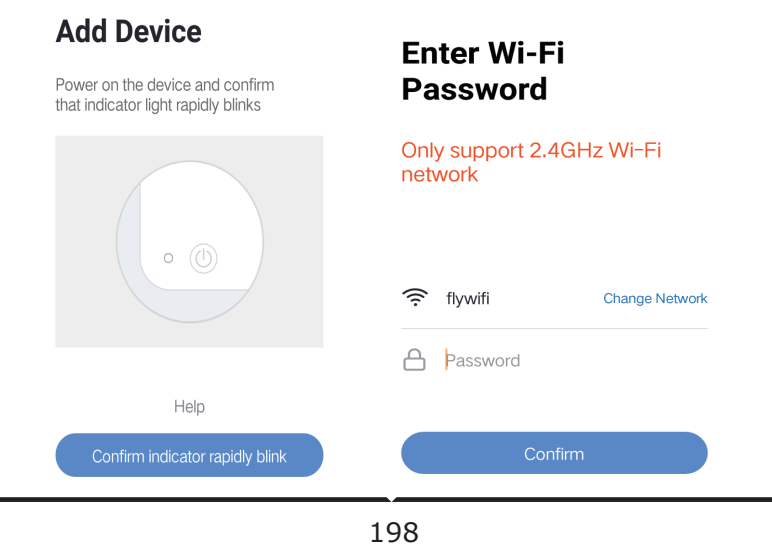

Krok 10: Po úspěšném dokončení kroku 9 budete přesměrováni na dolní stránku, kde aplikace vyhledává, registruje a spouští zařízení (viz obrázek níže). Krok 11: Po úspěšném přidání zařízení klepnutím přidáte televizor, konektor televizoru, ventilátor a tak dále. a přejmenovat zařízení podle vašich preferencí kliknutím na ikonu "tužky".

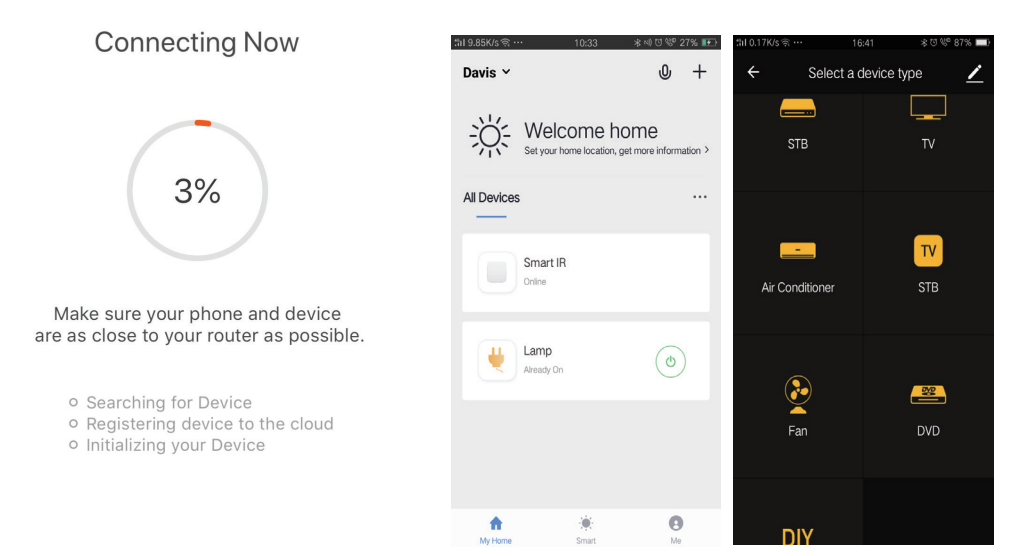

Krok 12: Pokud nemůžete najít dálkové ovládání pro elektrický spotřebič z existující knihovny, můžete kopírovat klíče a aktivovat je pro ovládání elektrického spotřebiče. TV, TV box, TV a ventilátor jsou v současné době v provozu.

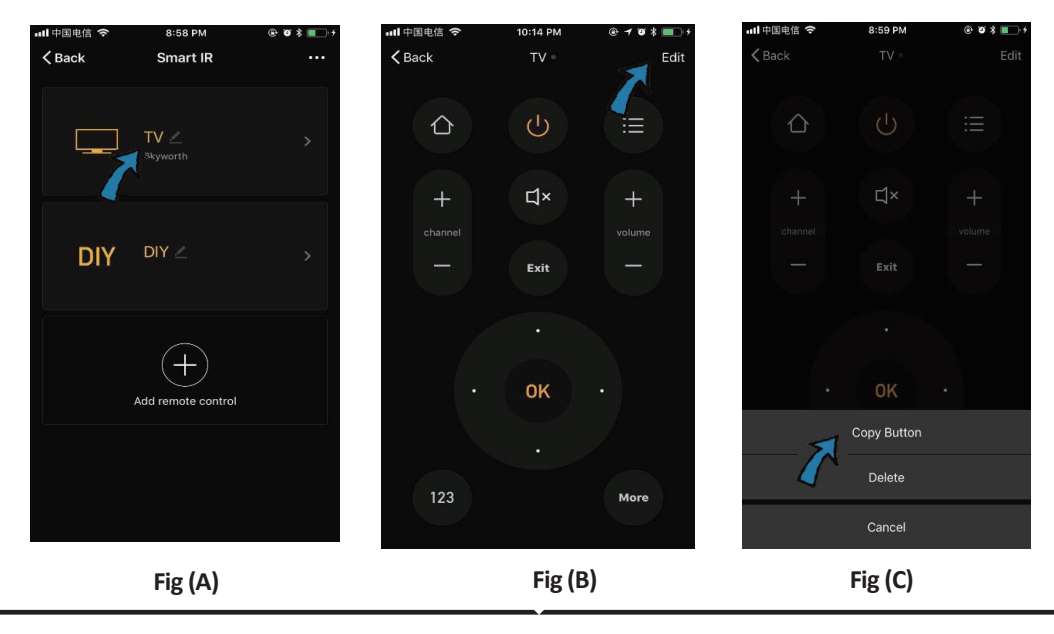

# CZECH

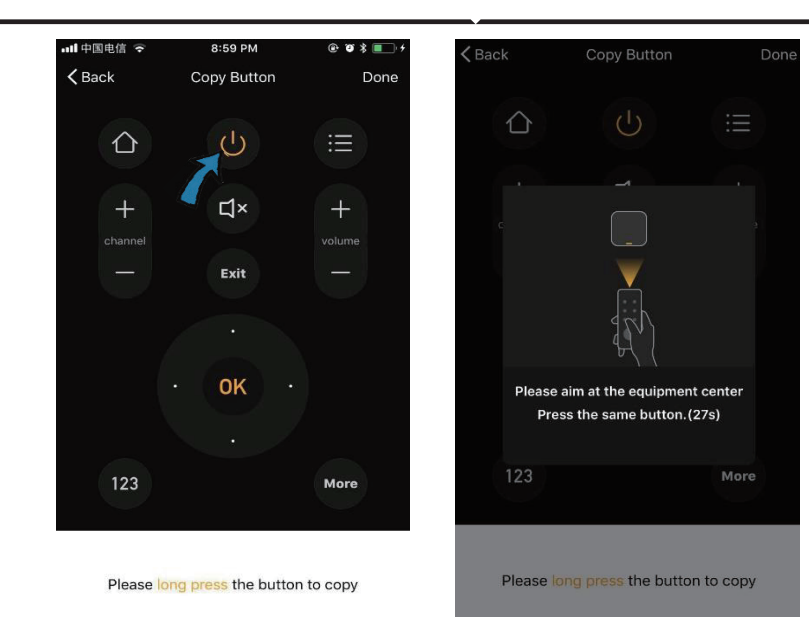

Fig (D)

Fig (E)

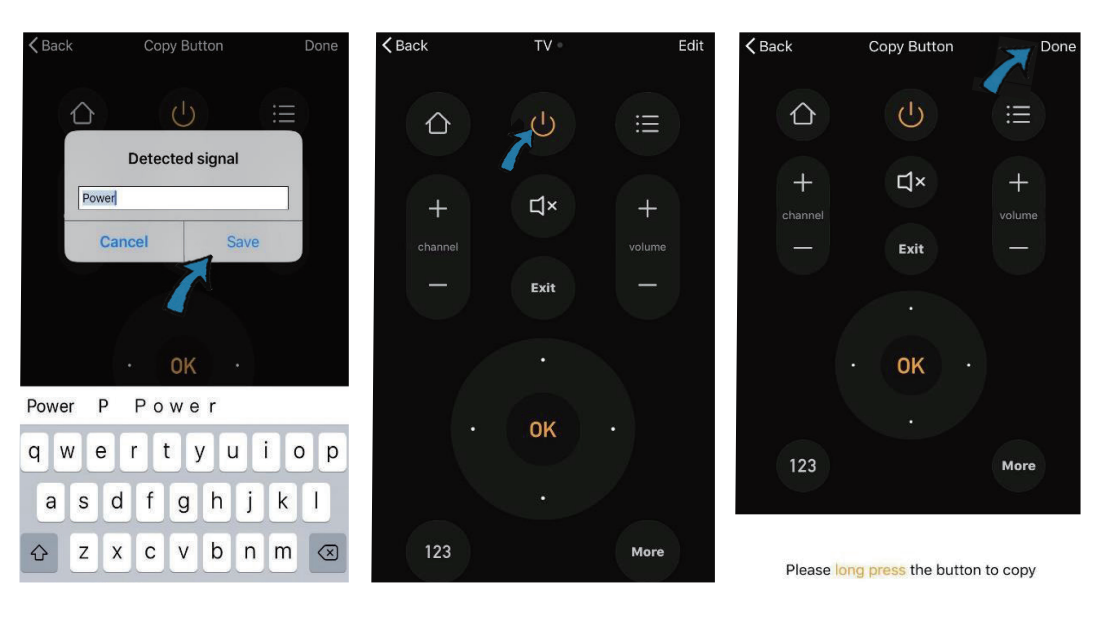

### Fig (F)

Fig (G)

Fig (H)

Krok 13: Po úspěšném zkopírování klíče jej aktivujte a vyzkoušejte, zda funguje správně, a poté klepněte na tlačítko "Hotovo" pro uložení nebo kopírování dalších klíčů.

Krok 14: Pokud nemůžete najít značku zařízení, které chcete přidat, klikněte v seznamu na tlačítko "DIY" a zkopírujte funkční klávesy dálkového ovladače do jiného sluchátka, které chcete spravovat

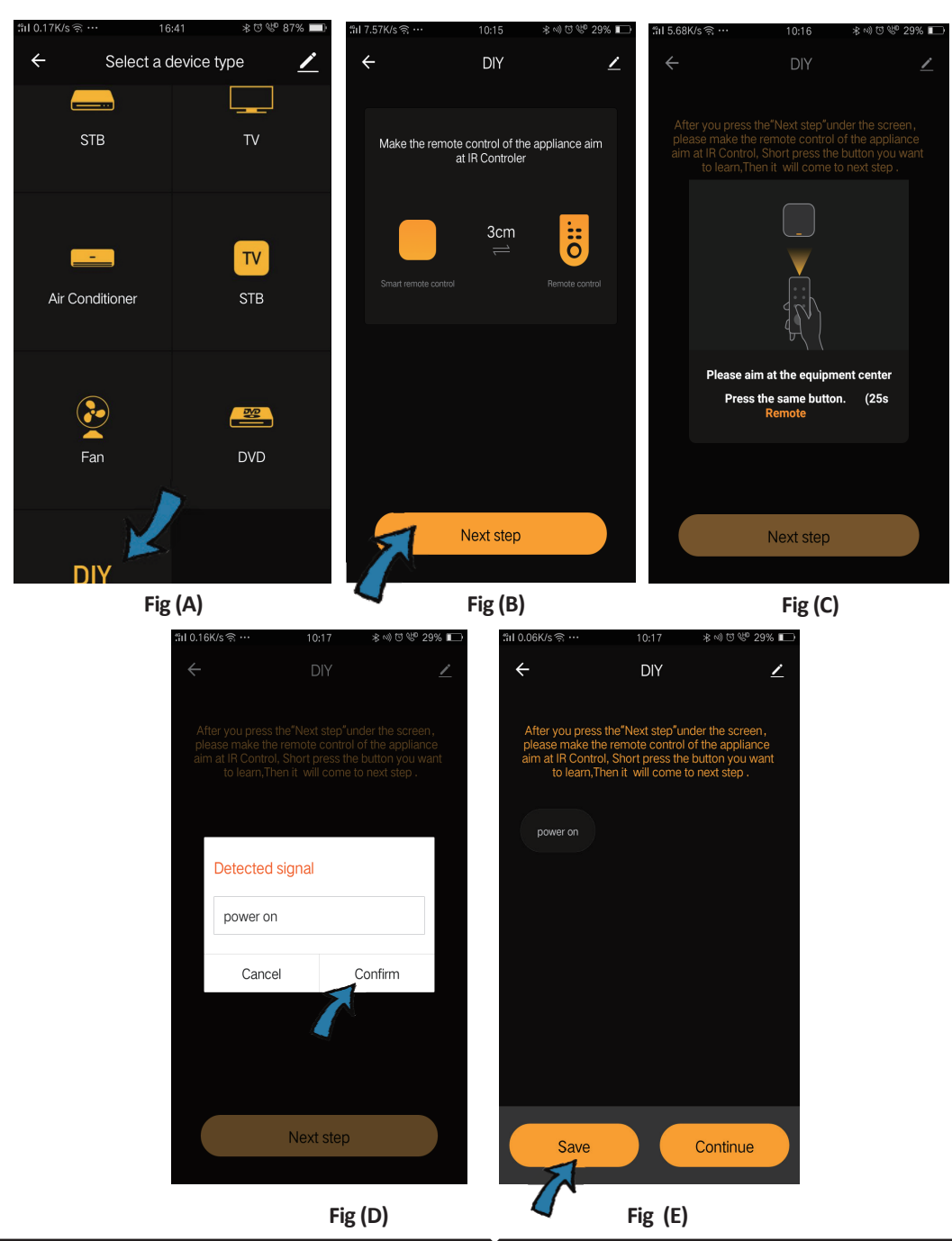

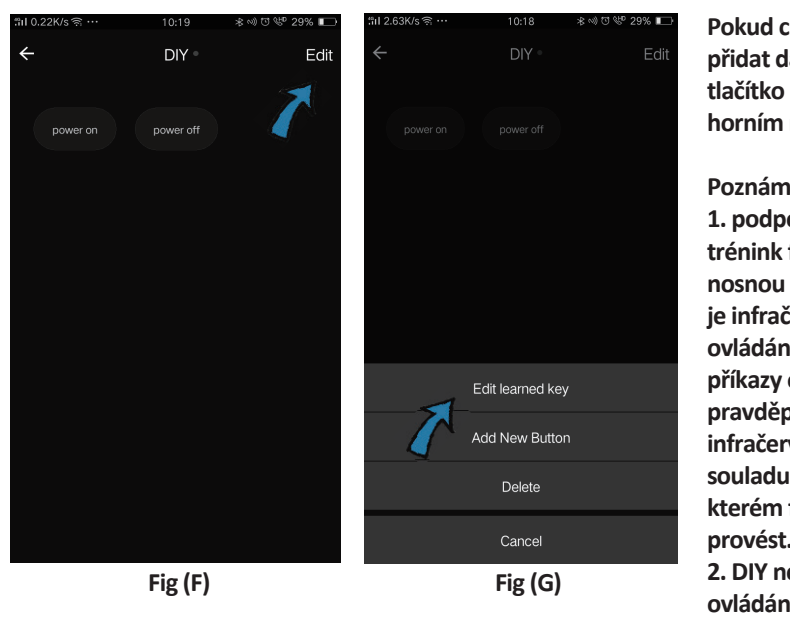

Pokud chcete upravit nebo přidat další tlačítka, klikněte na tlačítko "Upravit" v pravém horním rohu.

#### Poznámky:

1. podporuje možnosti pro trénink frekvence signálu s nosnou frekvencí 38 kHz, pokud ie infračervené dálkové ovládání nemůže přijímat příkazy od infračerveného je pravděpodobné, že nositelem infračerveného zařízení není v souladu s výše uvedeným, ve kterém funkce školení nelze provést.

2. DIY nepodporuje hlasové ovládání.

Klíčové vlastnosti

1. Personalizace prostředí - Vytváření osobních míst pro konkrétní IR zařízení. Klikněte na tlačítko "Přidat Smart", vyberte typ a klikněte na "+" pro přidání podmínek a akce.

| Add smart<br>Please select a type                                      | ← Smart Settings Sa           | ive ← Smart Settings Save                    |
|------------------------------------------------------------------------|-------------------------------|----------------------------------------------|
| Scene<br>Enable one-key-control or<br>select "Automation" to trigger > | Execute the following actions | When any of the conditions are satisfied V 🔹 |
| Automation                                                             | Show on home page             | Execute the following actions                |

2. Dálkové ovládání a hlasové ovládání - S úplnou integrací můžete vzdáleně ovládat dvě infračervená zařízení odkudkoliv a kdykoliv stisknutím tlačítka nebo kliknutím na ikonu mikrofonu v pravém horním rohu pro odeslání hlasového příkazu do zařízení; zavolejte prosím úplný název zařízení a ujistěte se, že je příkaz správně identifikován.

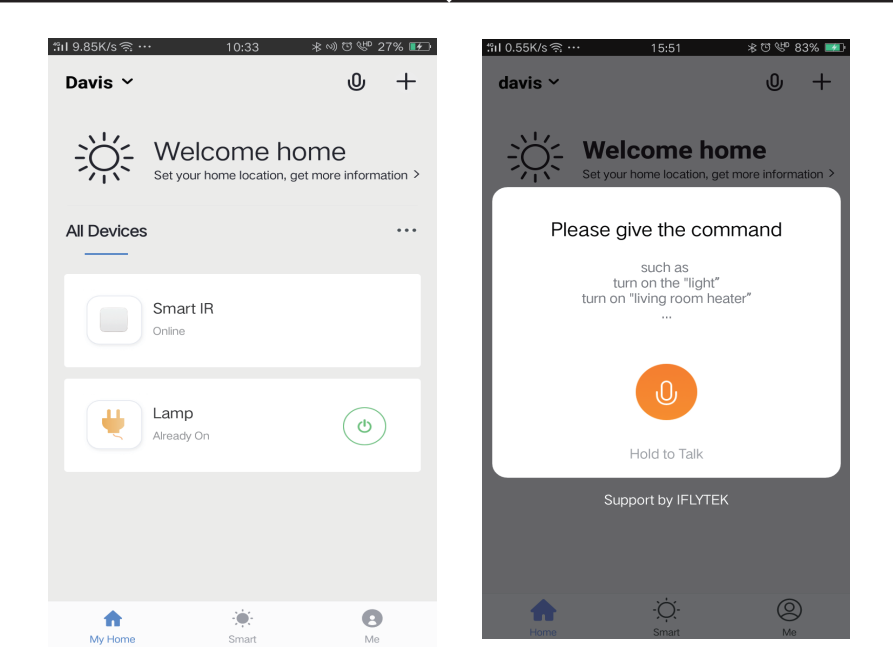

3. Nastavení plánů - Vyberte stránku "Automatizace" na stránce "Přidat inteligentní", kliknutím na tlačítko "+" vyberte podmínku "Plán" pro čas zapnutí / vypnutí konkrétních zařízení.

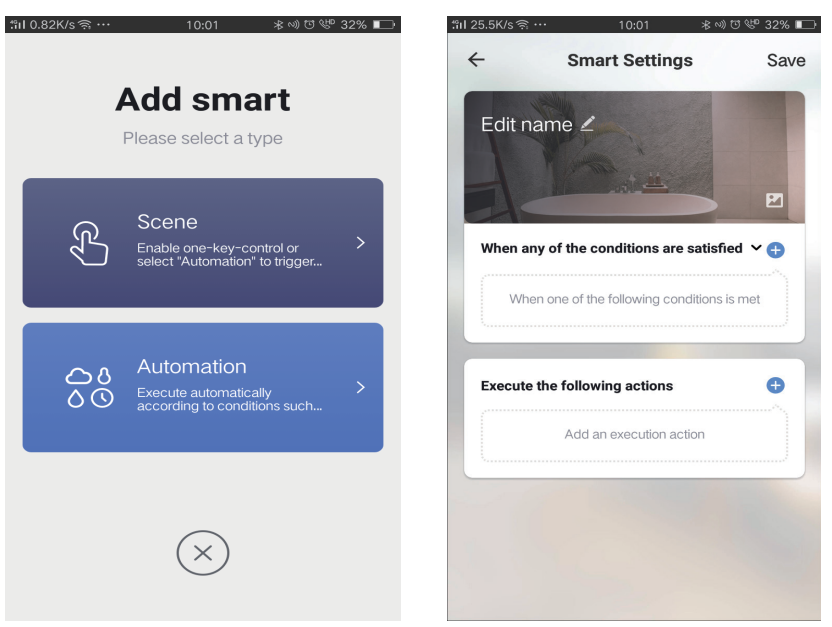

| elect condition to perform task |   | Repeat                | Only once |
|---------------------------------|---|-----------------------|-----------|
| Femperature                     | > | T                     |           |
| Humidity                        | > | Turn on time settings |           |
| Weather                         | > | 09                    | 00        |
| PM2.5                           | > | 10                    | 01        |
| AQI                             | > |                       |           |
| Sunrise and sunset              | > | 11                    | 02        |
| Schedule                        | > |                       |           |
| Device                          | > |                       |           |
|                                 |   |                       |           |

4) Sdílení zařízení - Zvolte "Správa domů" na stránce "Me", chcete-li používat připojená zařízení společně se členy rodiny a přáteli, abyste umožnili sdílené dálkové ovládání stejných zařízení.

|                   |               |    | "îıl 0.69K/s ଲି · | 15:46          | ≉ Ծ 🖑 83% 💷 | ៉ា៧ 0.43K/s 🧟 …     | 15:46          | 米 🕫 🤎 83% 🛙 |
|-------------------|---------------|----|-------------------|----------------|-------------|---------------------|----------------|-------------|
| Home Managemer    |               | >  | ÷                 | Home Managemen | t           | $\leftarrow$        | Add family     | Done        |
| Message Center    |               | >  |                   |                |             |                     |                |             |
| incodigo contor   |               |    | davis             |                | >           | Family Name         | Enter the name |             |
| Help Center       |               | >  | Peter             |                | >           | Family Location     | Set location   | >           |
| More Services     |               | >  | unco              |                | >           | Smart devices in ro | oms;           |             |
| Settings          |               | >  | Add formi         |                |             | Living Room         |                | 0           |
|                   |               |    | Add fallin        |                |             | Bedroom             |                | 0           |
|                   |               |    |                   |                |             | Second Bedroo       | m              | 0           |
| ^                 | ×             |    |                   |                |             | Dining Room         |                | 0           |
| <b>لک</b><br>Home | - Q-<br>Smart | Me |                   |                |             | Kitchen             |                | 0           |
|                   |               |    |                   |                |             | Study Room          |                | 0           |
|                   |               |    |                   |                |             | Add Room            |                |             |

# NASTAVENÍ APLIKACE ALEXA

Krok 1: Nainstalujte aplikaci "Amazon Alexa" z App Store (iOS) nebo z Play Store (Android) a zaregistrujte se. Pokud již máte u Amazonu Alexa svůj účet, přihlaste se prosím do něho.

| 🔵 amazon                                        | alexa                       |
|-------------------------------------------------|-----------------------------|
| Login                                           |                             |
|                                                 | Forgot password?            |
| Mobile number or Email                          |                             |
| Amazon password                                 |                             |
| Show password                                   |                             |
| LOGIN                                           |                             |
| New to Amazon?                                  |                             |
| CREATE A NEW AMAZON                             | I ACCOUNT                   |
|                                                 |                             |
| rok 3: Klepněte 📰 na<br>epněte na "Dovednosti a | nastavení a<br>hry", jak je |

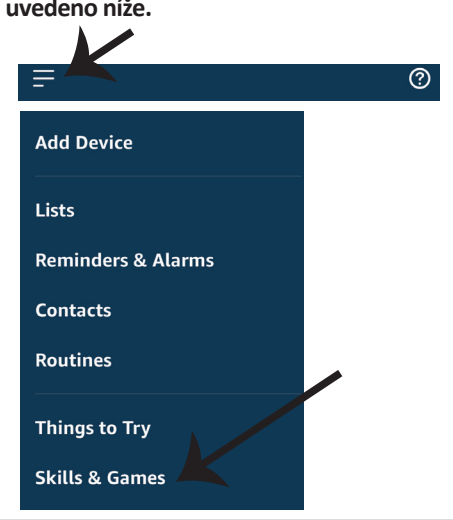

Krok 2: Jakmile jste na domovské stránce Amazon Alexa, klepněte na pravou dolní ikonu – tam, kam ukazuje šipka, – abyste přidali nové zařízení a dovednosti.

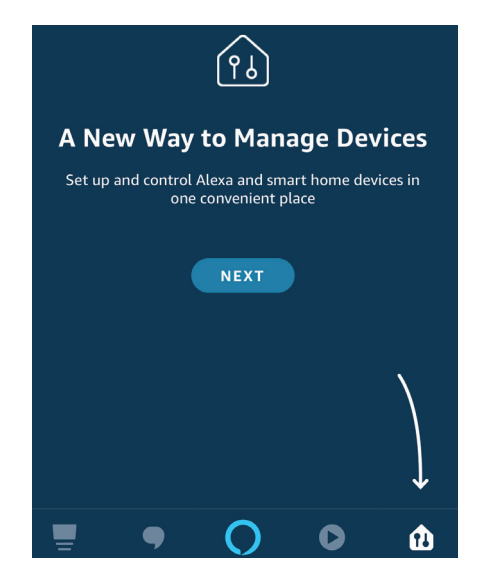

Krok 4: Vyhledejte "Smart Life" na vyhledávacím panelu stránky "Dovedností a hry"., jak je uvedeno níže.

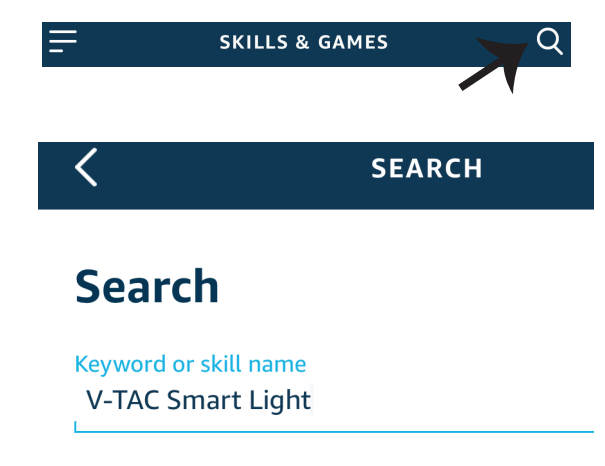

#### Krok 5: Povolte dovednost.

Krok 7: Jakmile kliknete na odkaz Nyní, budete přesměrováni na novou stránku, která vyžaduje autorizaci (viz obrázek níže). Stiskněte "Autorizovat".

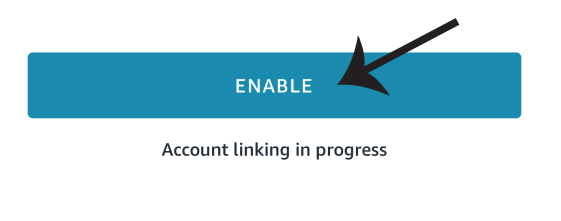

| +1   Phone Number/Email Address |      |
|---------------------------------|------|
| Type your password here         | ٢    |
| Link Now                        |      |
| Forgot Password                 | Help |

Krok 7: Jakmile kliknete na odkaz Nyní, budete přesměrováni na novou stránku, která vyžaduje autorizaci (viz obrázek níže). Stiskněte "Autorizovat". Krok 8: Obdržíte potvrzení o úspěšně navázaném účtu (viz obrázek níže).

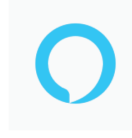

### Alexa by Amazon will be able to:

Receive your public profile Control your devices over internet

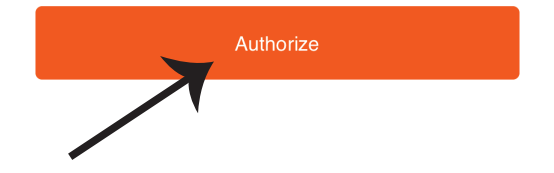

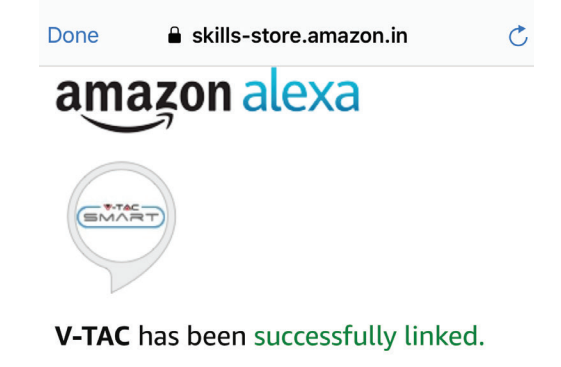

#### What to do next:

 $\rightarrow$  Close this window to discover smart home devices you can control with Alexa.

Krok 9: Objevte svůj inteligentní přístroj Alexa. Jakmile máte možnost, A) můžete odeslat hlasový příkaz "Alexa objevit zařízení" do přístroje Alexa.

B) Chcete-li přidat zařízení ručně, stiskněte na domovské stránce tlačítko = a poté možnost Přidat zařízení, vyberte zařízení, které chcete přidat, a stiskněte tlačítko Zjistit zařízení

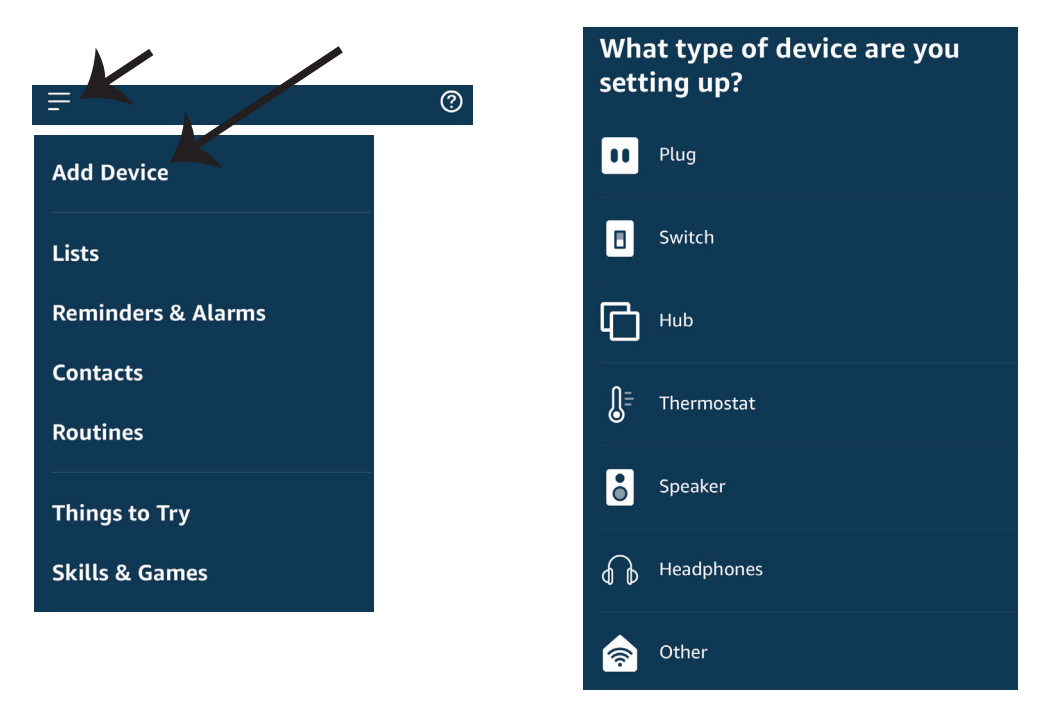

Poznámka: Zařízení musí být vyhledáno znovu při každé změně názvu zařízení v aplikaci.

### **POVELY APLIKACE ALEXA**

Nyní můžete ovládat své inteligentní zařízení pomocí hlasových povelů Alexa. Níže je několik povelů, které můžete použít:

- ▶! Alexa, turn on bedroom light.
- ▶! Alexa, turn off bedroom light

## DOPORUČENÍ PŘED ZAHÁJENÍM INSTALACE:

- 1. Aplikace "V-TAC Smart Light" a "Amazon Alexa"
- 2. Ujistěte se, že máte zařízení "Amazon Alexa" (včetně Echo, Echo Tap nebo Echo Dot)
- 3. Inteligentní zařízení
- 4. Stabilní síť Wifi

# NASTAVENÍ GOOGLE HOME

Krok 1: a) a b) Nainstalujte aplikaci "Google Home" prostřednictvím App Store (iOS) nebo Play Store (Android) a zaregistrujte se. Pokud už máte účet v "Google Home", přihláste se, prosím, do něho.

c) Vytvořit nového domu/Vybrat existující dům, pokud existuje.

d) Připojte k napájecí síti zařízení Zapněte domácí zařízení Google a připojte jej k aplikaci. (Potom pokračujte krokem 2)

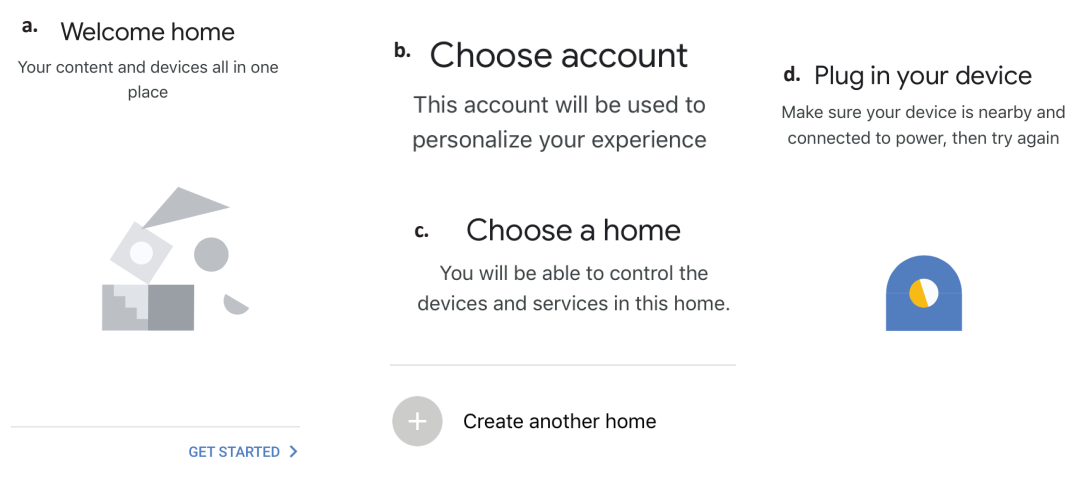

Krok 2: Jakmile jste na stránce "Google Home", klepnutím na ikonu Přidat "+" přidáte nové zařízení a dovednost. Potom klepněte na položku "Nastavení zařízení", jak je znázorněno na obrázku níže.

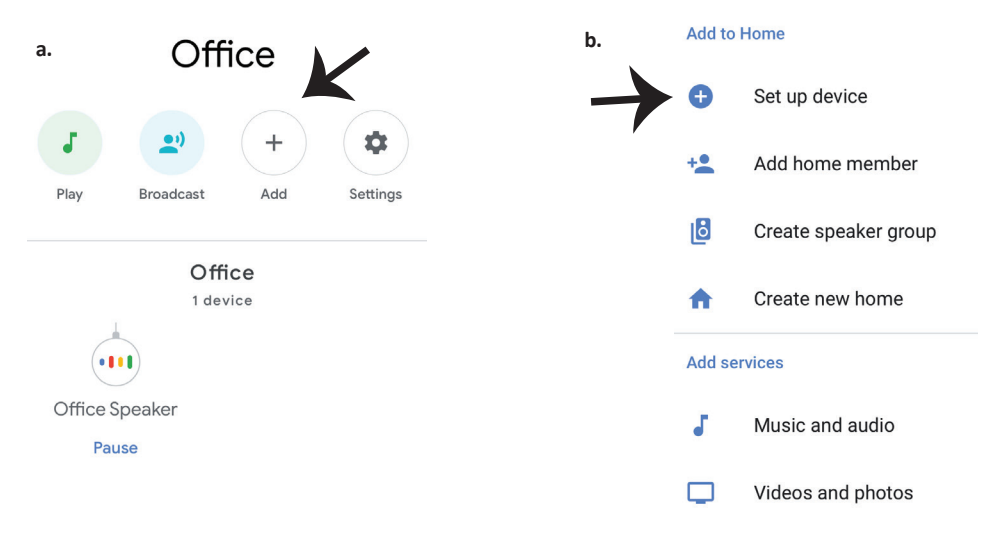

Krok 3: Před spuštěním kroku 3 se ujistěte, zda je chytrá žárovka spárována s aplikací "V-TAC Smart Light". Klepněte na sekci se šipkami, jak je uvedeno na obrázku níže.

### Set up

Set up new devices or add existing devices and services to your home

#### New devices

♠

#### Set up new devices

Google Home, smart displays and devices labelled 'Made for Google' such as C by GE smart bulbs

#### Works with Google

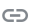

Have something already set up?

Link your smart home services such as Philips Hue and TP-Link

Krok 5: Přihlaste se svými údaji pro přihlášení do "V-TAC Smart Light" pro připojení se zařízením "Smart Light". Krok 6: Vyberte "V-TAC Smart Light", jak je znázorněno níže. a klepněte na odkaz "Propojit".

| +1 • Phone Number/Email Address |      |
|---------------------------------|------|
| Type your password here         | ۲    |
| Link Now                        |      |
| Forgot Password                 | Help |
|                                 |      |
|                                 |      |

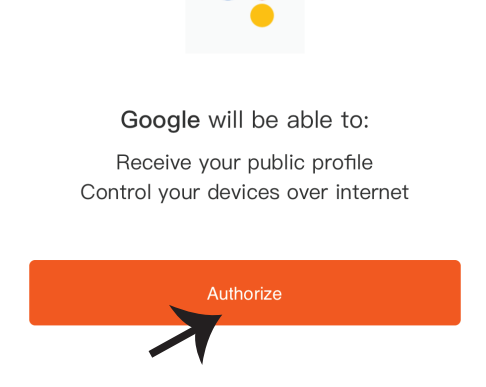

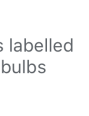

Krok 4: Na panelu pro vyhledávání zadejte "Smart Life" a klepněte na ikonu "Smart Life", jak je uvedeno níže.

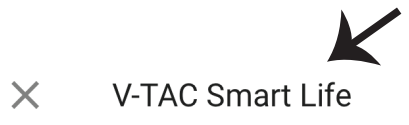

Krok 7:

a. Účet bude nyní propojen, zůstaňte na stránce, během několika vteřin budete přesměrováni, abyste vybrali zařízení, které chcete přidat do svého domu.

b. Vyberte zařízení a klepněte na "Další" (jako na obrázku v obrázku b).

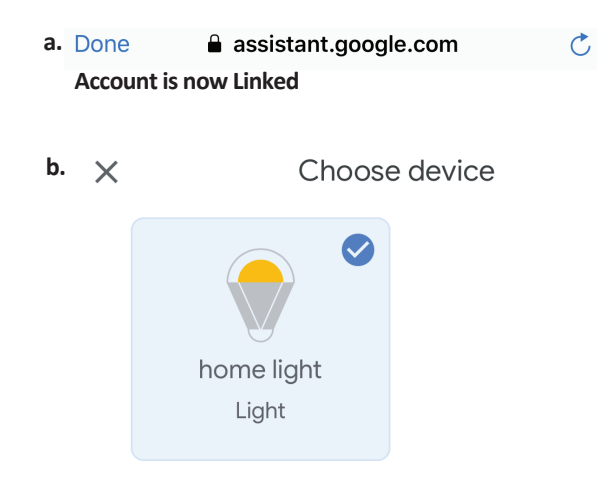

Krok 8: Vyberte "Dům", místo, kam chcete přidat inteligentní osvětlení. (nebo) můžete vytvořit "Nový dům", abyste přidali k němu inteligentní osvětlení. Krok 9: Úspěšně jste přidali zařízení "Smart Light" do své aplikace "Google Home".

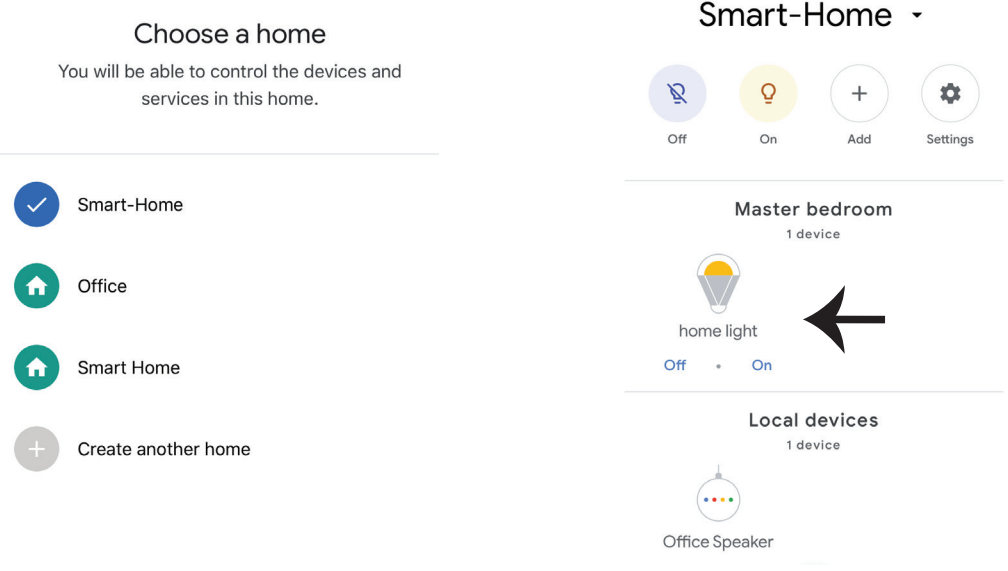

### **Povely v Google:**

Nyní můžete ovládat své inteligentní zařízení pomocí hlasových povelů z "Google Home" Níže je několik povelů, které můžete použít:

! OK Google, turn on bedroom light
! OK Google, turn off bedroom light

# DOPORUČENÍ PŘED ZAHÁJENÍM INSTALACE:

Aplikace "V-TAC Smart Light" a aplikace "Google Home"
 Ujistěte se, že máte zařízení "Google Home"
 Inteligentní zařízení
 Stabilní síť Wifi

In case of any query/issue with the product please reach out to us at support@vtacexports.com V-TAC EUROPE LTD, Bulgaria, Plovdiv 4000, bul.L.Karavelow 9B